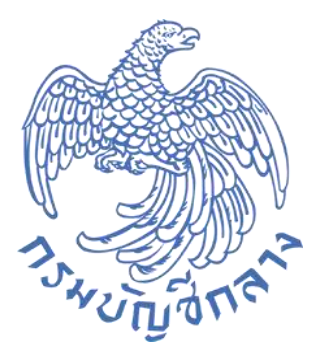

# คู่มือระบบรับและนำส่ง (RP)

# ระบบ New GFMIS Thai

# (ส่วนกลาง)

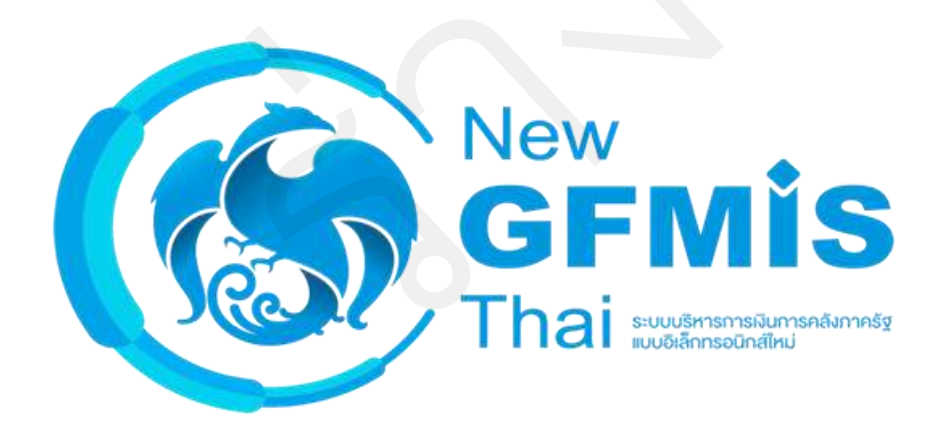

กรมบัญชีกลาง กองระบบการคลังภาครัฐ กลุ่มงานกำกับและพัฒนาระบบงาน ตุลาคม 2564

# สารบัญ

| 1 | รอ  | ບບ  | Central Approve                                                             | 1-1  |
|---|-----|-----|-----------------------------------------------------------------------------|------|
|   | 1.1 | การ | รผ่านรายการเอกสารที่พักไว้                                                  | 1-1  |
|   | 1.2 | การ | รลบเอกสารที่พักไว้                                                          | 1-11 |
|   | 1.3 | ราย | มงานแสดงผลการผ่านรายการ/การลบเอกสารที่พักไว้                                | 1-20 |
|   | 1.4 | การ | รกลับรายการเอกสาร                                                           | 1-26 |
|   | 1.5 | ราย | มงานแสดงผลการกลับรายการเอกสาร                                               | 1-33 |
|   | 1.6 | การ | รกระทบยอด                                                                   | 1-37 |
|   | 1.7 | ราย | มงานแสดงผลการกระทบยอด                                                       | 1-45 |
|   | 1.8 | การ | ร Reset กระทบยอด                                                            | 1-53 |
| 2 | รอ  | ບບ  | Central RP                                                                  | 2-1  |
|   | 2.1 | Bar | าk Statement ของธนาคารแห่งประเทศไทย                                         | 2-1  |
|   | 2.  | 1.1 | วิธีการนำเข้า Bank Statement ของธนาคารแห่งประเทศไทย                         | 2-1  |
|   | 2.  | 1.2 | วิธีการบันทึกบัญชี Bank Statement ของธนาคารแห่งประเทศไทย                    | 2-5  |
|   | 2.2 | การ | รบันทึกรายการปรับปรุงนำเงินฝากธนาคารกรุงไทย                                 | 2-1  |
|   | 2.  | 2.1 | วิธีการบันทึกรายการปรับปรุงเงินเข้าคลัง                                     | 2-1  |
|   | 2.  | 2.2 | วิธีการบันทึกรายการปรับปรุงเงินเข้าคลัง ประเภทเซ็คของ บมจ. ธนาคารกรุงไทย    | 2-12 |
|   | 2.  | 2.3 | การบันทึกรายการปรับปรุงเงินเข้าคลัง ประเภทเช็คของธนาคารอื่น                 | 2-24 |
|   | 2.  | 2.4 | การบันทึกรายการปรับปรุงเงินเข้าคลัง การเรียกเก็บเงินได้ของเซ็คของธนาคารอื่น | 2-35 |

### 1 ระบบ Central Approve

1.1 การผ่านรายการเอกสารที่พักไว้

วิธีการผ่านรายการเอกสารที่พักไว้

1) เข้าระบบ New GFMIS Thai เลือกระบบกลางอนุมัติ (Central Approve) ตามภาพที่ 1

|                                                   |                                                          |                                           | <b>nis</b> Thai                                                |                                  |
|---------------------------------------------------|----------------------------------------------------------|-------------------------------------------|----------------------------------------------------------------|----------------------------------|
| <b>C+</b> C99999C                                 | 100000701 E                                              |                                           | in   i≣ איזאי איזאי איזאי פארא פארא וויש                       | munima S15/07/2564, 13:06        |
| MENU                                              |                                                          |                                           |                                                                | = =                              |
| <b>ดัด</b><br>เป็นแหล่งหลัง                       |                                                          |                                           | 0.0                                                            |                                  |
| LOGOUT                                            | AGENCY                                                   | AGENCY ONLINE REPORT (NEW)                | CENTRAL RP                                                     | CENTRAL APPROVE                  |
|                                                   | ระบบบันทึกข้อมูลหน่วยงานภาครัฐ                           | ระบบรายงานหน่วยงานภาครัฐ<br>(NEW)         | ระบบกลางจัดเก็บนำส่งรายได้                                     | ระบบกลางอนุมัติ                  |
|                                                   | A MR ACTION : 14/07/2204, 14/06                          | GetLanzeev 14/10/2304, 13/20              | Last access / 14/37/2546, 13/05                                | Land arcupist: My0722644, 13209. |
|                                                   |                                                          |                                           | -                                                              |                                  |
|                                                   |                                                          | ภาพที่ 1                                  |                                                                |                                  |
| กดปุ่ม                                            | เพื่อเข้าสู่ระบบกล<br>พระพระ                             | ลางอนุมัติ (Central Ap                    | oprove) ซึ่งจะมีรายการเ                                        | ข่อยตามภาพที่ 2                  |
| New GI                                            | FMIS                                                     | ระบบบริหารการเงินก<br>NEW GOVERNMENT FISC | ารคลังภาครัฐแบบอิเล็กทรอนิก<br>CAL MANAGEMENT INFORMATION SYST | ส์ใหม่<br>EM                     |
| รหัสผู้ใช้: C99999CD0<br>เข้าสู่ระบบเมื่อ: 13:06: | 0000701 ผู้บันที่ก :<br>:10 ระบบกลางอนุมัติ (Central App | ตำแหน่งงาน :<br>prove)                    | <b>สังกัด</b> เหน่วยงานกลาง - 99999                            |                                  |
| 🕞 ออกจากระบบ<br>การอนุมัติรายการ                  |                                                          |                                           |                                                                |                                  |
| การกระทบยอด                                       | >                                                        |                                           |                                                                |                                  |
|                                                   |                                                          |                                           |                                                                |                                  |
|                                                   |                                                          |                                           |                                                                |                                  |
|                                                   |                                                          |                                           |                                                                |                                  |
|                                                   |                                                          |                                           |                                                                |                                  |
|                                                   |                                                          | ภาพที่ 2                                  |                                                                |                                  |
| กดปุ่ม การ                                        | อนุมัติรายการ 🗡                                          | เพื่อเข้าสู่เมนูการผ่าเ                   | เรายการ / การลบเอกสา                                           | ารที่พักไว้ ตามภาพที่ 3          |

| New<br>GFMIS<br>Thai                                                                                                    |                        | ระบบบริหารการเงิ<br>NEW GOVERNMENT | นการคลังภาครัฐแบบอิเล็กทรอนิกส์ใหม่<br>FISCAL MANAGEMENT INFORMATION SYSTEM |  |
|----------------------------------------------------------------------------------------------------|------------------------|------------------------------------|-----------------------------------------------------------------------------|--|
| -มีสมีส์ เสอออออออออออออออออออออออออออออออออออ                                                                                                    | ผู้บันทึก :            | ตำแหน่งงาน :                       | <b>สังกัด</b> เหน่วยงานกลาง - 99999                                         |  |
| ເຈົ້າສູ່ເຂັ້ນ ເວົ້າການ ເຊິ່ງ ເປັນ ເຊິ່ງ ເປັນ ເ | ระบบกลางอนุมัติ (Centr | al Approve)                        |                                                                             |  |
| การอนุมัติรายการ                                                                                                    |                        |                                    |                                                                             |  |
| การผ่านรายการ/การสบเยกสาร<br>ที่พักไว้                                                                                                    |                        |                                    |                                                                             |  |
| รายงามแสดงผอการผ่านรายการ/<br>การลบเอกสารที่พักไว้                                                                                                    |                        |                                    |                                                                             |  |
| การกลับรายการเอกสาร                                                                                                    |                        |                                    |                                                                             |  |
| รายงานแสดงเลการกลับรายการ<br>เอกสาร                                                                                                    |                        |                                    |                                                                             |  |
| การกระทบขอด 🥎                                                                                                    |                        |                                    |                                                                             |  |
|                                                                                                    |                        |                                    |                                                                             |  |
|                                                                                                    |                        |                                    |                                                                             |  |
|                                                                                                    |                        | ภาพที่                             | 3                                                                           |  |

มาพท 5 กดปุ่ม <mark>การผ่านรายการ/การลบเอกสาร</mark> เพื่อเข้าสู่การผ่านรายการ/การลบเอกสารที่พักไว้ ตามภาพที่ 4

# 2.) ขั้นตอนการค้นหาเอกสารที่ต้องการผ่านรายการ

| in :                                                     | ส่วนหม่งงาน - | ສຳຄັດ ອອກອອກສາມ                       | 9          | and the second little |
|----------------------------------------------------------|---------------|---------------------------------------|------------|-----------------------|
|                                                          | WILLWONG TO : | <b>BAIM</b> (1911) 104 1010 14 - 2775 |            |                       |
| กลางอนุมต (Central Approve)                              |               |                                       |            |                       |
| ของเอกสารที่พักไว้                                       |               |                                       |            |                       |
|                                                          |               |                                       |            |                       |
| เสียกค่าสังงาน 🖪 บันทักย่าสังงาน                         |               |                                       |            |                       |
| วทัสหน่วยงาน                                             |               | ៤ ពីរ                                 | 3          |                       |
| เอชที่เอกสาร                                             |               | бі                                    |            |                       |
| ປັບັດເປັ                                                 | 2564          | ña                                    |            |                       |
| าหัสจังหวัด                                              |               | ៤ ពីរ                                 | c =        |                       |
|                                                          |               |                                       |            |                       |
| าเสียกทั่วไป                                             |               |                                       |            |                       |
| วันที่เอกสาร                                             |               | តីរ                                   | <b></b>    |                       |
| วันที่ฝ่านรายการ                                         |               | ពីរ                                   | <b>(1)</b> |                       |
| ประเภทเอกสาร                                             |               | <b>B</b>                              | 6          |                       |
| การอ้างชิง                                               |               | ពី៖                                   |            |                       |
| ข้อความส่วนพัวเอกสาร                                     |               | ពីរ                                   |            |                       |
| บันทึกโดย                                                |               | ពី៖                                   |            |                       |
|                                                          |               |                                       |            |                       |
| อกรายการเอกสาร                                           |               |                                       |            |                       |
| <ul> <li>รายการขึ้งหมด</li> <li>รายการอนุมัติ</li> </ul> |               |                                       |            |                       |
| 🔾 รายการที่ไม่อนุมัติ                                    |               |                                       |            |                       |

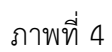

ระบุเงื่อนไขในการค้นหาเอกสารที่ต้องการผ่านรายการตามภาพที่ 5

| -                                                                                     | ระบบบรหารก<br>NEW GOVERN | ารเงนการคลงภาครฐแบบอเลกทรอา<br>MENT FISCAL MANAGEMENT INFORMATION S | เกลเหม<br>(STEM |  |
|---------------------------------------------------------------------------------------|--------------------------|---------------------------------------------------------------------|-----------------|--|
| ผู้บันทึก :                                                                           | ตำแหน่งงาน :             | สังกัด :หน่วยงานกลาง - 99999                                        |                 |  |
| ระบบกลางอนุมัติ (Central Approve                                                      | a)                       |                                                                     |                 |  |
| าะการของแอกสารที่พักไว้                                                               |                          |                                                                     |                 |  |
| ⊞เลือกคำสั่งงาน R บันทึกคำสั่งงาน                                                     | l .                      |                                                                     |                 |  |
| รหัสหน่วยงาน                                                                          | 03003                    | CT BN                                                               | C =             |  |
| เลขที่เอกสาร                                                                          |                          | <b>1</b> 24                                                         | Ξ               |  |
| ปีบัญชี                                                                               | 2564                     | ถึง                                                                 | =               |  |
| รพัสจังหวัด                                                                           |                          | ថ                                                                   | ଓ ≣             |  |
| การเลือกทั่วไป                                                                        |                          |                                                                     |                 |  |
| วันที่เอกสาร                                                                          |                          | ă۱                                                                  |                 |  |
| วันที่ผ่านรายการ                                                                      | 15/07/2564               | ба                                                                  |                 |  |
| ประเภทเอกสาร                                                                          | R3                       | ថ                                                                   | C =             |  |
| การอ้างอิง                                                                            |                          | ซึ่ง                                                                | =               |  |
| ช้อความส่วนหัวเอกสาร                                                                  |                          | Ba                                                                  | =               |  |
| บันที่กโดย                                                                            |                          | ពីរ                                                                 |                 |  |
| เลือกรายการเอกสาร                                                                     |                          |                                                                     |                 |  |
| <ul> <li>รายการทั้งหมด</li> <li>รายการอนุมัติ</li> <li>รายการที่ไม่อนุมัติ</li> </ul> |                          |                                                                     |                 |  |
|                                                                                       |                          | Q. ทัมหา × ยกเล็ก                                                   |                 |  |

ภาพที่ 5

# การระบุเงื่อนไขการค้นหาเอกสารที่ต้องการผ่านรายการ

| - รหัสหน่วยงาน     | ระบุรหัสหน่วยงาน จำนวน 5 หลัก                               |
|--------------------|-------------------------------------------------------------|
|                    | ตัวอย่างแสดง 03003                                          |
| - เลขที่เอกสาร     | ระบุเลขที่เอกสาร จำนวน 10 หลัก (ถ้ามี)                      |
| - ปีบัญชี          | ระบบแสดงปีบัญชีปัจจุบันให้อัตโนมัติ                         |
|                    | ตัวอย่างแสดง 2564                                           |
| - รหัสจังหวัด      | ระบุรหัสจังหวัด จำนวน 4 หลัก (ถ้ามี)                        |
| การเลือกทั่วไป     |                                                             |
| - วันที่เอกสาร     | ระบุวันที่เอกสารโดยกดปุ่มปฏิทิน 🗖 ระบบแสดง 📃                |
|                    | เลือก เดือน ปี และวันที่เพื่อให้แสดงค่าวัน เดือน ปี (ถ้ามี) |
| - วันที่ผ่านรายการ | ระบุวันที่เอกสารโดยกดปุ่มปฏิทิน 🗖 ระบบแสดง 🛄                |
|                    | เลือก เดือน ปี และวันที่เพื่อให้แสดงค่าวัน เดือน ปี (ถ้ามี) |
|                    | ตัวอย่างระบุ 15 กรกฎาคม 2564                                |
|                    |                                                             |

| - ประเภทเอกสาร                                 | ระบุประเภทเอกสาร จำนวน 2 หลัก                        |
|------------------------------------------------|------------------------------------------------------|
|                                                | ตัวอย่างระบุ R3                                      |
| - การอ้างอิง                                   | ระบุการอ้างอิง ตามเอกสารที่ต้องการผ่านรายการ (ถ้ามี) |
| - ข้อความส่วนหัวเอกสาร                         | ระบุข้อความส่วนหัวเอกสาร ตามเอกสารที่ต้องการ         |
|                                                | ผ่านรายการ (ถ้ามี)                                   |
| - บันทึกโดย                                    | ระบุรหัสผู้ใช้ จำนวน 15 หลัก (ถ้ามี)                 |
| เลือกรายการเอกสาร โดยสามารถกด 🤘 ดังนี้         |                                                      |
| - รายการทั้งหมด                                | กรณีต้องการค้นหาเอกสารทั้งหมด                        |
| - รายการอนุมัติ                                | กรณีต้องการค้นหาเอกสารที่มีสถานะอนุมัติรายการแล้ว    |
|                                                | สำหรับประเภทเอกสาร R3, R4, O1 และ O2                 |
| - รายการที่ไม่อนุมัติ                          | กรณีต้องการค้นหาเอกสารที่มีสถานะยังอนุมัติรายการ     |
|                                                | สำหรับประเภทเอกสาร R3, R4, O1 และ O2                 |
| เมื่อระบเงื่อนไขในการค้นหาเอกสารเพื่อผ่านรายกา | ารเรียบเร้อยแล้ว สาบารกกดป่นใดป่นหนึ่งดังนี้         |

เมื่อระบุเงื่อนไขในการค้นหาเอกสารเพื่อผ่านรายการเรียบร้อยแล้ว สามารถกดปุ่มใดปุ่มหนึ่งดังนี้

กดปุ่ม 🤇 ุ ศันหา กรณีต้องการเข้าสู่หน้าจอการผ่านรายการตามภาพที่ 6

| มพึก :                                                 |          |              | ด้าแหน่งงาน : สังภัด :หน่วยงานกลาง - 99999 |         |              |              |              |                  |     |                        |                 |
|--------------------------------------------------------|----------|--------------|--------------------------------------------|---------|--------------|--------------|--------------|------------------|-----|------------------------|-----------------|
| ะบบกลางอนุมัติ (Central Approve)<br>ยการแกลรรที่ทักไว้ |          |              |                                            |         |              | pprove)      |              |                  |     |                        |                 |
| 0                                                      | สำคับที่ | รพัสหน่วยงาน | เลขที่เอกสาร                               | ปีบัญชี | ประเภทเอกสาร | สถานะอนุมัติ | วับที่เอกสาร | วับที่ผ่านรายการ | 808 | การอ้างอิง             | ข้อความส่วนหัว  |
|                                                        | 1        | 03003        | 1700000730                                 | 2564    | R3           | อนุมัติ      | 15/07/2564   | 15/07/2564       | 10  | R640000001             | IFW211420379R05 |
|                                                        | 2        | 03003        | 1700000731                                 | 2564    | R3           | อนุมัติ      | 15/07/2564   | 15/07/2564       | 10  | R64000002              | IFW211420380R05 |
|                                                        | 3        | 03003        | 1700000734                                 | 2564    | R3           | อนุมัติ      | 15/07/2564   | 15/07/2564       | 10  | R64000005              | IFW2114203B3R05 |
|                                                        | - 4      | 03003        | 1700000735                                 | 2564    | R3           | อนุมัติ      | 15/07/2564   | 15/07/2564       | 10  | R640000006             | IFW211420384R05 |
|                                                        | 5        | 03003        | 1700000736                                 | 2564    | R3           | อนุมัติ      | 15/07/2564   | 15/07/2564       | 10  | R64000007              | IFW211420385R05 |
|                                                        | 6        | 03003        | 1700000737                                 | 2564    | R3           | อนุมัติ      | 15/07/2564   | 15/07/2564       | 10  | R64000008              | IFW211420386R05 |
|                                                        | 7        | 03003        | 1700000738                                 | 2564    | R3           | อนุมัติ      | 15/07/2564   | 15/07/2564       | 10  | R64000009              | IFW211420388R05 |
|                                                        | 8        | 03003        | 1700000739                                 | 2564    | R3           | อนุมัติ      | 15/07/2564   | 15/07/2564       | 10  | R640000010             | IFW211420389R05 |
|                                                        | 9        | 03003        | 1700000740                                 | 2564    | R3           | อนุมัติ      | 15/07/2564   | 15/07/2564       | 10  | R640000011             | IFW211420390R05 |
|                                                        | 10       | 03003        | 1700000741                                 | 2564    | R3           | อนุมัติ      | 15/07/2564   | 15/07/2564       | 10  | R640000012             | IFW211420391R05 |
|                                                        |          |              |                                            |         |              |              |              |                  |     |                        |                 |
|                                                        |          |              |                                            |         |              |              |              |                  |     | llerris per pape: 10 💌 | T - 10 of 13 €  |

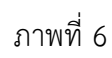

กดปุ่ม

| =                                 | ระบบบริหาร<br>NEW GOVER | การเงินการคลังภาครัฐแบบอิเล็กทร<br>NMENT FISCAL MANAGEMENT INFORMATION | อนิกส์ใหม่<br>I SYSTEM |  |
|-----------------------------------|-------------------------|------------------------------------------------------------------------|------------------------|--|
| ผู้บันทึก :                       | ตำแหน่งงาน :            | สังกัด :หน่วยงานกลาง - 99999                                           |                        |  |
| ระบบกลางอนุมัติ (Central Approve) |                         |                                                                        |                        |  |
| าะการของเอกสารที่พักไว้           |                         |                                                                        |                        |  |
| มีเบกคำสังงาน                     |                         |                                                                        |                        |  |
| าหัสหน่วยงาน                      |                         | C <sup>iii</sup>                                                       | 3 ≣                    |  |
| เลขที่เอกสาร                      |                         | fia -                                                                  |                        |  |
| មិរ៉េហូមី                         | 2564                    | ពី៖                                                                    |                        |  |
| รหัสจังหวัด                       |                         | ថ                                                                      | <b>ଓ</b> ≣             |  |
| การเสียกทั่วไป                    |                         |                                                                        |                        |  |
| วันที่เอกสาร                      |                         | តីរ                                                                    | <b></b>                |  |
| วันที่ฝ่านรายการ                  |                         | <u>6</u> 4                                                             | <b>(1)</b>             |  |
| ประเภทแอกสาร                      |                         | C ña                                                                   | 8                      |  |
| การอ้างปัง                        |                         | ត                                                                      |                        |  |
| ข้อความส่วนทั่วเอกสาร             |                         | ពីរ                                                                    | =                      |  |
| บันทึกโดย                         |                         | ពី៖                                                                    |                        |  |
| เสือกรายการเอกสาร                 |                         |                                                                        |                        |  |
| 🛞 รายการร้งหมด                    |                         |                                                                        |                        |  |
| 🔿 รายการอนุมัต                    |                         |                                                                        |                        |  |
| 🔾 รายการรไม่อนุมัต                |                         |                                                                        |                        |  |
|                                   |                         |                                                                        |                        |  |
|                                   |                         | Qล้มหา ¥อกเอิก                                                         |                        |  |

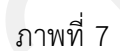

3.) ขั้นตอนผ่านรายการเอกสารที่พักไว้

ระบุเอกสารที่ต้องการผ่านรายการ รายละเอียดตามภาพที่ 8 และภาพที่ 9 โดยมีปุ่มกดให้เลือกได้ดังนี้

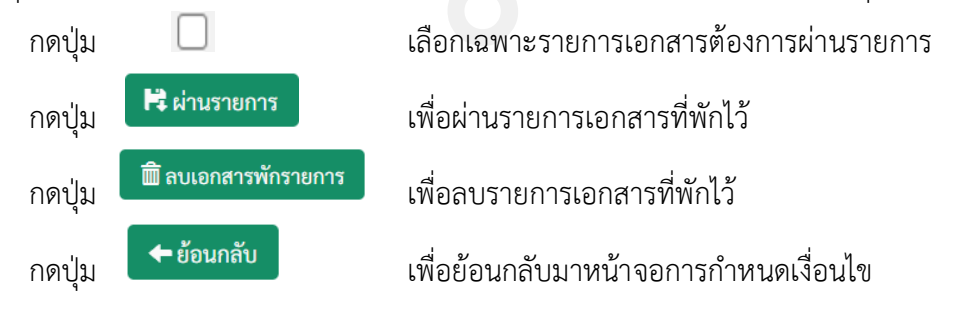

| <b>บกลางอนุมัติ (Central Approve)</b><br>มะตสรรสทั่งไว้<br>                                                                                                    |                                                         |  |  |  |  |  |  |  |  |
|----------------------------------------------------------------------------------------------------|---------------------------------------------------------|--|--|--|--|--|--|--|--|
|                                                                                                    | ะบบกลางอนุมัติ (Central Approve)<br>เขตามอกสารที่ทัดไว้ |  |  |  |  |  |  |  |  |
| 1 03003 1700000730 2564 R3 avvii 15/07/2564 10 R64000001 IFW211                                                                                                    | แส่วนทั่ว                                               |  |  |  |  |  |  |  |  |
| 2 03003 1700000731 2564 B3 multi 15/07/2564 15/07/2564 10 R640000002 (EV21)                                                                                                    | 20379R05                                                |  |  |  |  |  |  |  |  |
|                                                                                                    | 20380R05                                                |  |  |  |  |  |  |  |  |
| 3 03003 1700000734 2564 R3 auli 15/07/2564 15/07/2564 10 R640000005 IFW211                                                                                                    | 20383R05                                                |  |  |  |  |  |  |  |  |
| ់ 4 03003 1700000735 2564 R3 ទម្មរ៍គឺ 15/07/2564 10 R64000006 iFW211                                                                                                    | 20384R05                                                |  |  |  |  |  |  |  |  |
| 5 02003 1700000736 2564 R3 ey4M 15/07/2564 15/07/2564 10 R640000007 IFW211                                                                                                    | 20385R05                                                |  |  |  |  |  |  |  |  |
| 0 6 03003 1700000737 2564 R3 a以請 15/07/2564 15/07/2564 10 R64000008 IFW211                                                                                                    | 20386R05                                                |  |  |  |  |  |  |  |  |
| 7 03003 1700000738 2564 R3 อนุนัติ 15/07/2564 10 R640000009 IFW211                                                                                                    | 20388R05                                                |  |  |  |  |  |  |  |  |
| ] 8 03003 1700000739 2564 R3 ទម្មរំណី 15/07/2564 10 R640000010 IFW211                                                                                                    | 20389R05                                                |  |  |  |  |  |  |  |  |
| 9 03007 170000740 7544 07 million 16/07/3544 16 054000011 (EW17)                                                                                                    | 20390R05                                                |  |  |  |  |  |  |  |  |
|                                                                                                    |                                                         |  |  |  |  |  |  |  |  |
| 9         05005         170000700         2.84         ns         94µµµ         15072564         10         Head000011         144211           1         0         03003         170000741         2564         R3         auµµµ         15/07/2564         10         R64000012         IFW211 | 20391R05                                                |  |  |  |  |  |  |  |  |

ภาพที่ 8

| 1ក :           |                          | ตำแหน่งง    | nu :         |              | สังกัด :หน่า    | ยงานกลาง - 99999 |                    |                  |                 |         |
|----------------|--------------------------|-------------|--------------|--------------|-----------------|------------------|--------------------|------------------|-----------------|---------|
| กลางอนุมัติ (( | Central Approve)         |             |              |              |                 |                  |                    |                  |                 |         |
| อกสารที่พักไว้ |                          |             |              |              |                 |                  |                    |                  |                 |         |
|                |                          |             |              |              |                 |                  |                    |                  |                 |         |
| ศูนย์คันทุน    | สูนย์ต้นทุนเจ้าของรายได้ | รหัสจังหวัด | แหล่งของเงิน | รหัสงบประมาณ | รพัสกิจกรรมหลัก | จำนวนเงิน        | วันที่บันทึกรายการ | เวลาบันทึกรายการ | ผู้บันทึกรายการ | สถานะ   |
| 0300300003     | 0100200206               | 1000        | 6419100      | 03003        | P1000           | 20,000.00        | 15/07/2564         | 09:56:04         | A03003000001101 | พักรายก |
| 0300300003     | 0100200002               | 1000        | 6419100      | 03003        | P1000           | 10,000.00        | 15/07/2564         | 09:57:21         | A03003000001101 | พักรายก |
| 0300300003     | 0100200213               | 1000        | 6419100      | 03003        | P1000           | 100,000.00       | 15/07/2564         | 10:00:49         | A03003000001101 | พักรายก |
| 0300300003     | 0100200202               | 1000        | 6419100      | 03003        | P1000           | 880.00           | 15/07/2564         | 10:01:43         | A03003000001101 | พักรายก |
| 0300300003     | 0100200202               | 1000        | 6419100      | 03003        | P1000           | 5,580.00         | 15/07/2564         | 10:02:22         | A03003000001101 | พักรายก |
| 0300300003     | 2000200214               | 1000        | 6419100      | 03003        | P1000           | 67,040.00        | 15/07/2564         | 10:03:31         | A03003000001101 | พักรายก |
| 0300300003     | 0100200200               | 1000        | 6419100      | 03003        | P1000           | 6,000.00         | 15/07/2564         | 10:04:55         | A03003000001101 | พักรายก |
| 0300300003     | 0100200221               | 1000        | 6419100      | 03003        | P1000           | 50,000.00        | 15/07/2564         | 10:05:56         | A03003000001101 | พักรายก |
| 0300300003     | 0100200203               | 1000        | 6419100      | 03003        | P1000           | 20,000.00        | 15/07/2564         | 10:07:04         | A03003000001101 | พักรายก |
| 0300300003     | 0200299998               | 1000        | 6419200      | 03003        | P1000           | 65,000.00        | 15/07/2564         | 10:11:05         | A03003000001101 | พักรายก |

ภาพที่ 9

กดปุ่ม 🛃 หน้าเลขที่เอกสาร 1700000730 (ตัวอย่าง) เพื่อผ่านรายการ ตามภาพที่ 10

| พึก:  |             | ตำแหน่งงาน : |              |         |              | สังกัด :หน่วยงา |              |                  |     |            |                 |
|-------|-------------|--------------|--------------|---------|--------------|-----------------|--------------|------------------|-----|------------|-----------------|
| มกลา  | งอนุมัติ    | (Central App | orove)       |         |              |                 |              |                  |     |            |                 |
| นอกสา | เรที่พักไว้ |              |              |         |              |                 |              |                  |     |            |                 |
|       | ลำดับที่    | รพัสหน่วยงาน | เลขที่เอกสาร | บีบัญชี | ประเภทเอกสาร | สถานะอนุมัติ    | วันที่เอกสาร | วันที่ผ่านรายการ | 42A | การอ้างอิง | ข้อความส่วนหัว  |
|       | 1           | 03003        | 1700000730   | 2564    | R3           | อนุมัติ         | 15/07/2564   | 15/07/2564       | 10  | R640000001 | IFW211420379R05 |
|       | 2           | 03003        | 1700000731   | 2564    | R3           | อนุมัติ         | 15/07/2564   | 15/07/2564       | 10  | R64000002  | IFW211420380R05 |
|       | 3           | 03003        | 1700000734   | 2564    | R3           | อนุมัติ         | 15/07/2564   | 15/07/2564       | 10  | R640000005 | IFW211420383R05 |
|       | 4           | 03003        | 1700000735   | 2564    | R3           | อนุมัติ         | 15/07/2564   | 15/07/2564       | 10  | R640000006 | IFW211420384R05 |
|       | 5           | 03003        | 1700000736   | 2564    | 83           | อนูมัติ         | 15/07/2564   | 15/07/2564       | 10  | R64000007  | IFW211420385R05 |
|       | 6           | 03003        | 1700000737   | 2564    | R3           | อนุมัติ         | 15/07/2564   | 15/07/2564       | 10  | R64000008  | IFW211420386R05 |
|       | 7           | 03003        | 1700000738   | 2564    | R3           | อนุมัติ         | 15/07/2564   | 15/07/2564       | 10  | R640000009 | IFW211420388R05 |
|       | 8           | 03003        | 1700000739   | 2564    | R3           | อนุมัติ         | 15/07/2564   | 15/07/2564       | 10  | R640000010 | IFW211420389R05 |
|       | 9           | 03003        | 1700000740   | 2564    | R3           | อนุมัติ         | 15/07/2564   | 15/07/2564       | 10  | R640000011 | IFW211420390R05 |
|       | 10          | 03003        | 1700000741   | 2564    | R3           | อนุมริ          | 15/07/2564   | 15/07/2564       | 10  | R640000012 | IFW211420391R05 |

ภาพที่ 10

## ให้กดปุ่ม 🛯 🛤 ผ่านรายการ เพื่อผ่านรายการเอกสารที่พักไว้ ตามภาพที่ 10

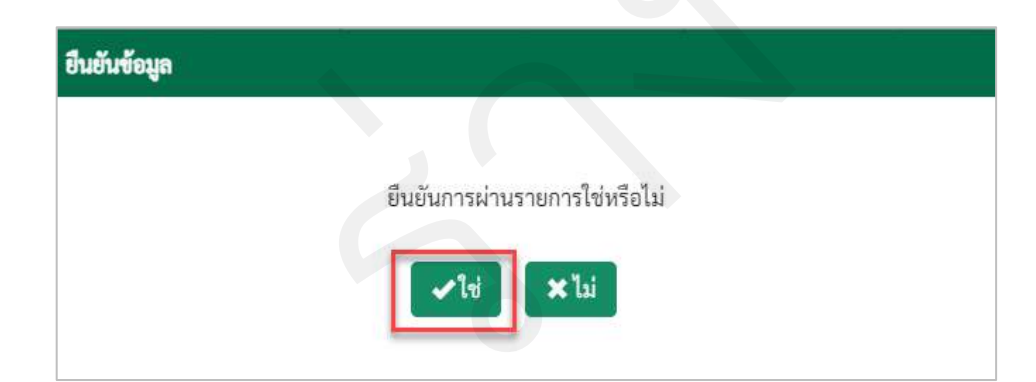

ภาพที่ 11

ให้กดปุ่ม 🔽 เพื่อยืนยันข้อมูลการผ่านรายการเอกสารที่พักไว้ ตามภาพที่ 11

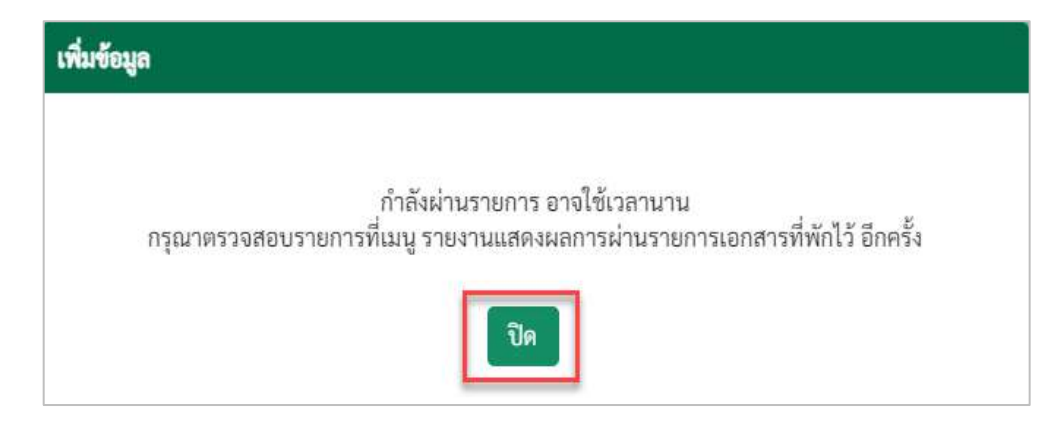

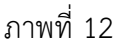

กรณีที่ระบบกำลังผ่านรายการ ให้กดปุ่ม 🛛 📷 ระบบแสดงหน้าจอการผ่านรายการตามภาพที่ 13

ระบบจะแสดงรายละเอียดผลการผ่านรายการ โดยจัดลำดับตามเลขที่เอกสารจากน้อยไปมาก ตามภาพที่ 13 ภาพที่ 14 และภาพที่ 15 โดยมีรายละเอียด ประกอบด้วย รหัสหน่วยงาน เลขที่เอกสาร ปีบัญชี ประเภทเอกสาร สถานะอนุมัติ วันที่เอกสาร วันที่ผ่านรายการ งวด การอ้างอิง ข้อความส่วนหัว ศูนย์ต้นทุน ศูนย์ต้นทุนเจ้าของรายได้ รหัสจังหวัด แหล่งของเงิน รหัสงบประมาณ รหัสกิจกรรมหลัก จำนวนเงิน วันที่บันทึกรายการ เวลาบันทึกรายการ ผ่านรายการโดย พักรายการโดย ลบรายการโดย เลขที่ระหว่างบริษัท สถานะ และผลการบันทึกรายการ

| uwn:         | 100          |                 |         | ดำแหน่งงาน : |              |              | สังกัด :หน่      | วยงานกล | 14 - 99999 |                    |                  |                    |
|--------------|--------------|-----------------|---------|--------------|--------------|--------------|------------------|---------|------------|--------------------|------------------|--------------------|
| บกลางอนุ     | มัติ (Cen    | tral Approve)   |         |              |              |              |                  |         |            |                    |                  |                    |
| านแฮดงผลการ  | รม่านรายการเ | เอกสารที่พักไว้ |         |              |              |              |                  |         |            |                    |                  |                    |
|              |              |                 |         |              |              |              |                  |         |            |                    |                  |                    |
| าดับที่ รหัส | สหาม่วยงาน   | เลขที่เอกสาร    | ปีบัญชี | ประเภทเอกสาร | สถานะอนุมัติ | วันที่เอกสาร | วันที่ผ่านรายการ | 438     | การข้างอิง | ข้อความส่วนทั่ว    | ดูนย์คั่นทุน     | สูนย์คับทุนเจ้าของ |
| 1 0          | 03003        | 1700000730      | 2564    | R3           | อนุมัติ      | 15/07/2564   | 15/07/2564       | 10      | R64000001  | IFW211420379R05    | 0300300003       | 010020020          |
|              |              |                 |         |              |              |              |                  |         |            |                    |                  | 1                  |
|              |              |                 |         |              |              | -            |                  |         |            | items per sager 16 | . <b>-</b> 1-10/ |                    |

ภาพที่ 13

| URสางอนุมศี (Central Approve)<br>นแสดนสถาวส่านรายการมอกสารที่พักไว้<br>รูนย์คันทุนน์รายอายได้ รพัดจังหวัด แหล่งของมิน รพัดขบระมาณ รคัดกิจกรรมหลัก จำนวนเงิน วันที่บันทึกกระการ เวลาบันทึกระการ ส่านระการโดย พักระการโ |                   |
|----------------------------------------------------------------------------------------------------|-------------------|
| นแสดงแลกกระทำบรายการแอกสรรที่ทักไว้<br> นย์คันทุนเจ้าของรายได้ าหัดจังหวัด แหล่งของมิน าหัดขบประมาณ รพัดอิจกรรมหลัก จำนวนมิน วันที่บันทึกกรายการ เวลาบันทึกรายการ ผ่านรายการโดย พักรายการไ                            |                   |
| นย์คันขุนเจ้าของรายได้ รทัดจังหวัด แหล่งของมิน รพัดขบประมาณ รดัดถึงกรรมหลัก จำนวนมิน วันที่บันทึกกรรยการ เวลาบันทึกรรยการ ผ่านรรยการโดย พักรรยการโ                                                                    |                   |
|                                                                                                    |                   |
| 0100200206 1000 6419100 03003 P1000 20,000.00 15/07/2564 13:23:16 C99999CD0000701 A030030000                                                                                                    | 101               |
|                                                                                                    |                   |
| Items per page 10 💌 1 – 1 of 1                                                                                                    | $\langle \rangle$ |

ภาพที่ 14

| 125                  |                      | ส่วนหม่องวาก    |             | สังอัล สมไวแงวนอาว             | 1 - 00000  |                                                                                                    |
|----------------------|----------------------|-----------------|-------------|--------------------------------|------------|----------------------------------------------------------------------------------------------------|
| າ<br>ເອງເອນທີ່ທີ່ (C | antral Annroun)      | WILLWERR IN :   |             | INTRY IN 104 TURNE P           | 1-33333    |                                                                                                    |
| n Northin (C         | entrat Approve)      |                 |             |                                |            |                                                                                                    |
| ดงผลการพานราช        | มารเอกสารพพักไว<br>- |                 |             |                                |            |                                                                                                    |
| เลาบันทึกรายการ      | ผ่านรายการโดย        | พักรายการโดย    | ลบรายการโดย | เลขที่ระหว่างบริษัท            | สถานะ      | ผลการบันที่กรายการ                                                                                                    |
| 13:23:16             | C99999CD0000701      | A03003000001101 |             | 1700000730030032021            | ผ่านรายการ | ม่านรายการสำเร็จ<br>เอกสารได้รับการม่านรายการเรียบร้อยแล้ว (R3-<br>1700000730/03003/2564)<br>เอกสารอันเป็น (R3-170000000239/99999/2564)<br>เอกสารระหว่างบริษัท (R3-1700000001/01002/2564) |
|                      |                      |                 |             |                                |            |                                                                                                    |
|                      |                      |                 |             |                                |            | Items per page: 10 * 1 - 1 of 1 <                                                                                                    |
|                      |                      |                 | <b>€</b> 65 | อนกลับ <mark>3</mark> วีรีเฟรซ |            |                                                                                                    |
|                      |                      |                 |             |                                |            |                                                                                                    |

ภาพที่ 15

กดปุ่ม 🗲 ข้อนกลับ เพื่อกลับไปหน้าจอการผ่านรายการ/การลบเอกสารที่พักไว้ ตามภาพที่ 16

| =                    |                      | ระบบบริหารก<br>NEW GOVERN | การเงินการคลังภาครัฐแบบอิเล็กทร<br>MENT FISCAL MANAGEMENT INFORMATIO                                                                         | รอนิกส์ใหม่<br>N SYSTEM |  |
|----------------------|----------------------|---------------------------|----------------------------------------------------------------------------------------------------|-------------------------|--|
| ผู้บันทึก :          |                      | ตำแหน่งงาน :              | สังกัด เหน่วยงานกลาง - 99999                                                                                                    |                         |  |
| ระบบกลางอนุม้        | 🛱 (Central Approve)  |                           |                                                                                                    |                         |  |
| รายการของเอกสารพี่ท่ | 5115                 |                           |                                                                                                    |                         |  |
| 🔠 เมือกคำสังงา       | น 😫 บันทึกค่าสังงาน  |                           |                                                                                                    |                         |  |
|                      | รทัสหน่วยงาน         |                           | ៨                                                                                                    | C 🔳                     |  |
|                      | เลขที่เอกสาร         |                           | fia a                                                                                                    |                         |  |
|                      | บิบัญซี              | 2564                      | ពីរ                                                                                                    |                         |  |
|                      | รหัสจังหวัด          |                           | C ñi                                                                                                    |                         |  |
|                      |                      |                           |                                                                                                    |                         |  |
| mataumito            | and serve            |                           |                                                                                                    |                         |  |
|                      | วันพิเอกสาร          |                           | Di Di                                                                                                    |                         |  |
|                      | วันที่ผ่านรายการ     |                           | 04                                                                                                    |                         |  |
|                      | ประเภทแอกสาร         |                           | 6 64                                                                                                    | 3                       |  |
|                      | การข้างชิง           |                           | <u><u></u><u></u><u></u><u></u><u></u><u></u><u></u><u></u><u></u><u></u><u></u><u></u><u></u><u></u><u></u><u></u><u></u><u></u><u></u></u> |                         |  |
|                      | ข้อความส่วนหัวเอกสาร |                           | 61                                                                                                    |                         |  |
|                      | บันทึกโดย            |                           | ពីរ                                                                                                    | =                       |  |
| เมืองรายการเอง       | 375                  |                           |                                                                                                    |                         |  |
|                      |                      |                           |                                                                                                    |                         |  |
| ั้ง รายการอ          | นุมัติ               |                           |                                                                                                    |                         |  |
| 🔾 รายการที           | ไม่อนุมัติ           |                           |                                                                                                    |                         |  |
|                      |                      |                           |                                                                                                    |                         |  |
|                      |                      |                           | Qăum                                                                                                    |                         |  |
|                      |                      |                           |                                                                                                    |                         |  |
|                      |                      |                           | ภาพที่ 16                                                                                                    |                         |  |
|                      |                      |                           |                                                                                                    |                         |  |
|                      |                      |                           |                                                                                                    |                         |  |
|                      |                      |                           |                                                                                                    |                         |  |
|                      |                      |                           |                                                                                                    |                         |  |
|                      |                      |                           |                                                                                                    |                         |  |
|                      |                      |                           |                                                                                                    |                         |  |
|                      |                      |                           |                                                                                                    |                         |  |

### 1.2 การลบเอกสารที่พักไว้

### วิธีการลบเอกสารที่พักไว้

1) เข้าระบบ New GFMIS Thai เลือกระบบกลางอนุมัติ (Central Approve) ตามภาพที่ 1

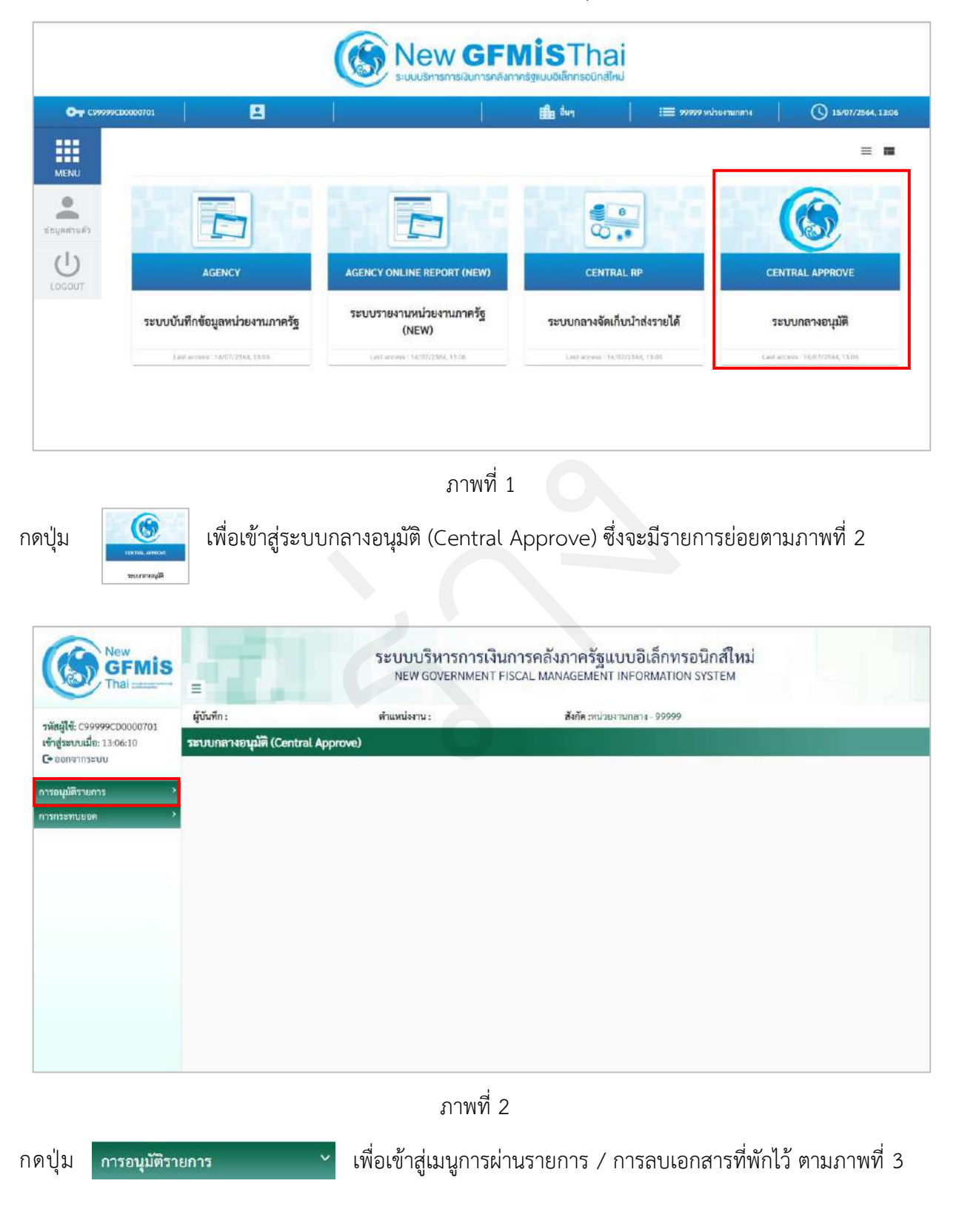

| New<br>GFMIS<br>That                               |                                | ระบบบริหารการเงินการคลังภาครัฐแบบอิเล็กทรอนิกส์ใหม่<br>NEW GOVERNMENT FISCAL MANAGEMENT INFORMATION SYSTEM |                              |  |  |
|----------------------------------------------------|--------------------------------|----------------------------------------------------------------------------------------------------|------------------------------|--|--|
| สร้านมีส์ กระระวากกกระกา                           | ผู้บันทึก :                    | ตำแหน่งงาน :                                                                                               | สังกัด :หน่วยงานกลาง - 99999 |  |  |
| เข้าสู่ระบบเมื่อ: 13:06:10<br>🕞 ออกจากระบบ         | ระบบกลางอนุมัติ (Central Appro | ve)                                                                                                    |                              |  |  |
| การอนุมัติรายการ 💙                                 |                                |                                                                                                    |                              |  |  |
| การผ่านรายการ/การลบเอกสาร<br>ที่พักไว้             |                                |                                                                                                    |                              |  |  |
| รายงานแสดงผลการผ่านรายการ/<br>การลบเอกสารที่พักไว้ |                                |                                                                                                    |                              |  |  |
| การกลับรายการเอกสาร                                |                                |                                                                                                    |                              |  |  |
| รายงานแสดงผลการกลับรายการ<br>เอกสาร                |                                |                                                                                                    |                              |  |  |
| การกระทบขอด 🤌                                      |                                |                                                                                                    |                              |  |  |
|                                                    |                                |                                                                                                    |                              |  |  |
|                                                    |                                |                                                                                                    |                              |  |  |
|                                                    |                                |                                                                                                    |                              |  |  |

### ภาพที่ 3

| กดปุ่ม | การผ่านรายการ/การลบเอกสาร<br>ที่พักไว้ | เพื่อเข้าสู่การผ่านรายการ/การลบเอกสารที่พักไว้ ตามภาพที่ 4 |
|--------|----------------------------------------|------------------------------------------------------------|

# 2) ขั้นตอนการค้นหาเอกสารที่ต้องการลบเอกสารที่พักไว้

|                                                                                      | NEW GOVERN    | MENT FISCAL MANAGEMENT INFORMATIO | N SYSTEM   |  |
|--------------------------------------------------------------------------------------|---------------|-----------------------------------|------------|--|
| ถึก :                                                                                | ด้านหน่งงาน : | สังกัด เหน่วยงานกลาง - 99999      |            |  |
| กลางอนุมัติ (Central Approve)                                                        |               |                                   |            |  |
| ขอ แอกสารที่พักโว้                                                                   |               |                                   |            |  |
| เมือกคำสังงาน 🕅 บันทึกค่าสังงาน                                                      |               |                                   |            |  |
| รหัสหน่วยงาน                                                                         |               | G ii                              | C =        |  |
| เลขที่เอกสาร                                                                         |               | ñı                                |            |  |
| បិប័ណ្ឌមី                                                                            | 2564          | ពីរ                               |            |  |
| รทัสจังหวัด                                                                          |               | <b>C</b>                          | C =        |  |
| าเลือกทั่วไป                                                                         |               |                                   |            |  |
| วันที่เอกสาร                                                                         |               | <b></b>                           |            |  |
| วันที่ฝ่านรายการ                                                                     |               | Ē <sup>n</sup>                    | <b>(</b> ) |  |
| ประเภทเอกสาร                                                                         |               | <b>B</b> <sup>84</sup>            | 6          |  |
| การอ้างชื่อ                                                                          |               | ពី៖                               |            |  |
| ข้อความส่วนหัวเอกสาร                                                                 |               | ពីរ                               |            |  |
| บันทึกโดย                                                                            |               | ពី៖                               |            |  |
| อกรายการเอกสาร                                                                       |               |                                   |            |  |
| <ul> <li>รายการทั้งหมด</li> <li>รายการอยุ่มัต</li> <li>รายการที่ไม่อนุมัต</li> </ul> |               |                                   |            |  |
|                                                                                      |               |                                   |            |  |

ภาพที่ 4

# ระบุเงื่อนไขในการค้นหาเอกสารที่ต้องการผ่านรายการตามภาพที่ 5

| n:                                 | ตำแหน่งงาน : | <b>สังกัด</b> :หน่วยงานกลาง - 99999 |       |
|------------------------------------|--------------|-------------------------------------|-------|
| าลางอนุมัติ (Central Approv        | /e)          |                                     |       |
| องเอกสารที่พักไว้                  |              |                                     |       |
| เสือกคำสั่งงาน 🛛 🖪 บันทึกคำสั่งงาน | •            |                                     |       |
| รพัสหน่วยงาน                       | 03003        | ៤ ពី៖                               | =     |
| เลขที่เอกสาร                       |              | ពីរ                                 |       |
| ປີບັນອ                             | 2564         | ពីរ                                 |       |
| รพัสจังหวัด                        |              | <b>ع</b> أنَّ                       |       |
| นล็อกทั่วไป                        |              |                                     |       |
| วันที่เอกสาร                       |              | ā <sup>5</sup> 1                    | =     |
| วันที่ผ่านรายการ                   | 21/07/2564   | ба<br>ба                            | =     |
| ประเภทเอกสาร                       | R3           | छ <sup>हे</sup> ।                   |       |
| การอ้างอิง                         |              | il a                                |       |
| ข้อความส่วนหัวเอกสาร               |              | ព័រ                                 |       |
| บันทึกโดย                          |              | ña                                  |       |
|                                    |              |                                     | 1.000 |
| กรายการเอกสาร                      |              |                                     |       |
| 💿 รายการทั้งหมด                    |              |                                     |       |
| 🔘 รายการอนุมัติ                    |              |                                     |       |

ภาพที่ 5

# การระบุเงื่อนไขการค้นหาเอกสารที่ต้องการผ่านรายการ

| - รหัสหน่วยงาน     | ระบุรหัสหน่วยงาน จำนวน 5 หลัก                               |
|--------------------|-------------------------------------------------------------|
|                    | ตัวอย่างแสดง 03003                                          |
| - เลขที่เอกสาร     | ระบุเลขที่เอกสาร จำนวน 10 หลัก (ถ้ามี)                      |
| - ปีบัญชี          | ระบบแสดงปีบัญชีปัจจุบันให้อัตโนมัติ                         |
|                    | ตัวอย่างแสดง 2564                                           |
| - รหัสจังหวัด      | ระบุรหัสจังหวัด จำนวน 4 หลัก (ถ้ามี)                        |
| การเลือกทั่วไป     |                                                             |
| - วันที่เอกสาร     | ระบุวันที่เอกสารโดยกดปุ่มปฏิทิน 🖻 ระบบแสดง 📃                |
|                    | เลือก เดือน ปี และวันที่เพื่อให้แสดงค่าวัน เดือน ปี (ถ้ามี) |
| - วันที่ผ่านรายการ | ระบุวันที่เอกสารโดยกดปุ่มปฏิทิน 🗖 ระบบแสดง 📃                |
|                    | เลือก เดือน ปี และวันที่เพื่อให้แสดงค่าวัน เดือน ปี (ถ้ามี) |
|                    | ตัวอย่างระบุ 21 กรกฎาคม 2564                                |
|                    |                                                             |

| - ประเภทเอกสาร                  |          | ระบุประเภทเอกสาร จำนวน 2 หลัก                        |
|---------------------------------|----------|------------------------------------------------------|
|                                 |          | ตัวอย่างระบุ R3                                      |
| - การอ้างอิง                    |          | ระบุการอ้างอิง ตามเอกสารที่ต้องการผ่านรายการ (ถ้ามี) |
| - ข้อความส่วนหัวเอกสาร          |          | ระบุข้อความส่วนหัวเอกสาร ตามเอกสารที่ต้องการ         |
|                                 |          | ผ่านรายการ (ถ้ามี)                                   |
| - บันทึกโดย                     |          | ระบุรหัสผู้ใช้ จำนวน 15 หลัก (ถ้ามี)                 |
| เลือกรายการเอกสาร โดยสามารถกด 🤇 | ) ดังนี้ |                                                      |
| - รายการทั้งหมด                 |          | กรณีต้องการค้นหาเอกสารทั้งหมด                        |
| - รายการอนุมัติ                 |          | กรณีต้องการค้นหาเอกสารที่มีสถานะอนุมัติรายการแล้ว    |
| - รายการที่ไม่อนุมัติ           |          | กรณีต้องการค้นหาเอกสารที่มีสถานะยังอนุมัติรายการ     |
|                                 |          | หรือไม่ต้องอนมัติรายการ                              |

เมื่อระบุเงื่อนไขในการค้นหาเอกสารเพื่อผ่านรายการเรียบร้อยแล้ว สามารถกดปุ่มใดปุ่มหนึ่งดังนี้

|             |          |              | ระ           | บบบริห<br>NEW GOV | ารการเงินก<br>/ERNMENT FIS | า <mark>ารคลัง</mark> ภา<br>SCAL MANAG | ครัฐแบบอิเล<br>EMENT INFORM | ล็กทรอนิกส์ใ<br>MATION SYSTEM | ไหม่<br>1 |            |            |
|-------------|----------|--------------|--------------|-------------------|----------------------------|----------------------------------------|-----------------------------|-------------------------------|-----------|------------|------------|
| ผู้บันทึก : |          |              | ตำแห         | ณ่งงาน :          |                            | สัง                                    | กัด :หน่วยงานกลาง -         | 99999                         |           |            |            |
|             | สะสะเพิ่ | รษัสหน่วะอาน | เลขที่เอกศาร | ປີນັກເຮັ          | ประเภทเอกอาร               | สถานะอนมัติ                            | วับที่เอกสาร                | วันที่ผ่านรายการ              | 478       | การอ้างอิง | ร้ออวามส่ว |
| 0           |          |              | 170000768    | 2564              | R3                         | the fact sparse                        | 21/07/2564                  | 21/07/2564                    | 10        | R64111111  | IFW2114332 |
| 0           | 1        | 03003        | 1100000100   |                   |                            |                                        |                             |                               |           |            |            |

ภาพที่ 6

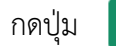

มารถมีต้องการเปลี่ยนเงื่อนไขในการค้นหาเอกสารตามภาพที่ 7

| =                                 | ระบบบริหาร<br>NEW GOVER | บริหารการเงินการคลังภาครัฐแบบอิเล็กทรอนิกส์ใหม่<br>N GOVERNMENT FISCAL MANAGEMENT INFORMATION SYSTEM |            |  |  |  |
|-----------------------------------|-------------------------|----------------------------------------------------------------------------------------------------|------------|--|--|--|
| ผู้บันทึก :                       | ตำแหน่งงาน :            | สังกัด :หน่วยงานกลาง - 99999                                                                         |            |  |  |  |
| ระบบกลางอนุมัติ (Central Approve) |                         |                                                                                                    |            |  |  |  |
| าะการของเอกสารที่พักไว้           |                         |                                                                                                    |            |  |  |  |
| 🗮 เมือกคำสังงาน 🕅 บันทึกค่าสังงาน |                         |                                                                                                    |            |  |  |  |
| าหัสหน่วยงาน                      |                         | C <sup>iii</sup>                                                                                     | 3 ≣        |  |  |  |
| เลขที่เอกสาร                      |                         | fia -                                                                                                |            |  |  |  |
| មិរ៉េហូមី                         | 2564                    | ពី៖                                                                                                  |            |  |  |  |
| รหัสจังหวัด                       |                         | ថ                                                                                                    | <b>ଓ</b> ≣ |  |  |  |
| การเสียกทั่วไป                    |                         |                                                                                                    |            |  |  |  |
| วันที่เอกสาร                      |                         | តីរ                                                                                                  | <b></b>    |  |  |  |
| วันที่ฝ่านรายการ                  |                         | <u>6</u> 4                                                                                           | <b>(1)</b> |  |  |  |
| ประเภทแอกสาร                      |                         | C ña                                                                                                 | 8          |  |  |  |
| การอ้างปัง                        |                         | ត                                                                                                    |            |  |  |  |
| ข้อความส่วนทั่วเอกสาร             |                         | ពីរ                                                                                                  | =          |  |  |  |
| บันทึกโดย                         |                         | ពី៖                                                                                                  |            |  |  |  |
| เสือกรายการเอกสาร                 |                         |                                                                                                    |            |  |  |  |
| 🛞 รายการร้งหมด                    |                         |                                                                                                    |            |  |  |  |
| 🔿 รายการอนุมัต                    |                         |                                                                                                    |            |  |  |  |
| 🔾 รายการรไม่อนุมัต                |                         |                                                                                                    |            |  |  |  |
|                                   |                         |                                                                                                    |            |  |  |  |
|                                   |                         | Qล้มหา ¥อกเอิก                                                                                       |            |  |  |  |

ภาพที่ 7

3) ขั้นตอนการลบเอกสารที่พักไว้

ระบุเอกสารที่ต้องการผ่านรายการ รายละเอียดตามภาพที่ 8 และภาพที่ 9 โดยมีปุ่มกดให้เลือกได้ดังนี้

| กดปุ่ม |                     | เลือกเฉพาะรายการเอกสารต้องการผ่านรายการ |
|--------|---------------------|-----------------------------------------|
| กดปุ่ม | 🛱 ผ่านรายการ        | เพื่อลบเอกสารที่พักไว้                  |
| กดปุ่ม | 🟛 ลบเอกสารพักรายการ | เพื่อลบรายการเอกสารที่พักไว้            |
| กดปุ่ม | 🗲 ย้อนกลับ          | เพื่อย้อนกลับมาหน้าจอการกำหนดเงื่อนไข   |

| พีก :     |         |              | ต้าแห        | ปงงาน : |              | สัง          | <b>กัด</b> :หน่วยงานกลาง - | - 99999          |     |            |                 |
|-----------|---------|--------------|--------------|---------|--------------|--------------|----------------------------|------------------|-----|------------|-----------------|
| เกลางอ    | อนุมัติ | (Central App | prove)       |         |              |              |                            |                  |     |            |                 |
| ลอกสารที่ | ไพ้กไว้ |              |              |         |              |              |                            |                  |     |            |                 |
| . 4       | กลับที่ | าหัสหน่วยงาน | เลขที่เอกสาร | ปีบัญชี | ประเภทเอกสาร | สถานะอนุมัติ | วันที่เอกสาร               | วับที่ผ่านรายการ | 428 | การอ้างชิง | ชัยความส่วนทั่ว |
|           | 1       | 03003        | 1700000768   | 2564    | R3           |              | 21/07/2564                 | 21/07/2564       | 10  | R641111111 | IFW21143329580  |

## ภาพที่ 8

|                   |                         | 25          | NEW GOVE   | ารการเงน<br>ERNMENT FI | การคลงร<br>ISCAL MANA | าาครฐแบบ<br>AGEMENT INFO | อเลกทรอา<br>ormation s | เกสเหม<br>/stem   |                      |                   |
|-------------------|-------------------------|-------------|------------|------------------------|-----------------------|--------------------------|------------------------|-------------------|----------------------|-------------------|
| เพืก :            |                         | ตำแร        | สปงงาน :   |                        |                       | สังกัด :หน่วยงานกล       | na - 99999             |                   |                      |                   |
| บกลางอนุมั        | ติ (Central Approv      | ve)         |            |                        |                       |                          |                        |                   |                      |                   |
| ารเอกสารที่พักไว้ |                         |             |            |                        |                       |                          |                        |                   |                      |                   |
| สูนย์คือสุข       | สูนต์ดับรุณจังรองรายได้ | าหัสจังหวัด | แหร่งของใน | รพัดงาประมาณ           | รพัสกิจกรรมหลัก       | จำนวนเงิน                | วันที่บันทึกรายการ     | เวลาบันทึกรายการ  | ผู้บันทึกรายการ      | 801148            |
|                   | 0300200000              | 1000        | 6419200    | 03003                  | P1000                 | 1,000.00                 | 21/07/2564             | 10:55:46          | A03003000001101      | พักรายการ         |
| 0300300003        |                         |             |            |                        |                       |                          |                        |                   |                      |                   |
| 0300300003        |                         |             |            |                        |                       |                          |                        |                   |                      |                   |
| 0300300003        |                         |             |            |                        |                       |                          |                        | Items per page: 1 | 1101-1 <b>• 0</b>    | $\langle \rangle$ |
| 0300300003        |                         |             |            | รี ผ่านรายการ          | 前 ลบเอกสารท่          | "กรายการ + ยั            | อนกลับ                 | Items per page: 1 | 1 1 a 1 - 1 • • • 01 | $\langle \rangle$ |

ภาพที่ 9

# กดปุ่ม 🗹 หน้าเลขที่เอกสาร 1700000768 (ตัวอย่าง) เพื่อผ่านรายการ ตามภาพที่ 10

| มันทึก :     |                    | ดำแห         | ปงงาน : |              | สังเ         | <b>กัด :</b> หน่วยงานกลาง | 99999            | _     |            |          |
|--------------|--------------------|--------------|---------|--------------|--------------|---------------------------|------------------|-------|------------|----------|
| บบกลางอา     | มูมิติ (Central Ap | prove)       |         |              |              |                           |                  |       |            |          |
| Taterin rann |                    |              |         |              |              |                           |                  |       |            |          |
| 🗹 shé        | ใบที่ รพัสหน่วยงาน | เลขที่เอกสาร | ปีนัญชี | ประเภทเอกสาร | สถานะอนุมัติ | วันที่เอกสาร              | วันที่ผ่านรายการ | \$79R | การอ้างอิง | ข้อความ  |
|              | 03003              | 1700000768   | 2564    | R3           |              | 21/07/2564                | 21/07/2564       | 10    | R641111111 | IFW21143 |
| •            |                    |              |         |              |              |                           |                  |       |            |          |

ภาพที่ 10

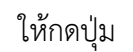

🛱 ผ่านรายการ

เพื่อลบเอกสารที่พักไว้ ตามภาพที่ 10

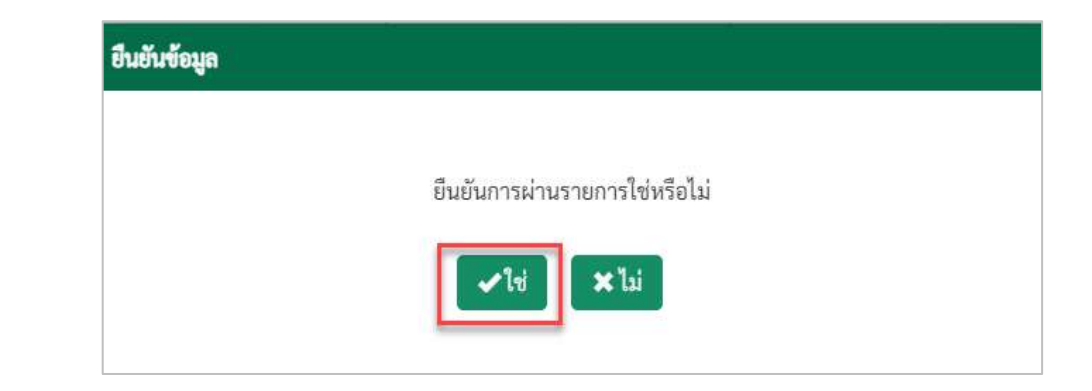

ภาพที่ 11

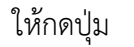

เพื่อยืนยันข้อมูลการลบเอกสารที่พักไว้ ตามภาพที่ 11

| ลบข้อมู | a                                                                                                    |
|---------|----------------------------------------------------------------------------------------------------|
|         | กำลังลบเอกสารพักรายการ อาจใช้เวลานาน<br>กรุณาตรวจสอบรายการที่เมนู รายงานแสดงผลการผ่านรายการเอกสารที่พักไว้ อีกครั้ง |
|         | ปิด                                                                                                    |
|         | ภาพที่ 12                                                                                                    |

กรณีที่ระบบกำลังผ่านรายการ ให้กดปุ่ม 💀 ระบบแสดงหน้าจอผลการลบเอกสารที่พักไว้ตามภาพที่ 13

ระบบจะแสดงรายละเอียดผลการผ่านรายการ โดยจัดลำดับตามเลขที่เอกสารจากน้อยไปมาก ตามภาพที่ 13 ภาพที่ 14 และภาพที่ 15 โดยมีรายละเอียด ประกอบด้วย รหัสหน่วยงาน เลขที่เอกสาร ปีบัญชี ประเภทเอกสาร สถานะอนุมัติ วันที่เอกสาร วันที่ผ่านรายการ งวด การอ้างอิง ข้อความส่วนหัว ศูนย์ต้นทุน ศูนย์ต้นทุนเจ้าของรายได้ รหัสจังหวัด แหล่งของเงิน รหัสงบประมาณ รหัสกิจกรรมหลัก จำนวนเงิน วันที่บันทึกรายการ เวลาบันทึกรายการ ผ่านรายการโดย พักรายการโดย ลบรายการโดย เลขที่ระหว่างบริษัท สถานะ และผลการบันทึกรายการ

| พิก :   |                |               | ดำแห  | ม่งงาน :          |            | สัง        | <b>งกัด</b> :หน่วยงานกลา | 14 - 9999 | 9          |                  |                         |
|---------|----------------|---------------|-------|-------------------|------------|------------|--------------------------|-----------|------------|------------------|-------------------------|
| กลางอ   | หมูมัติ (Centr | al Approve)   |       |                   |            |            |                          |           |            |                  |                         |
| แสดงผลก | กรผ่านรายการเอ | กสารที่พักไว้ |       |                   |            |            |                          |           |            |                  |                         |
|         |                |               |       | line and a second |            |            |                          |           |            |                  |                         |
| สาดบท   | 175002         | 1700000769    | 2564  | บระเภทเอกสาร      | สถานะอนุมท | 21/07/2564 | 21/07/2564               | 10        | P641111111 | 1EN/211/22205005 | ดวดกวดกดอว<br>สูมขตมทุม |
|         | 00000          | 110000100     | 2,004 | 1.10              |            |            | 2.00112.004              | 10        |            | 11111100230100   | 000000000               |

# ภาพที่ 13

| เท็ก :                 |                             | ตำแหน่งง     | าน:          |                 | สังกัด :หน่วยงาน | กลาง - 99999        |                   |                                         |             |
|------------------------|-----------------------------|--------------|--------------|-----------------|------------------|---------------------|-------------------|-----------------------------------------|-------------|
| มแสดงผลการผ่านรายการเ  | an <del>สารที่พั</del> กไว้ | ,            |              |                 |                  |                     |                   |                                         |             |
| ศนธ์ดับทบเจ้าของรายได้ | รหัสจังหวัด                 | แหล่งของเงิน | รษัสงบประมาณ | รหัสกิจกรรมหลัก | จำนวนสิน         | วันที่บันทึกกรายการ | เวลามันที่กรายการ | ผ่านรายการโดย                           | พักรายการโค |
| 0300200000             | 1000                        | 6419200      | 03003        | P1000           | 1,000.00         | 21/07/2564          | 11:08:34          |                                         | A0300300000 |
| 0300200000             | 1000                        | 6419200      | 03003        | P1000           | 1,000.00         | 21/07/2364          | 11:00:34          | 2201 - 12 - 12 - 12 - 12 - 12 - 12 - 12 | A0300300    |

ภาพที่ 14

|                           | ទ               | ะบบบริหารการเจ้<br>NEW GOVERNMENT | งินการคลังภาครัฐแ<br>r FISCAL MANAGEMENT | บบอิเล็กเ<br>INFORMATI | กรอนิกส์ใหม่<br>ION SYSTEM        |
|---------------------------|-----------------|-----------------------------------|------------------------------------------|------------------------|-----------------------------------|
| นทึก:                     | ต่ำเ            | แหน่งงาน :                        | สังกัด :หน่วย-                           | งานกลาง - 9999         | 99                                |
| บกลางอ <b>นุมัติ</b> (Cer | tral Approve)   |                                   |                                          |                        |                                   |
| นแสดงผลการผ่านรายการ      | เอกสารที่พักไว้ |                                   |                                          |                        |                                   |
| ผ่านรายการโดย             | พักรายการโดย    | สบรายการโดย                       | เลขที่ระหว่างบริษัท                      | สถานะ                  | ผลการบันทึกรายการ                 |
|                           | A03003000001101 | C99999CD0000701                   | 1700000768030032021                      | สมรายการ               | ลบรายการสำเร็จ                    |
|                           |                 |                                   |                                          | 1                      |                                   |
|                           |                 |                                   |                                          |                        | items per page. 10 • (-) or ( < ) |
|                           |                 |                                   | Course Course                            |                        | nems per page                     |

ภาพที่ 15

กดปุ่ม 🗲 ย้อนกลับ

เพื่อกลับไปหน้าจอการผ่านรายการ/การลบเอกสารที่พักไว้ ตามภาพที่ 16

| =                    | 1                     | ระบบบริหารการเงิ<br>NEW GOVERNMENT | แการคลังภาครัฐแบบอิเล็กทร<br>FISCAL MANAGEMENT INFORMATION | รอนิกส์ใหม่<br>N SYSTEM |  |
|----------------------|-----------------------|------------------------------------|------------------------------------------------------------|-------------------------|--|
| ผู้บันทึก :          |                       | ตำแหน่งงาน :                       | <b>สังกัด</b> เหน่วยงานกลาง - 99999                        |                         |  |
| ระบบกลางอนุมั        | 🛱 (Central Approve)   |                                    |                                                            |                         |  |
| รายการของเอกสารที่ท่ | 5n15                  |                                    |                                                            |                         |  |
| 🔠 เมือกคำสังงา       | น 🖪 บันทึกค่าสังงาน   |                                    |                                                            |                         |  |
|                      | รพัสณุโวยงาน          |                                    | C Dia                                                      | c 🔳                     |  |
|                      | เลขที่เอกสาร          |                                    | li a                                                       |                         |  |
|                      | មិប័ណ្ <del>ម</del> ី | 2564                               | ña                                                         |                         |  |
|                      | รหัสจังหวัด           |                                    | C Dia                                                      | C =                     |  |
|                      |                       |                                    |                                                            |                         |  |
| mataemistu           | a sud annual          |                                    | 1.17.14                                                    | 100                     |  |
|                      | วันที่เอกสาร          |                                    | Ē Ēt                                                       | <b></b>                 |  |
|                      | วับที่ผ่านรายการ      |                                    | Ē.                                                         | <b></b>                 |  |
|                      | ประเทพเอกสาร          |                                    | C ña                                                       | C 🔳                     |  |
|                      | การอ้างยิง            |                                    | ពី៖                                                        |                         |  |
|                      | ข้อความส่วนหัวเอกสาร  |                                    | Па                                                         |                         |  |
|                      | บันทึกโดย             |                                    | ña                                                         |                         |  |
| เลือกรายการเอก       | i875                  |                                    |                                                            |                         |  |
| (®) 1340339          | 11118                 |                                    |                                                            |                         |  |
| 0 รายการอ            | นุมัต                 |                                    |                                                            |                         |  |
| 🔿 รายการที           | ក្រសួល                |                                    |                                                            |                         |  |
|                      |                       |                                    | Q.สัมหา <b>X</b> อกเลิก                                    |                         |  |
|                      |                       |                                    |                                                            |                         |  |
|                      |                       |                                    | 311/0/01 10                                                |                         |  |
|                      |                       |                                    |                                                            |                         |  |
|                      |                       |                                    |                                                            |                         |  |
|                      |                       |                                    |                                                            |                         |  |
|                      |                       |                                    |                                                            |                         |  |
|                      |                       |                                    |                                                            |                         |  |
|                      |                       |                                    |                                                            |                         |  |

1.3 รายงานแสดงผลการผ่านรายการ/การลบเอกสารที่พักไว้

วิธีการเรียกรายงานแสดงผลการผ่านรายการ/การลบเอกสารที่พักไว้

เข้าระบบ New GFMIS Thai เลือกระบบกลางอนุมัติ (Central Approve) ตามภาพที่ 1

| เมือง         เมือง         เมือง         เมือง         เมือง         เมือง         เมือง         เมือง         เมือง         เมือง         เมือง         เมือง         เมือง         เม็อง         เม็อง <t< th=""><th></th><th></th><th></th><th></th><th></th></t<>                                                                                                    |                                         |                                                               |                                                |                                                                 |                                        |
|----------------------------------------------------------------------------------------------------|-----------------------------------------|---------------------------------------------------------------|------------------------------------------------|-----------------------------------------------------------------|----------------------------------------|
| <ul> <li></li></ul>                                                                                                    | <b>G-</b> (199999)                      | 200000701                                                     |                                                | the twn   i≡ 99999 mine                                         | emunana ( <u>(</u> ) 15/07/2564, 13:06 |
| Anwfi 2     Anwfi 2     Anwfi 2     Anwfi 2     Anwfi 2     Anwfi 2     Anwfi 2     Anwfi 2     Anwfi 2     Anwfi 2     Anwfi 2     Anwfi 2     Anwfi 2     Anwfi 2     Anwfi 2     Anwfi 2     Anwfi 2     Anwfi 2     Anwfi 2     Anwfi 2     Anwfi 2     Anwfi 2     Anwfi 2     Anwfi 2                                                                                                        | MENU                                    |                                                               |                                                |                                                                 | = =                                    |
| มองรับที่กรัฐแทนระบนการที่<br>มอบของมีก็รัฐแทนระบนการที่<br>มอบของมีก็รัฐแทนระบนการที่<br>มอบของมีก็รัฐแทนระบนการที่<br>มอบของมีก็รัฐแทนระบนการที่<br>มอบของมีก็รัฐแทนระบบการกระบบการกรัฐแกนระกับรับรับรับรับรับรับรับรับรับรับรับรับรั                                                                                                    | <b>ด้</b><br>เป็นกลังมี                 |                                                               |                                                | <b>e</b><br><b>e</b>                                            |                                        |
| ระบบบริหารณหละหมาดรับแขนระหมาดรับแขนระหมาดรับแขนระหมาดได้ เราะหมาดระหมาดใหม่ไปประกาศได้ เราะหมาดระหมาดใหม่ไปประกาศได้ เราะหมาดระหมาดใหม่ไปประกาศได้ เราะหมาดระหมาดร<br>การกาศจากการการการการการการการการการการการการกา                                                                                                    | U                                       | AGENCY                                                        | AGENCY ONLINE REPORT (NEW)                     | CENTRAL RP                                                      | CENTRAL APPROVE                        |
| เป็นเป็น (ปีเป็น (ปี ปีเป็น (ปี ปีเป็น (ปี ปีเป็น (ปี ปีเป็น (ปี ปีเป็น (ปี ปีเป็น (ปี ปีเป็น (ปี ปีเป็น (ปี ปีปีเป็น (ปี ปีปิม))))))))))))))))))))))))))))))))))) |                                         | ระบบบันทึกข้อมูลหน่วยงานภาครัฐ                                | ระบบรายงานหน่วยงานภาครัฐ<br>(NEW)              | ระบบกลางจัดเก็บน้ำส่งรายได้                                     | ระบบกลางอนุมัติ                        |
| ภาพที่ 1<br>ม เพื่อเข้าสู่ระบบกลางอนุมัติ (Central Approve) ซึ่งจะมีรายการย่อยตามภาพที่ 2<br>ระบบบริหารการเงินการคลังภาครัฐแบบอิเล็กทรอนิกส์ใหม่<br>มะพ GOVERNMENT FISCAL MANAGEMENT INFORMATION SYSTEM<br>แต่สายเป็น<br>เสมาณ<br>มาพที่ 2<br>ภาพที่ 2                                                                                                    |                                         | Lavii accore : 14/07/2568, 73.05                              | LavLaccays (14/10/2564,1506                    | Last across 14/07/2564, 13/05                                   | Cast access : 36/07/2564, 53.00        |
| มมูมัติรายการ<br>มาพที่ 2<br>ม <u>การอนุมัติรายการ</u> เพื่อเข้าสู่เมนูรายงานแสดงผลการผ่านรายการ/การลบเอกสารที่ท่                                                                                                    | รผู้ใช้: C99999Cf<br>สู่ระบบเมื่อ: 13:0 | ial =====<br>ผู้บันที่ก :<br>26:10 ระบบกลางอนุมัติ (Central A | NEW GOVERNMENT FIS<br>ทำแหน่งงาน :<br>Approve) | AL MANAGEMENT INFORMATION SYSTI<br>สังกัด ถาน่วยงานกลาง - 99999 | EM                                     |
| <sup>การอนุมัติรายการ</sup> เพื่อเข้าสู่เมนูรายงานแสดงผลการผ่านรายการ/การลบเอกสารที่ท่                                                                                                    | ออกจากระบบ<br>อนุมัติรายการ             | >                                                             |                                                |                                                                 |                                        |
| ภาพที่ 2<br>ุม <mark>การอนุมัตรายการ</mark> เพื่อเข้าสู่เมนูรายงานแสดงผลการผ่านรายการ/การลบเอกสารที่ท่                                                                                                    | กระทบขอด                                | <b>&gt;</b>                                                   |                                                |                                                                 |                                        |
| ภาพที่ 2<br>ุ่ม <mark>การอนุมัตรายการ</mark> เพื่อเข้าสู่เมนูรายงานแสดงผลการผ่านรายการ/การลบเอกสารที่ท่                                                                                                    |                                         |                                                               |                                                |                                                                 |                                        |
| ภาพที่ 2<br> ม <mark>การอนุมัติรายการ</mark> เพื่อเข้าสู่เมนูรายงานแสดงผลการผ่านรายการ/การลบเอกสารที่ท่                                                                                                    |                                         |                                                               |                                                |                                                                 |                                        |
| ภาพท 2<br> ม <mark>การอนุมัติรายการ เ</mark> พื่อเข้าสู่เมนูรายงานแสดงผลการผ่านรายการ/การลบเอกสารที่ทั                                                                                                    |                                         |                                                               |                                                |                                                                 |                                        |
| ม <mark>การอนุมัติรายการ</mark> เพื่อเข้าสู่เมนูรายงานแสดงผลการผ่านรายการ/การลบเอกสารที่ท่                                                                                                    |                                         |                                                               |                                                |                                                                 |                                        |
|                                                                                                    |                                         |                                                               | ภาพที่ 2                                       |                                                                 |                                        |

| New<br>GFMIS<br>Thai                               |                         | ระบบบริหารการเ<br>NEW GOVERNMEN | งินการคลังภาครัฐแบบอิเล็กทรอนิกส์ใหม่<br>r fiscal management information system |  |
|----------------------------------------------------|-------------------------|---------------------------------|---------------------------------------------------------------------------------|--|
| รษัสมีใช้- กอยออดกากกกรรกา                         | ผู้บันทึก :             | ต้าแหนังงาน :                   | สังกัด แน่วยงามกลาง - 99999                                                     |  |
| เข้าสู่ระบบเมื่อ: 13:06:10<br>C• ออกจากระบบ        | ระบบกลางอนุมัติ (Centra | l Approve)                      |                                                                                 |  |
| ารอนุมัสีรายการ                                    |                         |                                 |                                                                                 |  |
| การฝ่านรายการ/การลบเอกสาร<br>ที่พักไว้             |                         |                                 |                                                                                 |  |
| รายงานแสดงผลการผ่านรายการ/<br>การสบเอกสารที่พักใว้ |                         |                                 |                                                                                 |  |
| การคลับรายการเอกสาร                                |                         |                                 |                                                                                 |  |
| รายงวนแสดงผลการกลับรายการ<br>เอกสาว                |                         |                                 |                                                                                 |  |
| ารกระทบขอด >                                       |                         |                                 |                                                                                 |  |
|                                                    |                         |                                 |                                                                                 |  |
|                                                    |                         |                                 |                                                                                 |  |
|                                                    |                         |                                 |                                                                                 |  |
|                                                    |                         |                                 |                                                                                 |  |

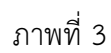

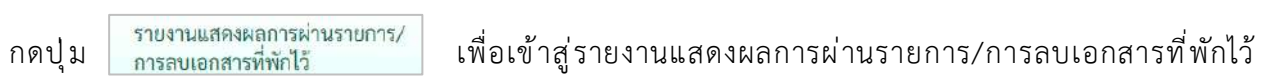

ตามภาพที่ 4

|                                         |             | N N                              |            |
|-----------------------------------------|-------------|----------------------------------|------------|
| 10:                                     | ตาแหนงงาน : | <b>8409</b> 300383703814 - 99999 |            |
| กลางอนุมัติ (Central Approve)           |             |                                  |            |
| แสดงผลการผ่านรายการเอกสารที่พักไว้      |             |                                  |            |
|                                         |             |                                  |            |
| รหัสพน่วยงาน                            |             | C ñi C                           | =          |
| เลขที่เอกสาร                            |             | il a                             |            |
| Duight                                  | 2564        | ii a                             |            |
| รหัสจังหวัด                             | - And Alla  | Ce 135 [Ce                       |            |
|                                         |             |                                  |            |
| าเลียกทั่วไป                            |             |                                  |            |
| วันที่เอกสาร                            |             | 67 B                             |            |
| วันที่ผ่านรายการ                        |             | 6 B B                            |            |
| ประเภทเลกสาร                            |             | C 61 (2                          |            |
| การอ้างอิง                              |             |                                  |            |
| ส์แหลามเสี่ยมนักเอนสาร                  |             | 5                                |            |
| THE THE THE THE T                       |             |                                  |            |
| าวมากโดย                                |             | 63                               | . <b>=</b> |
|                                         |             |                                  |            |
| อกรายการเอกสาร                          |             |                                  |            |
| เลือกเอกสารทั้งหมด<br>() เดกรารที่อกลาม |             |                                  |            |
|                                         |             |                                  |            |

ภาพที่ 4

ระบุเงื่อนไขสำหรับการเรียกรายงานแสดงผลการผ่านรายการ/การลบเอกสารที่พักไว้ ตามภาพที่ 5

|          | and a second second second second second second second second second second second second second second second | (640       |                                                                                                    |
|----------|----------------------------------------------------------------------------------------------------|------------|----------------------------------------------------------------------------------------------------|
|          |                                                                                                    |            | SOUTH AND A CONTROL ADDRESSO                                                                       |
|          |                                                                                                    |            | และเอการผ่านรายการเอกสารพี่พักไว้                                                                  |
|          |                                                                                                    |            |                                                                                                    |
| 12 =     | <b>17</b> នឹង                                                                                                  | 03003      | รพัสหน่วยงาน                                                                                       |
|          | Ē.                                                                                                    | 03003      | เลขที่เอกสาร                                                                                       |
|          |                                                                                                    |            | บีบัญชี                                                                                            |
| -        | ži ži                                                                                                    | 2364       | รพัสจังหวัด                                                                                        |
| <b>ا</b> | 6                                                                                                    |            |                                                                                                    |
|          |                                                                                                    |            | สือกทั่วไป                                                                                         |
| ti 🗉     | ti da                                                                                                    |            | วันที่เอกสาร                                                                                       |
|          | តា ព័រ                                                                                                    | 15/07/2564 | วันที่ผ่านรายการ                                                                                   |
| c 🔳      | ៥ នឹង                                                                                                    | R3         | ประเภทเอกสาร                                                                                       |
|          | ឆឹរ                                                                                                    |            | การอ้างอิง                                                                                         |
|          | Ba                                                                                                    |            | ข้อความส่วนหัวเอกสาร                                                                               |
|          | ถึง                                                                                                    |            | บันทึกโดย                                                                                          |
|          |                                                                                                    |            |                                                                                                    |
|          |                                                                                                    |            | เรายการเอกสาร                                                                                      |
|          |                                                                                                    |            |                                                                                                    |
| C =      | C         60           50         50           50         50           50         50           50         50   | R3         | งสภาคามรายการ<br>ประเภทเอกสาร<br>การข้างอิง<br>ข้อความส่วนหัวเอกสาร<br>บันทึกโดย<br>การายการเอกสาร |

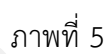

### การระบุเงื่อนไขสำหรับการเรียกรายงาน

| - รหัสหน่วยงาน     | ระบุรหัสหน่วยงาน จำนวน 5 หลัก                               |
|--------------------|-------------------------------------------------------------|
|                    | ตัวอย่างระบุ 03003                                          |
| - เลขที่เอกสาร     | ระบุเลขที่เอกสาร จำนวน 10 หลัก (ถ้ามี)                      |
| - ปีบัญชี          | ระบบแสดงปีบัญชีปัจจุบันให้อัตโนมัติ                         |
|                    | ตัวอย่างแสดง 2564                                           |
| - รหัสจังหวัด      | ระบุรหัสจังหวัด จำนวน 4 หลัก (ถ้ามี)                        |
| การเลือกทั่วไป     |                                                             |
| - วันที่เอกสาร     | ระบุวันที่เอกสารโดยกดปุ่มปฏิทิน 🖬 ระบบแสดง 📃                |
|                    | เลือก เดือน ปี และวันที่เพื่อให้แสดงค่าวัน เดือน ปี (ถ้ามี) |
| - วันที่ผ่านรายการ | ระบุวันที่เอกสารโดยกดปุ่มปฏิทิน 🖻 ระบบแสดง 📃                |
|                    | เลือก เดือน ปี และวันที่เพื่อให้แสดงค่าวัน เดือน ปี (ถ้ามี) |
|                    | ตัวอย่างระบุ 15 กรกฎาคม 2564                                |

| - ประเภทเอกสาร                |   |        | ระบุประเภทเอกสาร จำนวน 2 หลัก                        |
|-------------------------------|---|--------|------------------------------------------------------|
|                               |   |        | ตัวอย่างระบุ R3                                      |
| - การอ้างอิง                  |   |        | ระบุการอ้างอิง ตามเอกสารที่ต้องการผ่านรายการ (ถ้ามี) |
| - ข้อความส่วนหัวเอกสาร        |   |        | ระบุข้อความส่วนหัวเอกสาร ตามเอกสารที่ต้องการ         |
|                               |   |        | ผ่านรายการ (ถ้ามี)                                   |
| - บันทึกโดย                   |   |        | ระบุรหัสผู้ใช้ จำนวน 15 หลัก (ถ้ามี)                 |
| เลือกรายการเอกสาร โดยสามารถกด | 0 | ดังนี้ |                                                      |
| - เลือกเอกสารทั้งหมด          |   |        | กรณีต้องการให้รายงานแสดงเอกสารทั้งหมด                |
| a                             |   |        | av 92 a                                              |

- เอกสารที่ถูกลบ

- เอกสารที่ผ่านรายการ

กรณีต้องการให้รายงานแสดงเอกสารทั้งหมด กรณีต้องการให้รายงานแสดงเฉพาะเอกสารที่ถูกลบ กรณีต้องการให้รายงานแสดงเฉพาะเอกสารที่ผ่านรายการ

เมื่อระบุเงื่อนไขการเรียกรายงานเรียบร้อยแล้ว (ตัวอย่างเลือกเอกสารที่ผ่านรายการ)

ให้กดปุ่ม 🔍 ค้นหา เพื่อเข้าสู่หน้าจอรายงานแสดงผลการผ่านรายการ/การลบเอกสารที่พักไว้ตามภาพที่ 6

ระบบจะแสดงรายละเอียดผลการผ่านรายการ โดยจัดลำดับตามเลขที่เอกสารจากน้อยไปมาก ตามภาพ ที่ 6 ภาพที่ 7 และภาพที่ 8 โดยมีรายละเอียด ประกอบด้วย รหัสหน่วยงาน เลขที่เอกสาร ปีบัญชี ประเภทเอกสาร สถานะอนุมัติ วันที่เอกสาร วันที่ผ่านรายการ งวด การอ้างอิง ข้อความส่วนหัว ศูนย์ต้นทุน ศูนย์ต้นทุนเจ้าของ รายได้ รหัสจังหวัด แหล่งของเงิน รหัสงบประมาณ รหัสกิจกรรมหลัก จำนวนเงิน วันที่บันทึกรายการ เวลาบันทึก รายการ ผ่านรายการโดย พักรายการโดย ลบรายการโดย เลขที่ระหว่างบริษัท สถานะ และผลการบันทึกรายการ

| มพึก :                                     |                                         | ต่      | าแหน่งงาน :  |              |              | สังกัด :หน่วย    | หานกลา | 1 - 99999  |                 |             |                  |
|--------------------------------------------|-----------------------------------------|---------|--------------|--------------|--------------|------------------|--------|------------|-----------------|-------------|------------------|
| บ <b>กลางอนุมัติ (</b><br>นแสดงผลการผ่านรา | Central Approve)<br>ขการเอกสารที่พักไว้ |         |              |              |              |                  |        |            |                 |             |                  |
| สำลับที่ รหัสหน่ว                          | เลขที่เอกสาร                            | ซีบัญชี | ประเภทเอกสาร | สถานะอนุมัติ | วันที่เอกสาร | วันที่ผ่างรายการ | ece.   | การอ้างอิง | ข้อความส่วนหัว  | สูนย์สันทุน | สูนย์ต้นทุนเจ้าห |
| 1 0300                                     | 3 1700000730                            | 2564    | R3           | อนุมัติ      | 15/07/2564   | 15/07/2564       | 10     | R640000001 | IFW211420379R05 | 0300300003  | 0100200          |
| 2 0300                                     | 3 1700000734                            | 2564    | R3           | อนุมัติ      | 15/07/2564   | 15/07/2564       | 10     | R640000005 | IFW211420383R05 | 0300300003  | 0100200          |
| 3 030                                      | 3 1700000735                            | 2564    | R3           | อนุมัติ      | 15/07/2564   | 15/07/2564       | 10     | R640000006 | IFW211420384R05 | 0300300003  | 0100200          |

ภาพที่ 6

| łn :                                      |                                 | ต่ำแห        | น่งงาน :     |                 | สังกัด :หา | ่วยงานกลาง - 999    | 99               |                  |                 |
|-------------------------------------------|---------------------------------|--------------|--------------|-----------------|------------|---------------------|------------------|------------------|-----------------|
| กลางอนุมัติ (Cent<br>แสดงผลการผ่านรายการเ | tral Approve)<br>อกสารที่พักไว้ | )            |              |                 |            |                     |                  |                  |                 |
| สูนย์สันทุมเจ้าของรายได้                  | รหัสจังหวัด                     | แหล่งของเงิน | รหัสงบประมาณ | รพัสกัจกรรมหลัก | จำนวนเงิน  | วันที่บันพึกกรายการ | เวลาบันทึกรายการ | ผ่านราชการโดย    | พักรายการโดย    |
| 0100200206                                | 1000                            | 6419100      | 03003        | P1000           | 20,000.00  | 15/07/2564          | 13:23:16         | C999999CD0000701 | A03003000001101 |
| 0100200213                                | 1000                            | 6419100      | 03003        | P1000           | 100,000.00 | 15/07/2564          | 13:47:20         | C999999CD0000701 | A03003000001101 |
| 0100200202                                | 1000                            | 6419100      | 03003        | P1000           | 880.00     | 15/07/2564          | 13:47:20         | C999999CD0000701 | A03003000001101 |

ภาพที่ 7

| ก:                     |                                       | ตำแหน่งงาน :    |             | สังกัด :หน่วยงานกลา | 4 - 99999  |                                                                                                    |
|------------------------|---------------------------------------|-----------------|-------------|---------------------|------------|----------------------------------------------------------------------------------------------------|
| ก <b>ลางอนุมัติ (C</b> | entral Approve)<br>การเอกสารที่พักไว้ |                 |             |                     |            |                                                                                                    |
| เวลาบันทึกรายการ       | ผ่านรายการโดย                         | พักรายการโดย    | อบรายการโดย | เลขที่ระหว่างบริษัท | สถานะ      | ผลการบันทึกรายการ                                                                                                    |
| 13:23:16               | C99999CD0000701                       | A03003000001101 |             | 1700000730030032021 | ส่านรายการ | ผ่านรายการสำเร็จ<br>เอกสารได้รับการผ่านรายการเรียบร้อยแล้ว (R3-<br>1700000730/03003/2564)<br>เขกสารอัตโมมัติ (R3-17000000239/99999/2564)<br>แต่กสารระหว่างบริษัท (R3-1700000001/001002/2564) |
| 13:47:20               | C99999CD0000701                       | A03003000001101 |             | 1700000734030032021 | ฝ่านรายการ | ม่านรายการสำเร็จ<br>เอกสารให้รับการผ่านรายการเรียบร้อยแล้ว (R3-<br>1700000734/0300372564)<br>เอกสารอัตโมมัติ (R3-1700000240/99999/2564)<br>แตกสารจะทำงนวิษัท (R3-170000002/21002/2564)       |
| 13:47:20               | C99999CD0000701                       | A03003000001101 |             | 1700000735030032021 | ส่วนรายการ | ผ่านรายการสำเร็จ<br>แอกสารให้รับการผ่านรายการเรียบร้อยแล้ว (R3-<br>170000735/03003/2564)<br>แอกสารจัดให้เฉลิตี (R3-17000000241/99999/2564)<br>ผอกสารจะหว่างบริษัท (R3-1700000003/01002/2564) |

ภาพที่ 8

กดปุ่ม

ย้อนกลับ
 เพื่อกลับไปหน้าจอรายงานแสดงผลการผ่านรายการ/การลบเอกสารที่พักไว้ ตามภาพที่ 9

|                                        | NEW GOVERNMI | ENT FISCAL MANAGEMENT INFORMATI    | JN SYSTEM  |  |
|----------------------------------------|--------------|------------------------------------|------------|--|
| 1                                      | ตำแหน่งงาน : | <b>สังกัด</b> :หน่วยงานกลาง - 9999 | ,          |  |
| ลางอนุมัติ (Central Approve)           |              |                                    |            |  |
| เลงผลการผ่านรายการเอกสารที่พักไว้      |              |                                    |            |  |
| รพัสพปวยงาน                            |              | G ño                               | <b>3</b>   |  |
| เลขที่เอกสาร                           |              | <b>ñ</b> 1                         |            |  |
| Duisy I                                | 2564         | ที่จ                               |            |  |
| รพัสจังหวัด                            |              | C ño                               | <b>8</b> 🔳 |  |
| สีอกสั่วไป                             |              |                                    |            |  |
| วันที่เอกสาว                           |              | <b>D D</b>                         | <b>•</b>   |  |
| วันที่ผ่านรายการ                       |              | <u>ت</u>                           | <b>(</b> ) |  |
| ประเภทษอกสาร                           |              | C <sup>ii</sup>                    | ت =        |  |
| การอ้างยิง                             |              | ถึง                                | -          |  |
| ข้อพวามส่วนหัวเอกสาร                   |              | ที่จ                               | =          |  |
| บันทึกไดย                              |              | ที่ง                               | =          |  |
| ารายการเอาสาร                          |              |                                    |            |  |
| 🕑 เลือกเอกสารทั้งหมด                   |              |                                    |            |  |
| ) เอกสารที่ถูกลบ<br>) เอกสารผ่านรายการ |              |                                    |            |  |

ภาพที่ 9

#### 1.4 การกลับรายการเอกสาร

#### วิธีการกลับรายการเอกสาร

1) เข้าระบบ New GFMIS Thai เลือกระบบกลางอนุมัติ (Central Approve) ตามภาพที่ 1

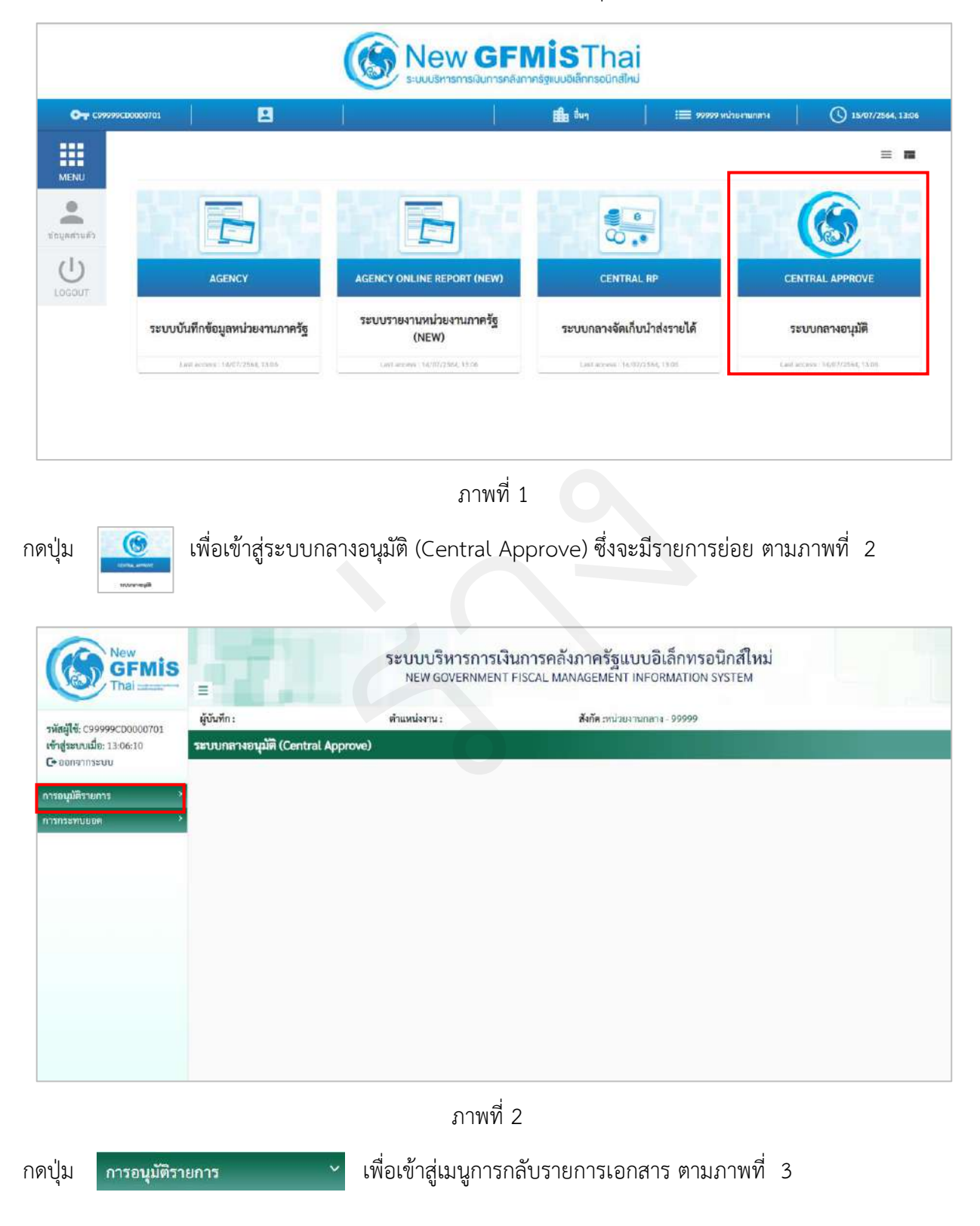

| New GF GF Thai                             | Mis                      | ระบบบริหารการเงิ<br>NEW GOVERNMENT | นการคลังภาครัฐแบบอิเล็กทรอนิกส์ใหม่<br>FISCAL MANAGEMENT INFORMATION SYSTEM |  |
|--------------------------------------------|--------------------------|------------------------------------|-----------------------------------------------------------------------------|--|
| รพัสผู้ใช้: C999999CD00                    | 000701<br>มีนั้นทึก :    | ด้านหน่งงาน :                      | <b>สังกัด</b> ะหน่วยงานกลาง - 99999                                         |  |
| ເສັ້ນຄູ່ເອັດບັນແລະ 13:08:                  | 10 SECONE NEILAN (CENTRA | a Approver                         |                                                                             |  |
| การอนุมัติรายการ                           | ~                        |                                    |                                                                             |  |
| การผ่านรายการ/การล<br>ที่พักไว้            | านเอกสาข                 |                                    |                                                                             |  |
| รายงานแสดงผลการฝ่า<br>การสบเอกสารที่พักไว้ | านรายการ/                |                                    |                                                                             |  |
| การคลับรายการเอกสา                         | 15                       |                                    |                                                                             |  |
| รายงามแสดงผลการกล<br>เอกสาร                | สับรายการ                |                                    |                                                                             |  |
| การกระทบยอด                                | *                        |                                    |                                                                             |  |
|                                            |                          |                                    |                                                                             |  |
|                                            |                          |                                    |                                                                             |  |
|                                            |                          |                                    |                                                                             |  |
|                                            |                          | ภาพที่                             | 3                                                                           |  |
| ดปุ่ม 📊                                    | ารกลับรายการเอกสาร       | เพื่อเข้าสู่การ                    | กลับรายการเอกสาร ตามภาพที่ 4                                                |  |

# 2.) ขั้นตอนการค้นหาเอกสารที่ต้องการกลับรายการเอกสาร

| in:                              | ตำแหน่งงาน : | สังกัด เหน่วยงานกลาง - 99999 |  |
|----------------------------------|--------------|------------------------------|--|
| กลางอนุมัติ (Central Appro       | ve)          |                              |  |
| การเอกสารเคียว                   |              |                              |  |
|                                  |              |                              |  |
| การกลับรายการจำนวนมาก            |              |                              |  |
| วยละเอียดเอกสาร                  |              |                              |  |
| เลขที่เอกสาร                     |              |                              |  |
| รพัสหน่วยงาน                     |              | C                            |  |
| ปิษัญชี                          | 2564         |                              |  |
|                                  |              |                              |  |
| กรรมบูสำหรับการกลับการผ่านรายการ |              |                              |  |
| เหตุผงที่กลับรายกา               | s (          | C                            |  |
| วันผ่านรายการ                    |              |                              |  |
| 4วดการนำนรายการ                  |              |                              |  |

ภาพที่ 4

ระบุเงื่อนไขในการค้นหาเอกสารที่ต้องการกลับรายการเอกสาร ตามภาพที่ 5

| พืก:                              | ต้าแหน่งงาน :                   | สังกัด :หน่วยงานกลาง - 99999 |  |
|-----------------------------------|---------------------------------|------------------------------|--|
| บกลางอนุมัติ (Central Approve)    |                                 |                              |  |
| รายการเอกสารเดียว                 |                                 |                              |  |
|                                   |                                 |                              |  |
| C ກາວດຄົນອາຍຸກາວຈຳນວນມາກ          |                                 |                              |  |
| รายกะเอียดเอกสาร                  |                                 |                              |  |
| เลขที่เอกสาร                      | 1100001042                      |                              |  |
| รพัสหน่วยงาน                      | 03003                           | G                            |  |
| ปินัญชี                           | 2564                            |                              |  |
|                                   |                                 |                              |  |
| การระบุสำหรับการกลับการผ่านรายการ |                                 |                              |  |
| เหตุผลที่กลับรายการ               | 04 - การกลับรายการเนื่องจากผีดจ | maass. C                     |  |
| วันผ่านรายการ                     |                                 |                              |  |
| งวดการผ่านรายการ                  |                                 |                              |  |

### ภาพที่ 5

### การระบุเงื่อนไขการค้นหาเอกสารที่ต้องการผ่านรายการ

| - เลขที่เอกสาร | ระบุเลขที่เอกสาร จำนวน 10 หลัก      |
|----------------|-------------------------------------|
|                | ตัวอย่างระบุ 1100001042             |
| - รหัสหน่วยงาน | ระบุรหัสหน่วยงาน จำนวน 5 หลัก       |
|                | ตัวอย่างระบุ 03003                  |
| - ปีบัญชี      | ระบบแสดงปีบัญชีปัจจุบันให้อัตโนมัติ |
|                | ตัวอย่างแสดง 2564                   |
|                |                                     |

การเลือกทั่วไป

- เหตุผลที่กลับรายการ

ระบุเหตุผลที่กลับรายการ โดยกดปุ่ม 🤷

ระบบแสดง

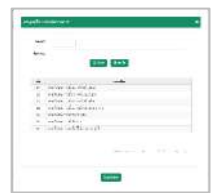

- วันที่ผ่านรายการ

- งวดการผ่านรายการ

เลือก เหตุผลในการกลับรายการเอกสาร ตัวอย่างระบุ 04 – การกลับรายการเนื่องจากผิดหลายสาเหตุ ระบุวันที่เอกสารโดยกดปุ่มปฏิทิน 🖬 ระบบแสดง 📃 เลือก เดือน ปี และวันที่เพื่อให้แสดงค่าวัน เดือน ปี (ถ้ามี) ระบุงวดการผ่านรายการ (ถ้ามี)

เมื่อระบุเงื่อนไขในการค้นหาเอกสารเพื่อกลับรายการเรียบร้อยแล้ว

กดปุ่ม 🔲 แสดงเอกสาร แสดงเอกสารเพื่อตรวจสอบก่อนการกลับรายการ ตามภาพที่ 6

| -                                                                                                    |                                                                                                    |                                                                                                    |                                                                                                    |                                                                                                    |                                                                             | Concession and the local division of the local division of the loc |
|----------------------------------------------------------------------------------------------------|----------------------------------------------------------------------------------------------------|----------------------------------------------------------------------------------------------------|----------------------------------------------------------------------------------------------------|----------------------------------------------------------------------------------------------------|-----------------------------------------------------------------------------|----------------------------------------------------------------------------------------------------|
| นพก:                                                                                                    |                                                                                                    | ตำแหน่งงาน :                                                                                                    |                                                                                                    | <b>สงกัด</b> :หน่วยงานกลาง - 99999                                                                                                    |                                                                             |                                                                                                    |
| บกลางอนุมัต                                                                                                    | (Central Approve)                                                                                                    |                                                                                                    |                                                                                                    |                                                                                                    |                                                                             |                                                                                                    |
| ายการเอกสารเลียว                                                                                                    |                                                                                                    |                                                                                                    |                                                                                                    |                                                                                                    |                                                                             |                                                                                                    |
| Contraction                                                                                                    | เด้านามมาก                                                                                                    |                                                                                                    |                                                                                                    |                                                                                                    |                                                                             |                                                                                                    |
| <b>O</b>                                                                                                    |                                                                                                    |                                                                                                    |                                                                                                    |                                                                                                    |                                                                             |                                                                                                    |
| รายสะเอียดเอกสา                                                                                                    | 5                                                                                                    |                                                                                                    |                                                                                                    |                                                                                                    |                                                                             |                                                                                                    |
|                                                                                                    | เมษที่เอกการ                                                                                                    | 11000010                                                                                                    | 42                                                                                                    |                                                                                                    |                                                                             |                                                                                                    |
|                                                                                                    | รหัสพน่วยงาน                                                                                                    | 03003                                                                                                    | C                                                                                                    |                                                                                                    |                                                                             |                                                                                                    |
|                                                                                                    | ป็นัญชี                                                                                                    | 2564                                                                                                    |                                                                                                    |                                                                                                    |                                                                             |                                                                                                    |
|                                                                                                    |                                                                                                    |                                                                                                    |                                                                                                    |                                                                                                    |                                                                             |                                                                                                    |
| การระบุสำหรับการ                                                                                                    | รกดับการผ่านรายการ                                                                                                    |                                                                                                    |                                                                                                    |                                                                                                    |                                                                             |                                                                                                    |
|                                                                                                    | เหตุผลที่กลับรายการ                                                                                                    | 04 - n1511                                                                                                    | ในรายการเนื่องจากผีดจากหลายม                                                                                                    |                                                                                                    |                                                                             |                                                                                                    |
|                                                                                                    | วันผ่านรายการ                                                                                                    |                                                                                                    |                                                                                                    |                                                                                                    |                                                                             |                                                                                                    |
|                                                                                                    | งวดการผ่านรายการ                                                                                                    |                                                                                                    |                                                                                                    |                                                                                                    |                                                                             |                                                                                                    |
|                                                                                                    |                                                                                                    |                                                                                                    |                                                                                                    |                                                                                                    |                                                                             |                                                                                                    |
|                                                                                                    |                                                                                                    |                                                                                                    | 🗐 แสดงเอกสาร                                                                                                    | 🖹 บันทักกลับรายการ 🗶 มกเลิก                                                                                                    |                                                                             |                                                                                                    |
|                                                                                                    |                                                                                                    |                                                                                                    |                                                                                                    |                                                                                                    |                                                                             |                                                                                                    |
|                                                                                                    |                                                                                                    |                                                                                                    |                                                                                                    |                                                                                                    |                                                                             |                                                                                                    |
| เรวจสอเ                                                                                                    | บเอกสารเรีย                                                                                                    | บร้อยแล้วให้กด                                                                                                    | ภาท<br>กปุ่ม ←ย้อนกลับ                                                                                                    | พที่ 6<br>ตามภาพที่ 7                                                                                                    |                                                                             |                                                                                                    |
| รวจสอบ                                                                                                    | มเอกสารเรีย                                                                                                    | บร้อยแล้วให้ก <b>ต</b><br>ระ                                                                                          | ภาท<br>กปุ่ม ← ย้อนกลับ<br>บบบริหารการเงินการคล่<br>NEW GOVERNMENT FISCAL M                                                                                                    | พที่ 6<br>ตามภาพที่ 7<br>จังภาครัฐแบบอิเล็กทรอนิ<br>ลุผลgement information sys                                                                                                    | า<br>กล์ใหม่<br>รтем                                                        |                                                                                                    |
| เรวจสอบ<br>ศึก:                                                                                                    | มเอกสารเรีย                                                                                                    | บร้อยแล้วให้กด<br>ระ                                                                                                  | ภาา<br>กปุ่ม <b>← ย้อนกลับ</b><br>บบบริหารการเงินการคล์<br>New GOVERNMENT FISCAL M.                                                                                                    | พที่ 6<br>ตามภาพที่ 7<br>ถังภาครัฐแบบอิเล็กทรอนิ<br>ANAGEMENT INFORMATION SYS<br>สังกิตะหน่วยงานกลาง - 99999                                                                                                    | ากส์ใหม่<br>stem                                                            |                                                                                                    |
| ารวจสอบ<br>พึก:<br>มกลางอนุมัติ (C                                                                                                    | ปเอกสารเรีย<br>Central Approve)                                                                                                | บร้อยแล้วให้กด<br>ระ                                                                                                  | ภาา<br>กปุ่ม <b>← ย้อนกลับ</b><br>บบบริหารการเงินการคล่<br>New GOVERNMENT FISCAL M                                                                                                    | พที่ 6<br>ตามภาพที่ 7<br>จังภาครัฐแบบอิเล็กทรอนิ<br>ANAGEMENT INFORMATION SY:                                                                                                    | กส์ใหม่<br>stem                                                             |                                                                                                    |
| ารวจสอบ<br>พึก:<br>มกลางอนุมัศิ (C                                                                                                    | มเอกสารเรีย<br>Central Approve)                                                                                                | บร้อยแล้วให้กร<br>ระ                                                                                                  | ภาท<br>กปุ่ม 🔶 ย้อนกลับ<br>บบบริหารการเงินการคล<br>New GOVERNMENT FISCAL M                                                                                                    | พที่ 6<br>ตามภาพที่ 7<br>ถังภาครัฐแบบอิเล็กทรอนิ<br>ลุ่งกัด เหม่วยงามกลาง - 99999                                                                                                    | ักส์ใหม่<br>stem                                                            |                                                                                                    |
| ารวจสอบ<br>ทีก:<br>มกลางอนุมัติ (C                                                                                                    | มเอกสารเรีย<br>Central Approve)                                                                                                | บร้อยแล้วให้กด<br>ระ                                                                                                  | ภาา<br>กปุ่ม <b>← ย้อนกลับ</b><br>บบบริหารการเงินการคล<br>New GOVERNMENT FISCAL M.                                                                                                    | พที่ 6<br>ตามภาพที่ 7<br>ถังภาครัฐแบบอิเล็กทรอนิ<br>ลุณลgement INFORMATION Sys<br>สังวัด เหม่วยงานกลาง - 99999                                                                                                    | ักส์ใหม่<br>stem                                                            |                                                                                                    |
| ารววจสอบ<br>พึก:<br>มกลางอนุมัติ (C<br>ตการเลกสารเดียว<br>⊨อัยนกลับ                                                                                                    | ปเอกสารเรีย<br>Central Approve)                                                                                                | บร้อยแล้วให้กด<br>ระ                                                                                                  | ภาา<br>กปุ่ม <b>← ย้อนกลับ</b><br>บบบริหารการเงินการคล<br>New GOVERNMENT FISCAL M                                                                                                    | พที่ 6<br>ตามภาพที่ 7<br>ถึงภาครัฐแบบอิเล็กทรอนิ<br>ลุมทีต:หม่วยงามกลาง - 99999                                                                                                    | iกส์ใหม่<br>stem                                                            |                                                                                                    |
| ารวจสอบ<br>พึก:<br>มาถางอนุมัติ (C<br>อการเอกสางอันุมัติ (C<br>⊨ มีอนกลับ                                                                                                    | มเอกสารเรีย<br>Central Approve)                                                                                                | บร้อยแล้วให้กด<br>ระ<br>ตำแหน่งงาน:                                                                                   | ภาา<br>กปุ่ม<br>← ย้อนกลับ<br>บบบริหารการเงินการคล<br>NEW GOVERNMENT FISCAL M.                                                                                                    | พที่ 6<br>ตามภาพที่ 7<br>ถึงภาครัฐแบบอิเล็กทรอนิ<br>ลุ่งสัครหม่วยงานกลาง - 99999                                                                                                    | ักส์ใหม่<br>stem                                                            |                                                                                                    |
| ารววจสอบ<br>ทีก:<br>มกลางอนุมัติ (C<br>ตการเอกสารเพียว<br>⊨ อัอนกลับ<br>โรยเทศเชร : RC (<br>กโคย                                                                                                    | ปเอกสารเรีย<br>Central Approve)<br>รายได้แม่เสินเพนกับ ) เอกสา                                                                 | บร้อยแล้วให้กด<br>ระ<br>ศำนหน่งงาน:                                                                                   | ภาา<br>กปุ่ม ← ย้อนกลับ<br>บบบริหารการเงินการคล<br>New GOVERNMENT FISCAL M.                                                                                                    | พที่ 6<br>ตามภาพที่ 7<br>ถังภาครัฐแบบอิเล็กทรอนิ<br>ลุณสุดคอทา INFORMATION Sys                                                                                                    | ักส์ใหม่<br>stem                                                            |                                                                                                    |
| เรวาจสอง<br>ทีก:<br>มกลางอนุมัติ (C<br>อการเอกยามตียว<br>⊨ มัยนกลับ<br>โรยมาทเยกสาร : RC (<br>กโดย<br>านอกสาร                                                                                                    | มเอกสารเรีย<br>Central Approve)<br>ราชได้แต่เสียงหมกับ ) เอกสา                                                                 | บร้อยแล้วให้กร<br>ระ<br>ศำแหน่งงาน:<br>หล้านรายการ                                                                    | ภาา<br>กปุ่ม <b>+ ย้อนกลับ</b><br>บบบริหารการเงินการคล<br>New GOVERNMENT FISCAL M.<br>ม่านโดย<br>าภัณวิษัท                                                                                       | พที่ 6<br>ตามภาพที่ 7<br>ถึงภาครัฐแบบอิเล็กทรอนิ<br>ถึงภาครัฐแบบอิเล็กทรอนิ<br>สังกัด เหน่วยงานกลาง - 99999                                                                                                    | า<br>เกล้ใหม่<br>STEM                                                       | 2594                                                                                                    |
| ารีวิจสอป<br>ทึก:<br>มาสางอนุมัติ (C<br>ตารเอกสารมีความ<br>เรือนกลับ<br>เรือนกลับ<br>ชนอกสาร<br>เชื่อดกสาร                                                                                                    | ปเอกสารเรีย<br>Central Approve)<br>เราะได้แม่เหิงเหนกับ ) เอกสา<br>11000<br>15701                                              | บร้อยแล้วให้กร<br>ตำแหน่งงาน :<br>ระกับภายการ<br>192544                                                               | ภาา<br>กปุ่ม <b>+ ย้อนกลับ</b><br>บบบริหารการเงินการคล์<br>NEW GOVERNMENT FISCAL M<br>ห่านโดย<br>าสัตบริจัท<br>วันสี่ผ่านารตาร                                                                   | พที่ 6<br>ตามภาพที่ 7<br>ถึงภาครัฐแบบอิเล็กทรอนิ<br>ลุ่มทัต เหน่วยงามกลาง - 99999<br>สัมทัต เหน่วยงามกลาง - 99999                                                                                                    | 7<br>โกส์ใหม่<br>STEM<br>ปัญชิ<br>ราต                                       | 2564                                                                                                    |
| ารีวิจสอป<br>พึก :<br>มาถางอนุมัติ (C<br>อการเอกสารเตียว<br>⊨ มีอนเกลับ<br>เรื่อมากอับ<br>เรื่องการ<br>กระวถ้างอิง                                                                                                    | มเอกสารเรีย<br>Central Approve)<br>รายได้แม่เสียงหนกับ ) เอกสา<br>1100<br>15/01<br>15/01<br>15/01                              | บร้อยแล้วให้กร<br>ระ<br>ศำแหน่งงาน:<br>ภม่านรายการ<br>001042<br>1/2564<br>000001                                      | ภาา<br>กปุ่ม ← ย้อนกลับ<br>บบบริหารการเงินการคล<br>NEW GOVERNMENT FISCAL M.<br>มัณนิษัท<br>วันที่มันวายการ<br>มหาที่โดยรวม                                                                       | พที่ 6<br>ตามภาพที่ 7<br>ถังภาครัฐแบบอิเล็กทรอนิ<br>ลังก็ครหม่วยงานกลาง - 99999<br>สังก็ครหน่วยงานกลาง - 99999                                                                                                    | ากส์ใหม่<br>STEM<br>ปัญชี<br>รวด                                            | 2564                                                                                                    |
| เราวิจสอบ<br>ทึก:<br>มกลางอนุมัติ (C<br>เการเลกสารเดียว<br>⊨ ม้อนกลับ<br>เรื่อมกลับ<br>เรื่อมกลับ<br>สน้อกสาร<br>เกลารถ้างอิง<br>เ. โนเอกสาร                                                                                                    | ปเอกสารเรีย<br>Central Approve)<br>ราชได้แม่มสินเทนกับ ) แกสา<br>1100<br>15/07<br>1840<br>1148                                 | บร้อยแล้วให้กร<br>ระ<br>ศำแหน่งงาน:<br>คร้านภายการ<br>201042<br>7/2564<br>200001                                      | ภาา<br>กปุ่ม ← ย้อนกลับ<br>บบบริหารการเงินการคล<br>New Government Fiscal M<br>หานโดย<br>าส์ณารัด<br>วันส์มานารถาร<br>เพรส์เตรรม                                                                  | พที่ 6<br>ตามภาพที่ 7<br>ถึงภาครัฐแบบอิเล็กทรอนิ<br>ลุณสุดยาท INFORMATION Sys<br>สังกัด รหม่วยงานกลาง - 99999                                                                                                    | กส์ใหม่<br>STEM<br>Duge<br>รวท                                              | 2564                                                                                                    |
| 15 ว จ ส อ ป<br>พีก :<br>มาตางอนุมัติ (Co<br>อารามกลางอนุมัติ (Co<br>อารามกลางอนุมัติ (Co<br>อารามกลาง<br>เรียนเทนอาสาร : RC (<br>กโดย<br>ขนอกสาร<br>เรียนตาร<br>อาราว้างอิง<br>เ. ในเอกสาร<br>occhead test                                                                                                    | มเอกสารเรีย<br>Central Approve)<br>ราชได้แม่เดินเพนกัน ) เลกสา<br>1100<br>1590<br>1590<br>1590<br>1590<br>1590<br>1590<br>1590 | บร้อยแล้วให้กร<br>ระ<br>ศำแหน่งงาน:<br>11420478800                                                                    | ภาา<br>กปุ่ม ← ย้อนกลับ<br>บบบริหารการเงินการคลั<br>NEW GOVERNMENT FISCAL M<br>ห่านโดย<br>ามัณวริษัท<br>วันที่ผ่านรายการ<br>มหารีโดยรวม                                                          | พที่ 6<br>ตามภาพที่ 7<br>ถึงภาครัฐแบบอิเล็กทรอนิ<br>ลุมทัต เหน่วยงานกลาง - 99999<br>ององง<br>15/07/2564                                                                                                    | 7<br>โกส์ใหม่<br>STEM<br>Duันซ์<br>*28                                      | 2564                                                                                                    |
| ารววจสอบ<br>ทึก:<br><br>๛ารแลกสารเพียว<br>๛ารแลกสารเพียว<br>                                                                                                    | มเอกสารเรีย<br>Central Approve)<br>ราชได้แม่เสียงหมกับ ) เอกสา<br>1100<br>15/01<br>8640<br>1148<br>1642                        | บร้อยแล้วให้กร<br>ระ<br>ตำแหน่งงาน:<br>หน่านรายการ<br>001042<br>7/2564<br>000001<br>11420478800                       | ภาา<br>กปุ่ม <b>+ ย้อนกลับ</b><br>บบบริหารการเงินการคล์<br>New GOVERNMENT FISCAL M<br>ทัณโซ<br>ซที่มาริต<br>ซินซ์มานารตาร<br>นตร์ไดยรรม                                                          | พที่ 6<br>ตามภาพที่ 7<br>ถึงภาครัฐแบบอิเล็กทรอนิ<br>ลุณสุระทยาเมรายามกลาง - 99999<br>15/07/2564                                                                                                    | 7<br>กลีใหม่<br>STEM<br>Duge<br>รวด                                         | 2564<br>10                                                                                                    |
| ISวิจสอบ<br>ทีก:<br>มากการอนุมัติ (C<br>อการออนุมัติ (C<br>อการออนุมัติ (C<br>อการออนุมัติ (C<br>อการออนุมัติ (C<br>อการอนุมัติ)<br>เรื่อมากรับ<br>เรื่อมากรับ<br>เรื่อมากรับ<br>เรื่อมากรับ<br>เรื่อมากรับ<br>เรื่อมากรับ<br>เรื่อมากราร<br>เริ่ามอกสาร<br>อะchead.text                                                                                                    | ปเอกสารเรีย<br>Central Approve)<br>ราชได้แม่นสินเทนทั่น ) เลกสา<br>1100<br>15/07<br>8640<br>118<br>1FW2<br>40                  | บร้อยแล้วให้กด<br>ระ<br>ตำแหน่งงาน:<br>ณ้านรายการ<br>001042<br>7/2564<br>000001<br>11420478800<br>ชัตุ≢<br>1101010101 | ภาพ<br>ทปุ่ม ← ย้อนกลับ<br>บบบริหารการเงินการคล้<br>New Government Fiscal M<br>ท่านโดย<br>าทัศมริษัท<br>วันที่มามายการ<br>มหาที่โดยรวม<br>พระหนอบสิมารณ์สู€<br>ดินปรโนมีอ                        | พที่ 6<br>ตามภาพที่ 7<br>ถึงภาครัฐแบบอิเล็กทรอนิ<br>ลังก็ครหม่วยงานกลาง - 99999<br>03003<br>15/07/2564                                                                                                    | ร<br>กลีใหม่<br>รระพ<br>ขับขันซี<br>รรด<br>ระดับขุน<br>บรรรมอออออ           | 2564<br>10<br>wstaußers<br>93003000                                                                                                    |
| รวิจสอบ<br>ทึก:<br>มกลางอนุมัติ (C<br>อการแตกสารเพียว<br>ค.ยัยนกลับ<br>เรียนหมอบ<br>เรียนหมอบ<br>เรียนหมอบ<br>เรียนหรับ<br>เรียนหรับ<br>เรียน<br>เรียนหรับ<br>เรียนหรับ<br>เรียนหรับ<br>เรียน<br>เรียนหรับ<br>เรียนหรับ<br>เรียนหรับ<br>เรียนหรับ<br>เรียนหรับ<br>เรียนหรับ<br>เรียนหรับ<br>เรียนหรับ<br>เรียนหรับ<br>เรียนหรับ<br>เรียน<br>เรียนหรับ<br>เรียน<br>เรียนหรับ<br>เรียนหรับ<br>เรียนหรับ<br>เรียน<br>เรียนหรับ<br>เรียนหรับ<br>เรียน<br>เรียน<br>เ | ปเอกสารเรีย<br>Central Approve)<br>ราชได้แม่มสินเทนกับ ) เลศสา<br>11000<br>15/07<br>R640<br>THB<br>IFW2<br>PK<br>40<br>50      | บร้อยแล้วให้กด<br>ระ<br>ศ่านหน่งงาน:<br>11420478800<br>ชัตุ≇<br>1191010101<br>2181020106                              | ภาพ<br>ทปุ่ม ← ย้อนกลับ<br>บบบบริหารการเงินการคล์<br>New Government Fiscal M<br>มันขี่ย<br>มส์แหร้ด<br>รับส์ม่านารถาร<br>และที่เองรม<br>(รังหนึ่งมารถาร - รมได้รับ<br>เร่าหนึ่งมารถาร - รมได้รับ | <ul> <li>พที่ 6</li> <li>ตามภาพที่ 7</li> <li>ถึงภาครัฐแบบอิเล็กทรอนิ<br/>ลงกลุธคยา INFORMATION Sys</li> <li>สังกิต รหน่วยงานกลาง - 99999</li> <li>03003</li> <li>15/07/2564</li> <li>ข้านรมสัมโน LC</li> <li>10.000.00</li> <li>10.000.00</li> </ul> | 7<br>กล์ใหม่<br>รระพ<br>จันหูข์<br>ระด<br>ขุนศึญน<br>030030003<br>030030003 | 2564<br>10<br>molastilei<br>93003000<br>93003000                                                                                                    |

ภาพที่ 7

เพื่อทดสอบก่อนการบันทึกกลับรายการ ตามภาพที่ 8

กดปุ่ม

| รู้บันทึก :        |                                                                                                 | ด้าแหน่งงาน :                                                |                                                                                           | สังกัด :หน่วยงานกลาง - 9999                                            | 9                           | And a second second sec |
|--------------------|-------------------------------------------------------------------------------------------------|--------------------------------------------------------------|-------------------------------------------------------------------------------------------|------------------------------------------------------------------------|-----------------------------|----------------------------------------------------------------------------------------------------|
| งบบกลางอนุมัติ (   | Central Approve)                                                                                |                                                              |                                                                                           |                                                                        |                             |                                                                                                    |
| ปรายการเอกสารเดียว |                                                                                                 |                                                              |                                                                                           |                                                                        |                             |                                                                                                    |
| Cการกลับรายการจ่   | การสาว                                                                                          |                                                              |                                                                                           |                                                                        |                             |                                                                                                    |
| รายละเอียดเอกสาร   |                                                                                                 |                                                              |                                                                                           |                                                                        |                             |                                                                                                    |
|                    | เลขที่เอกสาร                                                                                    | 1100001042                                                   |                                                                                           |                                                                        |                             |                                                                                                    |
|                    | รหัสหน่วยงาน                                                                                    | 03003                                                        | C                                                                                         |                                                                        |                             |                                                                                                    |
|                    | ปันญชิ                                                                                          | 2564                                                         |                                                                                           |                                                                        |                             |                                                                                                    |
| การระบุสำหรับการเ  | ดับการผ่านรายการ                                                                                |                                                              |                                                                                           |                                                                        |                             |                                                                                                    |
|                    | เหตุผลที่กลับรายการ                                                                             | 04 - การกลับรายการเนื่องจา                                   | เหลือจรากพระยะเสียง                                                                       |                                                                        |                             |                                                                                                    |
|                    | วันผ่านรายการ                                                                                   |                                                              |                                                                                           |                                                                        |                             |                                                                                                    |
|                    | งวดการผ่านรายการ                                                                                |                                                              |                                                                                           |                                                                        |                             |                                                                                                    |
|                    |                                                                                                 | 🗐 แสดงเอก                                                    | สาร                                                                                       | บันทึกกลับรายการ                                                       | in                          |                                                                                                    |
|                    |                                                                                                 |                                                              |                                                                                           |                                                                        |                             |                                                                                                    |
|                    |                                                                                                 |                                                              |                                                                                           | 1.                                                                     |                             |                                                                                                    |
|                    |                                                                                                 |                                                              |                                                                                           |                                                                        |                             |                                                                                                    |
|                    |                                                                                                 |                                                              | ภาพทั                                                                                     | 8                                                                      |                             |                                                                                                    |
|                    | <b>.</b>                                                                                        | o v                                                          | ภาพท์                                                                                     | 18                                                                     |                             |                                                                                                    |
| เดปุ่ม             | ✓เช่ เพื่อยืา                                                                                   | นยันข้อมูล ตามภา                                             | ภาพทั<br>เพที่ 9                                                                          |                                                                        |                             |                                                                                                    |
| เดปุ่ม             | ✓ใช่ เพื่อยืา                                                                                   | นยันข้อมูล ตามภา                                             | ภาพทั<br>เพที่ 9                                                                          |                                                                        |                             |                                                                                                    |
| เดปุ่ม             | ไข่ เพื่อยื่า<br>ยืนยันข้อมูล                                                                   | นยันข้อมูล ตามภา                                             | ภาพทั<br>พที่ 9                                                                           |                                                                        |                             | 1                                                                                                    |
| າດປຸ່ມ             | ✓ใช่ เพื่อยืา<br>ยืนอันซ้อมูล                                                                   | นยันข้อมูล ตามภา                                             | ภาพทั<br>เพที่ 9                                                                          |                                                                        |                             |                                                                                                    |
| เดปุ่ม             | ไข่ เพื่อยี่า<br>ยืนอันซ้อมูล                                                                   | นยันข้อมูล ตามภา                                             | ภาพที<br>เพที่ 9                                                                          |                                                                        | สไป                         | 1                                                                                                    |
| າດປຸ່ມ             | ✔ใช่ เพื่อยืา<br>ยืนยันข้อมูล                                                                   | นยันข้อมูล ตามภา<br>ยืนยันการ                                | ภาพทั่<br>เพที่ 9<br>รทดสอบการกลับร                                                       | ายการเอกสารใช่หรื                                                      | อไม่                        |                                                                                                    |
| ดปุ่ม              | ไข่ เพื่อยี่า<br>ยืนยันซ้อมูล                                                                   | นยันข้อมูล ตามภา<br>ยืนยันการ                                | ภาพที่<br>9<br>รทดสอบการกลับร                                                             | 1 8<br>ายการเอกสารใช่หรื<br>× ไม่                                      | อไม่                        |                                                                                                    |
| ดปุ่ม              | ใช่ เพื่อยี่า<br>ยืนยันซ้อมูล                                                                   | นยันข้อมูล ตามภา<br>ยืนยันการ                                | ภาพที่<br>เพที่ 9<br>รทคสอบการกลับร                                                       | 1 8<br>ายการเอกสารใช่หรื<br>× ไม่                                      | อไม่                        |                                                                                                    |
| เดปุ่ม             | ไข่ เพื่อยี่า<br>ยืนยันซ้อมูล                                                                   | นยันข้อมูล ตามภา<br>ยืนยันการ                                | ภาพที่<br>9<br>รทดสอบการกลับร                                                             | 18<br>ายการเอกสารใช่หรื<br><b>X ไ</b> ม่                               | อไม่                        |                                                                                                    |
| ดปุ่ม              | ไข่ เพื่อยี่า<br>ยืนยันซ้อมูล                                                                   | นยันข้อมูล ตามภา<br>ยืนยันการ                                | ภาพที่<br>พที่ 9<br>รทดสอบการกลับร<br>โรโซ่<br>กาพที                                      | 1 8<br>ายการเอกสารใช่หรื<br><b>×ัไ</b> ม่<br>9                         | อไม่                        |                                                                                                    |
| ดปุ่ม              | ✓ใช่ เพื่อยี่า ยืนอันซ้อมูล                                                                     | นยันข้อมูล ตามภา<br>ยืนยันการ                                | ภาพที่<br>9<br>รทดสอบการกลับร<br>โ⁄าษั<br>ภาพที                                           | 1 8<br>ายการเอกสารใช่หรื<br>× ไม่<br>9                                 | อไม่                        |                                                                                                    |
| าดปุ่ม<br>โบแสดงผ  | เพื่อยี่ง       ขึ้นขับข้อมูล                                                                   | นยันข้อมูล ตามภา<br>ยืนยันการ<br>ลับรายการเอกสา              | ภาพที่ 9<br>เพที่ 9<br>เทคสอบการกลับร<br>โรงการกลับร<br>ภาพที่<br>ร กดปุ่ม                | 18<br>ายการเอกสารใช่หรื<br>≭ไม่<br>9<br>ตามภาฑ                         | อไม่<br>งที่ 10             |                                                                                                    |
| เดปุ่ม             | งาราคสอบกล                                                                                      | นยันข้อมูล ตามภา<br>ยืนยันการ<br>ลับรายการเอกสา              | ภาพที่ 9<br>เพที่ 9<br>เทคสอบการกลับร<br>โรเขา<br>ภาพที<br>ร กดปุ่ม                       | 18<br>ายการเอกสารใช่หรื<br>≭ไม่<br>9<br>0ด ตามภาท                      | อไม่<br>งที่ 10             |                                                                                                    |
| เดปุ่ม             | โช่ เพื่อยี่ง          ยืนยันข้อมูล         อินยันข้อมูล         ลการทดสอบกล         กลับรายการ | นยันข้อมูล ตามภา<br>ยืนยันการ<br>ลับรายการเอกสา              | ภาพที่ 9<br>รทคสอบการกลับร<br>โรเม                                                        | 18<br>ายการเอกสารใช่หรื<br>×ัไม่<br>19<br>ตามภาท                       | อไม่<br>งที่ 10             |                                                                                                    |
| าดปุ่ม             | งารายการ                                                                                        | นยันข้อมูล ตามภา<br>ยืนยันการ<br>ลับรายการเอกสา              | ภาพที่ 9<br>รทดสอบการกลับร<br>โรร กดปุ่ม                                                  | 18<br>ายการเอกสารใช่หรื<br>≭ไม่<br>9<br>1ด ตามภาท                      | อไม่<br>งที่ 10             |                                                                                                    |
| เดปุ่ม             | งใช่ เพื่อยี่ง<br>ยืนยันซ้อมูล<br>สถารทดสอบกร<br>กลับรายการ                                     | นยันข้อมูล ตามภา<br>ยืนยันการ<br>ลับรายการเอกสา              | ภาพที่<br>9<br>รทดสอบการกลับร<br>โร กดปุ่ม โ<br>ที่ 1100001042 1                          | 18<br>ายการเอกสารใช่หรื<br>× ไม่<br>9<br>∫ด ตามภาท                     | อไม่<br>งที่ 10             |                                                                                                    |
| าดปุ่ม<br>มบแสดงผ  | งารายการ                                                                                        | นยันข้อมูล ตามภา<br>ยืนยันการ<br>ลับรายการเอกสา<br>เอกสารเลข | ภาพที่<br>เพที่ 9<br>รทดสอบการกลับร<br>โรเรา<br>ภาพที<br>ร กดปุ่ม โ<br>ที่ 1100001042 1   | 1 8<br>ายการเอกสารใช่หรื<br>× ไม่<br>9<br>1ด ตามภาพ<br>เดสอบกลับรายการ | อไม่<br>งที่ 10<br>เส้าเร็จ |                                                                                                    |
| ดปุ่ม<br>มบแสดงผ   | งใช่ เพื่อยี่ง       ขึ้นขันข้อมูล       ขึ้นขันข้อมูล       สการทดสอบกร       กลับรายการ       | นยันข้อมูล ตามภา<br>ยืนยันการ<br>ลับรายการเอกสา<br>เอกสารเลข | ภาพที่ 9<br>เพที่ 9<br>เทคสอบการกลับร<br>โรงกดบุ่ม โ<br>ร กดบุ่ม โ<br>ที่ 1100001042 ท    | 1 8<br>ายการเอกสารใช่หรื<br>× ไม่<br>9<br>0ค ตามภาท<br>1ดสอบกลับรายการ | อไม่<br>งที่ 10             |                                                                                                    |
| เดปุ่ม<br>มบแสดงผ  | งารายการ                                                                                        | นยันข้อมูล ตามภา<br>ยืนยันการ<br>ลับรายการเอกสา<br>เอกสารเลข | ภาพที่ 9<br>รทดสอบการกลับร<br>โรโซโ<br>ภาพที<br>ร กดปุ่ม โ<br>ที่ 1100001042 ท<br>โปิด    | 1 8<br>ายการเอกสารใช่หรื<br>× ไม่<br>9<br>1ด ตามภาพ<br>เดสอบกลับรายการ | อไม่<br>งที่ 10<br>รสำเร็จ  |                                                                                                    |
| เดปุ่ม<br>มบแสดงผ  | งารายการ                                                                                        | นยันข้อมูล ตามภา<br>ยืนยันการ<br>ลับรายการเอกสา<br>เอกสารเลข | ภาพที่ 9<br>รทดสอบการกลับร<br>โรโซโซโซโซโซโซโซโซโซโซโซโซโซโซโซโซโซโซ                      | 1 8<br>ายการเอกสารใช่หรื<br>× ไม่<br>9<br>1ด ตามภาพ<br>เดสอบกลับรายการ | อไม่<br>งที่ 10<br>รสำเร็จ  |                                                                                                    |
| เดปุ่ม             | งใช่ เพื่อยี่ง          ยืนยันข้อมูล         อินยันข้อมูล         กลับรายการ                    | นยันข้อมูล ตามภา<br>ยืนยันการ<br>ลับรายการเอกสา<br>เอกสารเลซ | ภาพที่ 9<br>เพที่ 9<br>เทคสอบการกลับร<br>โร กดปุ่ม โ<br>ที่ 1100001042 1<br>โบค<br>ภาพที่ | 1 8<br>ายการเอกสารใช่หรื<br>≍ ไม่<br>9<br>10<br>10                     | อไม่<br>งที่ 10<br>รสำเร็จ  |                                                                                                    |

|                                                     | ระบบบริหาร<br>NEW GOVER                   | รการเงินการคลังภาครัฐแบบอิเล็กทรอนิกส์ใหม่<br>RNMENT FISCAL MANAGEMENT INFORMATION SYSTEM |  |
|-----------------------------------------------------|-------------------------------------------|-------------------------------------------------------------------------------------------|--|
| ผู้บันทึก :                                         | ต้านหน่งงาน :                             | สังกัด เหน่วยงานกลาง - 99999                                                              |  |
| ระบบกลางอนุมัติ (Central Appro                      | ove)                                      |                                                                                           |  |
| กลับรายการเอกสารเดียว                               |                                           |                                                                                           |  |
| ອີກາຣດຄົບຮາຍຄາວຈຳນວນມາດ                             |                                           |                                                                                           |  |
| วายตะเดียดเอกสาว                                    |                                           |                                                                                           |  |
| เมษที่เอกการ                                        | 1100001042                                |                                                                                           |  |
| รหัสหน่วยงาน                                        | 03003                                     | 3                                                                                         |  |
| ปีนัญชี                                             | 2564                                      |                                                                                           |  |
|                                                     |                                           |                                                                                           |  |
| การระบุสาทรบการกกบการผ่านรายการ<br>เพรมอที่กลับรายก | 19                                        |                                                                                           |  |
| วันผ่านรายการ                                       |                                           |                                                                                           |  |
| งวดการผ้านรายกา                                     | 13                                        |                                                                                           |  |
|                                                     |                                           |                                                                                           |  |
|                                                     | 🔳 แสดงเอก                                 | รถสาว 🖌 พิศสอบ 💾 นับวิกาลับราชการ 🗶 มอนลิก                                                |  |
|                                                     |                                           |                                                                                           |  |
|                                                     |                                           | ภาพที่ 11                                                                                 |  |
|                                                     |                                           |                                                                                           |  |
| กดปุ่ม 🗸 🗸 🗸                                        | เพื่อยืนยันข้อมูล ตามภ                    | ภาพที่ 12                                                                                 |  |
|                                                     | -                                         |                                                                                           |  |
| ยืนยัน                                              | ข้อมูล                                    |                                                                                           |  |
|                                                     |                                           |                                                                                           |  |
|                                                     |                                           |                                                                                           |  |
|                                                     | ยืนยั                                     | ยันการกลับรายการเอกสารใช่หรือไม่                                                          |  |
|                                                     |                                           |                                                                                           |  |
|                                                     |                                           | ✔ રિષં 🗙 ไม่                                                                              |  |
|                                                     |                                           |                                                                                           |  |
|                                                     |                                           |                                                                                           |  |
|                                                     |                                           | ภาพที่ 12                                                                                 |  |
|                                                     |                                           |                                                                                           |  |
| บบแสตงผลการกล                                       | บวาชกาวเอกสาว กตบุ                        | า้า กข ผเทมเทพท 12                                                                        |  |
| 031505                                              |                                           |                                                                                           |  |
| าเสบร เยา                                           | IIID                                      |                                                                                           |  |
|                                                     |                                           |                                                                                           |  |
|                                                     |                                           |                                                                                           |  |
|                                                     | datageneration                            | e e e                                                                                     |  |
| LE                                                  | วกสาร <mark>เลขที่</mark> 1100001042 กล่  | เล้บรายการสำเร็จ กรุณาตรวจสอบที่รายงานผลการดำเนินการ                                      |  |
| LE                                                  | วกสาร <mark>เล</mark> ขที่ 1100001042 กล่ | ลับรายการสำเร็จ กรุณาตรวจสอบที่รายงานผลการดำเนินการ                                       |  |
| LE                                                  | วกสารเลขที่ 1100001042 กล่                | เล้บรายการสำเร็จ กรุณาตรวจสอบที่รายงานผลการดำเนินการ<br>ปิด                               |  |
| LE                                                  | วกสาร <mark>เลขที่</mark> 1100001042 กล่  | ลับรายการสำเร็จ กรุณาตรวจสอบที่รายงานผลการดำเนินการ<br>ปิด                                |  |
| LE                                                  | วกสาร <mark>เลขที่ 1100001042 กล่</mark>  | เล้บรายการสำเร็จ กรุณาตรวจสอบที่รายงานผลการดำเนินการ<br>โปด<br>ภาพที่ 13                  |  |
| LE                                                  | วกสาร <mark>เลขที่</mark> 1100001042 กล่  | เล้บรายการสำเร็จ กรุณาตรวจสอบที่รายงานผลการดำเนินการ<br>โปด<br>ภาพที่ 13                  |  |

|             |                                             |                               | 60000 - 6CRNUTE         | ane :::::::                   |                                       | หน่งงาน :    | ສ່ວນ                 |                            |                             | in:       |
|-------------|---------------------------------------------|-------------------------------|-------------------------|-------------------------------|---------------------------------------|--------------|----------------------|----------------------------|-----------------------------|-----------|
|             |                                             |                               |                         |                               |                                       |              |                      |                            | 10                          |           |
|             |                                             |                               |                         |                               |                                       |              |                      | (Approve)                  | หมุ่มด (Centra              | าลางเ     |
|             |                                             |                               |                         |                               |                                       |              |                      | 979                        | ารถลับรายการเอก             | deska     |
|             |                                             |                               |                         |                               |                                       |              |                      |                            |                             |           |
| าหัสจังหวัด | สูนย์สันทุนเจ้าของรายได้                    | quákuqu                       | การข้างอิง              | วิมพี่ผ่านรายการ              | วันที่เอกสาร                          | theumanens   | 0.0g4                | เลขที่เอกสาร               | winninerw                   | hilid     |
| 1000        | 0100200200                                  | 0300300003                    | R640000001              | 15/07/2564                    | 15/07/2564                            | 82           | 2564                 | 1100001042                 | 03003                       | 1         |
|             |                                             |                               |                         |                               |                                       | 1            |                      |                            |                             |           |
| u           | <b>ศูนย์ดับ</b> ศูนด์ 1984ราย<br>0180200200 | <b>guiñ</b> agu<br>0300300003 | การยังสัง<br>R640000001 | วิเสียวินรายการ<br>15/07/2564 | <del>วันที่เอาสาร</del><br>15/07/2564 | theoremane's | <b>0.3y4</b><br>2564 | เลขซึ่งอาสาร<br>1100001042 | <b>พาะอย่างสาม</b><br>03003 | niud<br>1 |

## ภาพที่ 14

| \$5.              |               | ตำแหน่งงาน :        | สังกัด                    | . ທີ່ບ່ວຍຈານກຄານ - ! | 99999                                                                                                    |
|-------------------|---------------|---------------------|---------------------------|----------------------|----------------------------------------------------------------------------------------------------|
| างการโต้ (Cont    | tral Approve) |                     |                           |                      |                                                                                                    |
| No gan (Cen       | aar Approve)  |                     |                           |                      |                                                                                                    |
| พผลการกลับราชการเ | 60815         |                     |                           |                      |                                                                                                    |
|                   |               |                     |                           |                      |                                                                                                    |
| หม่ายเปิดข่าย     | าร์สมบัตราณ   | และพี่ระหว่างปริษัต | วันที่ดำเนินการกลับรายการ | 60100101511          | สตการทำเนินการ                                                                                              |
| 0300300003        | 03003         | 1100001042030032021 | 15/07/2564                | กลับรายการ           | เอกสารโด้กลับราชการเรียบร้อยแก้ว (SC-1900000175/03003/2564)<br>เอกสารระยะกำลบริษัท (SC-19000002/01002/2564) |
|                   |               |                     |                           |                      |                                                                                                    |
|                   |               |                     |                           |                      |                                                                                                    |

ภาพที่ 15

กดปุ่ม 🔶 ข้อนกลับ เพื่อกลับไปหน้าจอการกลับรายการเอกสาร ตามภาพที่ 16

| -                            |                |                           |  |
|------------------------------|----------------|---------------------------|--|
| TNU :                        | ต่านหน่งความ : | สงกล :หนายงานกลาง - 99999 |  |
| าบกลางอนุมัติ (Central /     | (pprove)       |                           |  |
| รายการเอกสารเดียว            |                |                           |  |
|                              |                |                           |  |
| Cກາງກລັບງາຍກາງຈຳນວນພາກ       |                |                           |  |
| รายสมเสียดเอกสาร             |                |                           |  |
| เลขที่เอกสา                  | 3              |                           |  |
| ารัสษณะเอล                   |                |                           |  |
| 2.5. 5                       |                | 6                         |  |
| outra                        | 2564           |                           |  |
|                              |                |                           |  |
| การระบุสำหรับการกลับการผ่านร | 19015          |                           |  |
| เหตุผอที่กล้า                | มาายการ        | B                         |  |
| วันผ่านราย                   | 175            |                           |  |
| 43803960                     | crimero        |                           |  |

ภาพที่ 16

### 1.5 รายงานแสดงผลการกลับรายการเอกสาร

วิธีการเรียกรายงานแสดงผลการกลับรายการเอกสาร

เข้าระบบ New GFMIS Thai เลือกระบบกลางอนุมัติ (Central Approve) ตามภาพที่ 1

|                                                                            |                                                    |                                                                                  | <b>Mis</b> Thai                                                                                 |                               |
|----------------------------------------------------------------------------|----------------------------------------------------|----------------------------------------------------------------------------------|-------------------------------------------------------------------------------------------------|-------------------------------|
| O C999990                                                                  | CU0000701                                          | 1                                                                                | 🛍 ขึ้นๆ 🔰 📰 99999 หน่วย.                                                                        | emunana 🛛 🕓 15/07/2564, 13:06 |
|                                                                            |                                                    |                                                                                  |                                                                                                 | = =                           |
| MENU<br>DENARTINA<br>D                                                     | AGENCY                                             | AGENCY ONLINE REPORT (NEW)                                                       |                                                                                                 |                               |
| LOGOUT                                                                     | ระบบบันทึกข้อมูลหน่วยงานภาครัฐ                     | ระบบรายงานหน่วยงานภาครัฐ<br>(NEW)                                                | ระบบกลางจัดเก็บนำส่งรายได้                                                                      | ระบบกลางอนุมัติ               |
| للألمُ المالي<br>Me<br>Singlet: Cososoci                                   | รางหลุงคงสา<br>รางการหมุมสิ<br>Bi (())<br>Doooo701 | มากถางขนุมต (Central A<br>ระบบบริหารการเงินก<br>New government Fis<br>ทำแหน่งาน: | ารคลังภาครัฐแบบอิเล็กทรอนิกส<br>CAL MANAGEMENT INFORMATION SYSTE<br>สังกัด:หน่วยงานกลาง - 99999 | ยยยพาณสา เพท 2                |
| เข้าสู่ระบบเมื่อ: 13:6<br>C+ ออกจากระบบ<br>การอนุมัติรายการ<br>การกระทบยอด | 3ะบบกลางอนุมัติ (Central A                         | pprove)                                                                          |                                                                                                 |                               |
|                                                                            |                                                    |                                                                                  |                                                                                                 |                               |
|                                                                            |                                                    | ภาพที่ 2                                                                         |                                                                                                 |                               |
| าดปุ่ม กา                                                                  | รอนุมัติรายการ                                     | <ul> <li>เพื่อเข้าสู่เมนูรายงา</li> </ul>                                        | นแสดงผลการกลับรายกา                                                                             | รเอกสาร ตามภาพที่ 3           |

| New GFMIS                                                                 |                          | ระบบบริหารการเงื<br>NEW GOVERNMENT | ม้นการคลังภาครัฐแบบอิเล็กทรอนิกส์ใหม่<br>r FISCAL MANAGEMENT INFORMATION SYSTEM |  |
|---------------------------------------------------------------------------|--------------------------|------------------------------------|---------------------------------------------------------------------------------|--|
| รษัตย์ใช้ ครองกระกากการกา                                                 | ผู้บันทึก :              | ตำแหน่งงาน :                       | <b>สังกัด</b> เหน้วยงานกลาง - 99999                                             |  |
| เข้าสู่ระบบเมื่อ: 13:06:10<br>เข้าสู่ระบบเมื่อ: 13:06:10<br>เ⊂ ออกจากระบบ | ระบบกลางอนุมัติ (Central | ( Approve)                         |                                                                                 |  |
| การอนุมัติรายการ ~                                                        |                          |                                    |                                                                                 |  |
| การผ่านรายการ/การลบเอกสาร<br>ที่พักไว้                                    |                          |                                    |                                                                                 |  |
| รายงานแสดงผลการผ่านรายการ/<br>การลบเอกสารที่พักไว้                        |                          |                                    |                                                                                 |  |
| การกลับรายการเอกสาร                                                       |                          |                                    |                                                                                 |  |
| รายงานแสดงผลการกลับรายการ<br>เอกสาร                                       |                          |                                    |                                                                                 |  |
| การกระพบยอด 👌                                                             |                          |                                    |                                                                                 |  |
|                                                                           |                          |                                    |                                                                                 |  |
|                                                                           |                          |                                    |                                                                                 |  |
|                                                                           |                          |                                    |                                                                                 |  |
|                                                                           |                          |                                    |                                                                                 |  |

ภาพที่ 3

| กดปุ่ม | รายงานแสดงผลการกลับรายการ<br>เอกสาร | เพื่อเข้าสู่รายงานแสดงผลการกลับรายการเอกสาร ตามภาพที | 1้4 |
|--------|-------------------------------------|------------------------------------------------------|-----|
|--------|-------------------------------------|------------------------------------------------------|-----|

| นทึก: ตำแหน่งงาน:              |               | สังกัด เหม่วยงานกลาง - 99999 |            |  |  |
|--------------------------------|---------------|------------------------------|------------|--|--|
| ອງ ເວເມນີທີ່ (Control Approve) | H IMPORTANCE. |                              |            |  |  |
| a Nonana Approver              |               |                              |            |  |  |
| หลงผลสารกลายสารและกลาง         |               |                              |            |  |  |
| วทัสหน่วยงาน                   |               | C ña                         | <i>C</i> ≡ |  |  |
| เองที่เอกสาร                   |               | ñ4                           |            |  |  |
| <b>ป</b> ีบัญ <del>ช</del>     | 2564          | Ő4                           | =          |  |  |
| ลือกพัวไป                      |               |                              |            |  |  |
| ประเภทเอกสาร                   |               | C Rid                        | 3 ≣        |  |  |
| วันที่ทำรายการ                 |               | Ē.                           | 6          |  |  |

ภาพที่ 4

ระบุเงื่อนไขสำหรับการเรียกรายงานแสดงผลการกลับรายการเอกสาร ตามภาพที่ 5
| เหน่งงาน : |                              |            |
|------------|------------------------------|------------|
|            | สังกัด :หน่วยงานกลาง - 99999 |            |
|            |                              |            |
|            |                              |            |
| 03003      | ៨ ពី៖                        | ß <b>≡</b> |
| 1100001042 | Ба                           |            |
| 2564       | őa                           |            |
|            |                              |            |
| RC         | C Ba                         | Ø ≣        |
|            | <b>б</b> і                   |            |
| RC         |                              | 54 C       |

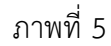

## การระบุเงื่อนไขสำหรับการเรียกรายงาน

| - รหัสหน่วยงาน   | ระบุรหัสหน่วยงาน จำนวน 5 หลัก ตัวอย่างระบุ 03003            |
|------------------|-------------------------------------------------------------|
| - เลขที่เอกสาร   | ระบุเลขที่เอกสาร จำนวน 10 หลัก                              |
|                  | ตัวอย่างระบุ 1100001042                                     |
| - ปีบัญชี        | ระบบแสดงปีบัญชีปัจจุบันให้อัตโนมัติ                         |
|                  | ตัวอย่างแสดง 2564                                           |
| การเลือกทั่วไป   |                                                             |
| - ประเภทเอกสาร   | ระบุประเภทเอกสาร จำนวน 2 หลัก                               |
|                  | ตัวอย่างระบุ R3                                             |
| - วันที่ทำรายการ | ระบุวันที่เอกสารโดยกดปุ่มปฏิทิน 🗃 ระบบแสดง 📃                |
|                  | เลือก เดือน ปี และวันที่เพื่อให้แสดงค่าวัน เดือน ปี (ถ้ามี) |
|                  |                                                             |

เมื่อระบุเงื่อนไขสำหรับการเรียกรายงานเรียบร้อยแล้ว ให้กดปุ่ม **Q**ค้นทา เพื่อเข้าสู่รายงานแสดงผลการ กลับรายการเอกสารตามภาพที่ 6

ระบบจะแสดงรายละเอียดผลการผ่านรายการ โดยจัดลำดับตามเลขที่เอกสารจากน้อยไปมาก ตามภาพที่ 6 และภาพที่ 7 โดยมีรายละเอียด ประกอบด้วย รหัสหน่วยงาน เลขที่เอกสาร ปีบัญชี ประเภทเอกสาร วันที่เอกสาร วันที่ผ่านรายการ การอ้างอิง ศูนย์ต้นทุน ศูนย์ต้นทุนเจ้าของรายได้ รหัสจังหวัด หน่วยเบิกจ่าย รหัสงบประมาณ เลขที่ระหว่างบริษัท วันที่ดำเนินการกลับรายการ สถานะเอกสาร และผลการดำเนินการ

|          |                    |             |           | ระบบบริหา<br>NEW GOVE | รการเงินการค<br>RNMENT FISCAL N | ลังภาครัฐแบบอิเล็<br>IANAGEMENT INFORM | โกทรอนิกส์ใหม่<br>IATION SYSTEM |                  |                              |
|----------|--------------------|-------------|-----------|-----------------------|---------------------------------|----------------------------------------|---------------------------------|------------------|------------------------------|
| นทึก:    |                    |             | ตำแหน่งงา | u:                    |                                 | <b>สังกัด</b> เทมีวยงานกลาง - 9        | 19999                           |                  |                              |
| เกลางอ   | นุมัติ (Central A  | pprove)     |           |                       |                                 |                                        |                                 |                  |                              |
| uuse won | ารถลับรายการเอาสาร |             |           |                       |                                 |                                        |                                 |                  |                              |
| สำคัญที่ | รพัฒน่วยงาน        | เลขจีเอกการ | Dúyl      | บังผงกทะอกสาร         | วันที่เอกสาร                    | วันที่ผ่านรายการ                       | การอ้างปัง                      | สูนย์คันทุน      | สูมอัสมานถ้างการได้          |
| 4        | 03003              | 1100001042  | 2564      | RC                    | 15/07/2564                      | 15/07/2564                             | R640000001                      | 0300300003       | 0100290200                   |
|          |                    |             |           |                       |                                 |                                        |                                 |                  |                              |
|          |                    |             |           |                       |                                 |                                        |                                 | Rema per page 10 | <ul> <li>1-10/1 ζ</li> </ul> |
|          |                    |             |           |                       | C วิเฟาช                        | ุ ← ถือนาอีน                           |                                 |                  |                              |
|          |                    |             |           |                       |                                 |                                        |                                 |                  |                              |

## ภาพที่ 6

|                                  |                                   |               | ระบบบริหารการเงินกา<br>NEW GOVERNMENT FISC | ารคลังภาครัฐแบบอิเล็ก<br>AL MANAGEMENT INFORMAT | ทรอนิกส์ใหม่<br>TION SYSTEM |                                                             |
|----------------------------------|-----------------------------------|---------------|--------------------------------------------|-------------------------------------------------|-----------------------------|-------------------------------------------------------------|
| ผู้บันทึก :                      |                                   | ต้าแหน่งงาน : |                                            | สังกัด :หน่วยงามกลาง - 999                      | 99                          |                                                             |
| บบกลางอนุมัติ<br>เหนเสอเหลกรกคับ | (Central Approve)<br>ภายการเอกสาร |               |                                            |                                                 |                             |                                                             |
| รพัสธ์เพริต                      | พประเป็กร่าย                      | าฟัตองประเทศ  | เลขที่กระชาวอย่างัด                        | รับที่ดำเนินการกลับรายการ                       | MOTURIDAN'S                 | มดการฝ่าเป็นการ                                             |
| 1000                             | 0300300003                        | 03003         | 1100001042030032021                        | 15/07/2564                                      | กลับรายการ                  | มอกสารใต้กลับรายการเรียบร้อยแล้ว (SC 1900000175/02001/2564) |
|                                  |                                   |               |                                            |                                                 |                             | PRIMULATION L HUMANN (201-130000000355010015552309)         |

ภาพที่ 7

กดปุ่ม

🗲 ย้อนกลับ

เพื่อกลับไปหน้าจอรายงานแสดงผลการกลับรายการเอกสาร ตามภาพที่ 8

| 1                            | ตำแหน่งงาน : | <b>สังกัด</b> :หน่วยงานกลาง - 995 | 99  |  |
|------------------------------|--------------|-----------------------------------|-----|--|
| ลางอนุมัติ (Central Approve) |              |                                   |     |  |
| สงผลการกลับรายการแรกสาร      |              |                                   |     |  |
| วหัสหน่วยงาน                 |              | ői                                |     |  |
| เอาที่เอกสาร                 |              | <u></u>                           |     |  |
|                              |              | 111                               |     |  |
| ปปญช                         | 2564         | ña                                | =   |  |
| ลือกพัวไป                    |              |                                   |     |  |
| ประเภทเอกสาร                 |              | C ña                              | C 🔳 |  |
| วันที่ทำรายการ               |              | dia dia                           | 0   |  |

ภาพที่ 8

#### 1.6 การกระทบยอด

#### วิธีการกระทบยอด

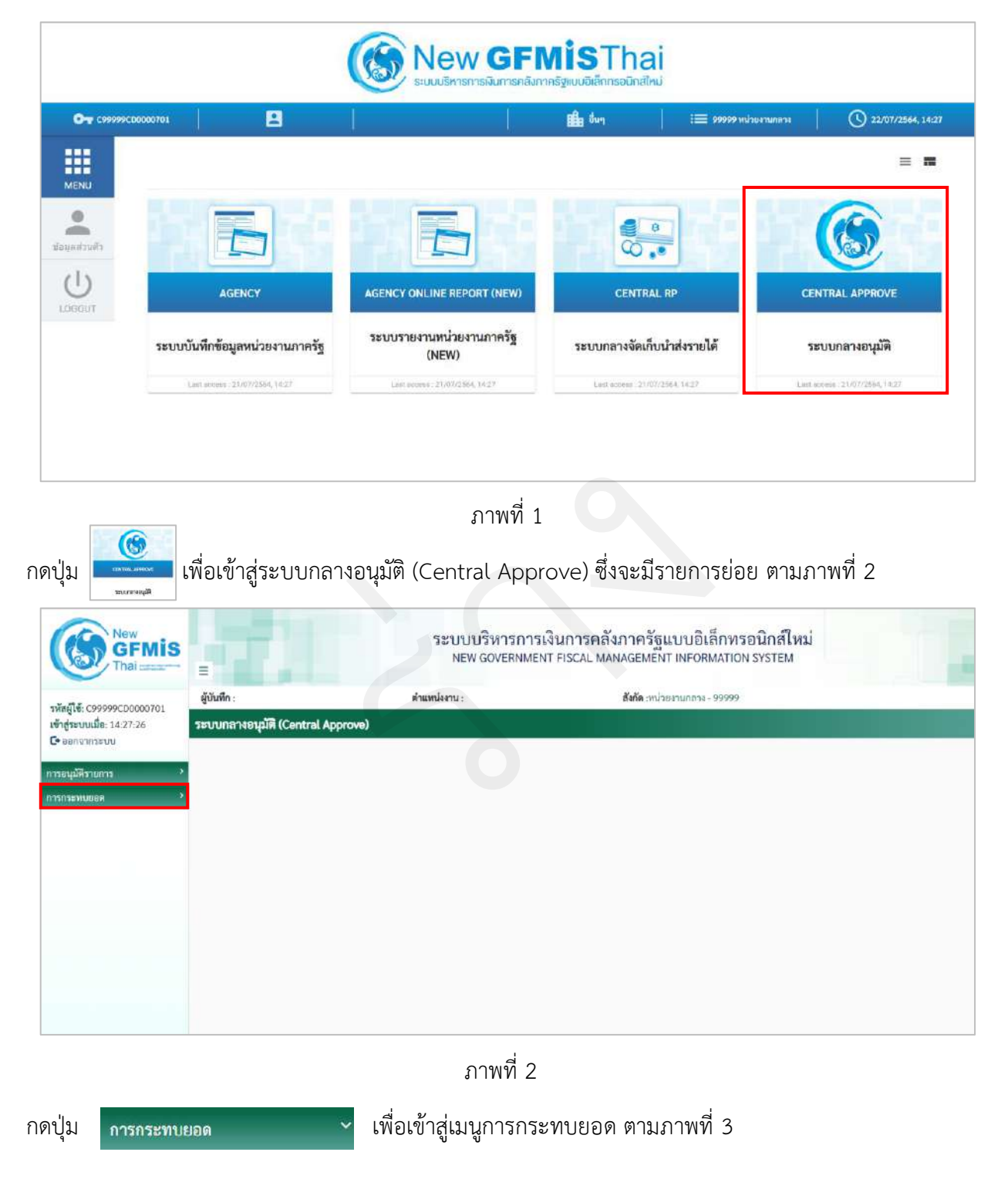

1) เข้าระบบ New GFMIS Thai เลือกระบบกลางอนุมัติ (Central Approve) ตามภาพที่ 1

| โสมู้ใช้: C99999CD0000<br>าสู่ระบบเมื่อ: 14:27:26<br>ออกจากระบบ                                                                                                    |                                                                                                    |                                              | NEW GOVERNMENT F                                                                                                    | ISCAL MANAGEMENT INFORM                                       | Anon Sistem |
|----------------------------------------------------------------------------------------------------|----------------------------------------------------------------------------------------------------|----------------------------------------------|----------------------------------------------------------------------------------------------------|---------------------------------------------------------------|-------------|
| ลสูเซ: C99999CD0000<br>าสู่ระบบเมื่อ: 14:27:26<br>ออกจากระบบ                                                                                                    | ผู้บันที่ก :                                                                                                    |                                              | ตำแหน่งงาน :                                                                                                    | <b>สังกัด</b> :หน่วยงานกลาง - 5                               | 19999       |
| ออกจากระบบ                                                                                                    | ระบบกลางอนุ                                                                                                    | ជាគឺ (Central Approve)                       |                                                                                                    |                                                               |             |
|                                                                                                    |                                                                                                    |                                              |                                                                                                    |                                                               |             |
| อนุมัติรายการ                                                                                                    | >                                                                                                    |                                              |                                                                                                    |                                                               |             |
| กระทบยอด                                                                                                    | ~                                                                                                    |                                              |                                                                                                    |                                                               |             |
| มหานมลการกระพบยอด<br>เปลานมลการกระพบยอด                                                                                                    |                                                                                                    |                                              |                                                                                                    |                                                               |             |
| าร reset กระพบยอด                                                                                                    |                                                                                                    |                                              |                                                                                                    |                                                               |             |
|                                                                                                    |                                                                                                    |                                              |                                                                                                    |                                                               |             |
|                                                                                                    |                                                                                                    |                                              |                                                                                                    |                                                               |             |
|                                                                                                    |                                                                                                    |                                              |                                                                                                    |                                                               |             |
|                                                                                                    |                                                                                                    |                                              |                                                                                                    |                                                               |             |
|                                                                                                    |                                                                                                    |                                              |                                                                                                    |                                                               |             |
|                                                                                                    |                                                                                                    |                                              |                                                                                                    |                                                               |             |
|                                                                                                    |                                                                                                    |                                              | ภาพที่ 3                                                                                                    |                                                               |             |
|                                                                                                    |                                                                                                    |                                              |                                                                                                    |                                                               |             |
| ใม กา                                                                                                    | รถระทานยอด                                                                                                    |                                              | เพื่อเข้าส่การกระ                                                                                                    | ทบยอด ตามภาพ                                                  | ที่ 4       |
| 111                                                                                                    | 1110/1000/1                                                                                                    |                                              | ų                                                                                                    |                                                               |             |
|                                                                                                    |                                                                                                    |                                              |                                                                                                    |                                                               |             |
|                                                                                                    |                                                                                                    | ระบบบริห<br>NEW GOV                          | ารการเงินการคลังภาครัฐแ<br>/ERNMENT FISCAL MANAGEMENT                                                                                                    | บบอิเล็กทรอนิกส์ใหม่<br>INFORMATION SYSTEM                    |             |
| มันทึก:                                                                                                    |                                                                                                    | ระบบบริห<br>NEW GOV                          | ารการเงินการคลังภาครัฐแ<br>/ERNMENT FISCAL MANAGEMENT<br>สงทะาห่วย                                                                                                   | บบอิเล็กทรอนิกส์ใหม่<br>INFORMATION SYSTEM                    |             |
| ขันทึก:<br>บบกลางอนุมัติ (Cent<br>กระทบเออ                                                                                                    | tral Approve)                                                                                                    | ระบบบริห<br>NEW GOV<br>ตำแหน่งงาน :          | ารการเงินการคลังภาครัฐเ<br>rennment fiscal management<br>สมัด mize                                                                                                   | บบอิเล็กทรอนิกส์ใหม่<br>INFORMATION SYSTEM<br>งานกลาง - 99999 |             |
| มันทึก:<br>บนากสางอนุมัติ (Cent<br>ารงาบแอล<br>≡มติธดร่าส์งราบ                                                                                                    | tral Approve)<br>Mີ ນັນນັກທ່ານຮ້ອງນ                                                                                                    | ระบบบริห<br>NEW GOV<br>ตำแหน่งงาน:           | ารการเงินการคลังภาครัฐเ<br>rernment fiscal management<br>สภัตรหวด                                                                                                    | บบอิเล็กทรอนิกส์ใหม่<br>INFORMATION SYSTEM<br>งานกระง - 99999 |             |
| วันทึก:<br>บบกลางอนุมัติ (Cent<br>เรงรมแรด<br>สะเธียงคำถึงงาน<br>การเลืองบัญชีนอกประม                                                                                                    | tral Approve)<br>Pะบมพักค่าซ์เลาน                                                                                                    | ระบบบริห<br>NEW GOV<br>ตำแหน่งงาน :          | ารการเงินการคลังภาครัฐเ<br>rernment fiscal management<br>สังทัดเหน่วย                                                                                                | บบอิเล็กทรอนิกส์ใหม่<br>INFORMATION SYSTEM<br>งานกลาง - 99999 |             |
| มันทึก :<br>บบกลางอนุมัติ (Cent<br>ารรรมแอล<br>ส≣เลียกคังสังคน<br>กรรเลียกบัญชีนอกประเม                                                                                                    | tral Approve)<br>Pt นันพึกคำถึงราย<br>หาร์ที่วิไป<br>นัญชีอแตนประมาพทั่วไป                                                                                                    | <b>5ະບບບຣີນ</b><br>NEW GOV<br>ອ້າແຫນ່ຈານ:    | ารการเงินการคลังภาครัฐแ<br>rernment FISCAL MANAGEMENT<br>สังทัด เหน่วย<br>อัง                                                                                        | บบอิเล็กทรอนิกส์ใหม่<br>INFORMATION SYSTEM<br>งานกระง - 99999 |             |
| วันทึก :<br>บบกลางอนุมัติ (Cent<br>กระทยงด<br>ส≣เสียดดำลังกะเ<br>กระเลียดขัญรินยกประม                                                                                                    | tral Approve)<br>หัวมหักคำถึงราย<br>สงก์ที่ไป<br>ยัญชีมตาประยาทธั่วไป<br>วภัยกน่วยงาน                                                                                                    | ระบบบริห<br>NEW GOA                          | ารการเงินการคลังภาครัฐแ<br>remment FISCAL MANAGEMENT<br>สังกิต mibu<br>ซึ่ง<br>ซึ่ง<br>ซึ่ง<br>ซึ่ง<br>ซึ่ง<br>ซึ่ง                                                  | บบอิเล็กทรอนิกส์ใหม่<br>INFORMATION SYSTEM<br>งานกราง - 99999 |             |
| วันทึก :<br>บบกลางอนุมัพิ (Cent<br>กระทยแสด<br>สะเลียกคำส์งาน<br>การเสียกปัญชินอกประม                                                                                                    | tral Approve)<br>M2 บันษ์กล่าถึงงาน<br>กรศร้าไป<br>วรีสหน่วยการ<br>เพรรีโนกการ                                                                                                    | ระบบบริห<br>NEW GOV<br>ตำแหน่งงาม:           | ารการเงินการคลังภาครัฐแ<br>remment FISCAL MANAGEMENT<br>สังกัด อาน่วย<br>อื่อ<br>อื่อ<br>อิง<br>อิง                                                                  | บบอิเล็กทรอนิกส์ใหม่<br>INFORMATION SYSTEM<br>งานกราง - 99999 |             |
| วันทึก :<br>บบกลางอนุมัติ (Cent<br>กระทบและ<br>สะเลียกจักร์กรังงาน<br>กระเลียกจัดรูรินอกประเม                                                                                                    | tral Approvo)<br>Pะเมษิกต่าอังงาน<br>องหรักไป<br>วัญชิมเกประยางเลื้อไป<br>วภัยกประยาน<br>แหร่ไม่มาการ<br>5ปัญชี                                                                                                    | <b>ຈະບບບຈິນ</b><br>NEW GOV<br>ອຳແຫນ່ຈານ :    | ารการเงินการคลังภาครัฐเ<br>remment fiscal management<br>สงทัตราประ<br>อื่อ<br>อื่อ<br>อื่อ<br>อื่อ<br>อื่อ<br>อื่อ<br>อื่อ<br>อื่                                    | บบอิเล็กทรอนิกส์ใหม่<br>INFORMATION SYSTEM<br>งานการง - 99999 |             |
| บันพึก :<br>บบกลางอนุมัพิ (Cent<br>กระทบขอด<br>⊞เดียกคำส์งงาน<br>กระเลียกษัญรินยกประม                                                                                                    | tral Approve)<br>Pt มันศึกศาลีงรณ<br>องศรีวิโป<br>นัญชีและหประเภททั่วไป<br>รพิสหน่วยชาน<br>และที่แอกะาร<br>ปนัญชี<br>รัมที่ส่านรายการ                                                                                                    | <b>5ະບບບຣີກ</b><br>NEW GOA                   | ารการเงินการคลังภาครัฐแ<br>rennment FISCAL MANAGEMENT<br>สังหัด minu<br>อิง<br>อิง<br>อิง<br>อิง<br>อิง<br>อิง<br>อิง<br>อิง                                         | บบอิเล็กทรอนิกส์ใหม่<br>INFORMATION SYSTEM<br>งานกรรง - 99999 |             |
| บันพึก :<br>บบกลางอนุมัติ (Cent<br>กระทบของ<br>สิธิเลือดทำส์งงาน<br>การเลือดทั่งรูจินอกประม                                                                                                    | tral Approve).<br>M2 ກັນທຶກລັດຮັບການ<br>ກາກັກໄປ<br>ບັດງເປັນການກ່າວໄປ<br>ວາກັດກະນະອານ<br>ພາກກິນເກາະກາ<br>ວາມັດງຢີ<br>ວ່າມກີສ່ານສາທາງອ                                                                                                    | <b>ระบบบริห</b><br>NEW GOA<br>เช่าแหน่งงาน : | ารการเงินการคลังภาครัฐแ<br>rennment FISCAL MANAGEMENT<br>สังภัต mizu<br>อังกัด<br>อิง<br>อิง<br>อิง<br>อิง<br>อิง<br>อิง<br>อิง<br>อิง<br>อิง<br>อิง                 | บบอิเล็กทรอนิกส์ใหม่<br>INFORMATION SYSTEM<br>งานกราง - 99999 |             |
| บันทึก :<br>บบกลางอนุมัติ (Cent<br>กระทบและ<br>กระเลียกจักร้องาม<br>กระเลียกจัญชื่มอกประม                                                                                                    | tral Approve)<br>ກາກັກໂປ<br>ບັນງຈັນການເມາະນຳໃນ<br>ວ່າອີກແປວຍແກະນຳໃນ<br>ວ່າອີກແປວຍການ<br>ແພະຈັນແກະການ<br>ອຸນເກີນການ                                                                                                    | <b>\$ະບບບ</b> ຈີນ<br>NEW GOV<br>ທ້າແຫນ່ຈານ:  | ารการเงินการคลังภาครัฐแ<br>remment FISCAL MANAGEMENT<br>สังภัต เหน่วย<br>ชิง<br>ชิง<br>ชิง<br>ชิง<br>ชิง<br>ชิง<br>ชิง<br>ชิง<br>ชิง<br>ชิง                          | บบอิเล็กทรอนิกส์ใหม่<br>INFORMATION SYSTEM<br>งานกการ - 99999 |             |
| บันทึก :<br>บบกลางอนุมัพิ (Cent<br>กระทบเยอล                                                                                                    | tral Approve)<br>Pt มันทึกคำก็สะรณ<br>การที่ไป<br>นัญชีอเตกรระบาททั่วไป<br>รมักหน่วยชาน<br>เลขชีโนกการ<br>วิปัญชี<br>รัมก์ผ่านรายการ<br>ภูมท์มักฐน<br>การกำรณะ                                                                                                    | <b>ระบบบริห</b><br>NEW GOA<br>เข้าแหน่งงาน : | ารการเงินการคลังภาครัฐแ<br>rennment FISCAL MANAGEMENT<br>สังภัต mibu<br>อิล<br>อิล<br>อิล<br>อิล<br>อิล<br>อิล<br>อิล<br>อิล<br>อิล                                  | บบอิเล็กทรอนิกส์ใหม่<br>INFORMATION SYSTEM<br>งานกราง - 99999 |             |
| บันทึก :<br>บบกลางอนุมัติ (Cent<br>กระทบเอล<br>™ระลีะกลังราย<br>ทารเลียกรัฐของประม<br>กระเลียกรัฐของประม<br>กระเลียกรัฐของประม<br>เกาะเลียกรัฐของประม<br>เกาะเลียกรรฐของประม<br>เกาะเลียกรรฐของประม<br>เกาะเลียกรรฐของประม<br>เลียกรรฐของประม<br>เกาะเลียกรรฐของประม<br>เกาะเลียรรฐของประม<br>เกาะเลียารฐของประม<br>เลียรรฐของประม<br>เลียรรฐขอ | tral Approve)<br>ກະການ<br>ກະການ<br>ກະການ<br>ການ<br>ການ<br>ການ<br>ການ<br>ການ<br>ການ<br>ການ                                                                                                    | ระบบบริห<br>NEW GOV<br>ทำแหกร์งาน :          | ารการเงินการคลังภาครัฐแ<br>/ERNMENT FISCAL MANAGEMENT<br>สังภัต ภามัน<br>6<br>6<br>6<br>6<br>6<br>6<br>6<br>6<br>6<br>6<br>6<br>6<br>6<br>6<br>6<br>6<br>6<br>6<br>6 | บบอิเล็กทรอนิกส์ใหม่<br>INFORMATION SYSTEM<br>งานกการ - 99999 |             |
| บันทึก :<br>บบกลางอนุมิพี (Cent<br>กระทยเยอง                                                                                                    | มาร์การและ<br>รับที่มีกร้าง                                                                                                    | ระบบบริห<br>NEW GOV<br>ชำแหางังงาน :         | ารการเงินการคลังภาครัฐแ<br>/ERNMENT FISCAL MANAGEMENT<br>สังกัด minu<br>6<br>6<br>6<br>6<br>6<br>6<br>6<br>6<br>6<br>6<br>7<br>6<br>7<br>6<br>7<br>6<br>7<br>6<br>7  | บบอิเล็กทรอนิกส์ใหม่<br>INFORMATION SYSTEM<br>งานกราง - 99999 |             |
| บับริก :<br>บบกลางอนุมัพิ (Cont<br>กระทบเยอก                                                                                                    | มายางการ<br>ระหรังการ<br>เมษร์ระบา<br>เมษร์ระบา<br>เมา | ระบบบริห<br>NEW GOV<br>ตำแหกร์งาน :          | ารการเงินการคลังภาครัฐแ<br>/ERNMENT FISCAL MANAGEMENT<br>3676 minu<br>6<br>6<br>6<br>6<br>6<br>6<br>6<br>6<br>6<br>6<br>6<br>6<br>6<br>6<br>6<br>6<br>6<br>6<br>6    | บบอิเล็กทรอนิกส์ใหม่<br>INFORMATION SYSTEM<br>งานกการ - 99999 |             |

ภาพที่ 4

ระบุเงื่อนไขสำหรับการกระทบยอด ตามภาพที่ 5

|                       |                        |              |           |                              | A CONTRACTOR OF THE OWNER OF THE OWNER OWNER OF THE OWNER OWNER OWNER OWNER OWNER OWNER OWNER OWNER OWNER OWNER OWNER OWNER OWNER OWNER OWNER OWNER OWNER OWNER OWNER OWNE OWNER OWNER OWNER OWNER OWNER OWNER OWNER OWNER OWNER OWNER OWNER OWNE OWNER OWNER OWNER OWNER OWNER OWNER OWNER OWNER OWNER OWNER OWNER OWNER OWNER OWNER OWNER OWNER OWNER OWNER OWNER OWNER OWNE |  |
|-----------------------|------------------------|--------------|-----------|------------------------------|----------------------------------------------------------------------------------------------------|--|
| 1:                    |                        | ตำแหน่งงาน : |           | สิงกัด :พมายงานกักาง - 99999 |                                                                                                    |  |
| ลางอนุมัติ (C         | entral Approve)        |              |           |                              |                                                                                                    |  |
| ulen.                 |                        |              |           |                              |                                                                                                    |  |
| <b>เ</b> ลือกกำลังงาน | Pt บันทึกต่าลังงาน     |              |           |                              |                                                                                                    |  |
| การเลือกบัญชีนอก      | ประเภททั่วไป           |              |           |                              |                                                                                                    |  |
|                       | บัญชีมตกประเภททั่วไป   | 1101010112   | C         | de .                         | 6                                                                                                    |  |
|                       | รพัสษบ่วยงาน           | 03003        | C         | б <b>о</b>                   | C 🔳                                                                                                    |  |
|                       | เลขที่แอกสาร           | 2000040691   |           | ถือ                          | =                                                                                                    |  |
|                       | ซินัญฟิ                | 2564         |           | ពី៖                          | =                                                                                                    |  |
|                       | วันที่สามรายการ        |              | 1         | ពី៖                          | <b>E =</b>                                                                                                    |  |
|                       | สูนถ์สันทุน            |              |           | ถึง                          |                                                                                                    |  |
|                       | การกำหนด               |              |           | ถึง                          |                                                                                                    |  |
| าารเลือดวันที่พัดด้า  | 4                      |              |           |                              |                                                                                                    |  |
|                       | วับที่พักล้าง          | 22/07/2564   |           |                              |                                                                                                    |  |
| กรเลือกรายการคง       | ล้าง                   |              |           |                              |                                                                                                    |  |
|                       | ยอดดับงาด ณ วันที่หลัก | 22/07/2564   | <b>F1</b> |                              |                                                                                                    |  |

ภาพที่ 5

## การระบุเงื่อนไขสำหรับการกระทบยอด

- บัญชีแยกประเภททั่วไป ระบุรหัสบัญชีแยกประเภท จำนวน 10 หลัก ตัวอย่างระบุ 1101010112 - รหัสหน่วยงาน ระบุรหัสหน่วยงาน จำนวน 5 หลัก ตัวอย่างระบุ 03003 - เลขที่เอกสาร ระบุเลขที่เอกสาร จำนวน 10 หลัก กรณีที่ต้องการระบุ มากกว่า 1 รายการให้กดปุ่ม ระบบจะแสดง หน้าจอ ตัวอย่างระบุ 2000040691 (ประเภทเอกสาร CJ) และ 1200001673 (ประเภทเอกสาร R1) - ปีบัญชี ระบบแสดงปีบัญชีปัจจุบันให้อัตโนมัติ ตัวอย่างแสดง 2564 - วันที่ผ่านรายการ ระบุวันที่เอกสารโดยกดปุ่มปฏิทิน 🛅 ระบบแสดง 📃 เลือก เดือน ปี และวันที่เพื่อให้แสดงค่าวัน เดือน ปี (ถ้ามี) ระบุรหัสศูนย์ต้นทุน จำนวน 10 หลัก (ถ้ามี) - ศูนย์ต้นทุน ระบุการกำหนด (ถ้ามี) - การกำหนด

## การเลือกวันที่หักล้าง

- วันที่หักล้าง

ระบบแสดงวันที่ปัจจุบันให้อัตโนมัติ สามารถระบุวันที่โดย กดปุ่มปฏิทิน 🖻 ระบบแสดง 🦳 เลือก เดือน ปี และวันที่ เพื่อให้แสดงค่าวัน เดือน ปี ตัวอย่างแสดง 22 กรกฎาคม

2564

กดปุ่ม

การเลือกรายการคงค้าง

- ยอดต้นงวด ณ วันที่หลัก

ระบบแสดงวันที่ปัจจุบันให้อัตโนมัติ สามารถระบุวันที่โดย กดปุ่มปฏิทิน 🗃 ระบบแสดง 🛄 เลือก เดือน ปี และวันที่ เพื่อให้แสดงค่าวัน เดือน ปี ตัวอย่างแสดง 22 กรกฎาคม 2564

เมื่อระบุเงื่อนไขการกระทบยอดเรียบร้อยแล้ว

ดำเนินการ แสดงหน้าจอการกระทบยอดตามภาพที่ 6

| กลา   | งอนุมั   | 🛱 (Cen               | tral Approv  | e)          |           | ศำแหน่งงา  | nu:        |                      |                     | สังกัด ;พบ่า     | 1841110            | 814 - | 99999          |                   |             |               |                  |                             |                       |                   |                            |
|-------|----------|----------------------|--------------|-------------|-----------|------------|------------|----------------------|---------------------|------------------|--------------------|-------|----------------|-------------------|-------------|---------------|------------------|-----------------------------|-----------------------|-------------------|----------------------------|
| mitte | ดดักด้าง | บัญร์ไฟกเส           | nahek        |             |           |            |            |                      |                     |                  |                    |       |                |                   |             |               |                  |                             |                       |                   |                            |
| Q (   | ้อนไข    | ารค้นพ               | n            |             |           |            |            |                      |                     |                  |                    |       |                |                   |             |               |                  |                             |                       |                   |                            |
|       |          |                      |              |             |           |            |            |                      |                     |                  |                    |       |                |                   |             |               |                  |                             |                       |                   |                            |
| Ĭ     | เอานะ    | รพัด<br>หน่วย<br>งาน | เลขที่เอกสาร | ปี<br>บัญชี | ปก.เอกสาร | การอ้างอิง | การกำหนด   | วันที่ฝ่าน<br>รายการ | วันที่ดีด<br>มูลค่า | สีย์การอ้างอิเว  | รพัส<br>ราย<br>ได้ | PK    | ข้านวน<br>เสิน | วาพัส<br>จังหาวัด | ดูนย์คับทุน | หน่วยเปิดจ่าย | แหต่งของ<br>เป็น | ข้อความ<br>บรรทัด<br>รายการ | วันที่<br>หัก<br>ด้าง | เอกสาร<br>หักล้าง | หมายเห<br>แตะเข้<br>มีคพลา |
|       | •        | 03003                | 1200001673   | 2564        | RI        | R641307002 | 0300300004 | 13/07/2564           | 13/07/2564          | 1147102600010108 | 080                | 40    | 420.00         | 1000              | 0300300004  | 0300300003    | 6419100          |                             |                       |                   |                            |
|       | •        | 03003                | 2000040691   | 2564        | : CJ      | CSH        | 0300300004 | 24/06/2564           | 24/05/2564          | 1147162600010108 |                    | 50    | -420.00        | 1000              | 0300300004  | 0300300003    | 6419000          |                             |                       |                   |                            |
|       |          | 03003                | Total        |             |           |            |            |                      |                     | 1147102600010108 |                    |       | 0.00           |                   |             | 0300300003    |                  |                             |                       |                   |                            |
|       |          |                      |              |             |           |            |            |                      |                     |                  |                    |       |                |                   |             |               |                  |                             |                       |                   |                            |
|       |          |                      |              |             |           |            |            |                      |                     |                  |                    |       |                |                   |             |               |                  |                             |                       |                   |                            |
|       |          |                      |              |             |           |            |            |                      |                     |                  |                    |       |                |                   |             |               |                  |                             |                       |                   |                            |
|       |          |                      |              |             |           |            |            |                      |                     |                  |                    |       |                |                   |             |               |                  |                             |                       |                   |                            |
|       |          |                      |              |             |           |            |            |                      |                     |                  |                    |       |                |                   |             |               |                  |                             |                       |                   |                            |

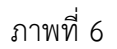

สามารถกด เลขที่เอกสาร (Drill down) ตามภาพที่ 7 เพื่อตรวจสอบเอกสารก่อนดำเนินการกระทบยอด

| ระบบกล                                                                                                    | กงอนุม                                                                                                    | iñ (Cen                                    | tral Appr                                                | ove)                                                            |                                                                                                    | สาแหน่งง                                             | : ער                                                                                                    |                                                                                                    |                                                                                                    | BAUN (MU                                                                                                    | 384310834                                                                                                    | - 99999                                                                                                    |                                  |                                                                                                    |            |               |                                    |                       |                   |      |
|----------------------------------------------------------------------------------------------------|----------------------------------------------------------------------------------------------------|--------------------------------------------|----------------------------------------------------------|-----------------------------------------------------------------|----------------------------------------------------------------------------------------------------|------------------------------------------------------|----------------------------------------------------------------------------------------------------|----------------------------------------------------------------------------------------------------|----------------------------------------------------------------------------------------------------|----------------------------------------------------------------------------------------------------|----------------------------------------------------------------------------------------------------|----------------------------------------------------------------------------------------------------|----------------------------------|----------------------------------------------------------------------------------------------------|------------|---------------|------------------------------------|-----------------------|-------------------|------|
| การกระทบ                                                                                                    | ບອອາທິກລ້າະ                                                                                                    | อบัญชีพัทธ์                                | ที่หม้าเช่ง                                              |                                                                 |                                                                                                    |                                                      |                                                                                                    |                                                                                                    |                                                                                                    |                                                                                                    |                                                                                                    |                                                                                                    |                                  |                                                                                                    |            |               |                                    |                       |                   |      |
| ٩                                                                                                    | เงื่อนไข                                                                                                    | การค้นห                                    | n                                                        |                                                                 |                                                                                                    |                                                      |                                                                                                    |                                                                                                    |                                                                                                    |                                                                                                    |                                                                                                    |                                                                                                    |                                  |                                                                                                    |            |               |                                    |                       |                   | _    |
| ā                                                                                                    | 10710                                                                                                    | รพัส<br>หน่วย<br>เวน                       |                                                          | ปั<br>มักส์ไ                                                    | 10 120975                                                                                                    | อารอ้างอิง                                           | 075070010                                                                                                    | วันที่ผ่าน<br>ราชการ                                                                                                    | วับที่คิด<br>มอส่า                                                                                                    | ลีย์การกับอิรา                                                                                                    | วทัส<br>ราย<br>ได้ เห                                                                                                    | ອຳນວນ<br>ເວັ້າ:                                                                                                    | วพัส<br>ฉัตะวัด                  | ສາກໍລັກການ                                                                                                    | wheelodae  | амберен<br>Он | ข้อความ<br>บรรทัด<br>รายการ        | วันที่<br>พัก<br>ด้วง | เอกสาร<br>พัดอ้าง | N II |
|                                                                                                    | •                                                                                                    | 03003                                      | 120000167                                                | 3 2564                                                          | R1                                                                                                    | R641307002                                           | 0300300004                                                                                                    | 13/07/2564                                                                                                    | L3/07/2564                                                                                                    | 1147102600010108                                                                                                    | 080 40                                                                                                    | 420.00                                                                                                    | 1000                             | 0300300004                                                                                                    | 0300300003 | 6419100       | T MILLY                            | -                     | Point Pe          |      |
|                                                                                                    | •                                                                                                    | 03003                                      | 200004069<br>Total                                       | 2564                                                            | CU.                                                                                                    | CSH                                                  | 0300300004                                                                                                    | 24/06/2564                                                                                                    | 24/05/2564                                                                                                    | 1147102600010108<br>1147102600010108                                                                                | 50                                                                                                    | -420.00<br>0.00                                                                                                    | 1000                             | 0300300004                                                                                                    | 0300300003 | 6419000       |                                    |                       |                   |      |
|                                                                                                    |                                                                                                    |                                            |                                                          |                                                                 |                                                                                                    |                                                      |                                                                                                    |                                                                                                    |                                                                                                    |                                                                                                    |                                                                                                    |                                                                                                    |                                  |                                                                                                    |            |               |                                    |                       |                   |      |
|                                                                                                    |                                                                                                    |                                            |                                                          |                                                                 |                                                                                                    |                                                      |                                                                                                    |                                                                                                    |                                                                                                    |                                                                                                    |                                                                                                    |                                                                                                    |                                  |                                                                                                    |            |               |                                    |                       |                   |      |
| າວແຜ                                                                                                    | শ০৩                                                                                                    | เอก                                        | สารใ                                                     | ห้ตร                                                            | รวจส                                                                                                    | อบ เมื                                               | มื่อตรวร<br>ระบบบ<br>NFW                                                                                               | ชาติ<br>ขสอบ<br>เริ่หารถา<br>ระหารถา<br>ระหารถา                                                                                                    | พบ ได้เรียบ<br>มเรียบ<br>กรเงินกา<br>กรเงินกา<br>กรเงินกา<br>กรเงินกา<br>กรเงินกา<br>กรเงินกา<br>กรเงินกา<br>กรเงินกา<br>กรเงินกา<br>กรเงินกา<br>กรเงินกา<br>กรุง | ะฉิชาร ≭ ตาอัก<br>ภาพที่ 7<br>ร้อยแล้ว<br>รคลังภาครัฐ                                                               | + ๓<br>กดเ<br>แบบอิเ                                                                                                    | ุ่≞<br>มุ่ม<br>สักทรา                                                                                                    | <b>↓</b><br>อนิกส์<br>รуรтศ      | - ย้อนก<br>ใหม่                                                                                                    | ลับ        | ตาม           | ภาพ                                | เทื่                  | 8                 |      |
| າວແຈ                                                                                                    | ৰিত্য                                                                                                    | เอก                                        | สารใ                                                     | ห้ตร                                                            | <b>วว</b> จส                                                                                                    | อบ เมื                                               | 1ื่อตรวร<br>ระบบบ<br>New                                                                                               | ิ่≺™<br>จสอบ<br>เริหารกา<br>governm                                                                                                    | แม่<br>มเรียบ<br>กรเงินกา<br>กรเงินกา<br>กรเงินกา                                                                                                    | เมีษาร ¥ ษาอัก<br>ภาพที่ 7<br>ร้อยแล้ว<br>รคลังภาครัฐ<br>⊾ MANAGEMEN                                                | ิ + มิณ<br>กดเ<br>แบบอิเ<br>IT INFOR                                                                                                    | สรับ<br> _่าม<br>ลึกพรร<br>MATION                                                                                                    | จนิกส์<br>syste                  | - ย้อนก<br>ใหม่<br>พ                                                                                                    | ลับ        | ตาม           | ภาพ                                | N.                    | 8                 |      |
| ) ວີ ແ ເ<br>:<br>:<br>:<br>:<br>:<br>:<br>:<br>:<br>:<br>:<br>:<br>:<br>:<br>:<br>:<br>:<br>:<br>:<br>:                                                                                                    | สั <b>ด</b> ง<br>เอนุมัศ                                                                                                    | เอก<br>(Centra                             | สารใ<br>al Approv                                        | ห้ตร                                                            | <b>วว</b> จส                                                                                                    | อบ เมื่                                              | มื่อตรวง<br>ระบบบ<br>NEW                                                                                               | ิ จสอบ<br>เริ่หารกา<br>Governm                                                                                                    | เสม<br>2.<br>เรียบ<br>กรเงินกา<br>เอกา Fisco                                                                                                    | ะฉิยารา ≭ มามัก<br>ภาพที่ 7<br>ร้อยแล้ว<br>รคลังภาครัฐ<br>ล⊾ MANAGEMEN<br>สังกัคะหน่ว                               | ิ € โหร<br>กดเ<br>แบบอิเ<br>เปลามออล                                                                                                    | มกับ<br> _่าม<br>ถึกทรง<br>MATION<br>- 99999                                                                                                    | +<br>อนิกส์<br>รyster            | • ย้อนก<br>ใหม่<br>พ                                                                                                    | ลับ        | ตาม           | ภาพ                                | ที่                   | 8                 |      |
| ) ອີແຜ<br>:<br>:<br>:<br>:<br>:<br>:<br>:<br>:<br>:<br>:<br>:                                                                                                    | 1<br>คายนุมัติ<br>เขานุมัติ                                                                                                    | เอก<br>(Centr                              | สารใ<br>al Approv                                        | ห้ตร                                                            | <b>มว</b> จส                                                                                                    | อบ เมื                                               | มื่อตรวง<br>ระบบบ<br>NEW                                                                                               | ิ จสอบ<br>เริ่หารกา<br>Governm                                                                                                    | แร<br>เรียบ<br>กรเงินกา<br>กรเงินกา                                                                                                    | ะฉิยารา ¥ เหล่า<br>ภาพที่ 7<br>ร้อยแล้ว<br>รคลังภาครัฐ<br>ล⊾ MANAGEMEN                                              | + โคร<br>กดา<br>แบบอิม<br>IT INFOR                                                                                                    | สสับ<br>ปุ่ม<br>ส์การร<br>MATION<br>- 99999                                                                                                    | •                                | - ย้อนก<br>ใหม่<br>พ                                                                                                    | ลับ        | ตาม           | ภาพ                                | μb.                   | 8                 |      |
| ) อไปส์<br>เป็นที่ก :<br>เกระบบกลาง<br>เกระบบกลาง                                                                                                    | รัก<br>ราย<br>ราย<br>รัก<br>รัก<br>รัก<br>รัก<br>รัก<br>รัก                                                                                                    | เอก<br>(Centr                              | สารใ<br>al Approv                                        | ห้ตร                                                            | รวจส                                                                                                    | อบ เมื                                               | มื่อตรวง<br>ระบบบ<br>NEW                                                                                               | ิ จสอบ<br>เริ่พารกา<br>Governm                                                                                                    | แร้ยบ<br>เรียบ<br>กรเงินกา<br>ient fisco                                                                                                    | ะฉิชารา ¥ เคมัก<br>ภาพที่ 7<br>ร้อยแล้ว<br>รคลังภาครัฐ<br>สังกั∈ะหน่ว                                               | ิ ← ต์สะ<br>กดบ<br>แบบอิ                                                                                                    | สตับ<br>- ไปู่ม<br>สลีกทรง<br>- 99999                                                                                                    | +<br>อนิกส์<br>Syste             | - ย้อนก<br>ใหม่<br>พ                                                                                                    | ຄັບ        | ตาม           | ภาพ                                | . เม                  | 8                 |      |
| )อแร<br>เป็นที่กะ<br>                                                                                                    | ส์ดง<br>เอนมัติ<br>พักธรรณ์<br>สะ                                                                                                    | เอก<br>(Centr                              | สารใ<br>at Approv                                        | ห้ตร<br>๑)                                                      | รัวจส์<br>เ๗๛๗๚๚                                                                                                    | อบ เมื<br>สำแหน่งงาน                                 | มื่อตรวง<br>ระบบบ<br>№EW                                                                                               | ิจสอบ<br>เริ่หารกา<br>governm                                                                                                    | แม่<br>มเรียบ<br>กรเงินกา<br>nent Fisco                                                                                                    | ะฉิยารา ¥ มามัก<br>ภาพที่ 7<br>ร้อยแล้ว<br>รคลังภาครัฐ<br>รคลังภาครัฐ<br>สษัตะ มาย่ว                                | ิ + มัน<br>กดุบ<br>นบบอิเ                                                                                                    | มตับ<br>ไปมี<br>สลิกทรเ<br>เพลาเอง<br>- 99999                                                                                                    | +<br>อนิกส์<br>รyste             | <b>- ย้อนก</b><br>ใหม่<br><sup>ห</sup>                                                                                                    | ลับ        | ตาม           | ภาพ                                | ้เที                  | 8                 |      |
| ) อิไไอ้<br>เข้าเท็ก :<br>เกระบบคลาง<br>เกระบบคลาง<br>เกระบก<br>เกระบบคลาง<br>เกระบบคลาง<br>เกราง<br>เกราง<br>เกราง<br>เกระบบคาง<br>เกรา<br>เกราง<br>เกราง<br>เกระบบคาง<br>เกราง<br>เกราง<br>เกราง<br>เกราง<br>เก | รั<br>รั<br>รั<br>รั<br>รั<br>รั                                                                                                    | เอก<br>(Centra<br>เริ่มเงิน<br>ธ. (ปีเพียง | สารใ<br>at Approv<br>เหม                                 | ห้ตร<br>•)                                                      | รัวจิส<br>เเตสามีคนา                                                                                                    | อบ เรื่<br>สำแหน่งงาน<br>พการ                        | มื่อตรวง<br>ระบบบ<br>NEW<br>4:                                                                                         | ิจสอบ<br>เริ่หารกา<br>Governm                                                                                                    | แร้ยบ<br>กรเงินกา<br>IENT FISCA                                                                                                    | เฉียการ ¥ มามัก<br>ภาพที่ 7<br>ร้อยแล้ว<br>รคลังภาครัฐ<br>ล⊾ MANAGEMEN<br>สังกัด เหม่ว                              | ิ ← ถึงเ<br>กดบ<br>แบบอิ                                                                                                    | สตับ<br>ไปผู้ผู้<br>พัฒนาเอง<br>- งรรรร                                                                                                    | •                                | • ย้อนก<br>ไหม่<br>พ                                                                                                    | ลับ        | <b>ຕ</b> າມ   | ภาพ                                | าที่ 1                | 8                 |      |
| ี่มีอุโปล<br>เป็นหัก::<br>                                                                                                    | สัตจิง<br>เอนุมัติ<br>พัว<br>                                                                                                    | ເອກ                                        | สารใ<br>al Approv<br>hal                                 | ห้ตุร<br>•)<br>12000<br>13407                                   | 539af                                                                                                    | อบ เมื<br>คำแหน่งงาน                                 | มื่อตรวร<br>ระบบบ<br>NEW 1<br>เร                                                                                       | ิ่งสอบ<br>ริหารกา<br>governm<br>ศะ<br>ศัพ                                                                                                    | แม<br>มเรียบ<br>กรเงินกา<br>เอกา FISCA                                                                                                    | ะฉิยารา ¥ มามัก<br>ภาพที่ 7<br>ร้อยแล้ว<br>รคลังภาครัฐ<br>ล⊾ мамадемем<br>สังศัล งหน่ว<br>สังศัล งหน่ว<br>3307/256/ | + ถึงขึ้น<br>กดบ<br>มาบาอิก<br>มาบาอิก<br>มาบา<br>มาบาอิก<br>มาบาอิก<br>มาบาอิก<br>มาบาอิก<br>มาบาอิก<br>มาบาอิก<br>มาบาอิก<br>มาบาอิก<br>มาบาอิก<br>มาบาอิก<br>มาบาอิก<br>มาบาอิก<br>มาบาอิก<br>มาบาอิก<br>มาบาอิก<br>มาบาอิก<br>มาบาอิก<br>มาบาอิก<br>มาบาอิก<br>มาบาอิก<br>มาบาอิก<br>มาบาอิก<br>มาบาอิก<br>มาบาอิก<br>มาบาอิก<br>มาบาอิก<br>มาบาอิก<br>มาบาา<br>มาบาา<br>มา<br>มาบาา<br>มา<br>มา<br>มาบาา<br>มา<br>มา<br>มาบาา<br>มา<br>มาบาา<br>มา<br>มา<br>มา<br>มา<br>มา<br>มา<br>มา<br>มา<br>มา<br>มา<br>มา<br>มา<br>ม | มตับ<br>- ปุ่ามี<br>- ภาราช<br>- ภาราช                                                                                                    | +<br>องนิกส์<br>รรรราย           | - ย้อนก<br>ใหม่<br>M                                                                                                    | ลับ        | ตาม           | ภาพ<br>2554<br>10                  | เที่ :                | 8                 |      |
| ) อิไปส์<br>เขาะเหลือ<br>เขาะเหลือ<br>เขาะเหลือ<br>เขาะเขาะเรื่อ<br>เขาะเขาะเรื่อ                                                                                                    | สัตว<br>เอามุมิติ<br>เอามุมิติ<br>เสียา<br>เสียา<br>เสียา<br>เสียา                                                                                                    | ເວລາ<br>ເCentra<br>ເປັນ                    | สารใ<br>at Approv                                        | ห้ัตุร<br>(12000<br>1307<br>86413                               | 100 <b>สารมีคน</b> า<br>100สารมีคนา<br>101673<br>127554                                                                                                    | อบ เมื<br>ตำแหน่งงาน                                 | 2<br>2<br>5<br>5<br>5<br>5<br>5<br>5<br>5<br>5<br>5<br>5<br>5<br>5<br>5                                                | จสอบ<br>จสอบ<br>เริ่พารกา<br>Governm<br>Governm<br>สาย<br>กระ<br>กระ<br>กระ<br>เพารม<br>เพารม<br>เพารม<br>เพารม                                                                                                    | แร<br>เริยบ<br>เรเงินกา<br>เยคา FISC                                                                                                    | ะฉิยารา ¥ มามัก<br>ภาพที่ 7<br>ร้อยแล้ว<br>รคลังภาครัฐ<br>ฉ⊾ MANAGEMEN<br>สัมกัด อาก่ว<br>สัมกัด อาก่ว              |                                                                                                    | มตับ<br>- ปุ่ามี<br>สลีกาทรเ<br>ค. 69999                                                                                                    | +<br>องนิกส์<br>System           | - ย้อนก<br>ใหม่<br>พ                                                                                                    | ลับ        | ตาม           | ภาพ<br>2564<br>10                  | เที่ :                | 8                 |      |
| 100 LL2                                                                                                    | สัตง<br>เอนมัติ<br>เอนมัติ<br>เชิง<br>เชิง<br>เชิง<br>เชิง<br>เชิง<br>เชิง<br>เชิง<br>เชิ                                                                                                    | ເອກ<br>(Centra<br>ແຕ່ກາດໃນ                 | สารใ<br>al Approv                                        | ห้ัดาร<br>องตาและง<br>12006<br>13.407<br>R6413<br>R6413         | 50 จ.ส.<br>1016731/14/14/14/14/14/14/14/14/14/14/14/14/14                                                                                                    | อบ เรื่<br>สำแหน่งงาน<br>พการ                        | ป้อตรวร<br>ระบบบ<br>NEW<br>4:<br>เมลิ                                                                                  | ิจสอบ<br>เริหารกา<br>Governm<br>ศษา<br>ศษา                                                                                                    | แร้ยบ<br>กรเงินกา<br>IENT FISCA                                                                                                    | เฉียการ ¥ มามัก<br>ภาพที่ 7<br>ร้อยแล้ว<br>รคลังภาครัฐ<br>ลม MAINAGEMEN<br>สังกัด เหน่ว<br>เรื่องระเร               | ิ+ แม<br>กดเ<br>แบบอิ                                                                                                    | มตับ<br>วิ่าไป<br>เมื่อเป็น<br>เมื่อ<br>เมื่อ<br>เป็<br>เป็<br>เป้<br>เป้<br>เป้<br>เป้<br>เป้<br>เป้<br>เป้<br>เป้<br>เป้<br>เป้ | +<br>อนิกส์<br>system            | - ย้อนก<br>ไหม่<br>พ                                                                                                    | ลับ        | ตาม           | ภาพ<br>2564<br>10                  | เที เ                 | 8                 |      |
| ) อิไปส์<br>เขาะเราะ<br>เขาะเราะ<br>เขาะ<br>เขาะเราะ<br>เขาะเราะ<br>เขาะเราะ<br>เขาะเราะ<br>เขาะเราะ<br>เขาะเราะ<br>เขาะเราะ<br>เขาะเราะ<br>เขาะเราะ<br>เขาะเราะ<br>เขาะเราะ<br>เขาะเราะ<br>เขาะเราะ<br>เขาะเราะ<br>เขาะเราะ<br>เขาะเราะ<br>เขาะเราะ<br>เขาะเราะ<br>เขาะเราะ<br>เขาะเราะ<br>เขาะ<br>เขาะเราะ<br>เขาะเราะ<br>เขาะ<br>เขาะ<br>เขาะ<br>เขาะเราะ<br>เขาะเราะ<br>เขาะเราะ<br>เขาะเราะ<br>เขาะเราะ<br>เขาะเราะ<br>เขาะเราะ<br>เขาะเราะ<br>เขาะเราะ<br>เขาะเราะ<br>เขาะเราะ<br>เขาะเราะ<br>เขาะเราะ<br>เขาะเราะ<br>เขาะเราะ<br>เขาะ<br>เขาะ<br>เขาะ<br>เขาะเราะ<br>เขาะเราะ<br>เขาะ<br>เขาะ<br>เขาะ<br>เขาะ<br>เขาะ<br>เขาะ<br>เขาะ<br>เข                                                                                                    | รับ<br>เอามูมิศี<br>เพิ่มสำคัญข้า<br>เพิ่ม<br>เมืองสาร : R<br>เมือง<br>รับ<br>เมืองสาร<br>เมืองสาร                                                                                                    | ເອກ<br>(Centra<br>ຊະຈັກດີເກ                | สารใ<br>at Approv                                        | ห้ตร<br>1200(<br>13.407<br>R6413<br>THB<br>FW21                 | 50 จ.ส.<br>100สารมีคมสา<br>101573<br>101573<br>13413738964                                                                                                    | อบ เมื<br>ตำแหน่งงาน<br>แต่กร                        | 2<br>2005วา<br>ระบบบ<br>NEW<br>NEW<br>เพล<br>ระเพ<br>เพล<br>ระเพ<br>เพล<br>เพล<br>เพล<br>เพล<br>เพล<br>เพล<br>เพล<br>เ | จสอบ<br>ริหารกา<br>governm<br>อังัด<br>กับรายการ<br>โดยรวม                                                                                                    | แม<br>มเรียบ<br>กรเงินกา<br>แอกา Fisco                                                                                                    | ะฉิยาาร ¥ มามัก<br>ภาพที่ 7<br>ร้อยแล้ว<br>รคลังภาครัฐ<br>ม. MANAGEMEN<br>สังกัด อาก่ว<br>สังกัด อาก่ว<br>3307/2564 |                                                                                                    | สตับ<br>                                                                                                    | ิ +<br>องนิกส์<br>System         | - ย้อนก<br>ใหม่<br>พ                                                                                                    | ลับ        | ตาม           | 371W                               | ้ำที่                 | 8                 |      |
| ) อ) เปล่อ<br>เป็นหรือ :<br>                                                                                                    | สัตวุป<br>เอามูมิตี<br>เพื่อ<br>เพื่อ<br>เรื่อง<br>เรื่อง<br>เรื่อ<br>เรื่อง<br>เรื่อง<br>เรื่อ<br>เริ่ง<br>เริ่ง<br>เรื่อง<br>เริ่า<br>เรื่<br>เรื่<br>เริ่ง<br>เริ่ง<br>เริ่ง<br>เรื่<br>เริ่<br>เริ่ง<br>เริ่ง<br>เริ่ง<br>เริ่<br>เริ่<br>เริ่ง<br>เริ่ง<br>เริ่ง<br>เริ่ง<br>เริ่า<br>เริ่<br>เริ่า<br>เริ่า<br>เก<br>เริ่า<br>เริ่า<br>เก<br>เก<br>เริ่า<br>เก<br>เริ่า<br>เกา<br>เก<br>เริ่า<br>เริ่า<br>เกา<br>เรา<br>เริ้<br>เก<br>เริ่า<br>เก<br>เก | ເອກ<br>(Centra<br>ຫຼືສັກດິນຜ               | สารใ<br>at Approv<br>inti<br>nuTriculation<br>ret.<br>ระ | ห้(ต) ร<br>อ)<br>12000<br>11-07<br>R6413<br>FF-021              | 1000573<br>1000573<br>101573<br>101573<br>101573<br>101573<br>101575<br>101575<br>10055<br>100555<br>100555<br>100555<br>100555<br>100555<br>100555<br>100555<br>100555<br>100555 | อบ เมื<br>ตำแหน่งงาน<br>ตำาร                         | 2<br>ระบบบ<br>NEW<br>เมษา<br>เมษา<br>เมษา                                                                              | จสอบ<br>จสอบ<br>เริ่หารกา<br>Governm<br>ดังหะ<br>เกษาะ<br>เพราะ<br>เพราะ<br>เราะ<br>เพราะ<br>เพราะ<br>เ<br>เพ | แรง<br>มร.เงินกา<br>Issเงินกา<br>Issเงินกา<br>Isso                                                                                                    | ะนิยาาร ¥ มามัก<br>ภาพที่ 7<br>ร้อยแล้ว<br>รคลังภาครัฐ<br>ล⊾ MANAGEMEN<br>สังกัด ะหน่ว<br>03003<br>13/07/2544       | <ul> <li>+ เขา</li> <li>กดา</li> <li>มาบายิ่ม</li> <li>มาบายิ่ม</li></ul>                                                                                                    | สตับ<br>                                                                                                    | <b>อนิกส์</b><br>รystel<br>ขณฑ์- | • ย้อนก<br>ใหม่<br>พ                                                                                                    | ลับ        | ตาม           | 3 <b>71%</b><br>2554<br>10         | าที่                  | 8                 |      |
| <ul> <li>10 ไม่ส</li> <li>รับบาทกาะ</li> <li>บบบกกา</li> <li>รับรับเทล :</li> <li>บบบกการอีะ</li> <li>รับรับแลล</li> <li>ประมาณ ณ<br/>สะ โบเละ</li> <li>บนสมาร์อะ</li> <li>รับรับแลล</li> <li>ประมาณ ณ</li> </ul>                                                                                                    | <b>キのう</b><br><b>1011月</b><br>1011月<br>1011月<br>101111<br>101111<br>101111<br>101111<br>101111                                                                                                    | เอก<br>(Centra<br>มุชีพักวันน              | สารใ<br>at Approv<br>rids<br>mbJsubikum                  | ห้(ค) 5<br>= )<br>= )<br>= )<br>= )<br>= )<br>= )<br>= )<br>= ) | 50 จ.ส.<br>2015 จ.ส.<br>2016 ร.<br>2554<br>10000<br>1413738/04<br>4<br>11000                                                                                                    | อบเริ<br>สำแหน่งงาน<br>หลาร<br>ผลาร<br>ผลาร          | 2<br>2<br>5<br>5<br>5<br>5<br>5<br>5<br>5<br>5<br>5<br>5<br>5<br>5<br>5                                                | จสอบ<br>เริ่หารกา<br>GOVERNM<br>อังห<br>อังหะ<br>อังหะ<br>ก<br>จัง<br>ก<br>จัง<br>จัง<br>จัง<br>จัง<br>จัง<br>จัง<br>จัง<br>จัง<br>จัง<br>จัง                                                                                                    | แร้<br>มรรียบ<br>กรเงินกา<br>เอกา Fisca                                                                                                    | เงิงการ ¥ มามัก<br>ภาพที่ 7<br>ร้อยแล้ว<br>รคลังภาครัฐ<br>ม. MANAGEMEN<br>สังกัด เหน่ว<br>03303<br>13/07/2564       | ◆ first     ・     ・     ・     ・     ・     ・     ・     ・     ・     ・     ・     ・     ・     ・     ・     ・     ・     ・     ・     ・     ・     ・     ・     ・     ・     ・     ・     ・     ・     ・     ・     ・     ・     ・     ・     ・     ・     ・     ・     ・     ・     ・     ・     ・     ・     ・     ・     ・     ・     ・     ・     ・     ・     ・     ・     ・     ・     ・     ・     ・     ・     ・     ・     ・     ・     ・     ・     ・     ・     ・     ・     ・     ・     ・     ・     ・     ・     ・     ・     ・     ・     ・     ・     ・     ・     ・     ・     ・     ・     ・     ・     ・     ・     ・     ・     ・     ・     ・     ・     ・     ・     ・     ・     ・     ・     ・     ・     ・     ・     ・     ・     ・     ・     ・     ・     ・     ・     ・     ・     ・     ・     ・     ・     ・     ・     ・     ・     ・     ・     ・     ・     ・     ・     ・     ・     ・     ・     ・     ・     ・     ・     ・     ・     ・     ・     ・     ・     ・     ・     ・     ・     ・     ・     ・     ・     ・     ・     ・     ・     ・     ・     ・     ・     ・     ・     ・     ・     ・     ・     ・     ・     ・     ・     ・     ・     ・     ・     ・     ・     ・     ・     ・     ・     ・     ・     ・     ・     ・     ・     ・     ・     ・     ・     ・     ・     ・     ・     ・     ・     ・     ・     ・     ・     ・     ・     ・     ・     ・     ・     ・     ・     ・     ・     ・     ・     ・     ・     ・     ・     ・     ・     ・     ・     ・     ・     ・     ・     ・     ・     ・     ・     ・     ・     ・     ・     ・     ・     ・     ・     ・     ・     ・     ・     ・     ・     ・     ・     ・     ・     ・     ・     ・     ・     ・     ・     ・     ・     ・     ・     ・     ・     ・     ・     ・     ・     ・     ・     ・     ・     ・     ・     ・     ・     ・     ・     ・     ・     ・     ・     ・     ・     ・     ・     ・     ・     ・     ・     ・     ・     ・     ・     ・     ・     ・     ・     ・     ・     ・     ・     ・     ・     ・     ・     ・     ・     ・     ・     ・     ・     ・     ・     ・     ・     ・     ・     ・     ・     ・     ・     ・     ・     ・     ・     ・     ・     ・     ・     ・     ・     ・     ・     ・     ・     ・     ・     ・     ・     ・                                                                                                    | สตับ<br>ไปไม่<br>เมื่อมีการร<br>เมื่อมีการร<br>เมื่อมีการ<br>เมื่อมีการ<br>เป็น<br>เมื่อมีการ<br>เป็น<br>เป็น<br>เมื่อมีการ<br>เป็น<br>เป็น<br>เป็น<br>เป็น<br>เป็น<br>เป็น<br>เป็น<br>เป็น                                                                                                | <b>อนิกส์</b><br>รรรราย<br>      | <ul> <li>ย้อนก</li> <li>ใหม่</li> <li>M</li> <li>ภัณูข</li> <li>ภัณูข</li> <li>ภัณูข</li> <li>ภัณูข</li> <li>ภัณน</li> <li>ภัณน</li> </ul> | ຄັບ        | ตาม           | ี่มาท<br>2564<br>10<br>พ่อะเลิศ∕พ  | ้ที่                  | 8                 |      |
| ) อา เปล<br>เป็นทีก :<br>                                                                                                    | สัตวง<br>เอานุมิต<br>เอานุมิต<br>สรา<br>เออาระ ต<br>เรื่อง<br>เออาระ ต<br>เรื่อง<br>เออาระ ต<br>เรื่อง<br>เออาระ ต<br>เรื่อง<br>เออาระ ต<br>เรื่อง<br>เอานุมิต<br>เรื่อง<br>เอานุมิต<br>เรื่อง<br>เรื่อง<br>เรีร้<br>เรื่อง<br>เรื่อง<br>เรื่อ<br>เรื่อง<br>เรื่อง<br>เรื่อง<br>เรื่อง<br>เรื่อง<br>เรื่อ<br>เรื่อ<br>เรื่อง<br>เรื่อง<br>เรื่อง<br>เรื่อง<br>เรื่อง<br>เรื่<br>เรื่<br>เรื่<br>เรีร่<br>เริ่า<br>เริ่า<br>เรี<br>เรื่<br>เรื่า<br>เรื่า<br>เรื่<br>เรื่<br>เรี<br>เริ่า<br>เรื่<br>เริ่า<br>เริ่า<br>เก<br>เริ่า<br>เก<br>เริ่า<br>เริ่า<br>เริ่า<br>เรา<br>เริ่า<br>เริ้า<br>เริ้<br>เก<br>เริ่                   | เอก<br>(Centr                              | สารใ<br>al Approv<br>hal<br>หมังแห่งค่าง                 | ห้ตร<br>(12000<br>13407<br>R6413<br>THB<br>(FW23                | 100 ครัส<br>(เกลงน์คมาม<br>(1413738/64<br>(1413738/64<br>(1413738/64)<br>(1413738/64)<br>(1413738)<br>(1413738)<br>(141378)<br>(1413788)<br>(1413788)<br>(1413788)<br>(1413788)<br>(1413788)<br>(1413788)<br>(1413788)<br>(1413788)<br>(141378)                                                                                                    | อบ เรื<br>สำแหน่งงาน<br>เอารร<br>4<br>10101<br>10112 | 2<br>2<br>2<br>2<br>2<br>2<br>2<br>2<br>2<br>2<br>2<br>2<br>2<br>2                                                     | จสอบ<br>เริงกรกา<br>Governm<br>ศักร<br>สังหา<br>เกินรายกร<br>โดยรวม<br>เมือะ<br>ปกร์                                                                                                    | แรง<br>มเรียบ<br>กรเงินกา<br>เย่งา Fisco                                                                                                    | ะฉิยารา ¥ มามัก<br>ภาพที่ 7<br>ร้อยแล้ว<br>รุคลังภาครัฐ<br>ฉุณ MANAGEMEN<br>สังกัด อกก่อ<br>03008<br>13407/2564     | ▲ first                                                                                                    | มตับ<br>- 1<br>- 99999                                                                                                    |                                  | • ย้อนก<br>ใหม่<br>M                                                                                                    | ลับ        | ตาม           | ຄີງາາ∿<br>2554<br>10<br>ໝີສຣໂຄາ(ຮ) | เที่ :                | 8                 |      |

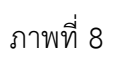

กดปุ่ม 🗹 หน้าเลขที่เอกสารเพื่อทำการกระทบยอดตามภาพที่ 9

| φθη:         Jeamin:         Jeamin:         Jeamin:           Colorization Japanes         Colorization Japanes         Colorization Japanes         Colorization Japanes           Colorization Japanes         Colorization Japanes                                                                                                    | ψ         ψ                                                                                                    | very very very very very very very very                                                                                                    |                                                                                                    | ระบบบริหารการเงินก<br>NEW GOVERNMENT FISC                                                                                                    | ารคลังภาครัฐแบบอิเล็กท<br>CAL MANAGEMENT INFORMATIC                                                                                                    | รอนิกส์ใหม่<br><sup>SN SYSTEM</sup>                                                                                                    |                                                                                                    |
|----------------------------------------------------------------------------------------------------|----------------------------------------------------------------------------------------------------|----------------------------------------------------------------------------------------------------|----------------------------------------------------------------------------------------------------|----------------------------------------------------------------------------------------------------|----------------------------------------------------------------------------------------------------|----------------------------------------------------------------------------------------------------|----------------------------------------------------------------------------------------------------|
| รางการและสร้างสังส์ส่งส่งส่งสามาร์                                                                                                    | Antwide Applications                                                                                                    | หางการเป็นการเป็นการการเป็นการกระบบของ ตามมาทห์ที่ 10                                                                                                    | รับันที่กะ ต่<br>ระบบกลางอนุมัติ (Central Approve)                                                                                                    | ร้านหนึ่งขาน :                                                                                                    | <b>ลังกัด</b> เหน่วยงานกลาง - 99999                                                                                                    |                                                                                                    |                                                                                                    |
| Gladentword         เป็นประเทศเง่า         เป็นประเทศเง่า         เป็นประ                                                                                                    | Control         Control         Control <td< th=""><th>Contractions</th><th>การการสายของพิกล้างมัญชีพักล้างส่วง</th><th></th><th></th><th></th><th></th></td<>                                                                                                    | Contractions                                                                                                    | การการสายของพิกล้างมัญชีพักล้างส่วง                                                                                                    |                                                                                                    |                                                                                                    |                                                                                                    |                                                                                                    |
| พร้าง พร้าง พร<br>พร้าง พร้าง พร้าง พร้าง พร้าง พร้าง พร้าง พร้าง พร้าง พร้าง พร้าง พร้าง พร้าง พร้าง พร้าง พร้าง พร้าง พร้าง พร้าง พร้าง พร้าง พร้าง พร้าง พร้าง พร้าง พร้าง พร้าง พร้าง พร้าง พร้าง พร้าง พร้าง พร้าง พร้าง พร้าง พร้าง พร้าง พร้าง พร้าง                                                                                                     |                                                                                                    |                                                                                                    | Q เมือนใชการคันหา                                                                                                    |                                                                                                    |                                                                                                    |                                                                                                    |                                                                                                    |
| เป็นที่สาม<br>เป็นของ<br>เป็นของ | เกมน์ และ เกมน์ เกมน์ เกม<br>เกมน์ เกมน์ เกมน์ เกมน์ เกมน์ เกมน์ เกมน์ เกมน์ เกมน์ เกมน์ เกมน์ เกมน์ เกมน์ เกมน์ เกมน์ เกมน์ เกมน์ เกมน์ เกมน์ เกมน์ เกมน์ เกมน์ เกมน์ เกมน์ เกมน์ เกมน์ เกมน์ เกมน์ เกมน์ เกมน์ เกมน์ เกมน์ เกมน์ เกมน์ เกมน์ เกมน์ เกมน์ เกมน์ เกมน์                                                                                                     | เกมนั้น เม่น เม่น เม่นแป้งเห็นสุดของเห็นสุดของเ<br>เห็นสุตของเส็นสุดของเห็นสุตของเห็นสุดของเห็นสุคุมสุดของเห็นสุลุลุลสุดของเส็นสุดของเส็นสุดของเห็นสุตของเส็นสุตของเส็นสุตของเส็นสุดของเส็นสุดของเส็นสุดของเส็นสุตของเส็นสุตของเส็นสุตของเส็นสุตของเส็นสุตของเส็นสุตของเส็นสุตของเส็นสุตของเส็นสุตของเส็นสุตของเส็นสุตของเส็นสุตของเส็นสุตของเส็นสุตของเส<br>สุตของเสีนสุตของเส็นสุตของเส็นสุตของเส็นสุตของเส็นสุตของเส็นสุตของเสีนสุตสุลสุสสุสุสุนสุนสุตสุนสุสุสุสุสุ<br>สุตสุสุสุนสุนสุาสุนสุสุนสุนสุนสุนสุสุสุนสุนสุสุสุนสุนสุสุสุนสุน                                                         | ารัต<br>พน้าย<br>คารมันตรสังเตลตร ปัญชี ปณ.เขตสาร คาร                                                                                                    | าทั้งเงิง <mark>ทาวทำหนด วินที่สัก<br/>มาหาวา มูลค่า</mark><br>1307002 0100300004 13/07/2564 13/07/2564<br>03/00100004 24/06/2564 24/06/2564                                                                                                    | ทัส         ทัส         ทัส         ห่านการ           มีเล่าหรือเลือง         11.471.02400010108         050         40         420.0           11.471.02400010108         050         40         420.0           11.471.02400010108         50         -420.0                                                                                                    | <ol> <li>ราทัส<br/>รังธารีต ฐนท์สัมญาม หน่วยเป็นจำา</li> <li>1000 0500300001 05003000</li> <li>1000 030030001 05003000</li> </ol>                                                                                                    | รัตกวาม วินที่ หมา<br>มาสงคระ บารทัด ทัก เอกสาร องค<br>เป็น รายการ ด้วย ซึ่งเร็าะ มิดต<br>3 6419100<br>3 6419000                                                                                                    |
| เป็นที่ รายสมสารางราย<br>เพื่อดำเนินการกระทบยอด ตามภาพที่ 10 ระบบบริหารการเงินการคลังกาครัฐแบบยิลักทรอนิกส์ใหม่<br>กะพ Government กระอาย<br>เพื่อดำเนินการกระทบยอด ตามภาพที่ 10 ระบบบริหารการเงินการคลังกาครัฐแบบยิลักทรอนิกส์ใหม่<br>กะพ Government กระอาย<br>เพื่อต่ำเนินการกระทบยอด ตามภาพที่ 10 ระบบบริหารการเงินการคลังกาครัฐแบบยิลักทรอนิกส์ใหม่<br>กะพ Government กระอาย<br>เพื่อต่ำเนินการกระทบยอด ตามภาพที่ 10                                                                                                    | ເພດ ເພດ ເພດ                                                                                                    | เพยา เพยา เพยา                                                                                                    | 03003 Total                                                                                                    |                                                                                                    | 1147102600010108 0.0                                                                                                    | 0 030030000                                                                                                    | 3                                                                                                    |
| รับสายสายสายสายสายสายสายสายสายสายสายสายสายส                                                                                                    | เกมพที่ 9                                                                                                    | Inwifi 2                                                                                                    |                                                                                                    |                                                                                                    |                                                                                                    |                                                                                                    |                                                                                                    |
| รายเขา         รายเขา         รายเขา           มาพที่ 9         เพื่อดำเนินการกระทบยอด ตามภาพที่ 10           ระบบบริหารการเงินการค้างกาครัฐแบบยิเล็กทรอบิกส์ใหม่<br>กยพ covernment ครอดมสากตะรรรณ           ระบบบริหารการเงินการค้างกาครัฐแบบยิเล็กทรอบิกส์ใหม่<br>กยพ covernment ครอดมสากตะรรณ           ระบบบริหารการเงินการค้างกาครัฐแบบยิเล็กทรอบิกส์ใหม่<br>กยพ covernment ครอดมสากตะรรณ           ระบบบริหารการเงินการค้างกาครัฐแบบยิเล็กทรอบิกส์ใหม่<br>กยพ covernment ครอดมสากตะรรณ           ระบบบริหารการเงินการครังกาครัฐแบบยิเล็กทรอบิกส์ใหม่<br>กยพ covernment ครอดมสากตะรรณ                                                                                                    |                                                                                                    | Inwij 2                                                                                                    |                                                                                                    |                                                                                                    |                                                                                                    |                                                                                                    |                                                                                                    |
| พาพที่ 9             ปุ่ม              พาพที่ 9             ปุ่ม              พา้อดำเนินการกระทบยอด ตามภาพที่ 10                 พาพที่ 9               พาพที่ 9                 พาพที่ 9               พาพที่ 9                 พาพที่ 9               พาพที่ 9                 พาพที่ 9                   พาพที่ 9 <td><complex-block><complex-block><complex-block><complex-block><complex-block></complex-block></complex-block></complex-block></complex-block></complex-block></td> <td></td> <td></td> <td></td> <td></td> <td></td> <td></td>                                                                                                    | <complex-block><complex-block><complex-block><complex-block><complex-block></complex-block></complex-block></complex-block></complex-block></complex-block>                                                                                                    |                                                                                                    |                                                                                                    |                                                                                                    |                                                                                                    |                                                                                                    |                                                                                                    |
| รายเขา         รายเขา         ระบบบ           รายพที่ 9         ระบบบริหารการเงินการกระทบยอด ตามภาพที่ 10           ระบบบริหารการเงินการกระทบยอด ตามภาพที่ 10           ระบบบริหารการเงินการกระทบยอด ตามภาพที่ 10           ระบบบริหารการเงินการกระทบยอด ตามภาพที่ 10           ระบบบริหารการเงินการกระทบยอด ตามภาพที่ 10           ระบบบริหารการเงินการกระทบยอด ตามภาพที่ 10           ระบบบริหารการเงินการกระทบยอด ตามภาพที่ 10           ระบบบริหารการเงินการกระทบยอด ตามภาพที่ 10           ระบบบริหารการเงินการกระทบยอด ตามภาพที่ 10           ระบบบริหารการเงินการกระทบยอด ตามภาพที่ 10           ระบบบริหารการเงินการกระทบยอด ตามภาพที่ 10           ระบบบริหารการเงินการกระทบยอด ตามภาพที่ 10           ระบบบริหารการเงินการกระทบยอด ตามภาพที่ 10           ระบบบริหารการเงินการกระทบยอด ตามการกระทบยอด ตามการกระทบยอด ตามการกระทบยอด ตามการกระทบยอด ตามการกระทบยอด ตามการกระทบยอด ตามการกระทบยอด ตามการกระทางกระทบยอด ตามการกระทบยอด ตามการกระทางกระทบยอด ตามการกระทางกระทางกระทบบอด ตามการกระทางกระทางก                                                                                                    | <complex-block><complex-block><complex-block><complex-block><complex-block><complex-block></complex-block></complex-block></complex-block></complex-block></complex-block></complex-block>                                                                                                    |                                                                                                    |                                                                                                    |                                                                                                    |                                                                                                    |                                                                                                    |                                                                                                    |
| รังรับชาย         รับรับชาย         รับรับชาย           รังรับชาย         รับรับชาย         รับชาย                                                                                                    | <complex-block><complex-block><complex-block><complex-block><complex-block><complex-block></complex-block></complex-block></complex-block></complex-block></complex-block></complex-block>                                                                                                    | <complex-block><complex-block><complex-block><complex-block><complex-block><complex-block><complex-block></complex-block></complex-block></complex-block></complex-block></complex-block></complex-block></complex-block>                                                                                                    |                                                                                                    |                                                                                                    |                                                                                                    |                                                                                                    |                                                                                                    |
| บาบาริ         ขายในขา         ขายในขา           รามพที่ 9           ปุ่ม         งต่างกินการ         เพื่อดำเนินการกระทบยอด ตามภาพที่ 10           ระบบบริหารการเงินการกระบบยอด ตามภาพที่ 10           ระบบบริหารการเงินการกระบบยอด ตามการกระบบยอด ตามการกระบบยอด ตามการกระ                                                                                                    |                                                                                                    | <complex-block><complex-block><complex-block><complex-block><complex-block><complex-block></complex-block></complex-block></complex-block></complex-block></complex-block></complex-block>                                                                                                    |                                                                                                    |                                                                                                    |                                                                                                    |                                                                                                    |                                                                                                    |
|                                                                                                    |                                                                                                    |                                                                                                    |                                                                                                    |                                                                                                    |                                                                                                    |                                                                                                    |                                                                                                    |
| ได้และสารางระสารางร<br>รางรางระสารางระสารางระสารางระสารางระสารางระสารางระสารางระสารางระสารางระสารางระสารางระสารางระสารางระสารางระสารางระสารางระสารางระสารางระสารางระสารางระสารางระสารางระสารางระสารางระสารางระสารางระสารางระสารางระสารางระสารางระสารางระสารางระสารางระสารางร<br>รางรางรางรางรางรางรางรางรางรางรางรางรางร                                                                                                    |                                                                                                    |                                                                                                    |                                                                                                    |                                                                                                    |                                                                                                    |                                                                                                    |                                                                                                    |
| มาพที่ 9<br>ปุ่ม                                                                                                    |                                                                                                    | <complex-block><complex-block><complex-block><complex-block><complex-block><complex-block></complex-block></complex-block></complex-block></complex-block></complex-block></complex-block>                                                                                                    |                                                                                                    | of non-training of the                                                                                                    | ำเมินตาร ≭ ยกเสีย ← ข้อมกตับ                                                                                                    |                                                                                                    |                                                                                                    |
| ปุ่ม ✓ดำเนินการ เพื่อดำเนินการกระทบยอด ตามภาพที่ 10           ระบบบริหารการเงินการคลังภาครัฐแบบอิเล็กทรอบิกส์ใหม่           ระบบบริหารการเงินการคลังภาครัฐแบบอิเล็กทรอบิกส์ใหม่           New Government Fiscal Management Intromanation System           รับบกรางกรุงโล้ (Central Approve)           Transmenentiation()           ประการที่งาน           เพื่อของกระทรงสุงได้ (Central Approve)           รับบารที่งาน           เพื่อของกระทรงสุงได้ (Central Approve)           เป็นประกรรงสุง           เป็นประกรรงสุง           เป็นประกรรงสุง           เป็นประกรรงสุง           เป็นประกรรงสุง           เป็นประกรรงสุงได้ (Central Approve)           เป็นประกรรงสุงได้ (Central Approve)           เป็นประกรรงสุง           เป็นประกรรงสุงกรรงสุงได้ (Central Approve)           เป็นประกรรงสุงกรรงสุงได้ (Central Approve)           เป็นประกรรงสุงกรรงสุงได้ (Central Approve)           เป็นประกรรงสุงกรรงสุงได้ (Central Approve)           เป็นประกรรงสุงกรรงสุงไป (Central Approve)           เป็นประกรรงสุงกรรงสุงกรรงสุงไป (Central Approve)           เป็นประกรรงสุงกรรงสุงกรรงสุงไป (Central Approve)           เป็นประกรรงสุงกรรงสุงไป (Central Approve)           เป็นประกรรงสุงกรรงสุงกรรงสุงไป (Central Approve)           เป็นประกรรงสุงกรรงสุงกรรงสุงกรรงสุงกรรงสุงไป (Central Approve)           เป็นประกรรงสุงกรรงสุงกรรงสุงกรรงสุงกรรงสุงกรรง                                                                                                    | <complex-block><complex-block><complex-block></complex-block></complex-block></complex-block>                                                                                                    | <complex-block><complex-block><complex-block><complex-block><complex-block><complex-block></complex-block></complex-block></complex-block></complex-block></complex-block></complex-block>                                                                                                    |                                                                                                    |                                                                                                    | กาพที่ 9                                                                                                    |                                                                                                    |                                                                                                    |
| ปุ่ม<br>บุ่ม<br>เพื่อดำเนินการกระทบยอดตามภาพที่ 10<br>ระบบบริหารการเงินการคลังภาครัฐแบบอิเล็กทรอนิกส์ใหม่<br>New Government FISCAL MANAGEMENT INFORMATION SYSTEM<br>New Government FISCAL MANAGEMENT INFORMATION SYSTEM<br>(Cuthon Approve)<br>Tetramesembridivitigibilitation<br>(Cuthon Approve)<br>Cuthon State Information Information Inf                                                                                                    | ມູ່ມ ເທື່ອດຳເນີນກາງ ເທື່ອດຳເນີນກາງຄະາອາບອອດ ຕາມມາງາທາ່ີ 10                                                                                                    |                                                                                                    |                                                                                                    |                                                                                                    |                                                                                                    |                                                                                                    |                                                                                                    |
| ระบบบริหารการเงินการคลังภาครัฐแบบอิเล็กทรอนิกส์ใหม่<br>NEW GOVERNMENT FISCAL MANAGEMENT INFORMATION SYSTEM           ระบบบริหารการเงินการคลังภาครัฐแบบอิเล็กทรอนิกส์ใหม่<br>NEW GOVERNMENT FISCAL MANAGEMENT INFORMATION SYSTEM           ระบบบริหารการเงินการคลังภาครัฐแบบอิเล็กทรอนิกส์ใหม่<br>NEW GOVERNMENT FISCAL MANAGEMENT INFORMATION SYSTEM           ระบบบริหารการเงินการคลังภาครัฐแบบอิเล็กทรอนิกส์ใหม่<br>NEW GOVERNMENT FISCAL MANAGEMENT INFORMATION SYSTEM           ระบบบริหารการเงินการคลังภาครัฐแบบอิเล็กทรอนิกส์ใหม่<br>กระบบการระบบการระบบริหารการเงินการคลังภาครัฐแบบอิเล็กทรอนิกส์ใหม่<br>สิทธิ์ เป็นระบบริหารการเงินการคลังกระบบริหารกระบบริหารที่ได้ กระบบริหารกระบบริหารกระ                                                                                                    |                                                                                                    |                                                                                                    |                                                                                                    |                                                                                                    |                                                                                                    |                                                                                                    |                                                                                                    |
| ระบบบริหารการเงินการคลังภาครัฐแบบอิเล็กทรอนิกส์ไหม่<br>New Government FISCAL MANAGEMENT INFORMATION SYSTEM           รับบที่กะ         ทำแหน่งกาน:         มิเกิด กปอยงานแกรง: - 59590           ระบบบริหารการเงินการค้องมีผู้เป็นกระบบการสะบบกิรัง         มิเกิด กปอยงานแกรง: - 59590           ระบบบริหารการเงินการค้องมีผู้เป็นกระบบการสะบบกิรัง         มิเกิด กปอยงานแกรง: - 59590           ระบบบริหารการเงินการค้องมีผู้เป็นกระบบการสะบบกิรัง         มิเกิด กปอยงานแกรง: - 59590           ระบบบริหารการเงินการค้องมีผู้เป็นกระบบการสะบบกิรัง         มิเกิด กปอยงานแกรง: - 59590           ระบบบริหารการการการการการการการการการการการการกา                                                                                                    | Principality Contractive Contractive Contractiv                                                                                                    | EPULUE PUTATISA TALINA TALIKA TALIKA KANA TALIKA KANA                 | ม 🗸 ดำเนินการ เพื่อดำเ                                                                                                    | เนินการกระทบยอด                                                                                                    | ตามภาพที่ 10                                                                                                    |                                                                                                    |                                                                                                    |
| Million multiparticipation         Million multiparticipation         Million multiparticipation           Charling multiparticipation         Infini multiparticipation         Infini multiparticipation         Infini multiparticipation           Charling multiparticipation         Infini multiparticipation         Infini multiparticipation         Infini multiparticipation           Charling multiparticipation         Infini multiparticipation         Infini multiparticipation         Infini multiparticipation           Charling multiparticipation         Infini multiparticipation         Infini multiparticipation         Infini multiparticipation         Infini multiparticipation           Infini multiparticipation         Infini multiparticipation         Infini multiparticipation         Infini multiparticipation         Infini multiparticipation         Infini multiparticipation           Infini multiparticipation         Infini multiparticipation         Infini multiparticipation         Infini multiparticipation         Infini multiparticipation         Infini multiparticipation           Infini multiparticipation         Infini multiparticipation         Infini multiparticipation         Infini multiparticipation         Infini multiparticipation         Infini multiparticipation         Infini multiparticipation         Infini multiparticipation         Infini multiparticipation         Infini multiparticipation         Infini multiparti         Infini multipartici                                                                                                    | φick       domain         Comment       1000000000000000000000000000000000000                                                                                                    |                                                                                                    | ม 🗸 ดำเนินการ เพื่อดำ                                                                                                    | เนินการกระทบยอด                                                                                                    | ตามภาพที่ 10                                                                                                    |                                                                                                    |                                                                                                    |
| วัยบานการสอนมิติ (Central Approve)           การกระคมแตกที่ส่างมียู่ให้เป็นไปแล้วงได้           Q. เรื่อนโยการทั้นดา           ชังส์         0           หังส์         0           หังส์         0           หังส์         0           เกมส์         1000000000000000000000000000000000000                                                                                                    |                                                                                                    | เป็นการการการการการการการการการการการการการก                                                                                                    | ม 🗸 ดำเนินการ เพื่อดำเ                                                                                                    | เนินการกระทบยอด<br>ระบบบริหารการเงินก                                                                                                    | ตามภาพที่ 10<br>ารคลังภาครัฐแบบอิเล็กท<br>CAL MANAGEMENT INFORMATIC                                                                                                    | รอนิกส์ใหม่<br>NY SYSTEM                                                                                                    |                                                                                                    |
| Protectesentisis         Tria         Tria                                                                                                    |                                                                                                    | การการการการการการการการการการการการการก                                                                                                    | ม <b>&lt;</b> ดำเนินการ เพื่อดำเ                                                                                                    | เนินการกระทบยอด<br>ระบบบริหารการเงินก<br>NEW GOVERNMENT FISC                                                                                                    | ตามภาพที่ 10<br>ารคลังภาครัฐแบบอิเล็กท<br>cal MANAGEMENT INFORMATIC                                                                                                    | รอนิกส์ใหม่<br>N SYSTEM                                                                                                    |                                                                                                    |
| Opension         State         Opension         State         State                                                                                                    |                                                                                                    | A douternation         Image: State in the state in the state in                                                  | ม<br>จับและ<br>ม<br>ม<br>ม<br>ม<br>ม<br>ม<br>ม<br>ม<br>ม                                                                                                    | เนินการกระทบยอด<br>ระบบบริหารการเงินก<br>NEW GOVERNMENT FISC                                                                                                    | ตามภาพที่ 10<br>ารคลังภาครัฐแบบอิเล็กท<br>กลุณสะหยุ่ง เพรงคุณสาด<br>สิศักรณ์สถานตาม - 9999                                                                                                    | รอนิกส์ไหม่<br>IN SYSTEM                                                                                                    |                                                                                                    |
| No.         No.         No. <th></th> <th><math>\vec{v}</math> στη <math>\vec{v}</math> σ σ σ σ σ σ σ σ σ σ σ σ σ σ σ σ σ σ σ</th> <th>ม  A  A  A  A  A  A  A  A  A  A  A  A  A</th> <th>เนินการกระทบยอด<br/>ระบบบริหารการเงินก<br/>NEW GOVERNMENT FISC</th> <th>ตามภาพที่ 10<br/>ารคลังภาครัฐแบบอิเล็กท<br/>เล่ แม่วลรางเลยา เหรือสมสาด<br/>สีสัด เช่วสรางเลยา - 9999</th> <th>รอนิกส์ใหม่<br/>พ system</th> <th></th>                                                                                                    |                                                                                                    | $\vec{v}$ στη $\vec{v}$ σ σ σ σ σ σ σ σ σ σ σ σ σ σ σ σ σ σ σ                                                                                                    | ม  A  A  A  A  A  A  A  A  A  A  A  A  A                                                                                                    | เนินการกระทบยอด<br>ระบบบริหารการเงินก<br>NEW GOVERNMENT FISC                                                                                                    | ตามภาพที่ 10<br>ารคลังภาครัฐแบบอิเล็กท<br>เล่ แม่วลรางเลยา เหรือสมสาด<br>สีสัด เช่วสรางเลยา - 9999                                                                                                    | รอนิกส์ใหม่<br>พ system                                                                                                    |                                                                                                    |
| Norte<br>Inclue         Norte<br>Inclue         O         Norte<br>Inclue         O         Norte<br>Inclue         O         Norte<br>Inclue         Norte<br>Inclue <th></th> <th></th> <th>ม ✔ดำเนินการ เพื่อด้า<br/>เพื่อด้า<br/>สู่ชันสึก: สะ<br/>ระบบกลางอนุมิลี (Central Approve)<br/>กระกระกระสารสับรับชันธันอน<br/>ฉ.ส่อนโยการสับรา</th> <th>เนินการกระทบยอด<br/>ระบบบริหารการเงินก<br/>NEW GOVERNMENT FISC</th> <th>ตามภาพที่ 10<br/>ารคลังภาครัฐแบบอิเล็กท<br/>เลิน MANAGEMENT INFORMATIC<br/>สมัดเหน่วยถานกอาน - 99999</th> <th>รอนิกส์ใหม่<br/>w system</th> <th></th>                                                                                                    |                                                                                                    |                                                                                                    | ม ✔ดำเนินการ เพื่อด้า<br>เพื่อด้า<br>สู่ชันสึก: สะ<br>ระบบกลางอนุมิลี (Central Approve)<br>กระกระกระสารสับรับชันธันอน<br>ฉ.ส่อนโยการสับรา                                                                                                    | เนินการกระทบยอด<br>ระบบบริหารการเงินก<br>NEW GOVERNMENT FISC                                                                                                    | ตามภาพที่ 10<br>ารคลังภาครัฐแบบอิเล็กท<br>เลิน MANAGEMENT INFORMATIC<br>สมัดเหน่วยถานกอาน - 99999                                                                                                    | รอนิกส์ใหม่<br>w system                                                                                                    |                                                                                                    |
| Image: Constraint of the state of the state of                                                                                                    |                                                                                                    | โลกาพที่ 10                                                                                                    | ม ✔ดำเนินการ เพื่อดำเ<br>ชู่ชุ่มศึก: ๙<br>ระบบเกลางอนุมิดี (Central Approve)<br>การกระกระดะสำหรัญชาติเป็นปาย์เ                                                                                                    | เนินการกระทบยอด<br>ระบบบริหารการเงินก<br>New GOVERNMENT Fisc                                                                                                    | ตามภาพที่ 10<br>ารคลังภาครัฐแบบอิเล็กท<br>cal Managebient INFORMATIC<br>สศักรณ์ว่องานตาม - 9999                                                                                                    | รอนิกส์ใหม่<br>IN SYSTEM                                                                                                    |                                                                                                    |
| C         0.0003         22000/06/91         2564         C.F         C.F         0.0003/06/06/2         24/06/2564         24/06/2564         24/06/2564         24/06/2564         24/06/2564         24/06/2564         24/06/2564         24/06/2564         24/06/2564         24/06/2564         24/06/2564         24/06/2564         24/06/2564         24/06/2564         24/06/2564         24/06/2564         24/06/2564         24/06/2564         24/06/2564         24/06/2564         24/06/2564         24/06/2564         24/06/2564         24/06/2564         24/06/2564         24/06/2564         24/06/2564         24/06/2564         24/06/2564         24/06/2564         24/06/2564         24/06/2564         24/06/2564         24/06/2564         24/06/2564         24/06/2564         24/06/2564         24/06/2564         24/06/2564         24/06/2564         24/06/2564         24/06/2564         24/06/2564         24/06/2564         24/06/2564         24/06/2564         24/06/2564         24/06/2564         24/06/2564         24/06/2564         24/06/2564         24/06/2564         24/06/2564         24/06/2564         24/06/2564         24/06/2564         24/06/2564         24/06/2564         24/06/2564         24/06/2564         24/06/2564         24/06/2564         24/06/2564         24/06/2564         24/06/2564         24/06/2564         24/06/2                                                                                                    |                                                                                                    | Press 2000 1000 1 2644 (r) (r) 1000 2000 1000 2440-2544 2405-2544 2405-25444-25544 2405-2544 2405-2544 2405-2544 2405-2544 2405-2544 2405 | ม ✔ดำเนินการ เพื่อดำ<br>เพื่อดำ<br>รู้บันศึก: ๙<br>รรษบเกลางอนุมิสิ (Central Approve)<br>กรรรษแนตสารตัวหมัยรู้ชัดเวียงไหย<br>๔ เรื่อนไขการศักรา<br>๔ เรื่อนไขการศักรา                                                                                                    | เนินการกระทบยอด<br>ระบบบริหารการเงินก<br>NEW GOVERNMENT FISC<br>กับสร้าง<br>เร็วประ ดารร่างเอง วันดีร้อง วันดีรัด                                                                                                    | ตามภาพที่ 10<br>ารคลังภาครัฐแบบอิเล็กท<br>เล่น MANAGEMENT INFORMATIC<br>สีมัด เช่นวยทานกลาะ 99999<br>สีมัด เช่นวยทานกลาะ 99999                                                                                                    | รอนิกส์ใหม่<br>IN SYSTEM                                                                                                    | <u>тантан 248</u> мата<br>инбелен (1976) бо солот ило<br>Ода тонта бо солот уло                                                                                                    |
|                                                                                                    | ุ่≁เช่นขึ้≭เกมิง ุ+เช่นขัน                                                                                                    | รและ ุร์สมัยาะ ุรและ<br>ภาพที่ 10                                                                                                    | ม ม  ม  ม  ม  ม  ม  ม  ม  ม  ม  ม  ม  ม  ม  ม  ม  ม  ม  ม  ม  ม  ม  ม  ม  ม  ม  ม  ม  ม  ม  ม  ม  ม  ม  ม  ม  ม  ม  ม  ม  ม  ม  ม  ม  ม  ม  ม  ม  ม  ม  ม  ม  ม  ม  ม  ม  ม  ม  ม  ม  ม  ม  ม  ม  ม  ม  ม  ม  ม  ม  ม  ม  ม  ม  ม  ม  ม  ม  ม  ม  ม  ม  ม  ม  ม  ม  ม                                                                                                     | เนินการกระทบยอด<br>ระบบบริหารการเงินก<br>NEW GOVERNMENT FISC<br>humlienu:<br>มักมัน การกระน วันดีผ่าน วันดีต<br>มุตร้า<br>เมษาวิณ วันดีต มุตร้า                                                                                                    | ตามภาพที่ 10<br>ารคลังภาครัฐแบบอิเล็กท<br>CAL MANAGEMENT INFORMATIC<br>สิงกัดเหน่วยมานกราะ - 99999<br>สิงกัดเหน่วยมานกราะ - 99999<br>มีสารระบบอิเล (ค.ศ. 2006)<br>112710260001016 (ค.ศ. 60 40 4200                                                                                                    | รอนิกส์ใหม่<br>พรรรรษ<br>รังศรัต อูแต้ยังลุน หว่ามเป็ดง่า<br>0 1000 030010000 030010000                                                                                                    | universe         Genna         Aud         same           universe         Universe         So         unorms         and           du         Universe         So         unorms         and           du         Universe         So         unorms         and           du         Universe         So         Markins         And           du         Universe         So         Markins         And                                                                                                    |
|                                                                                                    | ภาพารี่ 10                                                                                                    | ราสมะ ⊻สมโตระ รถสมั รถสมั<br>ภาพที่ 10                                                                                                    | ม ✔^ดำเนินการ เพื่อดำ<br>เพื่อดำ<br>รู้บันทึก: #*<br>รูบันทึก: #*<br>รูบันทึก: *<br>รูบันทึก: *<br>รูบันที่: *<br>รูบันที่: *<br>รูบันที่: *                                                                                                    | เนินการกระทบยอด<br>ระบบบริหารการเงินก<br>New GOVERNMENT Fisc<br>หมดประกน:<br>10/1022 (202020004 11/07/2564 11/07/2564<br>13/07/2564 11/07/2564 11/07/2564                                                                                                    | ตามภาพที่ 10<br>ารคลังภาครัฐแบบอิเล็กท<br>เวล ผลพลุธยนยา เพรอดผลสาย<br>สิศักรณ์และ 14 ตร จับรร<br>มีสาวอริเมอราย 14 ตร จับรร<br>มีสาวอริเมอราย 14 ตร จับรร<br>มีสาวอริเมอราย 14 ตร จับรร<br>มีสาวอริเมอราย 14 ตร 14 ตร                                                                                                    | รอบิกส์ใหม่<br>IN SYSTEM<br>IN SYSTEM<br>IN | 1 6419100 0                                                                                                    |
|                                                                                                    | รายหมื่าก                                                                                                    | รางชน ระสมบ +สมบ                                                                                                    | ม                                                                                                    | เนินการกระทบยอด<br>ระบบบริหารการเงินก<br>NEW GOVERNMENT Fist<br>humbienv:<br>มีกรีกระดา วิมร์ต่าน รูแต่ร<br>เมตาอะ<br>มอรงอะ<br>มารถ้ายนต วิมร์ต่าน รูแต่ร<br>มารถ้ายนต วิมร์ต่าน รูแต่ร<br>มารถ้ายนต วิมร์ต่าน รูแต่ร<br>มารถ้ายนต วิมร์ต่าน รูแต่ร<br>มารถ้ายนต วิมร์ต่าน รูแต่ร | ตามภาพที่ 10<br>ารคลังภาครัฐแบบอิเล็กท<br>CAL MANAGEMENT INFORMATIC<br>สิงกิต เช่วยทานตรา - 19999<br>สิงกิต เช่วยทานตรา - 19999<br>มีเราเอรองอายเอ 680 49 4200<br>114710260010108 60 49 4200<br>114710260010108 60 49 4200                                                                                                    | รอบิกส์ใหม่<br>IN SYSTEM                                                                                                    | инсінзь<br>бала такта<br>а селато и селата<br>а селато селата<br>а селато селато селата<br>а селато селато селата<br>а селато селато селато селато селато селато селато селато селато<br>а селато селато |
|                                                                                                    | ิศแนน ศึกษณ์ +มันหลับ<br>ถาวจเพี่ 10                                                                                                    | ⊋พลอน ⊋ศาสนินกร * สนปิ + สัญหลับ<br>ภาพที่ 10                                                                                                    | ม ✓ ดำเนินการ เพื่อดำ<br>รู้บันริก: เพื่อดำ<br>รู้บันริก: เชื่อ<br>รู้บันริก: เชื่อ<br>ระบบกลางอนูปวิธี (Central Approve)<br>Transmusemiticitationis<br>Calcularrashown                                                                                                    | เนินการกระทบยอด<br>ระบบบริหารการเงินก<br>New Government Fist<br>humlaru:<br>100702 ของอรอออ 11.097.2964 13.097.2964<br>(5H ของอรอออ 20.06.2964 24.06.2964                                                                                                    | ตามภาพที่ 10<br>ารคลังภาครัฐแบบอิเล็กท<br>CAL MANAGEMENT INFORMATIC<br>สิงกัดเขาไวขาวและระ 99999<br>มีสาวอรุณายุล (ค.ศ. 4909)<br>1187102600010108 (ค.ศ. 4900)<br>1187102600010108 (ค.ศ. 4900)<br>1187102600010108 (ค.ศ. 4900)                                                                                                    | รอบิกส์ใหม่<br>IN SYSTEM                                                                                                    | untiverse         function         function         sum           untiverse         untiverse         function         function         sum           untiverse         untiverse         function         function         sum           untiverse         untiverse         function         function         sum           untiverse         untiverse         function         function         sum           untiverse         untiverse         function         function         sum           untiverse         untiverse         function         function         sum           untiverse         untiverse         function         function         function           untiverse         untiverse         function         function         function           untiverse         untiverse         function         function         function           untiverse         untiverse         untiverse         function         function         function           untiverse         untiverse         untiverse         function         function         function           untiverse         untiverse         untiverse         function         function         functiverse           untiverse         untiverse </td                                                                                                    |
|                                                                                                    | ศาสนาน ศาสนาน<br>รายเน่น<br>การเหลี่ 10                                                                                                    | ราศชม ระสังมองร ≭ แมด +ะสังมานั่ง<br>ภาพที่ 10                                                                                                    | ມ<br><b>ເ</b> ໜື່ອດຳ<br>ເໜື່ອດຳ<br>ເໜື່ອດຳ<br>ເໜືອດຳ<br>ເໜືອດຳ<br>ເຫຼອດຳ<br>ເຫຼ | เนินการกระทบยอด<br>ระบบบริหารการเงินก<br>New Government Fisc<br>humilianu :<br>100702 (200300004 11.07/2564 13.07/2564<br>13.0702264 24/96/2564                                                                                                    | ตามภาพที่ 10<br>ารคลังภาครัฐแบบอิเล็กท<br>CAL MANAGENENT INFORMATIC<br>สิศักรร์แล้ว<br>มัติการร์แล้ว<br>มัติการร์แล้ว<br>มัติการร์แล้ว<br>มัติการร์แล้ว<br>มัติการร์แล้ว<br>มัติการร์แล้ว<br>มัติการร์แล้ว<br>มัติการร์แล้ว<br>มัติการร์แล้ว<br>มัติการร์แล้ว<br>มัติการร์แล้ว<br>มัติการร์แล้ว<br>มัติการรับ<br>มัติการรับ<br>มีติการรับ<br>มีติการรับ<br>มีการรับ<br>มีติการรับ<br>มีติการรับ<br>มีติการรับ<br>มีติการรับ<br>มีติการรับ<br>มีติการารารับ<br>มีติการรับ<br>มีติการการรับ<br>มีติการการารารับ<br>มีติการารารับ<br>มีติการาราราราราราราราราราราราราราราราราราร                                                                                                    | รอนิกส์ใหม่<br>IN SYSTEM                                                                                                    | มหลังระดง         รับสร้าง         รับสร้าง         ระดง           ย         เป็น         รายการ         เป็น         ระดง         เป็น           13         64,191.00                                                                                                    |
|                                                                                                    | ิศาสนินชาวิสานีน ศาสนาน<br>การเหลี่ 10                                                                                                    | รางขอะ ร∂รอริงอน<br>ภาพที่ 10                                                                                                    | ม                                                                                                    | เนินการกระทบยอด<br>ระบบบริหารการเงินก<br>New Government Fisc<br>หมานใจราน :<br>1007002 0000000000 11/07/3564 13/07/2564<br>CSH 0500000004 11/07/2564 13/07/2564                                                                                                    | ตามภาพที่ 10<br>ารคลังภาครัฐแบบอิเล็กท<br>เวล พังกรุยเศรทางรุยเรา<br>สิศักรณ์เสรานแรง - ????<br>สิศักรณ์และ 14 ต ะ จำนวง<br>สิศักรณ์และ 14 ต ะ จำนวง<br>1147102600010108 60 40 4000<br>1147102600010108 60 40 4000                                                                                                    | รอบิกส์ใหม่<br>เทรารтем           หัส           หัส           จังสรีต<br>จังสรีต<br>1000           0         1000           0         1000           0         1000           0         1000           0         1000           0         1000           0         1000           0         1000           0         1000                                                                                                    | Marine         Tennya         Tuti         Marine           Marine         Chu         Tennya         Fas         Marine           Gu         Tennya         Fas         Marine         Marine           Gu         Chu         Tennya         Fas         Marine         Marine           Gu         Gu         Tennya         Fas         Marine         Marine           Gu         Gu         Tennya         Fas         Marine         Marine           Gu         Gu         Tennya         Fas         Marine         Marine           Gu         Gu         Tennya         Fas         Marine         Marine           Gu         Gu         Tennya         Fas         Marine         Marine           Gu         Gu         Tennya         Fas         Marine         Marine           Gu         Tennya         Fas         Marine         Marine         Marine           Gu         Tennya         Fas         Marine         Marine         Marine           S         Tennya         Marine         Marine         Marine         Marine                                                                                                    |
|                                                                                                    | ิศาสมะ ศาสมะ<br>ความเชื่ 10                                                                                                    | ิ≁พชชน <mark>≁ส์ชนาชัง</mark><br>ภาพที่ 10                                                                                                    | ม <b>เ</b> พื่อด้า<br>เพื่อด้า<br>เข้มสะ: ะะ<br>รู้บันสะ: ะะ<br>รูบบายการชนุมิสิ (Central Approve)<br>กรารระยายออสทัสทร์ญรูฟิล (Central Approve)<br>(Central Approve)<br>(Central Appr                                                                                                    | เนินการกระทบยอด<br>ระบบบริหารการเงินก<br>New Government Fist<br>หลายไร<br>เมราวอง<br>เมราวอง<br>(24) (25) (24) (25) (24) (25) (25) (25) (25) (25) (25) (25) (25                                                                                                    | ตามภาพที่ 10<br>ารคลังภาครัฐแบบอิเล็กท<br>(AL MANAGEMENT INFORMATIC<br>สิศักรณ์สินชายและระ 99999<br>สิศักรณ์สินชายและระ 99999<br>มีสาวอรุธอาสาร<br>114710260010108 680 40 4200<br>114710260010108 50 4200<br>114710260010108 50 4200                                                                                                    | รอบิกส์ใหม่<br>IN SYSTEM                                                                                                    | ψοιίτει         Ψοιττιι         Φική         νιατι           ψοιίτει         Υπτί         Νατι         Νατι           Οι         Οι         Νατι         Νατι           Οι         Ελ19000         Νατι         Νατι           Οι         Ελ19000         Νατι         Νατι                                                                                                    |
|                                                                                                    | สามอิน<br>สามอิน<br>สามอ | ิ≠ศรษณชา ≠สอนกรับ<br>ภาพที่ 10                                                                                                    | ม ✓ิดำเนินการ เพื่อดำ<br>รู้บันละ ะะ<br>รู้บันละ ะะ<br>บบบกอางธนูปรี (Central Approve)<br>กรรรมของของสนับรี (Central Approve)<br>นิเมษาร์บันส์<br>นิเมษาร์บันส์<br>นิเมษ                                                                                                    | เนินการกระทบยอด<br>ระบบบริหารการเงินก<br>New Government Fist                                                                                                    | ตามภาพที่ 10<br>ารคลังภาครัฐแบบอิเล็กท<br>(AL MANAGEMENT INFORMATIC<br>สิศักรณ์และ<br>1147(0260010108 95 40 400<br>1147(0260010108 95 40 400<br>1147(0260010108 95 40 400<br>1147(0260010108 95 40 400<br>1147(0260010108 95 40 400)                                                                                                    | รอบิกส์ใหม่<br>IN SYSTEM                                                                                                    | undiress terrina Aud<br>De 10000<br>3 6110100<br>3 6110100                                                                                                    |
|                                                                                                    | ✓พลสมม ✓สรมปีกั + มีอนาสับ<br>การณาชี้ 10                                                                                                    | ∡พสมม √ต์เมือนกร) ≭ สมมัย<br>ภาพที่ 10                                                                                                    | ม ✓ำเนินการ เพื่อด้า<br>เพื่อด้า                                                                                                    | เนินการกระทบยอด<br>ระบบบริหารการเงินก<br>New Government Fisc<br>humlarru:<br>10/002 200000004 10/07/2564 10/07/2564<br>10/07/2564 10/07/2564<br>10/07/2564 10/07/2564                                                                                                    | ตามภาพที่ 10<br>ารคลังภาครัฐแบบอิเล็กท<br>CAL MANAGEMENT INFORMATIC<br>สิศักรณ์สมใน<br>1187102600010108 98 40 4000<br>1187102600010108 99 40 4000<br>1187102600010108 99 40 4000<br>1187102600010108 99 40 4000                                                                                                    | รอบิกส์ใหม่<br>IN SYSTEM                                                                                                    | unsidentes         Tiperrato         Fault         unante           0         Chu         Tiperrato         Fault         Tiperrato           0         Chu         Tiperrato         Fault         Tiperrato         Tiperrato           12         64191100         Fault         Tiperrato         Tiperratoo         Tiperratoo         Tiperratoo                                                                                                    |
|                                                                                                    | ✓พลสมน  ✓สำนับการ × สมมัก ← ส่อนหลับ ค.วารณ์ที่ 1.0                                                                                                    | <ul> <li>ราหสอบ</li> <li>ราพที่ 10</li> </ul>                                                                                                    | ม ✔^ดำเนินการ เพื่อดำ<br>ผู้บังถึก: ๙๓<br>ระบบกลางอนุมิลี (Central Approve)<br>Tstructuresentiกังระบังที่หนึ่งประกับ<br>✔ เรื่องในการคับคร<br>✔ เรื่องในการคับคร<br>♥ เพื่อดำ<br>เพื่อดำ                                                                                                    | เนินการกระทบยอด<br>ระบบบริหารการเงินก<br>New Government Fisc<br>humbieru:<br>1007002 000000000 11/07/2564 12/07/2564<br>0000000004 24/06/2564 24/05/2564                                                                                                    | ตามภาพที่ 10<br>ารคลังภาครัฐแบบอิเล็กท<br>เวล MANAGEMENT INFORMATIC<br>สิศักรณ์และระ<br>ได้ RK ชิงมร<br>สิศักรณ์และระ<br>ได้ RK ชิงมร<br>เรลา<br>เรลา<br>เรลา<br>เรลา<br>เรลา<br>เรลา<br>เรลา<br>เรล                                                                                                    | รอนิกส์ใหม่<br>IN SYSTEM                                                                                                    | มหลังของ         รับส์         หมาย           แหล่งของ         บารทัด         หัด           ชี้ เป็น         รายการ         สังส           13         6419100         1           13         6419000         1         1                                                                                                    |
|                                                                                                    | ✓ เพยงาน ✓ เพยงาน<                                                                                                    | ิศัสนิสมั                                                                                                    | ม ✔^ดำเนินการ เพื่อดำ<br>รู้บันคือ: ค่<br>รู้บันคือ: ค่<br>ระบบกอางอนุมิลี (Central Approve)<br>การกระกระองที่เป็นทั่งไป<br>♥ เรื่อนไขการที่บระ<br>♥ เรื่อนไขการที่บระ<br>♥ เรื่อนี้ ♥ เรื่อนี้ ♥ เรื่อนี้ ♥ เรื่อนี้ ♥ เรื่อนี้ ♥ เรี่อนี้ ♥ เรี่อนี้ ♥                                                                                                    | เนินการกระทบยอด<br>ระบบบริหารการเงินก<br>New Government Fist                                                                                                    | ตามภาพที่ 10<br>ารคลังภาครัฐแบบอิเล็กท<br>เวล สังภาครัฐแบบอิเล็กท<br>เสียง<br>เริ่าชาย<br>สังการสำคราม<br>เราะราย<br>เราะราย<br>เราะ<br>เราะ<br>เราะ<br>เราะราย<br>เราะ<br>เราะ<br>เราะ<br>เราะ<br>เราะ<br>เราะ<br>เราะ<br>เราะ | รอบิกส์ใหม่<br>IN SYSTEM           1         พัส<br>พิษที่ส่านเป็นสาย<br>1000         หม่อนข้างเป็นประมาณในประมาณ<br>1000           1         1000         030030004         030030000<br>0300300004           0         1000         030030004         0300300000           0         0         0300300000         0300300000                                                                                                    | Marine         Tennya         Fast         Yang           Marine         Chu         Yang         Wei         Yang           Gu         Chu         Yang         Wei         Wei           Gu         Chu         Yang         Wei         Wei           Gu         Chu         Yang         Wei         Wei           Gu         Chu         Yang         Wei         Wei           Gu         Chu         Yang         Wei         Wei           Gu         Chu         Yang         Wei         Wei           Gu         Chu         Yang         Wei         Wei           Gu         Chu         Yang         Wei         Wei           Gu         Chu         Yang         Wei         Wei           Gu         Chu         Yang         Wei         Wei           Gu         Chu         Yang         Wei         Wei           Gu         Chu         Yang         Wei         Wei           Gu         Chu         Yang         Wei         Wei           Gu         Chu         Yang         Wei         Wei           Gu         Chu         Wei                                                                                                    |
|                                                                                                    | ถารแต่่ 10                                                                                                    | ภาพที่ 10                                                                                                    | ม ✓ิดำเมินการ เพื่อดำ<br>รู้งังสิก: เชื่อ<br>รู้งังสิก: เชื่อ<br>ระบบกอางธรรุมให้ (Central Approve)<br>Transmusentiส่งหมัญชีพิเป็นประ<br>๔ เรื่อนใยการคับงา<br>ชั้งเขี่ และดารา เป็นสี นับและสารา สาม<br>ชั้งเขี่ และดารา สาม<br>ชั้งเขี่ และดารา สาม<br>ชั้งเขี่ และดารา สาม<br>ชั้งเขี่ และดารา สาม<br>ชั้งเขี่ และดารา สาม<br>ชั้งเขี่ และดารา สาม<br>ชั้งเขี่ และดารา สาม<br>ชั้งเขี่ และดารา สาม<br>ชั้งเขี่ และดารา สาม<br>ชั้งเขี่ และดารา สาม<br>ชั้งเขี่ และดารา สาม<br>ชั้งเขี่ และดารา สาม<br>ชั้งเขี่ และดารา สาม<br>ชั้งเขี่ และดารา สาม<br>ชั้งเขี่ เป็นเขาไป เชื่อ<br>หมาย<br>ชั้งเขี่ เป็นเขาใน<br>ระสะ เชื่อ<br>ระสะ เชื่อ<br>ระสะ เชื่                                                                                                    | เนินการกระทบยอด<br>ระบบบริหารการเงินก<br>New Government Fisc<br>humiarru:<br>10/002 (100/2004 10/07/204 10/07/204<br>10/002 (10/07/204 10/07/204<br>20/00/204 20/06/204 20/06/204                                                                                                  | ตามภาพที่ 10<br>ารคลังภาครัฐแบบอิเล็กท<br>CAL MANAGEMENT INFORMATIC<br>สิศักรณ์และ 16 ค.ศ. 19999<br>มีสารารุณสาร 19999<br>1147102600010108 109 109 109 100<br>1147102600010108 109 109 109                                                                                                    | รอบิกส์ใหม่<br>IN SYSTEM                                                                                                    | 1 6419120<br>3 6419020<br>3 6419020<br>3 7 7 7 7 7 7 7 7 7 7 7 7 7 7 7 7 7 7 7                                                                                                    |
| ✓weetu ✓deublers ★ deubler                                                                                                    | อาพที่ 10                                                                                                    | ภาพที่ 10                                                                                                    | ม ✔^ดำเนินการ เพื่อดำ<br>ผู้บันถึก: แข้<br>ระบบกลางอนุมิลี (Central Approve)           ระบบกลางอนุมิลี (Central Approve)           Contranseruită (Central Approve)           Contranseruită (Central Approve)           © ปัจบันโการคับระท           ๔ ปัจบันโการคับระท           ๔ ปัจบันโการคับระท           ๑ ปัจบันโการคับระท           ๑ ปัจบันโการคับระท           ๑ ปัจบันโการคับระท                                                                                                    | เนินการกระทบยอด<br>ระบบบริหารการเงินก<br>New Government Fisc<br>humbieru:<br>10/7022 030300004 11/07/264 11/07/264<br>030300004 24/06/264 24/06/264                                                                                                    | ตามภาพที่ 10<br>ารคลังภาครัฐแบบอิเล็กท<br>เวล MANAGEMENT INFORMATIC<br>สิศักรร์และร ได้ RK คับบร<br>มิเราโอระดอเอเล ตศ 40 4200<br>มิเราโอระดอเอเล ตศ 40 4200<br>มิเราโอระดอเอเล ตศ 40 4200<br>มิเราโอระดอเอเล ตศ 40 4200<br>มิเราโอระดอเอเล ตศ 40 4200                                                                                                    | รอนิกส์ใหม่<br>IN SYSTEM                                                                                                    | มายกำรง         รับสำ<br>บารรัด         รับสำ<br>บารรัด         หมา           0         สิงาม         หารายการ         สิงาม           13         6419100         1         1           13         6419000         1         1         1                                                                                                    |
| ✓ ທາຍຫມ<br>✓ ກາຍຫມ                                                                                                    | 1 INNN TO                                                                                                    | •••••• = •                                                                                                    | ม ✔^ดำเมินการ เพื่อดำ<br>ผู้บันสึง: ะ*       รับบกกรรยุมิลี (Central Approve)       กรรรรยงกับแต่งที่มีรูปที่เป็นปังห์       ๔ เรื่อนไขการสันทา       ชั้น เมษาสามารถ       ชั้น เมษาสามารถ       ชั้น เมษ                                                                                                    | เนินการกระทบยอด<br>ระบบบริหารการเงินก<br>New Government Fisc<br>humbieru:<br>1007002 00000000 11.077296 11.077296<br>(291 00000000 40.062364 24.0672964<br>00000000 40.062364 24.0672964                                                                                           | ตามภาพที่ 10<br>ารคลังภาครัฐแบบอิเล็กท<br>เวละคลังภาครัฐแบบอิเล็กท<br>เสียาระเทศ<br>สิศักรณ์สถานตรา - ?????<br>สิศักรณ์สถานตรา - ?????<br>สิศักรณ์สถานตรา - ?????<br>สิศักรณ์สถานตรา - ?????<br>สิศักรณ์สถานตรา - ?????<br>สิศักรณ์สายให้เรานตรา - ?????<br>114710260010108 60 00 00 00<br>114710260010108 00 00                                                                                                    | รอบิกส์ใหม่<br>IN SYSTEM           1         วิจัส<br>จังหรัก<br>ของเป็นหน้า<br>1000         ของของของ<br>1000         หม่านเป็นเป็น<br>1000           1         1000         0.1000         0.1000         0.1000           0         1000         0.20020004         0.20020000           0         1000         0.20020004         0.20020000           0         1000         0.200200004         0.200200000                                                                                                    | Unside         Teneral         Tability         Year           1         Chu         Teneral         Solon TY           1         Chu         Teneral         Solon TY           2         Chu         Teneral         Solon TY           3         Chu         Teneral         Solon TY           3         Chu         Teneral         Solon TY                                                                                                    |

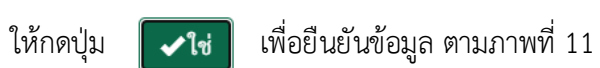

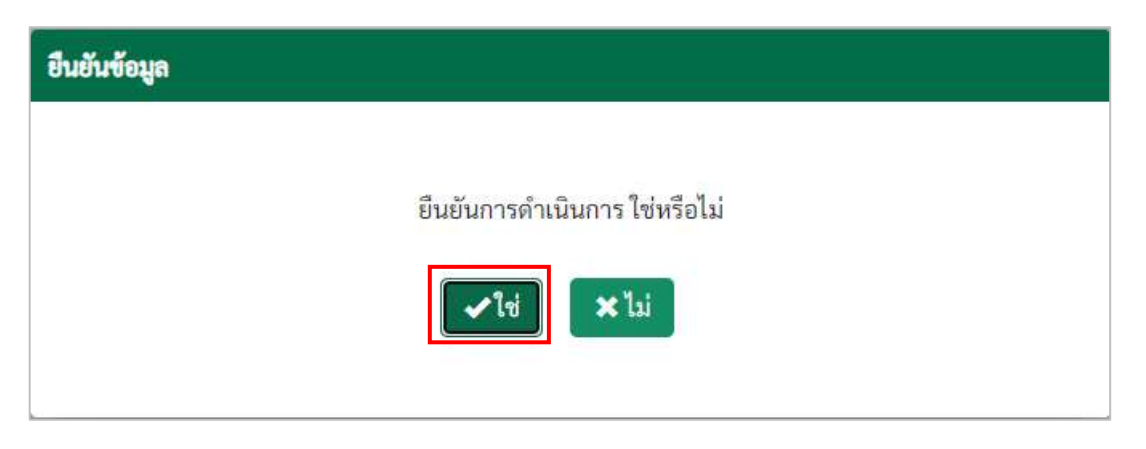

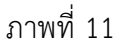

ระบบแสดงรายละเอียดผลการกระทบยอด ตามภาพที่ 12 โดยมีรายละเอียด ประกอบด้วย สถานะ รหัส หน่วยงาน เลขที่เอกสาร ปีบัญชี ประเภทเอกสาร การอ้างอิง การกำหนด วันที่ผ่านรายการ วันที่คิดมูลค่า คีย์การ อ้างอิง 3 รหัสรายได้ Posting Key จำนวนเงิน รหัสจังหวัด ศูนย์ต้นทุน หน่วยเบิกจ่าย แหล่งของเงิน ข้อความ บรรทัดรายการ วันที่หักล้าง เอกสารหักล้าง และหมายเหตุแสดงข้อผิดพลาด

|             |                   |              |           |           |            |            | ระบบบ<br>NEW         | รีหารกา<br>GOVERNM | รเงินการคลัง<br>ENT FISCAL MAN | ภาครัฐ<br>IAGEME | SUU<br>NT IN | เบอิเล็ก<br>NFORMAT | ทรอนิก<br>ION SYS       | าส์ใหม่<br><sup>TEM</sup> |              |                  |                              |               |                    |                           |
|-------------|-------------------|--------------|-----------|-----------|------------|------------|----------------------|--------------------|--------------------------------|------------------|--------------|---------------------|-------------------------|---------------------------|--------------|------------------|------------------------------|---------------|--------------------|---------------------------|
| la .        |                   |              |           |           | คำแหน่     | ieense :   |                      |                    |                                | สังกัด :m        | ineen        | unent - 999         | 99                      |                           |              |                  |                              |               |                    |                           |
| ลางอนุมั    | R (Centra         | al Approve)  | )         |           |            |            |                      |                    |                                |                  |              |                     |                         |                           |              |                  |                              |               |                    |                           |
| สมเคร็กล้าง | ບັດເຮົາທີ່ກະກິນບໍ | hdi.         |           |           |            |            |                      |                    |                                |                  |              |                     |                         |                           |              |                  |                              |               |                    |                           |
| ເລື່ອນໃຫ    | ารค้นหา           |              |           |           |            |            |                      |                    |                                |                  |              |                     |                         |                           |              |                  |                              |               |                    |                           |
|             |                   |              |           |           |            |            |                      |                    |                                |                  |              |                     |                         |                           |              |                  |                              |               |                    |                           |
| ROTHE       | รมัสหน่วย<br>สาน  | และที่เอกสาร | U<br>City | ปก.เอกสาร | การอ้างอิง | การกำระด   | รับที่ผ่าน<br>รายการ | วันที่ศิตมูลต่า    | คีย์การข้างอิงวิ               | าพัตราย<br>ได้   | PK .         | อ้านวนมิน           | าพั <i>ธ</i><br>จังหวัด | สูนย์ตันทุน               | ທະນະອະນີກຈຳອ | แหล่งของ<br>เป็น | ร์แต่งาน<br>บรรทัด<br>รากการ | วันที่ดัดล้าง | ะอกศาราศัก<br>อ้าง | หมายเห<br>แสดงชัย<br>หมาด |
|             | 03003             | 1200001673   | 2564      | R1        | R641307002 | 0300300004 | 13/07/2564           | 13/07/2544         | 1147102600010108               | 060              | 40           | 420.00              | 1000                    | 0300300094                | 0300300003   | 6419100          |                              | 22/07/2564    | 2400000392         |                           |
|             | 03003             | 2000000691   | 2964      | CI        | C9H        | 0300300004 | 24/06/2964           | 24/06/2964         | 1147102600010108               |                  | 50           | -420.00             | 1009                    | 0300300004                | 0300300003   | 6419000          |                              | 22/07/2564    | 2400000392         |                           |
|             | 03003             | Total        |           |           |            |            |                      |                    | 1147102600010108               |                  |              | 0.00                |                         |                           | 0300300003   |                  |                              |               |                    |                           |
|             |                   |              |           |           |            |            |                      |                    |                                |                  |              |                     |                         |                           |              |                  |                              |               |                    |                           |
|             |                   |              |           |           |            |            |                      |                    |                                |                  |              |                     |                         |                           |              |                  |                              |               |                    |                           |
|             |                   |              |           |           |            |            |                      |                    |                                |                  |              |                     |                         |                           |              |                  |                              |               |                    |                           |
|             |                   |              |           |           |            |            |                      |                    |                                |                  |              |                     |                         |                           |              |                  |                              |               |                    |                           |
|             |                   |              |           |           |            |            |                      |                    |                                |                  |              |                     |                         |                           |              |                  |                              |               |                    |                           |
|             |                   |              |           |           |            |            |                      |                    |                                |                  |              |                     |                         |                           |              |                  |                              |               |                    |                           |
|             |                   |              |           |           |            |            |                      |                    |                                |                  |              |                     |                         |                           |              |                  |                              |               |                    |                           |
|             |                   |              |           |           |            |            |                      |                    | 0                              |                  |              |                     |                         |                           |              |                  |                              |               |                    |                           |

ภาพที่ 12

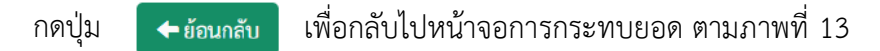

|                                  | NEW GOV                | ERNMENT FISCAL MANAGEMENT INFORM | ALIUN STSTEM |  |
|----------------------------------|------------------------|----------------------------------|--------------|--|
| E .                              | ต้า <b>แหน่</b> งงาน : | สังกัด เหน่วยงานกลาง - 9         | 9999         |  |
| ลางอนุมัติ (Central Approve)     |                        |                                  |              |  |
| sen.                             |                        |                                  |              |  |
| เสือกค่าถึงงาน 🏞 บันทึกค่าถึงงาน |                        |                                  |              |  |
| ารเลือกขัญชีแอกประเมททั่วไป      |                        |                                  |              |  |
| บัญชีนทกประเภททั่วไป             |                        | C ño                             | 6            |  |
| รพัสหน่วยงาน                     |                        | C Ba                             | C 💷          |  |
| และที่แอกสาร                     |                        |                                  |              |  |
| ซินัญที                          | .2564 .                | ពី៖                              |              |  |
| วันที่ผ่านรายการ                 |                        | <b>1</b>                         | <b>(1)</b>   |  |
| สูมธ์ตับทุน                      |                        | ពី៖                              |              |  |
| การกับหมด                        |                        | ពី៖                              |              |  |
| ารเลือกวันที่พักล้าง             |                        |                                  |              |  |
| วับที่พักล้าง                    | 22/07/2564             | <b>E</b>                         |              |  |
| ารเลือกรายการคงค้าง              |                        |                                  |              |  |
| ขอดดันงวด ณ วันที่หลัก           | 22/07/2564             |                                  |              |  |

ภาพที่ 13

#### 1.7 รายงานแสดงผลการกระทบยอด

#### วิธีการเรียกรายงานแสดงผลการกระทบยอด

เข้าระบบ New GFMIS Thai เลือกระบบกลางอนุมัติ (Central Approve) ตามภาพที่ 1

|                                                     |                                             |                                                                 | <b>Mis</b> Thai                                                     |                                    |
|-----------------------------------------------------|---------------------------------------------|-----------------------------------------------------------------|---------------------------------------------------------------------|------------------------------------|
| От сэээээс                                          | 00000701                                    |                                                                 | 💼 ชื่นๆ 🔰 📰 99999 หน่วย.                                            | YTM/IBTN 0 22/07/2564, 14:27       |
| MENU                                                |                                             |                                                                 |                                                                     | = =                                |
| ม้อมูลส่วนตัว<br>()                                 |                                             |                                                                 | <b>e</b><br><b>Q</b> .•                                             |                                    |
| LOBOUT                                              | AGENCY<br>ระบบบันทึกข้อมูลหน่วยงานภาครัฐ    | AGENCY ONLINE REPORT (NEW)<br>ระบบรายงานหน่วยงานภาครัฐ<br>(NEW) | CENTRAL RP<br>ระบบกลางจัดเก็บนำส่งรายได้                            | CENTRAL APPROVE<br>ระบบกลางอนุมัติ |
| ປຸ່ມ                                                | (พื่อเข้าสู่ระบบ<br>ระหะสมมุข               | ภาพที่ 1<br>กลางอนุมัติ (Central A                              | pprove) ซึ่งจะมีรายการย                                             | ย่อยตามภาพที่ 2                    |
| New GI                                              | FMIS                                        | ระบบบริหารการ<br>NEW GOVERNMEN                                  | เงินการคลังภาครัฐแบบอิเล็กทรอ<br>NT FISCAL MANAGEMENT INFORMATION S | นิกส์ใหม่<br><sub>YSTEM</sub>      |
| รพัสผู้ใช้: C999999CD0                              | 0000701 ผู้บันทึก:                          | ตำแหน่งงาน :                                                    | <b>สังกัด</b> :หน่วยงานกลาง - 99999                                 |                                    |
| สาญของบนและ 24,27,2<br>[• ออกจากระบบ<br>ารถงระทบขอด | 200 Pag UUna Naigan (Candal App<br>2)<br>2) | (ove)                                                           |                                                                     |                                    |
|                                                     |                                             | ภาพที่ 2                                                        |                                                                     |                                    |
| เปุ่ม การ                                           | รกระทบยอด                                   | > เพื่อเข้าสู่เมนูรายง                                          | านแสดงผลกระทบยอด ต                                                  | าามภาพที่ 3                        |

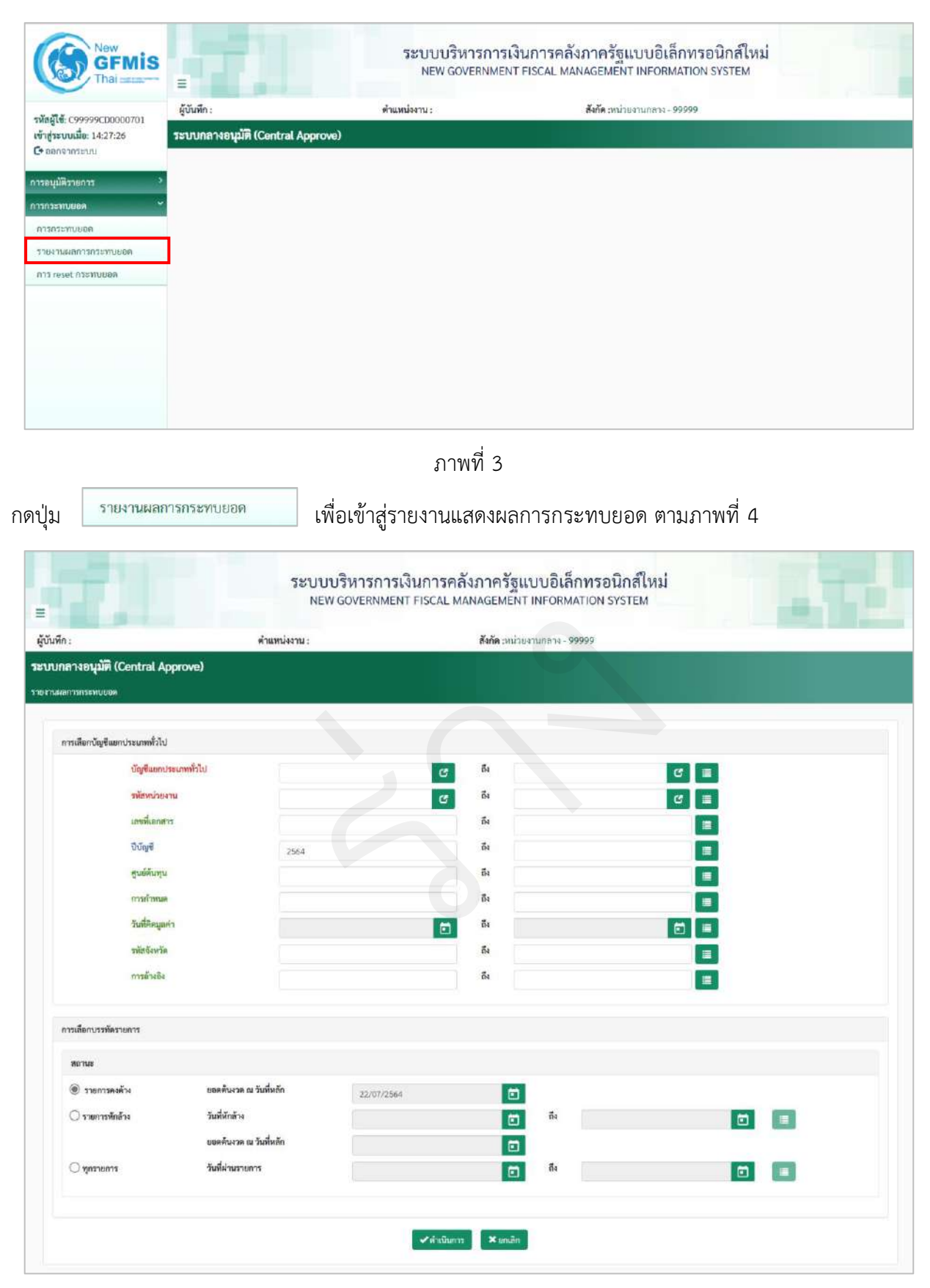

ภาพที่ 4

ระบุเงื่อนไขสำหรับการเรียกรายงานแสดงผลกระทบยอด ตามภาพที่ 5

| n :                          | ต้าแหน่งงาน :          |            | สังกัด       | หน่วยงานกลาง - | 99999 |     |     |
|------------------------------|------------------------|------------|--------------|----------------|-------|-----|-----|
| าลางอนุมัติ (Central Ap      | prove)                 |            |              |                |       |     |     |
| ลการกระพบขอด                 |                        |            |              |                |       |     |     |
| การเลือกบัญชีนยกประเภททั่วไป |                        |            |              |                |       |     |     |
| บัญชีนยกประ                  | ณฑทั่วไป               | 117        | 78 Ē4        |                |       | 2 = |     |
| รหัสหน่วยงา                  | u 03003                | 12         | re Ba        |                |       | c = |     |
| เลขที่เอกสาร                 | 05003                  |            | Ē.           |                |       |     |     |
| ปีบัญชี                      | 2564                   |            | ពី៖          |                |       |     |     |
| ศูนย์ดันทุน                  |                        |            | ถึง          |                |       |     |     |
| การถ้ำหนด                    |                        |            | Ē4           |                |       |     |     |
| วันที่คิดมูลค่า              | 01/07/25               | 64         | <b>E E</b> 4 |                |       |     |     |
| รหัสจังหวัด                  |                        |            | Ē4           |                |       |     |     |
| การข้างอิง                   |                        |            | đa           |                |       | =   |     |
| การเลือกประทัดรายการ         |                        |            |              |                |       |     |     |
| สถานข                        |                        |            |              |                |       |     |     |
| 🛞 รายการคงค้าง               | ยถดต้นงวด ณ วันที่หลัก | 22/07/2564 |              | 1              |       |     |     |
| 🔿 รายการพัดด้าง              | วันที่หักล้าง          |            |              | 🖬 🖬            |       |     |     |
|                              | ยอดต้นงวด ณ วันที่หลัก |            |              |                |       |     |     |
| 🔿 ทุกรายการ                  | วันที่ผ่านรายการ       |            |              | Ē.             |       |     | 1 = |

ภาพที่ 5

#### การระบุการเลือกบัญชีแยกประเภททั่วไป

- บัญชีแยกประเภททั่วไป
- รหัสหน่วยงาน
- เลขที่เอกสาร
- ปีบัญชี
- ศูนย์ต้นทุน
- การกำหนด
- ศูนย์ต้นทุน
- วันที่คิดมูลค่า
- รหัสจังหวัด
- การอ้างอิง

การเลือกบรรทัดรายการ

ระบุรหัสบัญชีแยกประเภท จำนวน 10 หลัก ตัวอย่างระบุ 1101010112 ระบุรหัสหน่วยงาน จำนวน 5 หลัก ตัวอย่างระบุ 03003 ระบุเลขที่เอกสาร จำนวน 10 หลัก (ถ้ามี) ระบบแสดงปีบัญชีปัจจุบันให้อัตโนมัติ ตัวอย่างแสดง 2564 ระบุรหัสศูนย์ต้นทุน จำนวน 10 หลัก (ถ้ามี) ระบุรหัสศูนย์ต้นทุน จำนวน 10 หลัก (ถ้ามี) ระบุรหัสศูนย์ต้นทุน จำนวน 10 หลัก (ถ้ามี) ระบุรันที่เอกสารโดยกดปุ่มปฏิทิน 🗈 ระบบแสดง 🔟 เลือก เดือน ปี และวันที่เพื่อให้แสดงค่าวัน เดือน ปี (ถ้ามี) ระบุรหัสจังหวัด จำนวน 4 หลัก (ถ้ามี) เลือกสถานะรายงาน โดยสามารถกด 🔘 เพื่อเลือกสถานะรายงานได้ดังนี้

- 1. รายงานคงค้าง
  - ยอดต้นงวด ณ วันที่หลัก

ระบบแสดงวันที่ปัจจุบันให้อัตโนมัติ สามารถระบุวันที่โดย กดปุ่มปฏิทิน 🖿 ระบบแสดง 📃 เลือก เดือน ปี และวันที่ เพื่อให้แสดงค่าวัน เดือน ปี

ตัวอย่างแสดง 22 กรกฎาคม 2564

|                              | 38UU<br>NE             | W GOVERNMENT FISCA | amadai magaloolaa<br>N MANAGEMENT INFORMA | TION SYSTEM |                |
|------------------------------|------------------------|--------------------|-------------------------------------------|-------------|----------------|
| n:                           | ต้าแหน่งงาน :          |                    | สังกัด :หน่วยงานกลาง - 99                 | 1999        | - Desire and a |
| กลางอนุมัติ (Central Approve | )                      |                    |                                           |             |                |
|                              |                        |                    |                                           |             |                |
| การเลือกบัญชีแขกประเภททั่วไป |                        |                    |                                           |             |                |
| บัญชีนยกประเภททั่ว           | 110101011              | 2 0                | 3 Ba                                      | B 🗉         |                |
| รทัสหน่วยงาน                 | 03003                  |                    | 3 <sup>8</sup> 1                          | C 🔳         |                |
| เลขที่เอกสาร                 |                        |                    | đa                                        |             |                |
| บิบัญชี                      | 2564                   |                    | Ğa                                        | =           |                |
| สูนย์ดับทุน                  |                        |                    | Ê4                                        |             |                |
| การดำหนด                     |                        |                    | <b>6</b> 4                                |             |                |
| วันที่สิดมูลค่า              | 01/07/256              | 4                  | Ē4                                        |             |                |
| รหัสจังหวัด                  |                        |                    | Ē                                         |             |                |
| ការណ៍។៖B4                    |                        |                    | ĝ.                                        |             |                |
| การเลือกปรรทัดรายการ         |                        |                    |                                           |             |                |
| สถานะ                        |                        |                    |                                           |             |                |
| 🛞 รายการคงค้าง               | ยอดตับงวด ณ วันที่หลัก | 22/07/2564         |                                           |             |                |
| 🔿 รายการพักล้าง              | วันพี่หักล้าง          |                    | 🖬 🖬                                       |             | <b>E</b>       |
|                              | ยอดต้นงวด ณ วันที่หลัก |                    |                                           |             |                |
| 🔿 ทุกรายการ                  | วันที่ผ่านรายการ       |                    | Ē.                                        |             |                |

ภาพที่ 6

ระบบแสดงรายงาน เฉพาะรายการคงค้างตามภาพที่ 7

| 18.5      |             |              |            |           | ดำแหน่งงาน : |            |                      |                     | <b>สังกัด</b> เหน่วยงานกลาง | - 999      | 99 |             |                 |             |              |                  |         |
|-----------|-------------|--------------|------------|-----------|--------------|------------|----------------------|---------------------|-----------------------------|------------|----|-------------|-----------------|-------------|--------------|------------------|---------|
| เลางอเ    | ມນັ້ຫີ (Ce  | entral Appr  | ove)       |           |              |            |                      |                     |                             |            |    |             |                 |             |              |                  |         |
|           |             | er her bede  |            |           |              |            |                      |                     |                             |            |    |             |                 |             |              |                  |         |
| ooonnaa   | in Hong on  |              |            |           |              |            |                      |                     |                             |            |    |             |                 |             |              |                  |         |
| 2 เมื่อนไ | ขการค้า     | แหา          |            |           |              |            |                      |                     |                             |            |    |             |                 |             |              |                  |         |
|           |             |              |            |           |              |            |                      |                     |                             |            |    |             |                 |             |              |                  |         |
|           |             |              |            |           |              |            |                      |                     |                             |            |    |             |                 |             |              |                  |         |
|           | รหัส        |              |            |           |              |            |                      |                     |                             | รทัส       |    |             |                 |             |              |                  |         |
| สถานะ     | ยณ์ท<br>มาร | เลขที่เอกสาร | บ<br>บัญชี | ปก.เอกสาร | การข้างปัง   | การกำหนด   | วันที่ผ่าน<br>รายการ | วันที่คิด<br>มูลด่า | ที่ย์การข้างอิง3            | ราย<br>ได้ | РК | จำนวนเงิน   | รทัส<br>จังหวัด | สูนย์คับกุน | พปวยเปิกง่าย | แหล่งของ<br>เงิน |         |
| •         | 03003       | 1200001473   | 2564       | R1        | R643320004   | 0300300003 | 01/07/2564           | 01/07/2564          | 11111111111111              | 602        | 40 | 100.00      | 1000            | 0300300003  | 0300300003   | 6419200          |         |
| 0         | 03003       | 1200001474   | 2564       | R1        | R643320004   | 0300300003 | 01/07/2564           | 01/07/2564          | 11111111111111              | 602        | 40 | 200.00      | 1000            | 0300300003  | 0300300003   | 6419200          |         |
| •         | 03003       | 1300000890   | 2564       | R2        | R643320004   | 0300300003 | 01/07/2564           | 01/07/2564          | 1111111111111111            |            | 40 | 100.00      | 1000            | 0300300003  | 0300300003   | 6426000          |         |
| 0         | 03003       | 1300000891   | 2564       | R2        | R643320004   | 0300300003 | 01/07/2564           | 01/07/2564          | 111111111111111             |            | 40 | 200.00      | 1000            | 0300300003  | 0300300003   | 6426000          |         |
|           | 03003       | Total        |            |           |              |            |                      |                     | 11111111111111              |            |    | 600.00      |                 |             | 0300300003   |                  |         |
| 0         | 03003       | 2000044121   | 2564       | CN        | CSH          | 0300300003 | 01/07/2564           | 01/07/2564          | 2185070100009945            |            | 50 | -119.00     | 1000            | 0300300003  | 0300300003   | 6491000          | ປຈັບປຈຸ |
| 0         | 03003       | 2000044122   | 2564       | CN        | CSH          | 0300300003 | 01/07/2564           | 01/07/2564          | 2185070100009945            |            | 50 | -119.00     | 1000            | 0300300003  | 0300300003   | 6419000          | ປຈັບປາ  |
|           | 03003       | Total        |            |           |              |            |                      |                     | 2185070100009945            |            |    | -238.00     |                 |             | 0300300003   |                  |         |
| 0         | 03003       | 2000044123   | 2564       | CN        | CBC10104344  | 0300300003 | 01/07/2564           | 01/07/2564          | 3858037800001061            |            | 50 | -486,860.00 | 1000            | 0300300003  | 0300300003   | 6419000          | ປຈັບປຈຸ |
| 0         | 03003       | 2000044124   | 2564       | CN        | CBC10104344  | 0300300003 | 01/07/2564           | 01/07/2564          | 3859037800001061            |            | 50 | 486,860.00  | 1000            | 0300300003  | 0300300003   | 6419000          | ປຈັບປຈຸ |
|           | 03003       | Total        |            |           |              |            |                      |                     | 3858037800001061            |            |    | -973,720.00 |                 |             | 0300300003   |                  |         |
| 0         | 03003       | 1200001472   | 2564       | R1        | R640000001   | 0300306021 | 01/07/2564           | 01/07/2564          | 0913060800006822            | 004        | 40 | 357.00      | 1200            | 0300300021  | 0300300021   | 6419100          |         |
|           | 03003       | Total        |            |           |              |            |                      |                     | 0913080800006822            |            |    | 357.00      |                 |             | 0300300021   |                  |         |
| 0         | 03003       | 1300000889   | 2564       | R2        | R64000002    | 0300300057 | 01/07/2564           | 01/07/2564          | 2345204700888888            |            | 40 | 16,915.06   | 5000            | 0300300057  | 0300300057   | 6426000          |         |
|           | 2323        | Total        |            |           |              |            |                      |                     | 2345204700888888            |            |    | 16,915.06   |                 |             | 0300300057   |                  |         |

#### 2. รายการหักล้าง

| - วันที่หักล้าง                | ระบบแสดงวันที่ปัจจุบันให้อัตโนมัติ สามารถระบุวันที่โดย |
|--------------------------------|--------------------------------------------------------|
|                                | กดปุ่มปฏิทิน 🖻 ระบบแสดง 🦲 เลือก เดือน ปี และวันที่     |
|                                | เพื่อให้แสดงค่าวัน เดือน ปี                            |
|                                | ตัวอย่างแสดง 22 กรกฎาคม 2564                           |
| - ยอดต้นงวด ณ วันที่หลัก       | ระบบแสดงวันที่ปัจจุบันให้อัตโนมัติ สามารถระบุวันที่โดย |
|                                | กดปุ่มปฏิทิน 🗂 ระบบแสดง 📃 เลือก เดือน ปี และวันที่     |
|                                | เพื่อให้แสดงค่าวัน เดือน ปี                            |
|                                | ตัวอย่างแสดง 22 กรกฎาคม 2564                           |
| กดปุ่ม 🗸 ดำเนินการ ตามภาพที่ 8 |                                                        |

| 10.0                              |                        |            |            |              |                |            |  |
|-----------------------------------|------------------------|------------|------------|--------------|----------------|------------|--|
| 12                                | คำแหน่ง                | งาน:       |            | สังกัด :หน่ว | เขลานกลาง - 99 | 9999       |  |
| ลางอนุมัติ (Central Ar            | oprove)                |            |            |              |                |            |  |
| การกระพบบอล                       |                        |            |            |              |                |            |  |
| ารเรือกร้องสีและประเภททั่วไป      |                        |            |            |              |                |            |  |
| า้อเพิ่มแกง                       | ของการทั่วไป           |            |            | កីរ          |                |            |  |
| รหัสงหว่ายง                       |                        | 1010101112 |            | ถึง          |                |            |  |
| และที่แอกสา                       | a                      | 13003      |            | ถึง          |                |            |  |
| ปีบัญชี                           |                        | 564        |            | ពីរ          |                |            |  |
| สูนย์คันทุน                       |                        | 504        |            | ถึง          |                |            |  |
| การกำหนด                          |                        |            |            | ถึง          |                |            |  |
| วันที่คิดมูละ                     | 'n                     |            |            | ถึง          |                |            |  |
| รพัสจังหวัด                       |                        |            |            | ถึง          |                |            |  |
| การล้างอิง                        |                        |            |            | ถึง          |                |            |  |
|                                   |                        |            |            |              |                |            |  |
| กรเลือก <mark>บรรทัดรายการ</mark> |                        |            |            |              |                |            |  |
| สถานะ                             |                        |            |            |              |                |            |  |
| 🔿 รายการคงคัพ                     | ยอดต้นงวด ณ วันที่หลัก |            |            | 1            | 1              |            |  |
| 🖲 รายการพักล้าง                   | วันที่หักล้าง          |            | 22/07/2564 |              | ถึง            | 22/07/2564 |  |
|                                   | ยอดค้นงวด ณ วันที่หลัก |            | 22/07/2564 |              |                |            |  |
| 🔾 ทุกรายการ                       | วันที่ผ่านรายการ       |            |            |              | ถึง            |            |  |
|                                   |                        |            |            |              |                |            |  |
|                                   |                        |            |            |              |                |            |  |

# ภาพที่ 8 ระบบแสดงรายงาน เฉพาะรายการหักล้างตามภาพที่ 9

| ทก: ตาแหนงงาน: |                   |              |          |          |            |            |                      |               |                  | สังกัด เหน   | iauen | กลาง- 9999 | 9.:            | _           | _             |                  |                              | _             |                  |                        |
|----------------|-------------------|--------------|----------|----------|------------|------------|----------------------|---------------|------------------|--------------|-------|------------|----------------|-------------|---------------|------------------|------------------------------|---------------|------------------|------------------------|
| างอนุมั        | iñ (Centr         | al Approve)  |          |          |            |            |                      |               |                  |              |       |            |                |             |               |                  |                              |               |                  |                        |
| ານເຫັກລົກເ     | เป็นซีที่แก้ระ    | inda:        |          |          |            |            |                      |               |                  |              |       |            |                |             |               |                  |                              |               |                  |                        |
| เลื่อนไข       | การอันทา          |              |          |          |            |            |                      |               |                  |              |       |            |                |             |               |                  |                              |               |                  |                        |
|                |                   |              |          |          |            |            |                      |               |                  |              |       |            |                |             |               |                  |                              |               |                  |                        |
| -              | ววรัสพน่วย<br>สาน | เลขที่เอลสาก | D<br>Gyđ | Unuoners | การอ้างอิจ | การร้างของ | วินที่ผ่าน<br>รายการ | วันที่สิญหล่า | สีย์การอ้างอิจร  | มสัญษ<br>ได้ | PK    | ข้ามวามสิน | รษัส<br>จัญาโต | ອຸນຣ໌ສົນອຸນ | พร่ายเป็กจ่าย | แหร่งของ<br>เสิน | ชื่อความ<br>บารทัด<br>รายการ | วังสี่พักด้าน | มณชาวพัก<br>ชัยเ | พมาย<br>แสดงชั่<br>พลา |
|                | 03003             | 1200001673   | 2564     | 81       | 8641307002 | 0300300004 | 13/07/2564           | 13/07/2564    | 1147102600010108 | 080          | 40    | 420.00     | 1000           | 0000300004  | 0300300003    | 6419300          |                              | 22/07/2564    | 2400000392       |                        |
|                | 03003             | 2000040551   | 2564     | CJ.      | CSH        | 0300300004 | 24/05/2564           | 24/06/2564    | 1147102600010108 |              | 50    | -420.00    | 1000           | 0300300034  | 0300300003    | 6419000          |                              | 22/07/2564    | 2400000392       |                        |
|                | 03003             | Total        |          |          |            |            |                      |               | 1147102600010108 |              |       | 0.00       |                |             | 0300300003    |                  |                              |               |                  |                        |
|                | 03003             | Total        |          |          |            |            |                      |               | 1147102600010108 |              |       | 0.00       |                |             | 0300300003    |                  |                              |               |                  |                        |

ภาพที่ 9

3. ทุกรายการ

 วันที่ผ่านรายการ
 ระบบแสดงวันที่ปัจจุบันให้อัตโนมัติ สามารถระบุวันที่โดย กดปุ่มปฏิทิน อีระบบแสดง
 เลือก เดือน ปี และวันที่ เพื่อให้แสดงค่าวัน เดือน ปี

ตัวอย่างแสดง 08 กรกฎาคม 2564

|                              |                              | NEW GOVERNMEN | เงนการคลงภาคร<br>NT FISCAL MANAGEM | ฐแบบอเลกทรย<br>ENT INFORMATION | รystem |   |            |
|------------------------------|------------------------------|---------------|------------------------------------|--------------------------------|--------|---|------------|
| in :                         | คำแหน                        | iaaาน :       | สังกัด :/                          | น่วยงานกลาง - 99999            |        |   |            |
| กลางอนุมัติ (Central Appro   | ve)                          |               |                                    |                                |        |   |            |
| พิตารราชรากษณฑ               |                              |               |                                    |                                |        |   |            |
| การเสือกบัญชีแยกประเภททั่วไป |                              |               |                                    |                                |        |   |            |
| บัญชีสยกประมาท               | ทั่วไป                       | 1101010112    | ៤ ពីរ                              |                                | C 🔳    |   |            |
| าทัสหน่วยงาน                 |                              | 03003         | 🖒 ពី៖                              |                                | C 🗉    |   |            |
| เลขที่เอกสาร                 |                              |               | ពី៖                                |                                |        |   |            |
| ปีบัญชี                      |                              | 2564          | សី៖                                |                                |        |   |            |
| สูนย์ดับทุน                  |                              |               | ពី៖                                |                                | =      |   |            |
| การก้าหมด                    |                              |               | ពី៖                                |                                |        | 1 |            |
| วันที่ศิตมูลค่า              |                              |               | ត្តា ពី៖                           |                                |        | 1 |            |
| รพัสขังหวัด                  |                              |               | ពីរ                                |                                |        |   |            |
| การอ้างอิง                   |                              |               | ពី៖                                |                                |        | 1 |            |
|                              |                              |               |                                    |                                |        |   |            |
| การเสอกบรรพิตรายการ          |                              |               |                                    |                                |        |   |            |
| สถานะ                        |                              |               |                                    |                                |        |   |            |
| 🔘 รายการคงค้าง               | ยอดต้นงวด ณ วันที่หลัก       | c (           |                                    |                                |        |   |            |
| 🔿 รายการพักล้าง              | วันที่หั <mark>ก</mark> ล้าง |               |                                    | Ē.                             |        |   | 1 <b>2</b> |
|                              | ยอดต้นงวด ณ วันที่หลัก       | 0             |                                    | <b>1</b>                       |        |   |            |
| 🛞 ทุกรายการ                  | วันที่ผ่านรายการ             | 08/07/256     | 4                                  | <b>5</b> 1                     |        |   |            |

ภาพที่ 10

ระบบแสดงรายงานตามภาพที่ 11

| n:       |          |             |      |     | ตำแหน่งงาน : |            |            |            | <b>สังกัด</b> :หน่วยงานกลาง | - 999 | 99  |            |      |            |            |         |   |
|----------|----------|-------------|------|-----|--------------|------------|------------|------------|-----------------------------|-------|-----|------------|------|------------|------------|---------|---|
| 09340    | 1        | notrol Appr | owal |     |              |            |            |            |                             |       | 619 |            |      |            |            |         |   |
|          | Ame (Ce  | anuacappr   | over |     |              |            |            |            |                             |       |     |            |      |            |            |         |   |
| TUBORNA  | ลางบญชพ  | nawaa       |      |     |              |            |            |            |                             |       |     |            |      |            |            |         |   |
| 2 เงื่อน | ไขการค้า | มหา         |      |     |              |            |            |            |                             |       |     |            |      |            |            |         |   |
|          |          |             |      |     |              |            |            |            |                             |       |     |            |      |            |            |         | _ |
| 0        | 03003    | 1200001907  | 2564 | R1  | R64000005    | 0300300094 | 08/07/2564 | 08/07/2564 | 9099190984361470            | 810   | 40  | 41.40      | 9500 | 0300300094 | 0300300094 | 6419200 |   |
| 0        | 03003    | 2000044092  | 2564 | CJ. | КСВ          | 0300300094 | 08/07/2564 | 08/07/2564 | 9099190984361470            |       | 50  | -41.40     | 9500 | 0300300094 | 0300300094 | 6419000 |   |
|          | 03003    | Total       |      |     |              |            |            |            | 9099190984361470            |       |     | 0.00       |      |            | 0300300094 |         |   |
|          | 63003    | 1300001187  | 2564 | RZ  | R640000005   | 0300300094 | 08/07/2564 | 08/07/2564 | 9099190984361678            |       | 40  | 17,613.70  | 9500 | 0300300094 | 0300300094 | 6426000 |   |
|          | 03003    | 2000044113  | 2564 | cJ  | KCB          | 0300300094 | 08/07/2564 | 08/07/2564 | 9099190984361678            |       | 50  | -17,613.70 | 9500 | 0300300094 | 0300300094 | 6491000 |   |
|          | 03003    | Total       |      |     |              |            |            |            | 9099190984361678            |       |     | 0.00       |      |            | 0300300094 |         |   |
|          | 03003    | 1300001186  | 2564 | R2  | R640000005   | 0300300094 | 08/07/2564 | 08/07/2564 | 9099190984361876            |       | 40  | 15,290.00  | 9500 | 0300300094 | 0300300094 | 6426000 |   |
|          | 03003    | 2000044105  | 2564 | CJ. | КСВ          | 0300300094 | 08/07/2564 | 08/07/2564 | 9099190984361876            |       | 50  | -16,290.00 | 9500 | 0300300094 | 0300300094 | 6491000 |   |
|          | 03003    | Total       |      |     |              |            |            |            | 9099190984361876            |       |     | 0.00       |      |            | 0300300094 |         |   |
| •        | 03003    | 1200001905  | 2564 | R1  | R640000005   | 0300300094 | 08/07/2564 | 08/07/2564 | 9099190984363153            | 671   | 40  | 7,372.90   | 9500 | 0300300094 | 0300300094 | 6419200 |   |
| 0        | 03003    | 2000044110  | 2564 | CJ. | KCB          | 0300300094 | 08/07/2564 | 08/07/2564 | 9099190984363153            |       | 50  | -7,372.80  | 9500 | 0300300094 | 0300300094 | 6419000 |   |
|          | 03003    | Total       |      |     |              |            |            |            | 9099190984363153            |       |     | 0.00       |      |            | 0300300094 |         |   |
| 0        | 03003    | 1200001905  | 2564 | R1  | R640000005   | 0300300094 | 08/07/2564 | 08/07/2564 | 9099190984363351            | 810   | -40 | 17.10      | 9500 | 0300300094 | 0300300094 | 6419200 |   |
| 0        | 03003    | 2000044112  | 2564 | CJ  | KCB          | 0300300094 | 08/07/2564 | 08/07/2564 | 9099190984363351            |       | 50  | -17.10     | 9500 | 0300300094 | 0300300094 | 6419000 |   |
|          | 03003    | Total       |      |     |              |            |            |            | 9099190984363351            |       |     | 0.00       |      |            | 0300300094 |         |   |
|          | 03003    | 1300001185  | 2564 | R2  | R640000005   | 0300300094 | 08/07/2564 | 08/07/2564 | 9099190984363559            |       | 40  | 821.10     | 9500 | 0300300094 | 0300300094 | 6426000 |   |
|          | 03003    | 2000044117  | 2564 | CJ  | КСВ          | 0300300094 | 08/07/2564 | 08/07/2564 | 9099190984363559            |       | 50  | -821.10    | 9500 | 0300300094 | 0300300094 | 6491000 |   |
|          | 03003    | Total       |      |     |              |            |            |            | 9099190984363559            |       |     | 0.00       |      |            | 0300300094 |         |   |
| •        | 03003    | 1200001904  | 2564 | R1  | R640000006   | 0300300094 | 08/07/2564 | 08/07/2564 | 9099190984365935            | 671   | 40  | 10,438.20  | 9500 | 0300300094 | 0300300094 | 6419200 |   |
| 0        | 03003    | 2000044096  | 2564 | L3  | KCB          | 0300300094 | 08/07/2564 | 08/07/2564 | 9099190984365935            |       | 50  | -10,438.20 | 9500 | 0300300094 | 0300300094 | 6419000 |   |

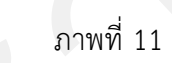

ระบบแสดงรายงานแสดงผลการกระทบยอด โดยมีรายละเอียด ประกอบด้วย สถานะ รหัสหน่วยงาน เลขที่เอกสาร ปีบัญชี ประเภทเอกสาร การอ้างอิง การกำหนด วันที่ผ่านรายการ วันที่คิดมูลค่า คีย์การอ้างอิง 3 รหัสรายได้ Posting Key จำนวนเงิน รหัสจังหวัด ศูนย์ต้นทุน หน่วยเบิกจ่าย แหล่งของเงิน ข้อความบรรทัดรายการ วันที่หักล้าง เอกสารหักล้าง และหมายเหตุแสดงข้อผิดพลาด

#### 1.8 การ Reset กระทบยอด

#### วิธีการ Reset กระทบยอด

1) เข้าระบบ New GFMIS Thai เลือกระบบกลางอนุมัติ (Central Approve) ตามภาพที่ 1

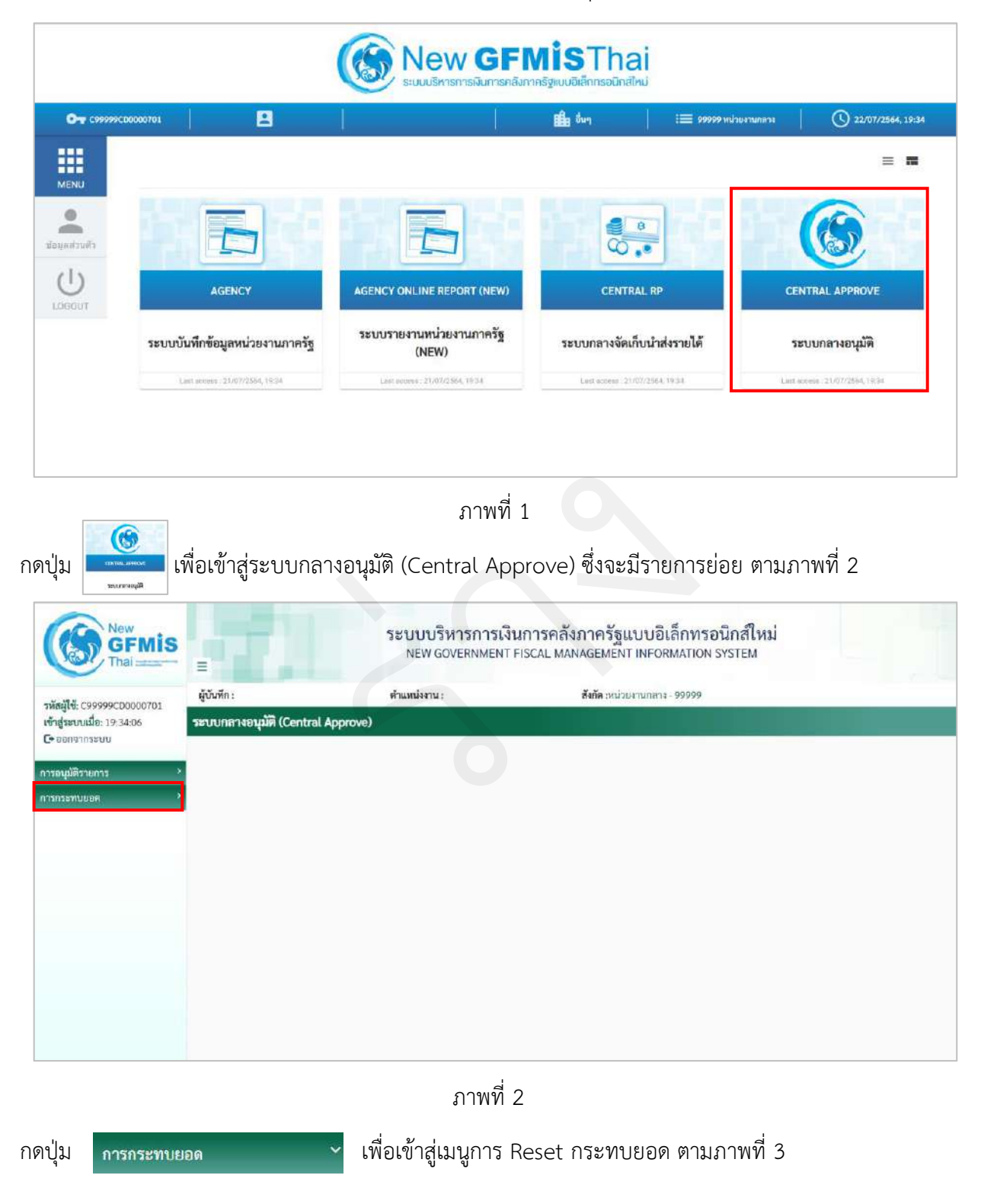

|                                       |                                            | ระบบบริหารการเงื<br>NEW GOVERNMENT | ่นการคลังภาครัฐแบบอิเล็กทรอนิกส์ใหม่<br>FISCAL MANAGEMENT INFORMATION SYSTEM |  |
|---------------------------------------|--------------------------------------------|------------------------------------|------------------------------------------------------------------------------|--|
| รษัตย์ได้- กรรรดร                     | ผู้บันทึก :                                | ตำแหน่งงาน :                       | <b>สังกัด</b> :หน่วยงานกลาง - 99999                                          |  |
| เข้าสู่ระบบเมื่อ: 19<br>C+ ออกจากระบบ | 34:06 ระบบกลางอนุมัติ (Cen                 | ntral Approve)                     |                                                                              |  |
| การอนุมัติรายการ                      |                                            |                                    |                                                                              |  |
| การกระทบยอด                           | ~                                          |                                    |                                                                              |  |
| การกระพบยอด                           |                                            |                                    |                                                                              |  |
| รายสานผลการกระ                        | ะทบบอด                                     |                                    |                                                                              |  |
| การ reset กระทบ                       | III an an an an an an an an an an an an an |                                    |                                                                              |  |
|                                       |                                            |                                    |                                                                              |  |
|                                       |                                            | ภาพที่                             | 3                                                                            |  |
| ลฯไข 🛛                                | การ reset กระทบยอด                         | เพื่อเข้าส่การ (                   | Reset กระทบผอด ตาบกาพที่ 1                                                   |  |

# 2) ขั้นตอนการ Reset กระทบยอด

| -                             | ระบบบริหารการ<br>NEW GOVERNMEN                             | เงินการคลังภาครัฐแบบอิเล็กทรอนิกส์ใหม่<br>งา FISCAL MANAGEMENT INFORMATION SYSTEM |
|-------------------------------|------------------------------------------------------------|-----------------------------------------------------------------------------------|
| ผู้บันทึก :                   | ตำแหน่งงาน :                                               | <b>สังกัด</b> เหม่วยงานกลาง - 99999                                               |
| ระบบกลางอนุมัติ (Central Appr | ove)                                                       |                                                                                   |
| การ reset กาะทบออด            |                                                            |                                                                                   |
| การเลือกเอกสารทักล้าง         |                                                            |                                                                                   |
|                               | ประเภทเดกสาร<br>เดกสารจักด้าง<br>วาษัตรเว่องงาน<br>ปีปัญชี | C<br>2564<br>(C) Reset and Reverse                                                |
|                               | -                                                          | พพสยน ✔ ทำเมินการ X เอนลิก                                                        |
|                               |                                                            |                                                                                   |
|                               |                                                            |                                                                                   |
|                               |                                                            |                                                                                   |

ภาพที่ 4

# ระบุเงื่อนไขสำหรับการ Reset กระทบยอด ตามภาพที่ 5

|                                  | ระบบบริหารการ<br>NEW GOVERNME | เงินการคลังภาครัฐแบบอิเล็กทรอนิกส์ใหม่<br>NT FISCAL MANAGEMENT INFORMATION SYSTEM |  |
|----------------------------------|-------------------------------|-----------------------------------------------------------------------------------|--|
| ผู้บันทึก :                      | ตำแหน่งงาน :                  | <b>ถังกัด</b> :หม่วยงานกลาง - 99999                                               |  |
| ระบบกลางอนุมัติ (Central Approve | 3)                            |                                                                                   |  |
| การ reset กระทบออด               |                               |                                                                                   |  |
| การเลือกแอกสารพักถ้าง            |                               |                                                                                   |  |
|                                  | ประเภทเอกการ                  | a. C                                                                              |  |
|                                  | เอกสารพักธ์าะ                 | 2400000393                                                                        |  |
|                                  | รพัสหน่วยงาน                  | 03003                                                                             |  |
|                                  | បិប័ណ្ឌមី                     | 2564                                                                              |  |
|                                  |                               | Reset O Reset and Reverse                                                         |  |
|                                  |                               | *หตุลอบ 🖌 ดำเนินการ 🗶 อกเลิก                                                      |  |
|                                  |                               |                                                                                   |  |
|                                  |                               |                                                                                   |  |
|                                  |                               |                                                                                   |  |
|                                  |                               |                                                                                   |  |
|                                  |                               |                                                                                   |  |

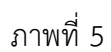

# การระบุเงื่อนไขสำหรับการ Reset กระทบยอด

| - ประเภทเอกสาร                                   | ระบุประเภทเอกสาร จำนวน 2 หลัก               |
|--------------------------------------------------|---------------------------------------------|
|                                                  | ตัวอย่างระบุ CL                             |
| - เลขที่เอกสาร                                   | ระบุเลขที่เอกสาร จำนวน 10 หลัก              |
|                                                  | ตัวอย่างระบุ 2400000393                     |
| - รหัสหน่วยงาน                                   | ระบุรหัสหน่วยงาน จำนวน 5 หลัก               |
|                                                  | ตัวอย่างระบุ 03003                          |
| - ปีบัญชี                                        | ระบบแสดงปีบัญชีปัจจุบันให้อัตโนมัติ         |
|                                                  | ตัวอย่างแสดง 2564                           |
| ระบบแสดง 🔘 Reset                                 | กรณีทำการ Reset กระทบยอด                    |
| เมื่อระบุเงื่อนไขการกระทบยอดเรียบร้อยแล้ว กดปุ่ม | ม 🗸 พดสอบ เพื่อทำการทดสอบการ Reset กระทบยอด |

ตามภาพที่ 6

| มพึก:                          | ตำแหน่งงาน :                          | <b>สังกัด</b> :หน่วยงานกลาง - 99999 |  |
|--------------------------------|---------------------------------------|-------------------------------------|--|
| งกลางอนุมัติ (Central Approve) |                                       |                                     |  |
| et officien                    |                                       |                                     |  |
|                                |                                       |                                     |  |
| าารเลือกเฉกสารพักล้าง          |                                       |                                     |  |
|                                | ປະະມານເອກສາຮ                          | a. C                                |  |
|                                | เอกสารพักธ์าง                         | 2400000393                          |  |
|                                | รหัสหน่วยงาน                          | 03003                               |  |
|                                | ปีบัญชี                               | 2564                                |  |
|                                |                                       | Reset O Reset and Reverse           |  |
|                                |                                       |                                     |  |
|                                | · · · · · · · · · · · · · · · · · · · | พดสอบ 🖌 ดำเนินการ 🗙 อกแล๊ก          |  |

ภาพที่ 6

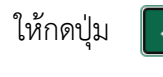

เพื่อยืนยันการทดสอบ ตามภาพที่ 7

| ยืนยันการทดสอบ Reset กระทบยอดหักล้างบัญชีพัก |              |                                    |  |
|----------------------------------------------|--------------|------------------------------------|--|
| ยนยนการทดสอบ Reset กระทบยอดหกลางบญชพก        | <u>بع</u> بو | טאַ ט אַ ט אַ ט                    |  |
|                                              | ยนยน         | เการทดสอบ Reset กระทบยอดหกลางบญชพก |  |

ภาพที่ 7

ระบบแสดงผลการทดสอบ Reset เอกสารหักล้าง สามารถทำการ Reset รายการสำเร็จ ให้กดปุ่ม 🛛 🗖 ตาม ภาพที่ 8

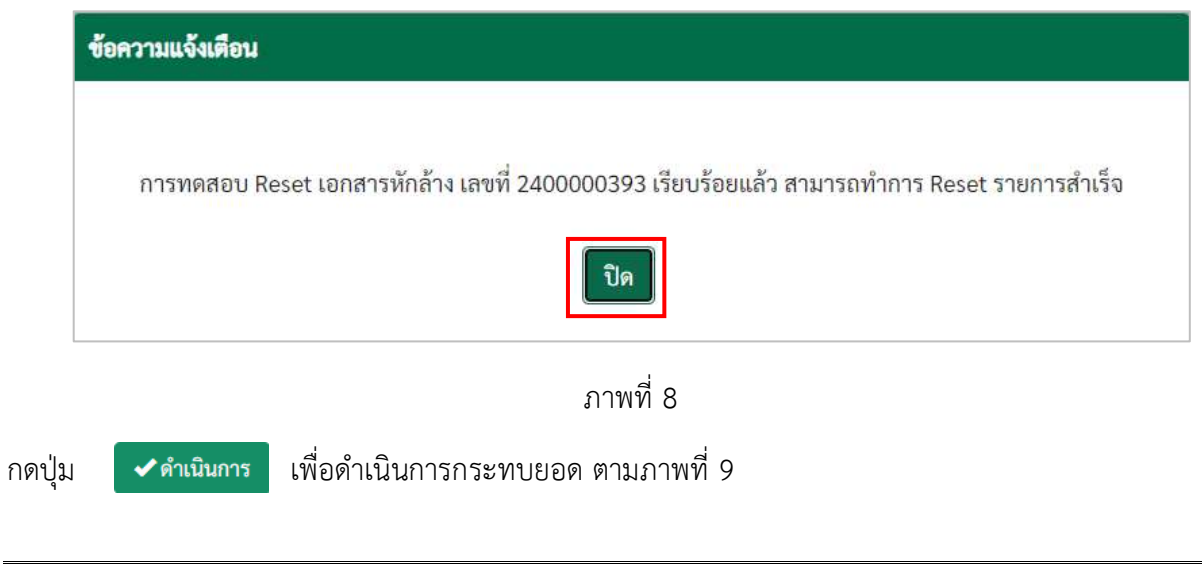

| -                                 | ระบบบริหารการ<br>NEW GOVERNME | เงินการคลังภาครัฐแบบอิเล็กทรอนิกส์ใหม่<br>NT FISCAL MANAGEMENT INFORMATION SYSTEM |  |
|-----------------------------------|-------------------------------|-----------------------------------------------------------------------------------|--|
| ผู้บันทึก :                       | ต้าแหน่งงาน :                 | <b>ถังกัด</b> :หม่วยงานกลาง - 99999                                               |  |
| ระบบกลางอนุมัติ (Central Approve) |                               |                                                                                   |  |
| การ reset การทุนของ               |                               |                                                                                   |  |
| การเลือกเอกสารพักล้าง             |                               |                                                                                   |  |
|                                   | ประเภทเอกสาร                  | CL C                                                                              |  |
|                                   | เอกสารพักธิ์าะ                | 2400000393                                                                        |  |
|                                   | รทัสหน่วยงาน                  | 03003                                                                             |  |
|                                   | ปีบัญชี                       | 2564                                                                              |  |
|                                   |                               | Reset C Reset and Reverse                                                         |  |
|                                   |                               | หต่อยบ ริศัณชินการ สถามิก                                                         |  |
|                                   |                               |                                                                                   |  |
|                                   |                               |                                                                                   |  |
|                                   |                               |                                                                                   |  |
|                                   |                               |                                                                                   |  |
|                                   |                               |                                                                                   |  |

ภาพที่ 9

ให้กดปุ่ม

เพื่อยืนยันดำเนินการ Reset กระทบยอด ตามภาพที่ 10

| ข้อความแจ้งเตือน |                      |                 |               |  |
|------------------|----------------------|-----------------|---------------|--|
|                  |                      |                 |               |  |
|                  | ยืนยันการดำเนินการ R | eset กระทบยอดหั | าล้างบัญชีพัก |  |
|                  | •1                   | ช่ 🗙 ไม่        |               |  |
|                  |                      |                 |               |  |

ภาพที่ 10

ระบบแสดงผลการ Reset กระทบยอด ตามภาพที่ 11

| ข้อความ | มแจ้งเดือน                                                                                                    |
|---------|----------------------------------------------------------------------------------------------------|
| เอ      | กสารหักล้าง เลขที่ 2400000393 ถูก Reset เรียบร้อยแล้ว กรุณาตรวจสอบผลการ Reset กระทบยอดที่เมนู รายงานแสดงผลการกระทบยอดหักล้างบัญชีพัก อีกครั้ง |
|         | Ûn                                                                                                    |
|         | ภาพที่ 11                                                                                                    |
| ดป่ม    | <b>โด</b> เพื่อกลับไปหน้าจอการ Reset กระทบยอด ตามภาพที่ 12                                                                                    |

|                                   | ระบบบริหารการ<br>NEW GOVERNME | รเงินการคลังภาครัฐแบบอิเล็กทรอนิกส์ใหม่<br>ENT FISCAL MANAGEMENT INFORMATION SYSTEM |
|-----------------------------------|-------------------------------|-------------------------------------------------------------------------------------|
| ผู้บันทึก :                       | ต่ำแหน่งงาม :                 | ส <b>ังกัด</b> เหม่วยงานกลาง - 99999                                                |
| ระบบกลางอนุมัติ (Central Approve) |                               |                                                                                     |
| ศาส reset การทบออด                |                               |                                                                                     |
| การเลือกเอกสารพักล้าง             |                               |                                                                                     |
|                                   | ประเภทเอกสาร<br>เอกสารหักถ้าง | B                                                                                   |
|                                   | วทัสหน่วยงาน                  | 2554                                                                                |
|                                   |                               | Reset     Reset and Reverse                                                         |
|                                   |                               | าหละบ 🖌 คำเนินการ 🗶 ยกเล็ก                                                          |
|                                   |                               |                                                                                     |
|                                   |                               |                                                                                     |
|                                   |                               |                                                                                     |
|                                   |                               |                                                                                     |

ภาพที่ 12

#### 2 ระบบ Central RP

2.1 Bank Statement ของธนาคารแห่งประเทศไทย

Bank Statement ของธนาคารแห่งประเทศไทย ประกอบด้วย

- การนำเข้า Bank Statement ของธนาคารแห่งประเทศไทย
- การบันทึกบัญชี Bank Statement ของธนาคารแห่งประเทศไทย
- 2.1.1 วิธีการนำเข้า Bank Statement ของธนาคารแห่งประเทศไทย

เข้าระบบ New GFMIS Thai เลือกระบบกลางอนุมัติ (Central Approve) ตามภาพที่ 1

| <b>D-</b> C99999CD0000701 |                                    |                               | <b>มีนิ้ม</b> อื่นๆ   :≡ 99999 หน่า | 184munana 🛛 🔿 21/07/2564, 16    |
|---------------------------|------------------------------------|-------------------------------|-------------------------------------|---------------------------------|
| MENU                      |                                    |                               |                                     | = =                             |
| ມູຄສ່ວນຫັວ                |                                    |                               |                                     |                                 |
| U<br>Deour                | AGENCY                             | AGENCY ONLINE<br>REPORT (NEW) | CENTRAL RP                          | CENTRAL APPROVE                 |
|                           | ระบบบันทึกข้อมูลหน่วย<br>งานภาครัฐ | ระบบรายงานหน่วยงาน            | ระบบกลางจัดเก็บนำส่งราย<br>ได้      | ระบบกลางอนุมัติ                 |
|                           | Last accesa : 20/07/2564, 18:18    | at thing (NEW)                | Lout scoeps : 20/07/2564, 16:18     | Lost access : 20/07/2564, 16:18 |

ภาพที่ 1

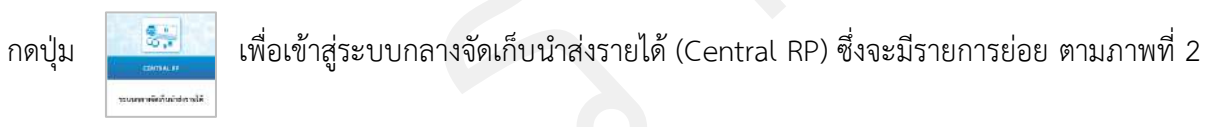

|                   | So New<br>GFMIS<br>Thai                |                    | ระบบบริหารการเงินก<br>NEW GOVERNMENT FIS | การคลังภาครัฐแบบอิเล็กทรอนิกส์ใหม่<br>scal management information system |
|-------------------|----------------------------------------|--------------------|------------------------------------------|--------------------------------------------------------------------------|
| รหัสผ้            |                                        | ผู้บันทึก :        | ตำแหน่งงาน :                             | <b>สังภัต</b> :หน่วยงานกลาง - 99999                                      |
| เข้าสู่ร<br>C• ออ | <b>ะบบเมื่อ: 1</b> 6:18:47<br>กจากระบบ | ระบบกลางจัดเก็บ น่ | มาส่งรายได้ (Central RP)                 |                                                                          |
| BOT St            | Statement                              |                    |                                          |                                                                          |
| การปรัก<br>ไหน    | บปรุงนำเงินฝากธนาคารกรุง >             |                    |                                          |                                                                          |
| 1910              |                                        |                    |                                          |                                                                          |
|                   |                                        |                    |                                          |                                                                          |
|                   |                                        |                    |                                          |                                                                          |
|                   |                                        |                    |                                          |                                                                          |
|                   |                                        |                    | ภาพที่ 2                                 | 2                                                                        |
|                   |                                        |                    | al 97 1                                  |                                                                          |

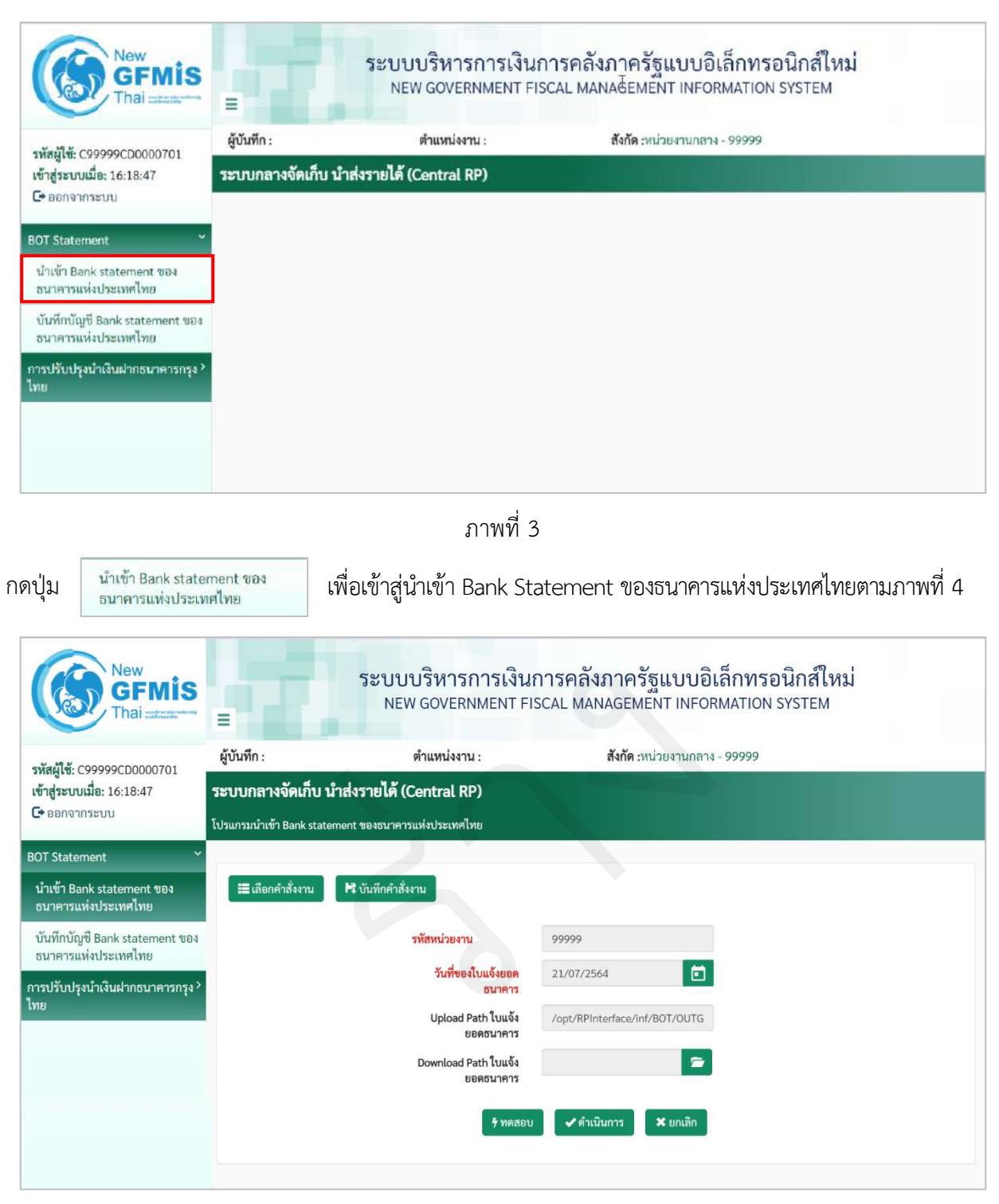

ภาพที่ 4

ระบุเงื่อนไขนำเข้า Bank Statement ของธนาคารแห่งประเทศไทยตามภาพที่ 5

| New GFMIS<br>Thai                                     | -                       | ระบบบริหารการเงินก<br>NEW GOVERNMENT FIS | การคลังภาครัฐแบบอิเล็กทรอนิกส์ใหม่<br>CAL MANAGEMENT INFORMATION SYSTEM |
|-------------------------------------------------------|-------------------------|------------------------------------------|-------------------------------------------------------------------------|
| รหัสผู้ใช้: C99999CD0000701                           | ผู้บันทึก :             | ตำแหน่งงาน :                             | <b>สังกัด :</b> หน่วยงานกลาง - 99999                                    |
| เข้าสู่ระบบเมื่อ: 16:18:47                            | ระบบกลางจัดเก็บ         | นำส่งรายได้ (Central RP)                 |                                                                         |
| 🕒 ออกจากระบบ                                          | โปรแกรมนำเข้า Bank stat | ement ของธนาคารแห่งประเทศไทย             |                                                                         |
| BOT Statement Y                                       |                         |                                          |                                                                         |
| น้ำเข้า Bank statement ของ<br>ธนาคารแห่งประเทศไทย     | 📰 เลือกคำสั่งงาน        | 🏴 บันทึกคำสั่งงาน                        |                                                                         |
| บันทึกบัญชี Bank statement ของ<br>ธนาคารแห่งประเทศไทย |                         | รหัสหน่วยงาน                             | 99999                                                                   |
| การปรับปรุงนำเงินฝากธนาคารกรุง ><br>"                 |                         | วันที่ของใบแจ้งยอด<br>ธนาคาร             | 19/07/2564                                                              |
| เพย                                                   |                         | Upload Path ใบแจ้ง<br>ยอดธนาคาร          | /opt/RPInterface/inf/BOT/OUTG                                           |
|                                                       |                         | Download Path ใบแจ้ง<br>ยอดธนาคาร        | BSTMT20210719.DAT                                                       |
|                                                       |                         | ร์ ทศสอบ                                 | ✔ ดำเนินการ 🗶 ยกเลิก                                                    |

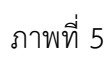

## การระบุเงื่อนไขสำหรับการนำเข้า Bank Statement

| - รหัสหน่วยงาน                                  | ระบบแสดงรหัสหน่วยงาน จำนวน 5 หลัก                       |
|-------------------------------------------------|---------------------------------------------------------|
|                                                 | ตัวอย่างระบุ 99999                                      |
| - วันที่ของใบแจ้งยอดธนาคาร                      | ระบบแสดงวันที่ปัจจุบันให้อัตโนมัติ สามารถระบุวันที่โดย  |
|                                                 | กดปุ่มปฏิทิน 🗃 ระบบแสดง 📃 เลือก เดือน ปี และวันที่      |
|                                                 | เพื่อให้แสดงค่าวัน เดือน ปี ให้ตรงกับวันที่ของใบแจ้งยอด |
|                                                 | ธนาคาร ตัวอย่างระบุ 19 กรกฎาคม 2564                     |
| - Upload Path ใบแจ้งยอดธนาคาร                   | ระบบแสดง Path ใบแจ้งยอดธนาคาร                           |
| - Download Path ใบแจ้งยอดธนาคาร                 | Upload File Bank Statement ของธนาคารแห่งประเทศไทย       |
|                                                 | โดยกด  🖻 เพื่อค้นหา File Bank Statement จากที่          |
|                                                 | เก็บข้อมูลในเครื่องคอมพิวเตอร์                          |
| เมื่อระบุเงื่อนไขเรียบร้อยแล้ว กดปุ่ม 🗸 🗸 ทดสอบ | ตามภาพที่ 6 เพื่อทดสอบก่อนการดำเนินการนำเข้าข้อมูล      |

| New<br>GFMIS<br>Thai watarate                         | =                                        | ระบบบริหารการเงินก<br>NEW GOVERNMENT FIS | การคลังภาครัฐแบบอิเล็กทรอนิกส์ใหม่<br>SCAL MANAGEMENT INFORMATION SYSTEM |  |  |
|-------------------------------------------------------|------------------------------------------|------------------------------------------|--------------------------------------------------------------------------|--|--|
| รหัสผู้ใช้ (199999000000701                           | ผู้บันทึก :                              | ตำแหน่งงาน :                             | <b>สังกัด</b> :หน่วยงานกลาง - 99999                                      |  |  |
| เข้าสู่ระบบเมื่อ: 16:18:47                            | ระบบกลางจัดเก็บ นำส่งรายได้ (Central RP) |                                          |                                                                          |  |  |
| 🕒 ออกจากระบบ                                          | โปรแกรมนำเข้า Bank stat                  | tement ของธนาคารแห่งประเทศไทย            |                                                                          |  |  |
| BOT Statement                                         |                                          |                                          |                                                                          |  |  |
| นำเข้า Bank statement ของ<br>ธนาคารแห่งประเทศไทย      | 🔳 เลือกคำสั่งงาน                         | 睹 บันทึกคำสั่งงาน                        |                                                                          |  |  |
| บันทึกบัญชี Bank statement ของ<br>ธนวควรแห่งประเทศไทย |                                          | รหัสหน่วยงาน                             | 999999                                                                   |  |  |
| การปรับปรุงนำเงินฝากธนาคารกรุง >                      | 1                                        | วันที่ของใบแจ้งยอด<br>ธนาคาร             | 19/07/2564                                                               |  |  |
| ไทย                                                   |                                          | Upload Path ใบแจ้ง<br>ยอดธนาคาร          | /opt/RPInterface/inf/BOT/OUTG                                            |  |  |
|                                                       |                                          | Download Path ใบแจ้ง<br>ยอดธนาคาร        | BSTMT20210719.DAT 🗲                                                      |  |  |
|                                                       |                                          | <b>ร</b> ทดสอบ                           | 🖌 ดำเนินการ 🗶 ยกเลิก                                                     |  |  |

ภาพที่ 6

หน้าจอแสดงผลการทดสอบนำเข้า Bank Statement ของธนาคารแห่งประเทศไทย สถานะ Pass สามารถ ดำเนินการนำเข้า Bank Statement ให้กดปุ่ม 🔶 ย้อนกลับ ตามภาพที่ 7

|                                                       | ผู้บันทึก :                                    | ตำแหน่งงาน :                   |          | สังกัด :ห                  | น่วยงาา  | นกลาง - | 99999 |   |   |   |   |   |
|-------------------------------------------------------|------------------------------------------------|--------------------------------|----------|----------------------------|----------|---------|-------|---|---|---|---|---|
| รหสผูเซ: C99999CD0000701<br>เข้าส่ระบบเมื่อ: 16:18:47 | ระบบกลางจัดเก็บ                                | นำส่งรายได้ (Central RP)       |          |                            |          |         |       |   |   |   |   |   |
| <b>C</b> + ออกจากระบบ                                 | โปรแกรมนำเข้า Bank sta                         | atement ของธนาคารแห่งประเทศไทย |          |                            |          |         |       |   |   |   |   |   |
| 30T Statement                                         |                                                |                                |          |                            |          |         |       |   |   |   |   |   |
| นำเข้า Bank statement ของ<br>ธนาคารแห่งประเทศไทย      |                                                |                                | ผลการดำเ | มินการ <<< <mark>Te</mark> | st Run : | >>>     |       |   |   |   |   |   |
| บันทึกบัญซี Bank statement ของ                        | 1. ไม่สามารถ up                                | oload ไฟล์ต้นฉบับได้           |          |                            |          |         |       |   |   |   |   |   |
| ธนาคารแห่งประเทศไทย                                   | 2. ไม่พบรายละเ                                 | อียดรายการในเลขที่บัญชี        |          |                            |          |         |       |   |   |   |   |   |
| าารปรับปรุงนำเงินฝากธนาคารกรุง <sup>3</sup>           | 3. ไม่มีบัญชีธนา                               | คารที่กำหนด                    |          |                            |          |         |       |   |   |   |   |   |
| เทย                                                   | 4. รายการได้ถูก                                | บันทึกแล้ว                     |          |                            |          |         |       |   |   |   |   |   |
|                                                       | 5. รหัสรายการ (Transaction Code) ไม่พบในระบบ   |                                |          |                            |          |         |       |   |   |   |   |   |
|                                                       | 6. ไม่สามารถ สร้างไฟล์ส่วนหัวที่แปลงแล้วได้    |                                |          |                            |          |         |       |   |   |   |   |   |
|                                                       | 7. ไม่สามารถ สร้างไฟล์รายละเอียดที่แปลงแล้วได้ |                                |          |                            |          |         |       |   |   |   |   |   |
|                                                       | 8. ไม่สามารถบับ                                | เท็กรายการได้                  |          |                            |          |         |       |   |   |   |   |   |
|                                                       | 9. วันที่ในรายกา                               | รไม่สัมพันธ์กับชื่อไฟล์        |          |                            |          |         |       |   |   |   |   |   |
|                                                       |                                                | ชื่อไฟล์                       | สถานะ    | 1                          | 2        | 3       | 4     | 5 | 6 | 7 | 8 | 9 |
|                                                       | BOT_C                                          | ONV_ST0010000046               | PASS     |                            |          |         |       |   |   |   |   |   |
|                                                       |                                                |                                |          |                            |          |         |       |   |   |   |   |   |

ภาพที่ 7

ระบบแสดงหน้าจอนำเข้า Bank Statement ของธนาคารแห่งประเทศไทย ให้กดปุ่ม 🖍 เพื่อดำเนินการ นำเข้า Bank Statement ของธนาคารแห่งประเทศไทย ตามภาพที่ 8

| New GFMIS<br>Thai advantation                         |                                                      | ระบบบริหารการเงินก<br>NEW GOVERNMENT FIS                       | การคลังภาครัฐแบบอิเล็กทรอนิกส์ใหม่<br>CAL MANAGEMENT INFORMATION SYSTEM |
|-------------------------------------------------------|------------------------------------------------------|----------------------------------------------------------------|-------------------------------------------------------------------------|
| รพัสผู้ใช้: C99999CD0000701                           | ผู้บันทึก :                                          | ตำแหน่งงาน :                                                   | <b>สังกัด</b> :หน่วยงานกลาง - 99999                                     |
| เข้าสู่ระบบเมื่อ: 16:18:47<br>🕞 ออกจากระบบ            | <b>ระบบกลางจัดเก็บ น</b><br>โปรแกรมนำเข้า Bank state | <b>เำส่งรายได้ (Central RP)</b><br>ment ของธนาคารแห่งประเทศไทย |                                                                         |
| BOT Statement Y                                       |                                                      |                                                                |                                                                         |
| น้ำเข้า Bank statement ของ<br>ธนาคารแห่งประเทศไทย     | 🔳 เลือกคำสั่งงาน                                     | 睹 บันทึกคำสั่งงาน                                              |                                                                         |
| บันทึกบัญชี Bank statement ของ<br>ธนาคารแห่งประเทศไทย |                                                      | รทัสหน่วยงาน                                                   | 99999                                                                   |
| การปรับปรุงนำเงินฝากธนาคารกรุง ><br>1.465             |                                                      | วันที่ของใบแจ้งยอด<br>ธนาคาร                                   | 19/07/2564                                                              |
| 110                                                   |                                                      | Upload Path ใบแจ้ง<br>ยอดธนาคาร                                | /opt/RPInterface/inf/BOT/OUTG                                           |
|                                                       |                                                      | Download Path ใบแจ้ง<br>ยอดธนาคาร                              | BSTMT20210719.DAT 🗲                                                     |
| C                                                     |                                                      | 🕈 ทดสอบ                                                        | 🖌 ด้าเนินการ 🗶 ยกเลิก                                                   |

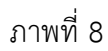

หน้าจอแสดงผลการดำเนินการนำเข้า Bank Statement ของธนาคารแห่งประเทศไทย สถานะ Pass สามารถ บันทึกบัญชี Bank Statement ของธนาคารแห่งประเทศไทย ให้กดปุ่ม **+**ย้อนกลับ ตามภาพที่ 9

|                                                        | ผู้บันทึก :                                    | ตำแหน่งงาน                            |       | สังกัด :1  | น่วยงาน | เกลาง - | 99999 | ผู้บันทึก : ตำแหน่งงาน : สังกัด :หน่วยงานกลาง - 99999 |   |   |   |   |  |  |  |  |  |  |  |
|--------------------------------------------------------|------------------------------------------------|---------------------------------------|-------|------------|---------|---------|-------|-------------------------------------------------------|---|---|---|---|--|--|--|--|--|--|--|
| รหัสผู้ใช้: C99999CD0000701<br>ข้าสระบบเมื่อ: 16:18:47 | ระบบกลางจัดเก็บ บ่                             | ำส่งรายได้ (Central RP)               |       |            |         |         |       |                                                       |   |   |   |   |  |  |  |  |  |  |  |
| 🕩 ออกจากระบบ                                           | ໂປະແຄະນາໃນຫັວ Baok state                       | mont ของธมวอวรแห่ง โระเทศไห           |       |            |         |         |       |                                                       |   |   |   |   |  |  |  |  |  |  |  |
| OT Statement                                           | Contract to reark state                        |                                       |       |            |         |         |       |                                                       |   |   |   |   |  |  |  |  |  |  |  |
|                                                        |                                                |                                       |       |            |         |         |       |                                                       |   |   |   |   |  |  |  |  |  |  |  |
| นาเขา Bank statement ของ<br>ธนาคารแห่งประเทศไทย        |                                                |                                       | ผลกา  | รดำเนินการ |         |         |       |                                                       |   |   |   |   |  |  |  |  |  |  |  |
| บันทึกบัญชี Bank statement ของ                         | 1. ไม่สามารถ uplo                              | ad ไฟล์ต้นฉบับได้                     |       |            |         |         |       |                                                       |   |   |   |   |  |  |  |  |  |  |  |
| ธนาคารแห่งประเทศไทย                                    | 2. ไม่พบรายละเอีย                              | 2. ไม่พบรายละเอียดรายการในเลขที่บัญชี |       |            |         |         |       |                                                       |   |   |   |   |  |  |  |  |  |  |  |
| าารปรับปรุงนำเงินฝากธนาคารกรุง ><br>ทย                 | 3. ไม่มีบัญชีธนาคา                             | รที่กำหนด                             |       |            |         |         |       |                                                       |   |   |   |   |  |  |  |  |  |  |  |
|                                                        | 4. รายการได้ถูกบัน                             | เท็กแล้ว                              |       |            |         |         |       |                                                       |   |   |   |   |  |  |  |  |  |  |  |
|                                                        | 5. รหัสรายการ (Transaction Code) ไม่พบในระบบ   |                                       |       |            |         |         |       |                                                       |   |   |   |   |  |  |  |  |  |  |  |
|                                                        | 6. ไม่สามารถ สร้างไฟล์ส่วนหัวที่แปลงแล้วได้    |                                       |       |            |         |         |       |                                                       |   |   |   |   |  |  |  |  |  |  |  |
|                                                        | 7. ไม่สามารถ สร้างไฟล์รายละเอียดที่แปลงแล้วได้ |                                       |       |            |         |         |       |                                                       |   |   |   |   |  |  |  |  |  |  |  |
|                                                        | 8. ไม่สามารถบันทึกรายการได้                    |                                       |       |            |         |         |       |                                                       |   |   |   |   |  |  |  |  |  |  |  |
|                                                        | 9. วันที่ในรายการไ                             | ม่สัมพันธ์กับซื่อไฟล์                 |       |            |         |         |       |                                                       |   |   |   |   |  |  |  |  |  |  |  |
|                                                        |                                                | ชื่อไฟล์                              | สถานะ | 1          | 2       | 3       | 4     | 5                                                     | 6 | 7 | 8 | 9 |  |  |  |  |  |  |  |
|                                                        | BOT_CON                                        | V_ST0010000046                        | PASS  |            |         |         |       |                                                       |   |   |   |   |  |  |  |  |  |  |  |
|                                                        |                                                |                                       |       |            |         |         |       |                                                       |   |   |   |   |  |  |  |  |  |  |  |

ภาพที่ 9

## 2.1.2 วิธีการบันทึกบัญชี Bank Statement ของธนาคารแห่งประเทศไทย

หลังจากดำเนินการนำเข้า Bank Statement ของธนาคารแห่งประเทศไทยเรียบร้อยแล้ว กลับมาที่หน้าจอ BOT Statement ตามภาพที่ 1

| I Hidi ustracita                                                               | =                                 | NEW GOVERNMENT FISCA                        |                                                                      |  |
|--------------------------------------------------------------------------------|-----------------------------------|---------------------------------------------|----------------------------------------------------------------------|--|
| ผู้ใช้: C99999CD0000701<br>ระบบเมื่อ: 16:18:47<br>เอกจากระบบ                   | ผู้บันทึก :<br>ระบบกลางจัดเก็บ น่ | ดำแหน่งงาน :<br>ใาส่งรายได้ (Central RP)    | <b>สังกัด :ท</b> น่วยงานกลาง - 99999                                 |  |
| Statement ><br>วับปรุงนำเงินฝากธนาคารกรุง >                                    |                                   |                                             |                                                                      |  |
| BOT Statemen                                                                   | t                                 | ภาพที่ 1<br>💉 เพื่อเข้าสู่เมนู BOT          | Statement ตามภาพที่ 2                                                |  |
| New<br>GFMIS<br>Thal address                                                   |                                   | ระบบบริหารการเงินกา<br>NEW GOVERNMENT FISC/ | รคลังภาครัฐแบบอิเล็กทรอนิกส์ใหม่<br>IL MANAGEMENT INFORMATION SYSTEM |  |
| สู่ใช้: C999999CD0000701<br>ระบบเมื่อ: 16:18:47<br>อกจากระบบ                   | ผู้บันทึก:<br>ระบบกลางจัดเก็บ น่  | ตำแหน่งงาน :<br>ว่าส่งรายได้ (Central RP)   | <b>สังกัด :</b> หน่วยงานกลาง - 99999                                 |  |
| itatement 🌱<br>ข้า Bank statement ของ<br>ศารแห่งประเทศไทย                      |                                   |                                             |                                                                      |  |
| โกบัญชี Bank statement ของ<br>คารแห่งประเทศไทย<br>รับปรุงนำเงินฝากธนาคารกรุง > |                                   |                                             |                                                                      |  |
|                                                                                |                                   |                                             |                                                                      |  |
|                                                                                |                                   |                                             |                                                                      |  |

ตามภาพที่ 3

| New<br>GFMIS<br>Thai                                  |                                 | ระบบบริหารการเ<br>NEW GOVERNMEN                    | งินการคลังภาครัฐแบบอิเล็กทรอนิกส์ใหม่<br>T FISCAL MANAGEMENT INFORMATION SYSTEM |  |
|-------------------------------------------------------|---------------------------------|----------------------------------------------------|---------------------------------------------------------------------------------|--|
| รหัสผู้ใช้- กรรรรกากกกกากา                            | ผู้บันทึก :                     | ด้าแหน่งงาน :                                      | <b>สังกัด</b> :หน่วยงานกลาง - 99999                                             |  |
| เข้าสู่ระบบเมื่อ: 16:18:47                            | ระบบกลางจัดเก็บ นำส่งร          | ายได้ (Central RP)                                 |                                                                                 |  |
| 🕒 ออกจากระบบ                                          | โปรแกรมบันทึกบัญชี Bank stateme | ent ของธนาคารแห่งประเทศไทย                         |                                                                                 |  |
| BOT Statement Y                                       |                                 |                                                    |                                                                                 |  |
| น้ำเข้า Bank statement ของ<br>ธนาคารแห่งประเทศไทย     | ่่มีเลือกคำสั่งงาน ¥บั          | ับทึกคำสั่งงาน                                     |                                                                                 |  |
| บันทึกบัญชี Bank statement ของ<br>ธนาดารแห่งประเทศไทย |                                 | รพัสหน่วยงาน                                       | 99999 3                                                                         |  |
| การปรับปรุงมำเงินฝากธนาคารกรุง ><br>ไทย               |                                 | วันพีซองโบแจ้งขอดอนาคาร<br>รับทีซองโบแจ้งขอดอนาคาร | 21/07/2564<br>สลอบ ✔ลำเนินการ ¥ ยกเลิก                                          |  |

ภาพที่ 3

ระบุเงื่อนไขบันทึกบัญชี Bank Statement ของธนาคารแห่งประเทศไทยตามภาพที่ 4

| New<br>GFMIS<br>Thai suburdar                         |                             | ระบบบริหารการเงินก<br>NEW GOVERNMENT FIS | ารคลังภาครัฐแบบอิเล็กทรอนิกส์ใหม่<br>cal management information system |
|-------------------------------------------------------|-----------------------------|------------------------------------------|------------------------------------------------------------------------|
| รษัตย์ใช้: กออออจการกอกการกา                          | ผู้บันทึก :                 | ตำแหน่งงาน :                             | สังกัด :หน่วยงานกลาง - 99999                                           |
| เข้าสู่ระบบเมื่อ: 16:18:47                            | ระบบกลางจัดเก็บ นำเ         | ส่งรายได้ (Central RP)                   |                                                                        |
| 🕒 ออกจากระบบ                                          | โปรแกรมบันทึกบัญชี Bank sta | tement ของธนาคารแห่งประเทศไทย            |                                                                        |
| BOT Statement                                         |                             |                                          |                                                                        |
| น้ำเข้า Bank statement ของ<br>ธนาคารแห่งประเทศไทย     | เสือกคำสั่งงาน              | 🛤 บันทึกคำสั่งงาน                        |                                                                        |
| บันทึกบัญชี Bank statement ของ<br>ธนาคารแห่งประเทศไทย |                             | รทัสหน่วยงาน                             | 99999 0                                                                |
| การปรับปรุงนำเงินฝากธนาคางกรุง ≻<br>ไทย               |                             | วันที่ของใบแจ้งขอด<br>อนาคาร<br>† ทดสอบ  | 19/07/2564                                                             |

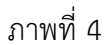

# การระบุเงื่อนไขสำหรับการบันทึกบัญชี Bank Statement

| - รหัสหน่วยงาน                        | ระบบแสดงรหัสหน่วยงาน จำนวน 5 หลัก                       |
|---------------------------------------|---------------------------------------------------------|
|                                       | ตัวอย่างระบุ 99999                                      |
| - วันที่ของใบแจ้งยอดธนาคาร            | ระบบแสดงวันที่ปัจจุบันให้อัตโนมัติ สามารถระบุวันที่โดย  |
|                                       | กดปุ่มปฏิทิน 🗂 ระบบแสดง 📃 เลือก เดือน ปี และวันที่      |
|                                       | เพื่อให้แสดงค่าวัน เดือน ปี ให้ตรงกับวันที่ของใบแจ้งยอด |
|                                       | ธนาคาร ตัวอย่างระบุ 19 กรกฎาคม 2564                     |
| เมื่อระบุเงื่อนไขเรียบร้อยแล้ว กดปุ่ม | ตามภาพที่ 5 เพื่อทดสอบก่อนการดำเนินการบันทึกบัญชี       |

| New GFMIS                                             |                                                        | ระบบบริหารการเงิน<br>NEW GOVERNMENT FI                              | การคลังภาครัฐแบบอิเล็กทรอนิกส์ใหม่<br>scal management information system |
|-------------------------------------------------------|--------------------------------------------------------|---------------------------------------------------------------------|--------------------------------------------------------------------------|
|                                                       | ผู้บันทึก :                                            | ตำแหน่งงาน :                                                        | <b>สังกัด :</b> หน่วยงานกลาง - 99999                                     |
| เข้าสู่ระบบเมื่อ: 16:18:47<br>С ออกจากระบบ            | <b>ระบบกลางจัดเก็บ น้</b><br>โปรแกรมบันทึกบัญที Bank s | ้ <b>าส่งรายได้ (Central RP)</b><br>tatement ของธนาคารแห่งประเทศไทย |                                                                          |
| BOT Statement                                         |                                                        |                                                                     |                                                                          |
| น้ำเข้า Bank statement ของ<br>ธนาคารแห่งประเทศไทย     | เ≣เลือกคำสั่งงาน                                       | R นันทึกคำสั่งงาน                                                   |                                                                          |
| บันทึกบัญชี Bank statement ของ<br>ธนาคารแห่งประเทศไทย |                                                        | รทัสหน่วยงาน                                                        | 99999 3                                                                  |
| การปรับปรุงน้ำเงินฝากอนาคารกรุง ><br>ไทย              |                                                        | วันที่ของเน่นจงออล<br>ธนาคาร<br>4 พทสอบ                             | 19/00/2564<br>✔ ทำเน้านการ ★ บกเล็ก                                      |

ภาพที่ 5

หน้าจอแสดงผลการทดสอบบันทึกบัญชี Bank Statement ของธนาคารแห่งประเทศไทย ผลการบันทึกบัญชีแสดง

เอกสารทดสอบผ่านรายการสำเร็จ ให้กดปุ่ม ตาม

| บกลางจัดเก็บ นำ                                                                                                    |                                                                                  |                                 | าแหน่งงาน :                               |                                                                      |                                                                                            | สังกัด :หน่                                  | วยงานกล               | 114 - 99999                                                                                                    |
|----------------------------------------------------------------------------------------------------|----------------------------------------------------------------------------------|---------------------------------|-------------------------------------------|----------------------------------------------------------------------|--------------------------------------------------------------------------------------------|----------------------------------------------|-----------------------|----------------------------------------------------------------------------------------------------|
|                                                                                                    | าส่งรายได้                                                                       | Central R                       | P)                                        |                                                                      |                                                                                            |                                              |                       |                                                                                                    |
|                                                                                                    |                                                                                  |                                 |                                           |                                                                      |                                                                                            |                                              |                       |                                                                                                    |
| รมบันทึกบัญชี Bank st                                                                                               | tatement voit                                                                    | ณาคารแห่งประ                    | เทศไทย                                    |                                                                      |                                                                                            |                                              |                       |                                                                                                    |
|                                                                                                    |                                                                                  |                                 |                                           |                                                                      |                                                                                            |                                              |                       |                                                                                                    |
|                                                                                                    |                                                                                  |                                 |                                           |                                                                      |                                                                                            |                                              |                       |                                                                                                    |
|                                                                                                    |                                                                                  | Program N                       | ame : โปรแต                               | ารมบันทึกบัน                                                         | ณซี Bank stateme                                                                           | ent vou                                      | รนาคารแ               | เห่งประเทศไทย <<< Test Run >>>                                                                                                    |
|                                                                                                    |                                                                                  |                                 |                                           | ň                                                                    | เพื่อแอ้งแอลระเวลา                                                                         | s . 10/01                                    | 1/2564                |                                                                                                    |
|                                                                                                    |                                                                                  |                                 |                                           | 1                                                                    | LINE DEGRADOR DE IM                                                                        | 13:19/0                                      | /2004                 |                                                                                                    |
| Account Number                                                                                                    | Trans Date                                                                       | Print Code                      | Trans Flag                                | Narrative                                                            | Trans Amount                                                                               | คีย์ย่อย                                     | Line no               | ผลการบันทึกบัญชี                                                                                                    |
| 001-0-00434-3                                                                                                    | 19/07/2564                                                                       | RFT                             | z                                         |                                                                      | 7,003,000.00                                                                               | 1953                                         | 1                     | เอกสารทดสอบผ่านรายการสำเร็จ                                                                                                    |
| 001-0-00434-3                                                                                                    | 19/07/2564                                                                       | IFT                             | 2                                         |                                                                      | 6,822,386,232.30                                                                           | 1953                                         | 2                     | เอกสารทดสอบผ่านรายการสำเร็จ                                                                                                    |
| 001-0-00434-3                                                                                                    | 19/07/2564                                                                       | RFT                             | 2                                         | R0322042                                                             | 1,713,649.11                                                                               | 1953                                         | 3                     | เอกสารทดสอบผ่านรายการสำเร็จ                                                                                                    |
|                                                                                                    | 10/07/05/4                                                                       | RFT                             | 2                                         | R0322041                                                             | 1,085,362.34                                                                               | 1953                                         | 4                     | เอกสารทคลอบผ่านรายการสำเร็จ                                                                                                    |
| 001-0-00434-3                                                                                                    | 19/07/2564                                                                       |                                 |                                           |                                                                      |                                                                                            |                                              |                       | 1.4                                                                                                    |
| 001-0-00434-3                                                                                                    | 19/07/2564<br>19/07/2564                                                         | RFT                             | 2                                         | R0211260                                                             | 1,024,217.20                                                                               | 1953                                         | 5                     | เอกสารทดสอบผานรายการสาเรจ                                                                                                    |
| 001-0-00434-3<br>001-0-00434-3<br>001-0-00434-3                                                                     | 19/07/2564<br>19/07/2564<br>19/07/2564                                           | RFT<br>RFT                      | 2                                         | R0211260<br>R0322040                                                 | 1,024,217.20<br>2,016,420.24                                                               | 1953<br>1953                                 | 5                     | เอกสารทดสอบผานรายการสาเรจ<br>เอกสารทดสอบผ่านรายการสำเร็จ                                                                                                    |
| 001-0-00434-3<br>001-0-00434-3<br>001-0-00434-3<br>001-0-00434-3                                                    | 19/07/2564<br>19/07/2564<br>19/07/2564<br>19/07/2564                             | RFT<br>RFT<br>RFT               | 2<br>2<br>2                               | R0211260<br>R0322040<br>R0105371                                     | 1,024,217.20<br>2,016,420.24<br>236,980.40                                                 | 1953<br>1953<br>1953                         | 5<br>6<br>7           | เอกสารทดสอบมานรายการสาเรจ<br>เอกสารทดสอบม่านรายการสำเร็จ<br>เอกสารทดสอบม่านรายการสำเร็จ                                                                                              |
| 001-0-00434-3<br>001-0-00434-3<br>001-0-00434-3<br>001-0-00434-3<br>001-0-00434-3                                   | 19/07/2564<br>19/07/2564<br>19/07/2564<br>19/07/2564<br>19/07/2564               | RFT<br>RFT<br>RFT<br>RFT        | 2<br>2<br>2<br>2                          | R0211260<br>R0322040<br>R0105371<br>R0214390                         | 1,024,217.20<br>2,016,420.24<br>236,980.40<br>2,407,708.56                                 | 1953<br>1953<br>1953<br>1953                 | 5<br>6<br>7<br>8      | เอกสารทคลอบมานรายการสาเรจ<br>เอกสารทคลอบม่านรายการสำเร็จ<br>เอกสารทคลอบม่านรายการสำเร็จ<br>เอกสารทคลอบม่านรายการสำเร็จ                                                               |
| 001-0-00434-3<br>001-0-00434-3<br>001-0-00434-3<br>001-0-00434-3<br>001-0-00434-3<br>001-0-00434-3                  | 19/07/2564<br>19/07/2564<br>19/07/2564<br>19/07/2564<br>19/07/2564               | RFT<br>RFT<br>RFT<br>RFT<br>RFT | 2<br>2<br>2<br>2<br>2<br>2                | R0211260<br>R0322040<br>R0105371<br>R0214390<br>R0213330             | 1,024,217.20<br>2,016,420.24<br>236,980.40<br>2,407,708.56<br>6,619,992.29                 | 1953<br>1953<br>1953<br>1953<br>1953         | 5<br>6<br>7<br>8<br>9 | เอกสารทคลอบมานรายการสาเรจ<br>เอกสารทคลอบม่านรายการสำเร็จ<br>เอกสารทคลอบม่านรายการสำเร็จ<br>เอกสารทคลอบม่านรายการสำเร็จ<br>เอกสารทคลอบม่านรายการสำเร็จ                                |
| 001-0-00434-3<br>001-0-00434-3<br>001-0-00434-3<br>001-0-00434-3<br>001-0-00434-3<br>001-0-00434-3<br>001-0-00434-3 | 19/07/2564<br>19/07/2564<br>19/07/2564<br>19/07/2564<br>19/07/2564<br>19/07/2564 | RFT<br>RFT<br>RFT<br>RFT<br>RFT | 2<br>2<br>2<br>2<br>2<br>2<br>2<br>2<br>2 | R0211260<br>R0322040<br>R0105371<br>R0214390<br>R0213330<br>R0105370 | 1,024,217.20<br>2,016,420.24<br>236,980.40<br>2,407,708.56<br>6,619,992.29<br>5,828,012.17 | 1953<br>1953<br>1953<br>1953<br>1953<br>1953 | 5<br>6<br>7<br>8<br>9 | เอกสารทดสอบมานรายการสาเรจ<br>เอกสารทดสอบม่านรายการสำเร็จ<br>เอกสารทดสอบม่านรายการสำเร็จ<br>เอกสารทดสอบม่านรายการสำเร็จ<br>เอกสารทดสอบม่านรายการสำเร็จ<br>เอกสารทดสอบม่านรายการสำเร็จ |

ภาพที่ 6

ระบบแสดงหน้าจอบันทึกบัญชี Bank Statement ของธนาคารแห่งประเทศไทย ให้กดปุ่ม *๛ดำเนินการ* เพื่อ ดำเนินการบันทึกบัญชี Bank Statement ของธนาคารแห่งประเทศไทย ตามภาพที่ 7

| New<br>GFMIS<br>Thai reductor                         |                            | ระบบบริหารการเงินภ<br>NEW GOVERNMENT FIS | การคลังภาครัฐแบบอิเล็กทรอนิกส์ใหม่<br>SCAL MANAGEMENT INFORMATION SYSTEM |
|-------------------------------------------------------|----------------------------|------------------------------------------|--------------------------------------------------------------------------|
|                                                       | ผู้บันทึก :                | ต้าแหน่งงาน :                            | สังกัด :หน่วยงานกลาง - 99999                                             |
| เข้าสู่ระบบเมื่อ: 16:18:47                            | ระบบกลางจัดเก็บ นำ         | าส่งรายได้ (Central RP)                  |                                                                          |
| 🕒 ออกจากระบบ                                          | โปรแกรมบันทึกบัญชี Bank st | tatement ของอนาคารแห่งประเทศไทย          |                                                                          |
| BOT Statement                                         |                            |                                          |                                                                          |
| น้ำเข้า Bank statement ของ<br>ธนาคารแห่งประเทศไทย     | 🔳 เลือกคำสั่งงาน           | P3 บันทึกคำสั่งงาน                       |                                                                          |
| บันทึกบัญชี Bank statement ของ<br>ธนาคารแห่งประเทศไทย |                            | รหัสหน่วยงาน                             | 99999 89999                                                              |
| การปรับปรุงนำเงินฝากธนาคารกรุง ><br>ไทย               |                            | วันพี่ของใบแจ้งยอด<br>อนาคาร<br>+ ทตสอบ  | 19/07/2564                                                               |

ภาพที่ 7

หน้าจอแสดงผลการดำเนินการบันทึกบัญชี Bank Statement ของธนาคารแห่งประเทศไทย ผลการบันทึกบัญชีแสดง เอกสารได้ผ่านรายการเรียบร้อยแล้ว (ประเภทเอกสาร CD หรือ CE – เลขที่เอกสาร/รหัสหน่วยงาน/ปีบัญชี) ตาม ภาพที่ 8 และตามภาพที่ 9

| Mn :               |               | ต้            | าแหน่งงาน : |              |                    | สังกัด :เท | ว่ายงานกล | 114 - 99999                                                 |
|--------------------|---------------|---------------|-------------|--------------|--------------------|------------|-----------|-------------------------------------------------------------|
| แกลวงถัดเก็บ เ     | ใกล่งรายได้เ  | (Control Pl   | 21          |              |                    |            |           |                                                             |
|                    |               | (Central hi   |             |              |                    |            |           |                                                             |
| ามบันทึกบัญชี Bank | statement wat | รนาคารแห่งประ | เหลไทย      |              |                    |            |           |                                                             |
|                    |               |               |             |              |                    |            |           |                                                             |
|                    |               |               |             |              |                    |            |           |                                                             |
|                    |               |               | Program Na  | ame : โปรแกร | เมบันทึกบัญชี Bank | stateme    | nt ซองธน  | าคารแห่งประเทศไทย                                           |
|                    |               |               |             | วัก          | แท้ไบแจ้งยอดธนาคา  | 15 : 19/0  | 7/2564    |                                                             |
|                    |               |               |             |              |                    |            |           |                                                             |
| Account Number     | Trans Date    | Print Code    | Trans Flag  | Narrative    | Trans Amount       | คีย์ย่อย   | Line no   | ผลการบันทึกบัญชี                                            |
| 001-0-00434-3      | 19/07/2564    | RFT           | 2           |              | 7,003,000.00       | 1953       | 1         | เอกสารได้ผ่านรายการเรียบร้อยแล้ว (CD-2200001215/99999/2021) |
| 001-0-00434-3      | 19/07/2564    | IFT           | 2           |              | 6,822,386,232.30   | 1953       | 2         | เอกสารได้ผ่านรายการเรียบร้อยแล้ว (CD-2200001216/99999/2021) |
| 001-0-00434-3      | 19/07/2564    | RFT           | 2           | R0322042     | 1,713,649.11       | 1953       | 3         | เอกสารได้ผ่านรายการเรียบร้อยแล้ว (CD-2200001217/99999/2021) |
| 001-0-00434-3      | 19/07/2564    | RFT           | 2           | R0322041     | 1,085,362.34       | 1953       | 4         | เอกสารใต้ผ่านรายการเรียบร้อยแล้ว (CD-2200001218/99999/2021) |
| 001-0-00434-3      | 19/07/2564    | RFT           | 2           | R0211260     | 1,024,217.20       | 1953       | 5         | เอกสารได้ผ่านรายการเรียบรัถยแล้ว (CD-2200001219/99999/2021) |
| 001-0-00434-3      | 19/07/2564    | RFT           | 2           | R0322040     | 2,016,420.24       | 1953       | 6         | เอกสารให้ผ่านรายการเรียบร้อยแล้ว (CD-2200001220/99999/2021) |
| 001-0-00434-3      | 19/07/2564    | RFT           | 2           | R0105371     | 236,980.40         | 1953       | .7        | เอกสารใต้ผ่านรายการเรียบร้อยแล้ว (CD-2200001221/99999/2021) |
| 001-0-00434-3      | 19/07/2564    | RFT           | 2           | R0214390     | 2,407,708.56       | 1953       | 8         | เอกสารได้ผ่านรายการเรียบรัชยแล้ว (CD-2200001222/99999/2021) |
| 001-0-00434-3      | 19/07/2564    | RFT           | 2           | R0213330     | 6,619,992.29       | 1953       | 9         | เอกสารใต้ผ่านรายการเรียบร้อยแล้ว (CD-2200001223/99999/2021) |
| 001-0-00434-3      | 19/07/2564    | RFT           | 2           | R0105370     | 5,828,012.17       | 1953       | 10        | เอกสารใต้ผ่านรายการเรียบร้อยแล้ว (CD-2200001224/99999/2021) |
|                    |               |               |             |              |                    |            |           | Hemis per page: 10 • 1 = 10 of 57                           |
|                    |               |               |             |              |                    |            |           | define bet beider 10                                        |

ภาพที่ 8

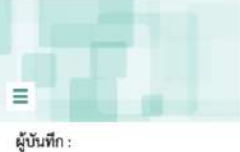

#### ระบบบริหารการเงินการคลังภาครัฐแบบอิเล็กทรอนิกส์ใหม่ NEW GOVERNMENT FISCAL MANAGEMENT INFORMATION SYSTEM

ตำแหน่งงาน :

สังกัด :หน่วยงานกลาง - 99999

ระบบกลางจัดเก็บ นำส่งรายได้ (Central RP)

|               |            |            | rigitini   | ว้า       | มพี่ใบแจ้งยอดธนาคา<br> | 15:19/0  | 7/2564  |                                                             |
|---------------|------------|------------|------------|-----------|------------------------|----------|---------|-------------------------------------------------------------|
| ccount Number | Trans Date | Print Code | Trans Flag | Narrative | Trans Amount           | คีย์ย่อย | Line no | ผลการบันทึกบัญชี                                            |
| 001-0-00434-3 | 19/07/2564 | RFT        | 2          | R0107300  | 5,093,457.83           | 1953     | 51      | เอกสารได้ผ่านรายการเรียบร้อยแล้ว (CD-2200001265/99999/2021) |
| 001-0-00434-3 | 19/07/2564 | RFT        | 2          | R0109410  | 4,324,163.97           | 1953     | 52      | เอกสารได้ผ่านรายการเรียบร้อยแล้ว (CD-2200001266/99999/2021) |
| 001-0-00434-3 | 19/07/2564 | RFT        | 2          | R0217470  | 36,861,039.74          | 1953     | 53      | เอกสารได้ผ่านรายการเรียบร้อยแล้ว (CD-2200001267/99999/2021) |
| 001-0-00434-3 | 19/07/2564 | RFT        | 2          | R0005000  | 43,142,976.19          | 1953     | 54      | เอกสารโค้ผ่านรายการเรียบร้อยแล้ว (CD-2200001268/99999/2021) |
| 001-0-00434-3 | 19/07/2564 | IFT        | 2          |           | 498,704.60             | 1953     | 55      | เอกสารโค้ผ่านรายการเรียบร้อยแล้ว (CD-2200001269/99999/2021) |
| 001-0-00434-3 | 19/07/2564 | RGS        | 2          |           | 4,602,760,500.00       | 1953     | 56      | เอกสารใต้ผ่านรายการเรียบร้อยแล้ว (CD-2200001270/99999/2021) |
| 001-0-00434-3 | 19/07/2564 | ATC        | 1          |           | 5,260,461,781.95       | 1953     | 57      | เอกสารได้ผ่านรายการเรียบร้อยแล้ว (CE-2200001271/99999/2021) |
|               |            |            |            |           |                        |          |         | .ttems per page: 10 ▼ 51 - 57 of 57 <b>《</b>                |

ภาพที่ 9

## 2.2 การบันทึกรายการปรับปรุงนำเงินฝากธนาคารกรุงไทย

## 2.2.1 วิธีการบันทึกรายการปรับปรุงเงินเข้าคลัง

 การบันทึกรายการปรับปรุงเงินเข้าคลัง ประเภทเงินสด หรือรายการเทียบเท่าเงินสด
 เข้าระบบ New GFMIS Thai เลือกระบบกลางจัดเก็บนำส่งรายได้ (Central RP) ตาม ภาพที่ 1

| О-т сэээээсэс                                                                               | 0000701                                      |                                                                    | 🏥 ขึ้นๆ 🔰 🗮 59595 หน่วมง                                                                     | nurrena 🚺 27/07/2564, 14:43     |  |
|---------------------------------------------------------------------------------------------|----------------------------------------------|--------------------------------------------------------------------|----------------------------------------------------------------------------------------------|---------------------------------|--|
|                                                                                             |                                              |                                                                    |                                                                                              | = =                             |  |
|                                                                                             | Agency                                       | AGENCY ONLINE REPORT (NEW)                                         | CENTRAL RP                                                                                   | CENTRAL APPROVE                 |  |
|                                                                                             | ระบบบันทึกข้อมูลหน่วยงานภาครัฐ               | ระบบรายงานหน่วยงานภาครัฐ<br>(NEW)                                  | ระบบกลางจัดเก็บนำส่งรายได้                                                                   | ระบบกลางอนุมัติ                 |  |
|                                                                                             | Last access: 36/07/2564, 14-42               | Last access : 26/07/2564, 34:43                                    | Last stoppes : 26/07/2854;14/43                                                              | List sciese : 25/07/2554, 14/43 |  |
|                                                                                             |                                              |                                                                    |                                                                                              |                                 |  |
|                                                                                             |                                              | อาจแขี่ 1                                                          |                                                                                              |                                 |  |
| าดปุ่ม                                                                                      | เพื่อเข้าสู่ระบบก<br>พระเจา<br>Mis           | าลางจัดเก็บนำส่งรายได้<br>ระบบบริหารการเงินก<br>NEW GOVERNMENT FIS | (Central RP) ซึ่งจะมีราย<br>ารคลังภาครัฐแบบอิเล็กทรอนิกส<br>CAL MANAGEMENT INFORMATION SYSTE | เการย่อยตามภาพที่ 2<br>ใหม่     |  |
| ามัสมใต้, กออออกการ                                                                         | =<br>ผู้บันทึก :                             | ตำแหน่งงาน :                                                       | สังกัด เหน่วยงานกลาง - 99999                                                                 |                                 |  |
| เข้าสู่ระบบเมื่อ: 14:42:5<br>C+ ออกจากระบบ<br>BOT Statement<br>การปรับปรุงนำเงินฝากธ<br>ไทย | 58 ระบบกลางจัดเก็บ นำส่งรายไ<br>มากรารกรุง > | ที่ (Central RP)                                                   |                                                                                              |                                 |  |
|                                                                                             |                                              | ภาพที่ 2                                                           |                                                                                              |                                 |  |
| าดปุ่ม การปรับ                                                                              | บปรุงนำเงินฝากธนาคารกรุง > เพื่อเง           | ข้าสู่เมนูการปรับปรุงนำเ                                           | ไากธนาคารกรุงไทย ตามม                                                                        | กาพที่ 3                        |  |

| New<br>GFMIS<br>Thai                                 |                       | ระบบบริหารการเงินการคลังภาครัฐแบบอิเล็กทรอนิกส์ใหม่<br>new government fiscal management information system |                                     |  |
|------------------------------------------------------|-----------------------|----------------------------------------------------------------------------------------------------|-------------------------------------|--|
| ะมัสเป็น กระระกากการณา                               | ผู้บันทึก :           | ตำแหน่งงาน :                                                                                               | <b>สังกัด</b> (หน่วยงานกลาง - 99999 |  |
| เข้าสู่ระบบเมื่อ: 14:42:58<br>[⊷ ออกจากระบบ          | ระบบกลางจัดเก็บ นำส่ง | รายได้ (Central RP)                                                                                        |                                     |  |
| BOT Statement                                        |                       |                                                                                                    |                                     |  |
| การปรับปรุงนำเงินฝากธนาคารกรุง``<br>โทย              |                       |                                                                                                    |                                     |  |
| นส09-1 การบันทึกปรับปรุงเงินเข้า<br>หลัง             |                       |                                                                                                    |                                     |  |
| นส09-2 การบันทึกปรับลดเงินเข้า<br>คลัง               |                       |                                                                                                    |                                     |  |
| นส09-3 การบันทึกปรับปรุงเงินเข้า<br>คลัง - Interface |                       |                                                                                                    |                                     |  |
| นส09-4 การบันทึกปรับลดเงินเข้า<br>คลัง - Interface   |                       |                                                                                                    |                                     |  |
|                                                      |                       |                                                                                                    |                                     |  |
|                                                      |                       |                                                                                                    |                                     |  |

ภาพที่ 3

| กดปุ่ม | นส09-1 การบันทึกปรับปรุงเงินเข้า<br>คลัง | เพื่อเข้าสู่การบันทึกการบันทึกปรับปรุงเงินเข้าคลัง ตามภาพที่ 4 |
|--------|------------------------------------------|----------------------------------------------------------------|
|--------|------------------------------------------|----------------------------------------------------------------|

# ขั้นตอนการบันทึกรายการ

การบันทึกปรับปรุงเงินเข้าคลัง ประกอบด้วย การบันทึกรายการ 2 ส่วน คือ ข้อมูลส่วนหัว และรายการ บัญชี ตามภาพที่ 4

| New<br>GFMIS<br>That                                      |                                                        |              |                                     |                          |               |
|-----------------------------------------------------------|--------------------------------------------------------|--------------|-------------------------------------|--------------------------|---------------|
| รพัสผู้ใช้: C99999CD0000701<br>เข้าสู่ระบบเมื่อ: 14:42:58 | ผู้บันทึก:<br>ระบบกลางจัดเก็บ นำส่งรายได้ (Central RP) |              | <b>สังกัด</b> สหว่อยงานกลาง - 99999 |                          | สร้าง   ค้นทา |
| C+ 0009105200                                             | ໂປະແກນນ ກາວບັນທຶກປ່ວັນປຽນຜົນເຮົາຄຣັ                    | r (ua. 09-1) |                                     |                          |               |
| BOT Statement                                             |                                                        |              |                                     |                          |               |
| การปรับปรุงนำเงินผ่ากธนาคารกรุง``<br>ไทย                  | รพัสหน่วยงาน                                           |              | รับที่เอกสาร                        | 27 กากฎาคม 2564          |               |
| นส09-1 การบันทึกปรับปรุณจินเข้า<br>หลัง                   | าหัสพื้นที่                                            |              | 🛫 วันที่ผ่านรายการ                  | 27 ming wa 2564          | <b>5</b>      |
| นส09-2 การบันทึกปรับลดเงินเข้า<br>คลัง                    | าทัสหน่วยเนิดข่าย                                      |              | 929                                 | 10                       |               |
| นล09-3 การบันทึกปรับปรุงเงินเข้า<br>คลัง - Interface      | <u>ข้อความส่วนหัวเอกสา</u> ร                           |              | บระนาดแต่สาร                        | CN - แก้ไข น/ข statement |               |
| นส09-4 การบันทึกปรับลดเงินเข้า<br>คลัง - Interface        |                                                        |              | 🛩 คันหานัยมูก                       |                          |               |
|                                                           |                                                        |              |                                     |                          |               |
|                                                           |                                                        |              |                                     |                          |               |
|                                                           |                                                        |              |                                     |                          |               |

ภาพที่ 4
# ให้บันทึกรายละเอียด ตามภาพที่ 5

|                           | ระบบบริหารก<br>NEW GOVERNI | ารเงินการคลังภาครัฐแ<br>MENT FISCAL MANAGEMENT | บบอิเล็กทรอนิกส์ใหม่<br>INFORMATION SYSTEM |               |
|---------------------------|----------------------------|------------------------------------------------|--------------------------------------------|---------------|
| ผู้บันทึก :               | ตำแหน่งงาน :               | <b>สังกัด</b> :หน่วย                           | งานกลาง - 99999                            | สร้าง   ต้นหา |
| ระบบกลางจัดเก็บ นํ        | าส่งรายได้ (Central RP)    |                                                |                                            |               |
| โปรแกรม การบันทึกปรับปรุง | เงินเข้าคลัง (นส. 09-1)    |                                                |                                            |               |
|                           |                            |                                                |                                            |               |
| รหัสหน่วยงาน              | 03003                      | 🖒 วันที่เอกสาร                                 | 01 กรกฎาคม 2564                            |               |
|                           | กรมธนารักษ์                |                                                |                                            |               |
| รหัสพื้นที่               | 1000 - ส่วนกลาง            | 🗸 วันที่ผ่วนรวยการ                             | 01 กรกฎาคม 2564                            |               |
| รหัสหน่วยเบิกจ่าย         | 0300300003                 | RCh 20                                         | 10                                         |               |
|                           | กองบริหารการคลัง           |                                                |                                            |               |
| การอ้างอิง                | CSH                        | ประเภทเอกสาร                                   | CN - แก้ไข บ/ช statement                   |               |
| ข้อความส่วนหัวเอกสาร      | 06068G9001000062           | เลขที่ใบน้ำฝาก                                 | 2185070100009945                           |               |
|                           |                            |                                                |                                            |               |
|                           |                            | 🗸 คันหาข้อมูล                                  |                                            |               |
|                           |                            |                                                |                                            |               |

ภาพที่ 5

# ข้อมูลส่วนหัว

| - รหัสหน่วยงาน         | ระบุรหัสหน่วยงาน จำนวน 5 หลัก ที่ต้องการปรับปรุง        |
|------------------------|---------------------------------------------------------|
|                        | รายการ ตัวอย่างระบุ 03003                               |
| - วันที่เอกสาร         | ระบบแสดงวันที่ปัจจุบันให้อัตโนมัติ สามารถระบุวันที่โดย  |
|                        | กดปุ่มปฏิทิน 🖻 ระบบแสดง 📃 เลือก เดือน ปี และวันที่      |
|                        | เพื่อให้แสดงค่าวัน เดือน ปี ตัวอย่างระบุ 1 กรกฎาคม 2564 |
| - รหัสพื้นที่          | ระบบแสดงรหัสพื้นที่ จำนวน 4 หลักให้อัตโนมัติ            |
|                        | ตามรหัสหน่วยงานที่ระบุ ตัวอย่างแสดง 1000                |
| - วันที่ผ่านรายการ     | ระบบแสดงวันที่ปัจจุบันให้อัตโนมัติ สามารถระบุวันที่โดย  |
|                        | กดปุ่มปฏิทิน 🖻 ระบบแสดง 📃 เลือก เดือน ปี และวันที่      |
|                        | เพื่อให้แสดงค่าวัน เดือน ปี ตัวอย่างระบุ 1 กรกฎาคม 2564 |
| - รหัสหน่วยเบิกจ่าย    | ระบบแสดงรหัสหน่วยเบิกจ่าย จำนวน 10 หลักให้อัตโนมัติ     |
|                        | ตามรหัสหน่วยงานที่ระบุ ตัวอย่างแสดง 0300300003          |
| -                      | ระบบแสดงงวดบัญชีให้อัตโนมัติซึ่งจะสัมพันธ์กับ           |
|                        | วันที่ผ่านรายการ ตัวอย่างแสดง งวด 10                    |
| - การอ้างอิง           | ระบุ Print Code ตามเอกสาร CJ ที่นำมาปรับปรุงรายการ      |
|                        | ตัวอย่างระบุ CSH                                        |
| - ประเภทเอกสาร         | ระบบแสดงประเภทเอกสาร CN                                 |
| - ข้อความส่วนหัวเอกสาร | ระบุข้อความส่วนหัวเอกสาร ตามเอกสาร CJ ที่นำมา           |

ปรับปรุงรายการ ประกอบด้วย AAAAABBBBBNNNNNN A คือ รหัสธนาคาร จำนวน 5 หลัก B คือ รหัสบัญชี จำนวน 5 หลัก N คือ รหัสรายการใน Bank Statement จำนวน 6 หลัก ตัวอย่างระบุ 06068G9001000062 ระบุเลขที่ใบนำฝาก 16 หลัก ตามเอกสาร CJ ที่นำมา ปรับปรุงรายการ ตัวอย่างระบุ 2185070100009945

- เลขที่ใบนำฝาก

🗸 ค้นหาข้อมูล

ให้กดปุ่ม

เพื่อเข้าสู่หน้าจอการบันทึกรายการบัญชีตามภาพที่ 6

|                   |             |                         |                            |                 | 4                 |                          |              |              |        |
|-------------------|-------------|-------------------------|----------------------------|-----------------|-------------------|--------------------------|--------------|--------------|--------|
| 2                 | เดบิด       | 1101020301              | ง/ฝ ธนาคาร บก.             |                 | [                 | 9999999999               | XXXXXXXX     | 99999        |        |
| 1                 | เครดิด      | 1101010112              | พักเงินนำส่ง               |                 |                   | 0300300003               | XXXXXXXXX    | 03003        |        |
| ດັນ               | РК          | รหัสบัญชีแยก<br>ประเภท  | ชื่อบัญชี                  | จำนวนเงิน       | Bank Book         | รหัสศูนย์ดันทุน          | แหล่งของเงิน | รนัสงบประมาณ |        |
| 4                 | กบการมัญ    | Ð                       |                            | ×ä              | างข้อมูล          |                          |              |              |        |
| ความ              | ส่วนทั่วเอก | <b>สาร</b><br>060       | 68G9001000062              | เลขที่          | ใบนำฝาย           | 218507010000994          | 5            |              |        |
| เอ้างริ           | <u>ia</u>   | CSH                     | C.                         | ประเภทเอกสาร    |                   | CN - แก้ไข บ/ซ statement |              |              |        |
| รหัสหน่วยเปิกจ่าย |             | 030<br>nesu3            | 0300003<br>ຄົກາະກາງອຸຄຄັ້ຈ | ACP 20          |                   | 10                       |              |              |        |
| เพิ่มร์           |             | 100                     | 00 - ส่วนกลาง              | ~ วันที่ะ       | ่านรายการ         | 01 กรกฎาคม 2564          |              |              |        |
|                   |             | กรมธร                   | มารักษ์                    |                 |                   |                          |              |              |        |
| anu's             | ยงวน        | 030                     | 03                         | 🕑 วันที่เ       | 86815             | 01 กรกฎาคม 2564          |              |              |        |
| แกรม              | ม การบันพีเ | าปรับปรุงเงินเข้าคลัง ( | (ua. 09-1)                 |                 |                   |                          |              |              |        |
| ບບ                | กลางจัด     | แก๊บ นำส่งรายไ          | й (Central RP)             |                 |                   |                          |              |              |        |
| ู่บันที่          | in:         |                         | ตำแหน่งงาน :               |                 | สังกัด :หน่วยงานส | าลาง - 99999             |              | สร้า         | a   éi |
|                   |             |                         | NEW GOVER                  | RNMENT FISCAL M | IANAGEMENT IN     | FORMATION SYST           | EM           |              |        |

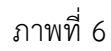

ให้กดปุ่ม เพื่อเข้าสู่หน้าจอการบันทึกข้อมูลทั่วไปตามภาพที่ 7

| =                |             |                                | ระบบบริหา<br>NEW GOVE | เรการเงินการคล<br>RNMENT FISCAL M | ลังภาครัฐแบ<br>ANAGEMENT IN | บอิเล็กทรอนิก<br>IFORMATION SYS | าส์ใหม่<br><sup>TEM</sup> |              |               |
|------------------|-------------|--------------------------------|-----------------------|-----------------------------------|-----------------------------|---------------------------------|---------------------------|--------------|---------------|
| ผู้บัน           | ทึก :       |                                | ตำแหน่งงาน :          |                                   | สังกัด :หน่วยงาน            | inana - 99999                   |                           |              | ชร้าง   ค้มหว |
| ระบเ             | มกลางจั     | ัดเก็บ นำส่งรา                 | เยได้ (Central RP)    |                                   |                             |                                 |                           |              |               |
| โปรแก            | รม การบันร่ | ทึกปรับปรุงเงินเข้าค           | ลัง (นส. 09-1)        |                                   |                             |                                 |                           |              |               |
|                  |             |                                |                       |                                   |                             |                                 |                           |              |               |
| วทัสหน           | วยงาน       |                                | 03003                 | C Žuniu                           | อกสาว                       | 01 กรกฎาคม 2564                 |                           |              |               |
|                  |             | 03                             | มธนารักษ์             |                                   |                             |                                 |                           |              |               |
| <u>รหัสพื้</u> เ | rid<br>I    |                                | 1000 - ส่วนกลาง       | ~ วันที่ย                         | านรายการ                    | 01 กรกฎาคม 2564                 |                           |              |               |
| รทัสหน           | ่วยเบิกจ่าย |                                | 0300300003            | G 438                             |                             | 10                              |                           |              |               |
|                  |             | ni                             | งงบริหารการคลัง       |                                   |                             |                                 |                           |              |               |
| การอ้าง          | 184         |                                | CSH                   | ประเ                              | าหเอกสาร                    | CN - แก้ไข บ/ซ stat             | ement                     |              |               |
| ข้อควา           | บส่วนทั่วเอ | กสาร                           | 06068G9001000062      | เลขที่                            | ใบนำฝาก                     | 218507010000994                 | 15                        |              |               |
|                  |             |                                |                       |                                   |                             |                                 |                           |              |               |
|                  |             |                                |                       | <b>×</b> a                        | างขอมูล                     |                                 |                           |              |               |
| 1                | รายการบัง   | บบี                            |                       |                                   |                             |                                 |                           |              |               |
| ลำดับ            | PK          | รหัสบัญชีแย <i>ก</i><br>ประเภท | ้ ชื่อบัญชี           | <mark>จำนวนเง</mark> ิน           | Bank Book                   | รพัสศูนย์ดันทุน                 | แหล่งของเงิน              | รห้สงบประมาณ | ,             |
| 1                | เครดิต      | 1101010112                     | พักเงินปาสง           | 119.00                            |                             | 0300300003                      | 6419000                   | 03003        | ปรับปรุง C    |
| 2                | เคบิด       | 1101020301                     | ง/ฝ ธมาคาร บก.        | 119.00                            |                             | 9999999999                      | 6419000                   | 99999        | ปรับปรุง C    |
|                  |             |                                |                       |                                   | e.                          |                                 |                           |              |               |
|                  |             |                                |                       |                                   | การบันทึก                   |                                 |                           |              | 1.53          |
|                  |             |                                |                       | จ้าลอง                            | การบันทึก                   |                                 |                           |              |               |

ภาพที่ 7 

# รายละเอียดรายการบัญชี

| - PK                 | ระบบแสดงคีย์ผ่านรายการ                        |
|----------------------|-----------------------------------------------|
|                      | ตัวอย่าง ลำดับที่ 1 แสดง เครดิต               |
|                      | ลำดับที่ 2 แสดง เดบิต                         |
| - รหัสบัญชีแยกประเภท | ระบบแสดงรหัสบัญชีแยกประเภทให้อัตโนมัติ        |
|                      | ตามการอ้างอิงที่ระบุ                          |
|                      | ตัวอย่าง ลำดับที่ 1 ระบบแสดง 1101010112       |
|                      | ลำดับที่ 2 ระบบแสดง 1101020301 ให้            |
|                      | อัตโนมัติตามรหัสธนาคารที่ระบุในข้อความส่วนหัว |
| - ชื่อบัญชี          | ระบบแสดงรหัสบัญชีแยกประเภทให้อัตโนมัติ        |
|                      | ตามรหัสบัญชีแยกประเภท                         |
|                      | ตัวอย่าง ลำดับที่ 1 ระบบแสดง พักเงินนำส่ง     |
|                      | ลำดับที่ 2 ระบบแสดง ง/ฝ ธนาคาร บก.            |
| - จำนวนเงิน          | ระบุจำนวนเงินที่ต้องการปรับปรุง               |
|                      | ตัวอย่างระบุ 119.00 บาท                       |
| - Bank Book          | ระบบแสดงรหัสธนาคารตัวแทนจำนวน 5 หลัก ให้      |

|                   | อัตโนมัติ ตามรหัสธนาคารที่ระบุในข้อความส่วนหัว เฉพาะ     |
|-------------------|----------------------------------------------------------|
|                   | ลำดับที่มีรหัสบัญชีแยกประเภทเป็น 1101010114              |
| - รหัสศูนย์ต้นทุน | ระบบแสดงศูนย์ต้นทุนที่นำส่ง ตามข้อมูลของเอกสาร CJ        |
|                   | ตัวอย่าง ลำดับที่ 1 ระบบแสดง 0300300003 สำหรับ           |
|                   | กรณีที่มีการปรับปรุงศูนย์ต้นทุน สามารถระบุศูนย์ต้นทุนที่ |
|                   | ต้องการปรับปรุงรายการได้                                 |
|                   | ลำดับที่ 2 ระบบแสดง 9999999999                           |
| - แหล่งของเงิน    | ระบุแหล่งของเงินที่ต้องการปรับปรุง                       |
|                   | ตัวอย่างระบุ 6419000                                     |
| - รหัสงบประมาณ    | ระบบแสดงรหัสงบประมาณ 5 หลัก                              |
|                   | ตัวอย่าง ลำดับที่ 1 ระบบแสดง 03003                       |
|                   | ลำดับที่ 2 ระบบแสดง 99999                                |
| - คำอธิบาย        | ระบุคำอธิบายเอกสาร                                       |
|                   | ตัวอย่างระบุ ปรับปรุง CJ 2000000299                      |

| เองการบันทึกราย <i>เ</i> | าาร         |                                                | × |
|--------------------------|-------------|------------------------------------------------|---|
| ผลการบันทึก              | รหัสข้อความ | คำอธิบาย                                       |   |
| สำเร็จ                   | S001        | ตรวจสอบเอกสาร - ไม่มีข้อผิดพลาด: QAS Client 03 |   |
|                          |             | บันทึกข้อมูด กลับไปแก้ไขข้อมูล                 |   |

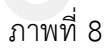

หลังจากนั้น ให้กดปุ่ม มี เพื่อให้ระบบบันทึกรายการตามภาพที่ 8

หลังจากกดปุ่มบันทึกข้อมูล ระบบบันทึกการปรับปรุงเงินเข้าคลัง โดยแสดงสถานะสำเร็จ ได้เลขที่เอกสาร 20XXXXXXX ตามภาพที่ 9 สามารถกดปุ่มใดปุ่มหนึ่ง ดังนี้

| กดปุ่ม | แสดงข้อมูล      | เพื่อแสดงข้อมูลที่ได้บันทึกรายการ ระบบจะแสดงหน้าจอตามภาพที่ 10    |
|--------|-----------------|-------------------------------------------------------------------|
| กดปุ่ม | สร้างเอกสารใหม่ | เพื่อบันทึกข้อมูลปรับปรุงเงินเข้าคลังรายการต่อไป ระบบจะแสดง       |
|        |                 | หน้าจอตามภาพที่ 11                                                |
| กดปุ่ม | ค้นหาเอกสาร     | เพื่อค้นหารายการปรับปรุงเงินเข้าคลัง ระบบจะแสดงหน้าจอตามภาพที่ 12 |
| กดปุ่ม | พิมพ์รายงาน     | เพื่อพิมพ์รายงาน ระบบจะแสดงหน้าจอตามภาพที่ 13                     |

| <u>งบันทึกรายการ</u> |                              |                           |                |             |
|----------------------|------------------------------|---------------------------|----------------|-------------|
| ผลการบันทึก          | เลขที่เอกสาร                 | รหัสหน่วยงาน              | ปีบัญชี        | สถานะเอกสาร |
| สำเร็จ               | 2000044152                   | 03003                     | 2021           | ผ่านรายการ  |
|                      | แสดงข้อมูล กลับไปแก้ไขข้อมูล | สร้างเอกสารใหม่ ค้นหาเอกส | กร พิมพ์รายงาน |             |

ภาพที่ 9

กดปุ่ม <sup>แสดงข้อมูล</sup> เพื่อแสดงข้อมูลที่ได้บันทึก ตามภาพที่ 10 ระบบแสดงหน้าจอบันทึกปรับปรุงเงินเข้าคลัง

| =                    |          |                        | ระบบบริหารกา<br>NEW GOVERNM       | เรเงินการคลั<br>ENT FISCAL MA | งภาครัฐแบง<br>NAGEMENT INI | บอิเล็กทรอนิ<br>FORMATION SYS | กส์ใหม่<br>รтем |               |       |
|----------------------|----------|------------------------|-----------------------------------|-------------------------------|----------------------------|-------------------------------|-----------------|---------------|-------|
| ผู้บันทึก :          |          |                        | ตำแหน่งงาน :                      |                               | <b>สังกัด :</b> หน่วยงานส  | าลาง - 99999                  |                 | สร้าง         | ค้นหา |
| ะบบกลา               | งจัดเ    | ก็บ นำส่งราย           | ได้ (Central RP)                  |                               |                            |                               |                 |               |       |
| ปรแกรม การเ          | าบันทึกข | ปรับปรุงเงินเข้าคลัง   | (นส. 09-1)                        |                               |                            |                               |                 |               |       |
| ลขที่ใบบันทึก        | ารายกา   | รบัญชี 2               | 000044152 2021                    |                               | เลขที่เอกสารกลับรา         | ยการ                          |                 |               |       |
| ุ่บันที่กรายกา       | าร       | c                      | 99999CD0000701                    |                               | เอกสาร Auto                | 11264                         | lenans          |               |       |
| พัสหน่วยงาน          | ı        | 03                     | 003                               | วันที่เอก                     | สาร                        | 01 0500000 256                | 4               | (T)           |       |
|                      |          | סוולח                  | นารักษ์                           |                               |                            | or mail marzoo                |                 |               |       |
| หัสพื้นที่           |          | 10                     | 100 - ส่วนกลาง                    | 🗸 วันที่ผ่า                   | นรายการ                    | 01 กรกฎาคม 256                | 4               |               |       |
| พัสหน่วยเบิกจ        | เจ่าย    | 03                     | 00300003                          | 429                           |                            | 10                            |                 |               |       |
|                      |          | กองบ                   | รีหารการคลัง                      |                               |                            |                               |                 |               |       |
| กรอ่างอิง            |          | CS                     | H                                 | ປຈະເກາ                        | แอกสาร                     | CN - แก้ไข บ/ข st             | atement         |               |       |
| <b>้อความส่วนท</b> ั | ้วเอกส   | n <b>s</b> 06          | 068G9001000062                    | เลขที่ใบ                      | นำฝาก                      | 2185070100009                 | 945             |               |       |
| //########           | ant and  |                        |                                   |                               |                            |                               |                 |               |       |
| ลำดับ Pk             | ĸ        | รหัสบัญชีแยก<br>ประเภท | ชื่อบัญชี                         | จำนวนเงิน                     | Bank Book                  | การกำหนด                      | วันที่ตัดมูลด่า | วันที่หักล้าง | เลว   |
| 1 เคร                | សិទ      | 1101010112             | พักเงินนำส่ง                      | 119.00                        |                            | 0300300003                    | 1 กรกฎาคม 2564  |               |       |
| 2 100                | )n       | 5210010103             | TE-หน่วยงานโอนเงินรายได้แผ่นดินไห | 119.00                        |                            | 0300300003                    | 1 กรกฎาคม 2564  |               |       |
| 2 (MI                |          |                        |                                   |                               |                            |                               |                 | 7.5           |       |

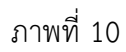

กรณีกดปุ่ม <sup>สร้างเอกสารใหม่</sup> เพื่อบันทึกข้อมูลปรับปรุงเงินเข้าคลังรายการต่อไป ระบบจะแสดงหน้าจอตาม

ภาพที่ 11

| New<br>GFMIS<br>That                                     |                                                               | ระบบบริหารการ<br>NEW GOVERNME                | เงินการคลังภาครัฐแ<br>NT FISCAL MANAGEMENT | บบอิเล็กทรอนิกส์ใหม่<br>INFORMATION SYSTEM |               |
|----------------------------------------------------------|---------------------------------------------------------------|----------------------------------------------|--------------------------------------------|--------------------------------------------|---------------|
| รมัสะปีส์, กระดอกการกรรกา                                | ผู้บันทึก :                                                   | ตำแหน่งงาน :                                 | สังกัด :หน่วยง                             | านกลาง - 99999                             | สร้าง   ด้นหา |
| เข้าสู่ระบบเมื่อ: 14:42:58<br>เข้าสู่ระบบเมื่อ: 14:42:58 | ระบบกลางจัดเก็บ นำส่งรา<br>โปรแกรม การขันทึกปรับปรุงเงินเข้าด | <b>ยได้ (Central RP)</b><br>เด้ง (unt. 09-1) |                                            |                                            |               |
| BOT Statement                                            |                                                               |                                              |                                            |                                            |               |
| การปรับปรุงนำเงินฝากธนาคารกรุง``<br>ไทย                  | รหัสหน่วยงาน                                                  |                                              | 3นที่เอกสาร                                | 27 กรกฎาคม 2564                            |               |
| นส09-1 การบันทึกปรับปรุงเงินเข้า<br>หลัง                 | าหัสพื้นที่                                                   |                                              | 🛫 วันที่ผ่านรายการ                         | 27 mingrina 2564                           | <b>1</b>      |
| นส09-2 การบันทึกปรับถดเงินเข้า<br>คลัง                   | ารสีสหน่วยเปิดข่าย                                            |                                              | REP                                        | 10                                         |               |
| พส09-3 การบันทึกปรับปรุงเงินเข้า<br>คลัง - Interface     | ข้อความส่วนหัวเอกสาร                                          |                                              | ເສນທີ່ໃນນັ່ງຝາດ                            | CN - units rum statement                   |               |
| นส09-4 การบับทึกปรีบลดเงินเข้า<br>คลัง - interface       |                                                               |                                              | 🖍 กับการัตยุล                              |                                            |               |

ภาพที่ 11

| New<br>GFMIS<br>Thai                                 | -                                | ระบบบริหารการเงิ<br>NEW GOVERNMENT | นการคลังภาครัฐแบบอิเล็กห<br>FISCAL MANAGEMENT INFORMATI | ารอนิกส์ใหม่<br>on system |               |
|------------------------------------------------------|----------------------------------|------------------------------------|---------------------------------------------------------|---------------------------|---------------|
| รษัสเป็ล้- กออยออกาหากการกา                          | ผู้บันทึก:                       | ต้าแหน่งงาน :                      | สังกัด เหน่วยงานกลาง - 9999                             | 9                         | สร้าง   คันหา |
| เข้าสู่ระบบเมื่อ: 14:42:58                           | ระบบกลางจัดเก็บ นำส่งรายได้ (Co  | entral RP)                         |                                                         |                           |               |
| (+ ออกจากระชบ                                        | ดับหาดามเสมที่เอกสาร ดับหาดามเจี | ອນໄພວັນ                            |                                                         |                           |               |
| IOT Statement                                        |                                  |                                    |                                                         |                           |               |
| าารปรับปรุงนำเงินฝากธนาศารกรุง``<br>ไทย              | เดชที่ใบน่าส่ง                   |                                    | ทึง                                                     |                           |               |
| นส09-1 การบันทึกปรับปรุงเงินเข้า<br>คลัง             | ปัตวสาราสาร                      |                                    |                                                         |                           |               |
| นส09-2 การบันทึกปรับสดเงินเข้า<br>คลัง               |                                  |                                    | • คนทายอนุล                                             |                           |               |
| นส09-3 การบันทึกปรับปรุงเงิมเข้า<br>คลัง - Interface | รพัสษณ์วยงาน                     |                                    |                                                         |                           |               |
| นส09-4 การบันทึกปรับลดเงินเข้า<br>คลัง - Interface   | ราศสหม่วยรูปกลาย                 |                                    |                                                         |                           |               |

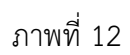

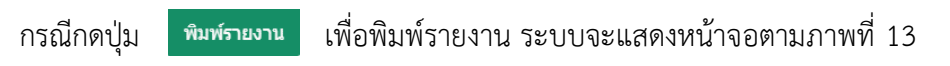

|                                                        |                        |                                                          |                                                                              |                     | การปรับ<br>นส09-1 -                    | ปรุงนำเงินฝากธนาคารกรุงไทย<br>- การบันทึกปรับปรุงเงินเข้าคลัง |          |                                                       |                                                             | N                                             | น้ำที่ 1 จากทั้งหมด 1                                                                                                   |
|--------------------------------------------------------|------------------------|----------------------------------------------------------|------------------------------------------------------------------------------|---------------------|----------------------------------------|---------------------------------------------------------------|----------|-------------------------------------------------------|-------------------------------------------------------------|-----------------------------------------------|----------------------------------------------------------------------------------------------------|
| เลขที่เอกร<br>ประเภทเส<br>ส่วนราชก<br>พื้นที<br>พื้นที | กร<br>กรร<br>15<br>จำย | : 2021 - 20<br>: CN - ພາໂຄ<br>: 03003 - 1<br>: 1000 - ສະ | 00044152<br>เป/¥ statement<br>เรมธนารักษ์<br>นกลาง<br>203 - กองบริหารการคลัง |                     |                                        | ,                                                             |          |                                                       | เลขที่ระห<br>วันที่เอกส<br>วันที่ผ่าน<br>สถานะ<br>การอ้างอิ | ร่างหน่วยงาน<br>กร :<br>ร่ายการ :<br>เ<br>ง : | <ul> <li>i 200004415203003200</li> <li>01/07/2564</li> <li>01/07/2564</li> <li>เลกสารมหานราชการ</li> <li>CSH</li> </ul> |
| บรรทัด<br>รายก <mark>า</mark> รที่                     | เคบิค/<br>เครคิด       | รหัสบัญชี                                                | ซื่อนัญชี                                                                    | การกำหนด            | หน่วยค้มพุน                            | แหล่งเงินทุน                                                  | กลัง     | <u>เงินฝาก</u><br>ธ.พาณิชย <sup>์</sup><br>หมือรวมการ | เจ้าของ<br>เงินฝาก                                          | เจ้าของ<br>บัญชีย่อย                          | บัญชีฮอย                                                                                                    |
|                                                        |                        |                                                          |                                                                              | กิจกรรมหลัก         | Juda Juda Juda III                     | กิจกรรมย่อ                                                    | SUN 2    |                                                       |                                                             |                                               | รทัสหน่วยงานค่ค                                                                                                    |
|                                                        |                        |                                                          |                                                                              | นัญชียอยของบัญร     | อีแอกประเภท (Sub Book G                | il)                                                           | NUCKN    | พัสญ                                                  |                                                             |                                               |                                                                                                    |
| 1                                                      | เทรดีด                 | 1101010112                                               | พัทเงินนำส่ง                                                                 | 0300300003<br>P1000 | 0300300003<br>119:00 03003<br>ส่วนกลาง | 6419000 รายได้แผ่นดิน /งบสรก.<br>กรุมธนารักษ์                 | ປຈັນປຸ   | H CJ 20000002                                         | 99                                                          |                                               |                                                                                                    |
| 2                                                      | เตบิท                  | 5210010103                                               | TE-หน่วยงานโอนเงินรายได้<br>แม่นดินไท้กรมบัญชีกลาง                           | 0300300003          | 0300300003                             | 6419000 รายได้แผนดิน /งบสรก.<br>กรมธนารักษ์                   | ປຈັບປະ   | a ⊂ 2000002                                           | 99                                                          |                                               |                                                                                                    |
|                                                        |                        |                                                          |                                                                              | P1000               | ส่วนกลาง                               |                                                               |          |                                                       |                                                             |                                               | 99999                                                                                                    |
|                                                        |                        |                                                          |                                                                              |                     |                                        |                                                               |          |                                                       |                                                             |                                               |                                                                                                    |
|                                                        |                        |                                                          |                                                                              |                     |                                        |                                                               |          |                                                       |                                                             |                                               |                                                                                                    |
|                                                        |                        | 22                                                       |                                                                              |                     |                                        |                                                               |          |                                                       |                                                             |                                               |                                                                                                    |
|                                                        | หมายเง                 | миј <u>— </u>                                            |                                                                              |                     |                                        |                                                               | ม้อาเมลิ |                                                       |                                                             |                                               |                                                                                                    |

ภาพที่ 13

เมื่อพิมพ์รายงานแล้ว ให้ปิดหน้าต่างรายงาน เพื่อเข้าสู่หน้าจอตามภาพที่ 14

| =                     |                      |                       | ระบบบริหารกา<br>NEW GOVERNM         | ารเงินการค<br>IENT FISCAL M | ลังภาครัฐแบบ<br>IANAGEMENT IN     | บอิเล็กทรอนิ<br>FORMATION SY | กส์ใหม่<br>รтем |               |       |
|-----------------------|----------------------|-----------------------|-------------------------------------|-----------------------------|-----------------------------------|------------------------------|-----------------|---------------|-------|
| ผู้บันท่              | ān :                 |                       | ตำแหน่งงาน :                        |                             | สังกัด :หน่วยงาน                  | กลาง - 99999                 |                 | สร้าง         | ค้นหา |
| <b>ຈະ</b> ບບ          | กลางจัด              | แก็บ นำส่งร           | ายได้ (Central RP)                  |                             |                                   |                              |                 |               |       |
| โปรแกร                | ม การบันที           | กปรับปรุงเงินเข้า     | คลัง (บส. 09-1)                     |                             |                                   |                              |                 |               |       |
| เลขที่ไบ<br>ผู้บันทึก | บันทึกรายก<br>รายการ | ารบัญชี               | 2000044152 2021<br>C99999CD0000701  |                             | เลขที่เอกสารกลับรา<br>เอกสาร Auto | มสตาร                        | 100815          |               |       |
| รหัสหน่               | มยงาน                | 0                     | 03003<br>รมธนาวักษ์                 | วันที่                      | อกสาร                             | 01 กรกฎาคม 256               | 4               |               |       |
| รหัสพื้น              | d                    |                       | 1000 - ส่วนกลาง                     | ู วันที่                    | ง่านรายการ                        | 01 กรกฎาคม 256               | 4               | <b>E</b>      |       |
| รหัสหน่               | วยเปิกจ่าย           | n                     | 0300300003<br>องมวิหารการคลัง       | 428                         |                                   | 10                           |                 |               |       |
| การอ้าง               | อิง                  |                       | CSH                                 | ประเ                        | กทเอกสาร                          | CN - แก้ไข น/ข st            | atement         |               |       |
| ข้อความ               | เส่วนหัวเอก          | สาร                   | 0606869001000062                    | เลขที                       | ไปนำฝาก                           | 2185070100009                | 945             |               |       |
|                       | รายการมัญ            | £.                    |                                     |                             |                                   |                              |                 |               |       |
| ล่าตับ                | PK                   | รหัสบัญชีแะ<br>ประเภท | าก ชื่อมัญชี                        | จ้านวนเงิน                  | Bank Book                         | การกำหนด                     | วันที่ดัดมูลต่า | วันที่นักต่าง | 182   |
| 1                     | เครดิจ               | 110101011             | 2 พักเงินน่าส่ง                     | 119.00                      |                                   | 0300300003                   | 1 กรกฎาคม 2564  |               | 10    |
| 2                     | ເຄນີດ                | 521001010             | 3 TE-หน่วยงานโอนเงินรายได้แผ่นดินให | 119.00                      |                                   | 0300300003                   | 1 กรกฎาคม 2564  |               |       |
|                       |                      |                       |                                     |                             | ()                                |                              |                 |               | - 1   |
|                       |                      |                       |                                     | ña                          | เพรายงาน                          |                              |                 |               |       |

| ภาพเ | ที่ 1 | 4 |
|------|-------|---|
|      |       |   |

กดปุ่ม และแอกราร เพื่อแสดงเลขที่เอกสาร Auto ตามภาพที่ 15

| <b>เ</b> ือก | รหัสหน่วยงาน | ประเภทเอกสาร | เลขที่เอกสาร | ประเภทเอกสารกลับรายการ | เลขที่เอกสารกลับรายการ | ปี   |
|--------------|--------------|--------------|--------------|------------------------|------------------------|------|
|              | 99999        | CN           | 2000071000   |                        |                        | 2021 |

ภาพที่ 15

# กดปุ่ม 🖻 ในคอลัมน์ "เลือก" เพื่อแสดงเอกสาร ตามภาพที่ 16

| สูบนท<br>ะบบก                 | <br>กลางจัด             | เก็บา | มาส่งรายได้ (Central RP)                       | 7                  | 140M 1914 304 11  | ina 14 - 99999   |              |                 |                 |          |
|-------------------------------|-------------------------|-------|------------------------------------------------|--------------------|-------------------|------------------|--------------|-----------------|-----------------|----------|
| ขที่เอกสาร <mark>บัญชี</mark> |                         |       | 2000071000 2021                                | u                  | ลขที่เอกสารกลับร  | ายการ            |              |                 |                 |          |
| 1                             | iอมูลทั่วไ <b>เ</b>     | d     | รายการมัญชี                                    |                    |                   |                  |              |                 |                 |          |
| รเงัสเ                        | เน่วยงาน                | Ľ     | 99999<br>มัณซีเงินคงคลังที่ 1(TR1)             | ł                  | ันที่เอกสาร       | 01               | กรกฎาคม 256  | 4               |                 |          |
| รหัสเ                         | ณ่ว <mark>ยเป</mark> ิก | จ่าย  | 999999999999<br>กระบัญชีกลาง(เงินคงคลังที่ 1)  | 1                  | ว่นที่ผ่านรายการ  | 01               | ุกรกฎาคม 256 | 1               |                 |          |
| รหัสท์<br>ประเม               | ขึ้นที่<br>าทเอกสา      | 5     | 1000 - ส่วนกลาง<br>CN - แก้ไข บ/ช statement    | a<br>r             | าวด<br>การอ้างอิง | 10<br>C:         | )<br>SH      |                 |                 |          |
| เลือก                         | ลำดับที่                | РК    | ชื่อบัญชี                                      | รหัสบัญชีแยกประเภท | รหัสศูนย์ค้นทุน   | รหัสแหล่งของเงิน | รหัสงบประมาณ | รหัสกิจกรรมหลัก | รหัสกิจกรรมช่อย | จำนวนเงิ |
|                               | 1                       | 40    | เงินฝากธนาคารกรมบัญชีกลาง                      | 1101020301         | 99999999999       | 6419000          | 99999        | P1000           |                 | 119.0    |
| -                             | 2                       | 50    | TR-กรมบัญซีกลางรับเงินรายได้แผ่นดินจากหน่วยงาน | 4308010103         | 99999999999       | 6419000          | 99999        | P1000           |                 | - 119.00 |

ภาพที่ 16

กดปุ่ม <sup>พิมพ์รายงาน</sup> เพื่อแสดงเอกสารบัญชีตามภาพที่ 15

| ลชที่เอกสาร<br>ประเภทเอกสาร<br>เว่นราชการ<br>นั้นที่<br>ณ่วยเปิกจ่าย                                                     | : 2021 - 20<br>: CN - แก้ไร<br>: 99999 - 1<br>: 1000 - สำ<br>: 99999999                                      | 300071000<br>11 11/15 statement<br>ปัญชีเงินคงคลังที่ 1(TR1)<br>วนกลาง<br>999 - การมนัญชีกลาง(เงินคง | กลังที่ 1)          | การปรับ<br>นส09-1                                                              | เปรุงนำเงินฝากธนาคารกรุงไทย<br>- การบันทึกปรับปรุงเงินเข <sup>้</sup> าคลัง                             |                                                                                   | เอขที่ระหว่างหน่วง<br>วันที่เอกตาร<br>วันที่ผ่านรายการ<br>สถานะ<br>การอ้างอิง | าหมาที<br>ย <b>งาน</b> : 20<br>: 01/07<br>: เอกสา<br>: CSH | 1 จากทั้งหมด 1<br>000441520300320<br>1/2564<br>1/2564<br>เรษานรายการ |
|----------------------------------------------------------------------------------------------------|----------------------------------------------------------------------------------------------------|----------------------------------------------------------------------------------------------------|---------------------|--------------------------------------------------------------------------------|----------------------------------------------------------------------------------------------------|-----------------------------------------------------------------------------------|-------------------------------------------------------------------------------|------------------------------------------------------------|----------------------------------------------------------------------|
| บรรทัส เตบิต/                                                                                                    | รทัสบัญชี                                                                                                    | ขี่อบัญชี                                                                                            | การกำหมด            | หน่วยตับทุน                                                                    | แหล่งเงินทุน                                                                                            | <u>เงินฝาก</u> เ                                                                  | จาของ เจ <mark>า</mark> ชม                                                    | 04                                                         | บัญขี <mark>ย่อ</mark> ย                                             |
| กอการที่ เครดิด                                                                                                    |                                                                                                    |                                                                                                    | ຈຳ                  | าบวนเงิน รหัสงบประมาณ                                                          |                                                                                                    | ดลง ธ.พาณชย เ<br>ข้อดวามใบรายการ                                                  | งนผาก บญช                                                                     | 888                                                        |                                                                      |
|                                                                                                    |                                                                                                    |                                                                                                    | กิจกรรมหลัก         |                                                                                | กิจกรรมย                                                                                                | ອຍ                                                                                |                                                                               |                                                            | รทัสหน่วยงานรุ                                                       |
|                                                                                                    |                                                                                                    |                                                                                                    | บัญชียอยของบัต      | บูชีแยกประเภท (Sub Book                                                        | GL)                                                                                                    | หมวดพัสดุ                                                                         |                                                                               |                                                            |                                                                      |
| 1 เดปิด                                                                                                    | 1101020301                                                                                                   | เงินฝากธนาคารกรมบัญชี                                                                                | 0300300003          | 999999999999                                                                   | 6419000 ราชไดแมนดิน /งบสรก.                                                                             |                                                                                   |                                                                               |                                                            |                                                                      |
|                                                                                                    |                                                                                                    | กลาง                                                                                                 |                     | 119.00 99999                                                                   | บัญชีเงินคงคลังที่ 1(TR1)                                                                               | ปรับปรุง CJ 200000299                                                             |                                                                               |                                                            |                                                                      |
|                                                                                                    |                                                                                                    |                                                                                                    | P1000               | สวนกลาง                                                                        |                                                                                                    |                                                                                   |                                                                               |                                                            |                                                                      |
| 2 เครลิด                                                                                                    | 4308010103                                                                                                   | TR-กรมบัญชีกลางรับเงิน<br>รายได้แผ่นดินจากหน่วย<br>งาน                                               | 0300300003<br>P1000 | 9999999999<br>119.00 99999<br>ส่วนกลาง                                         | 6419000 รายได้แต่นดิน /รบสวก.<br>บัญชีเงินครคลังที่ 1(TR1)                                              | ปรับปรุง 🗆 200000299                                                              |                                                                               |                                                            | 03003                                                                |
|                                                                                                    |                                                                                                    |                                                                                                    |                     |                                                                                |                                                                                                    |                                                                                   |                                                                               |                                                            |                                                                      |
| หมายเข<br>ผู้บันที่เ                                                                                                    | หตุ                                                                                                    |                                                                                                    |                     |                                                                                |                                                                                                    | ม้อานมิติ                                                                         |                                                                               |                                                            |                                                                      |
|                                                                                                    |                                                                                                    |                                                                                                    |                     |                                                                                |                                                                                                    |                                                                                   |                                                                               |                                                            |                                                                      |
|                                                                                                    | (                                                                                                    |                                                                                                    |                     |                                                                                |                                                                                                    |                                                                                   |                                                                               |                                                            |                                                                      |
| นีออกจ                                                                                                    | (<br>ากระบ<br>GFMi<br>Thai                                                                                   | บบ ให้กดปุ่ม<br>S<br>≣                                                                               | <b>(</b> + 00       | <br>กจากระบบ<br>ระบบบ <sup>ร</sup><br>New G                                    | ภาพที่ 17<br>เพื่อออกจากระบบงาา<br>รีหารการเงินการคลังภาครั<br>sovernment fiscal manageme               | น ตามภาพที่ 10<br>ฐแบบอิเล็กทรอนิก<br>เทา INFORMATION SYST                        | 5<br>ส์ใหม่<br>EM                                                             |                                                            |                                                                      |
| นี่ออกจ                                                                                                    | د<br>۱۸۶۳<br>GFMi<br>Thai                                                                                    | Jบ ให้กดปุ่ม<br>S<br>≣<br>ผู้บันศัก:                                                                 | <b>(+</b> 00        | <br>กจากระบบ<br>ระบบบ <sup>ร</sup><br>NEW G<br>ศำแหน่งาน                       | ภาพที่ 17<br>เพื่อออกจากระบบงาา<br>รีหารการเงินการคลังภาครั<br>sovernment fiscal manageme<br>ะ ลังภัค   | ั<br>น ตามภาพที่ 10<br>ฐแบบอิเล็กทรอนิก<br>ะพร เพFormation syst                   | 5<br>ส์ใหม่<br>EM                                                             |                                                            |                                                                      |
| นี่ออกจ<br>โรง                                                                                                    | (<br>۱۸۶۳<br>GFMi<br>Chai                                                                                    | Jบ ให้กดปุ่ม<br>S<br>≣<br>ผู้บันทีก:<br>ระบบกลางจัดเ                                                 | โ• ออ               | _)<br>กจากระบบ<br>ระบบบริ<br>กษพ G<br>ตำแหน่งงาน<br>ศ์ (Central RP)            | ภาพที่ 17<br>เพื่อออกจากระบบงาา<br>รีหารการเงินการคลังภาครั<br>sovernment Fiscal Manageme<br>: สงกัดเพ  | น ตามภาพที่ 10<br>ฐแบบอิเล็กทรอนิก<br>เทา INFORMATION SYST<br>ฟวยงานกลาง - 99999  | 5<br>ส์ใหม่<br>ะм                                                             |                                                            |                                                                      |
| นี้ออกจ<br>เมื่ออกจ<br>พัลผู้ใช้: coordination<br>พัลผู้ใช้: coordination                                                | (<br>۱۸5ะ۱<br>GFMi<br>۲۵۵۰۵۰۵۰۰۰<br>۲۰۵۵۰۵۰۰۰۰                                                               | Jบ ให้กดปุ่ม<br>S<br>≣<br>ผู้งัมทีก:<br>ระบบกลางจัดเ                                                 | โ÷ ออ               | _)<br>กจากระบบ<br>ระบบบริ<br>พยพ G<br>ตำแหน่งาน<br>ศ์ (Central RP)             | ภาพที่ 17<br>เพื่อออกจากระบบงาท<br>รีหารการเงินการคลังภาครั<br>sovernment Fiscal Manageme<br>: สงกัดเท  | น ตามภาพที่ 1<br>ฐแบบอิเล็กทรอนิก<br>เกร INFORMATION SYST<br>น่วยงานกลาง - 99999  | 5<br>ส์ใหม่<br>EM                                                             |                                                            |                                                                      |
| นี่ออกจ<br>เพิ่มผู้เ÷.cosses<br>ที่สุรทานมีก: 1<br>€ constitution: 1                                                     | (                                                                                                    | Jบ ให้กดปุ่ม<br>S<br>≣<br>มู่งัมทัก:<br>ระบบกลางจัดเ                                                 | โ÷ ออ               | _)<br>กจากระบบ<br>ระบบบริ<br>NEW G<br>ตำแหน่งงาน<br>ด้ (Central RP)            | ภาพที่ 17<br>เพื่อออกจากระบบงาท<br>รีหารการเงินการคลังภาครั<br>sovernment fiscal manageme<br>: พัทะท    | น ตามภาพที่ 1เ<br>ฐแบบอิเล็กทรอนิก<br>ะพร INFORMATION SYST<br>น่วยงานกลาง - 99999 | 5<br>ส์ใหม่<br>EM                                                             |                                                            |                                                                      |
| นี้ออกจ<br>เมื่ออกจ<br>พัลยู่ไร่: cosses<br>ที่สุระบบมือ: 1<br>• consins:suu                                             | (                                                                                                    | Jบ ให้กดปุ่ม<br>S<br>≣<br>มู่งัมทีก:<br>ระบบกลางจัดเ                                                 | โ+ ออ               | _)<br>กจากระบบ<br>ระบบบริ<br>พัณหน่งงาน<br>ศั (Central RP)                     | ภาพที่ 17<br>เพื่อออกจากระบบงาท<br>รีหารการเงินการคลังภาครั<br>sovernment fiscal manageme<br>: มงกะห    | น ตามภาพที่ 1เ<br>ฐแบบอิเล็กทรอนิก<br>เพร INFORMATION SYST<br>น่วยงานกลาง - 99999 | 5<br>ส์ใหม่<br>EM                                                             |                                                            |                                                                      |
| นี้ออกจ<br>พิลยู่ใช้ cosses<br>ชั้กรู่ระเบเมื่อ: 1<br>วิว Statement<br>กาปรับปรุณาเงิน                                   | (                                                                                                    | Jບ ໃห้กดปุ่ม<br>S<br>ສູບັນທັກ:<br>ระบบกลางจัดเ                                                       | C• ออ               | _)<br>กจากระบบ<br>ระบบบร<br>NEW G<br>ตำแหน่งงาน<br>ศ้ (Central RP)             | ภาพที่ 17<br>เพื่อออกจากระบบงาา<br>รีหารการเงินการคลังภาครั<br>องvernment Fiscal Manageme<br>: สงกัดเรา | น ตามภาพที่ 10<br>ฐแบบอิเล็กทรอนิก:<br>INT INFORMATION SYST                       | 6<br>ส์ใหม่<br>EM                                                             |                                                            |                                                                      |
| นี้ออกจ<br>พัฒนิช. cosses<br>ชัญระเบเมื่อ: 1<br>ชัญระเบเมื่อ: 1<br>ชัญระเบเมื่อ: 1<br>บารี tatement<br>การรับปรุงนำเงิน  | (                                                                                                    | มบ ให้กดปุ่ม<br>S<br>มันทัก:<br>ระบบกลางจัดเ                                                         | โขามาสงรายไ         | _)<br>กจากระบบ<br>ระบบบ <sup>ร</sup><br>NEW G<br>ตำแหน่งทน<br>ด้ (Central RP)  | ภาพที่ 17<br>เพื่อออกจากระบบงาา<br>รีหารการเงินการคลังภาครั<br>sovernment fiscal manageme<br>: สงกัดเท  | น ตามภาพที่ 1<br>ฐแบบอิเล็กทรอนิก:<br>INT INFORMATION SYST                        | 6<br>ส์ใหม่<br>EM                                                             |                                                            |                                                                      |
| นี้ออกจ<br>พัลยู่ใช้ coors<br>ชัลระบบเมื่อ: 1<br>• consins suu<br>DT Statement<br>กระวังปรุงนำเงิน                       | (                                                                                                    | JU ให้กดปุ่ม<br>S<br>≣<br>สู่บังทีก:<br>ระบบกลางจัดเ                                                 | รีบ นำส่งรายไ       | _)<br>กจากระบบ<br>ระบบบ <sup>ร</sup><br>NEW G<br>ตำแหน่งงาน<br>ด้ (Central RP) | ภาพที่ 17<br>เพื่อออกจากระบบงาา<br>รีหารการเงินการคลังภาครั<br>sovernment fiscal manageme               | น ตามภาพที่ 1<br>ฐแบบอิเล็กทรอนิก<br>ทา INFORMATION SYST                          | 6<br>ส์ใหม่<br>EM                                                             |                                                            |                                                                      |
| นี่ออกจ<br>เนื่ออกจ<br>ทัสยู่ใช้: (ว9999<br>ชัญระบนมือ: 1<br>ชัญระบนมือ: 1<br>20 Statement<br>กปรับปรุณาเงิน             | (                                                                                                    | JU ให้กดปุ่ม<br>S<br>≣<br>มับทัก:<br>ระบบกลางจัดเ                                                    | [ ← ออ              | )<br>กจากระบบ<br>ระบบบ <sup>ร</sup><br>NEW G<br>ตำแหน่งงาน<br>ด้ (Central RP)  | ภาพที่ 17<br>เพื่อออกจากระบบงาา<br>รีหารการเงินการคลังภาครั<br>sovernment fiscal manageme<br>: สังกัดเท | น ตามภาพที่ 10<br>ฐแบบอิเล็กทรอนิก<br>เทา INFORMATION SYST                        | 5<br>ส์ใหม่<br>EM                                                             |                                                            |                                                                      |
| นี่ออกจ<br>เมื่ออกจ<br>ทัสยู่ใช้: (ว9999<br>ซ้าสู่ระบบเมื่อ: 1<br>3 ออกจากระบบ<br>DT Statement<br>การรับปรุ่งน่าเงิน     | (                                                                                                    | JU ให้กดปุ่ม<br>S<br>≣<br>ผู้บันทึก:<br>ระบบกลางจัดเ                                                 | โ• ออ               | )<br>กจากระบบ<br>ระบบบ <sup>ร</sup><br>NEW G<br>ตำแหน่งงาน<br>ด้ (Central RP)  | ภาพที่ 17<br>เพื่อออกจากระบบงาา<br>ริหารการเงินการคลังภาครั<br>sovernment fiscal manageme<br>: สงกัดเท  | น ตามภาพที่ 10<br>ฐแบบอิเล็กทรอนิก<br>เทา INFORMATION SYST                        | 5<br>ส์ใหม่<br>EM                                                             |                                                            |                                                                      |
| นี่ออกจ<br>เมื่ออกจ<br>ทัศยู่ไง้: (ว9999<br>ทัศยู่งะเบเยื่อ: 1<br>© ออกจากระบบ<br>วา Statement<br>าาปรับปรุงบำเงิน<br>ะย | (                                                                                                    | JU ให้กดปุ่ม<br>S<br>≣<br>ผู้บันทีก:<br>ระบบกลางจัดเ                                                 | โ• ออ               | <br>กจากระบบ<br>ระบบบ <sup>ร</sup><br>NEW G<br>ตำแหน่งงาน<br>ศั (Central RP)   | ภาพที่ 17<br>เพื่อออกจากระบบงาา<br>รีหารการเงินการคลังภาครั<br>sovernment fiscal manageme<br>: สงกัดเท  | น ตามภาพที่ 10<br>ฐแบบอิเล็กทรอนิก<br>INT INFORMATION SYST                        | 5<br>ส์ใหม่<br>EM                                                             |                                                            |                                                                      |
| นี่ออกจ<br>โรง<br>ที่สมู่ไง้: cosses<br>ที่สู่ระเบเสี่ย: 1<br>อายารากระบบ<br>DT Statement<br>กปรับประวัณ                 | (                                                                                                    | JU ໃห้กดปุ่ม<br>S<br>≣<br>ผู้บันทึก:<br>ระบบกลางจัดเ                                                 | โบ นำส่งรายไ        | <br>กจากระบบ<br>ระบบบ <sup>ร</sup><br>พัฒหน่งราม<br>ศั (Central RP)            | ภาพที่ 17<br>เพื่อออกจากระบบงาา<br>รีหารการเงินการคลังภาครั<br>sovernment fiscal manageme<br>: พภัศเท   | น ตามภาพที่ 10<br>ฐแบบอิเล็กทรอนิก<br>ทา INFORMATION SYST                         | 5<br>ส์ใหม่<br>EM                                                             |                                                            |                                                                      |
| นี่ออกจ<br>เมื่ออกจ<br>ทัศษูไข่: cosses<br>รักษูระบบมือ: 1<br>วิธี Statement<br>กปรับปรุงมักเงิน<br>เย                   | (                                                                                                    | ມບ ໃห้กดปุ่ม<br>S<br>ຢູ່⊽ນທົກ:<br>ระบบกลางจัดเ                                                       | โบ นำสงรายไ         | <br>กจากระบบ<br>ระบบบ <sup>ร</sup><br>พัฒหน่งาน<br>ศั (Central RP)             | ภาพที่ 17<br>เพื่อออกจากระบบงาา<br>รีหารการเงินการคลังภาครั<br>sovernment fiscal manageme<br>: มงัดเว   | น ตามภาพที่ 10<br>ฐแบบอิเล็กทรอนิก<br>INT INFORMATION SYST                        | 5<br>ส์ใหม่<br>EM                                                             |                                                            |                                                                      |
| นี่ออกจ<br>เพิ่าผู้ใช่: cooses<br>รักสู่ระเบเมื่อ: 1<br>วิธี Statement<br>การรับปรุงม่าเสีย:                             | (<br>ากระบ<br>พระ<br>พระ<br>พระ<br>พระ<br>พระ<br>พระ<br>พระ<br>พระ                                           | ມບ ໃห้กดปุ่ม<br>S<br>ຢູ່ <sub>ບັນທີກ:</sub><br>ระบบกลางจัดเ                                          | โบ นำสงรายไ         | <br>กจากระบบ<br>ระบบบริ<br>เงินหน่งงาน<br>ศั (Central RP)                      | ภาพที่ 17<br>เพื่อออกจากระบบงาา<br>รีหารการเงินการคลังภาครั<br>sovernment fiscal manageme<br>: สงทัศ    | น ตามภาพที่ 10<br>ฐแบบอิเล็กทรอนิก<br>INFORMATION SYST                            | 5<br>ส์ใหม่<br>EM                                                             |                                                            |                                                                      |
| นี่ออกจ<br>เมื่ออกจ<br>เห็นรู้ใช้: cossses<br>ที่ประกบเมื่อ: 1<br>• ออกจากระบบ<br>วา Statement<br>ๆ                      | (<br>חחזבינ<br>ואיינדייי<br>גרססטעסיסו<br>גרססטעסיסו<br>גרססטעסיסו<br>גרססטעסיסו<br>גרססטעסיסו<br>גרססטעסיסו | ມບ ໃห้กดปุ่ม<br>S<br>ຢູ່ <sub>ບັນທີກ:</sub><br>ระบบกลางจัดเ                                          | โบ นำสงรายไ         | <br>กจากระบบ<br>ระบบบริ<br>เงินหน่งงาน<br>ศั (Central RP)                      | ภาพที่ 17<br>เพื่อออกจากระบบงาา<br>รีหารการเงินการคลังภาครั<br>sovernment fiscal manageme<br>: สงทัศ    | น ตามภาพที่ 10<br>ฐแบบอิเล็กทรอนิก<br>INFORMATION SYST                            | 5<br>ส์ใหม่<br>EM                                                             |                                                            |                                                                      |

ภาพที่ 18

2.2.2 วิธีการบันทึกรายการปรับปรุงเงินเข้าคลัง ประเภทเช็คของ บมจ. ธนาคารกรุงไทย

เข้าระบบ New GFMIS Thai เลือกระบบกลางจัดเก็บนำส่งรายได้ (Central RP) ระบบแสดง

หน้าจอ ตามภาพที่ 1

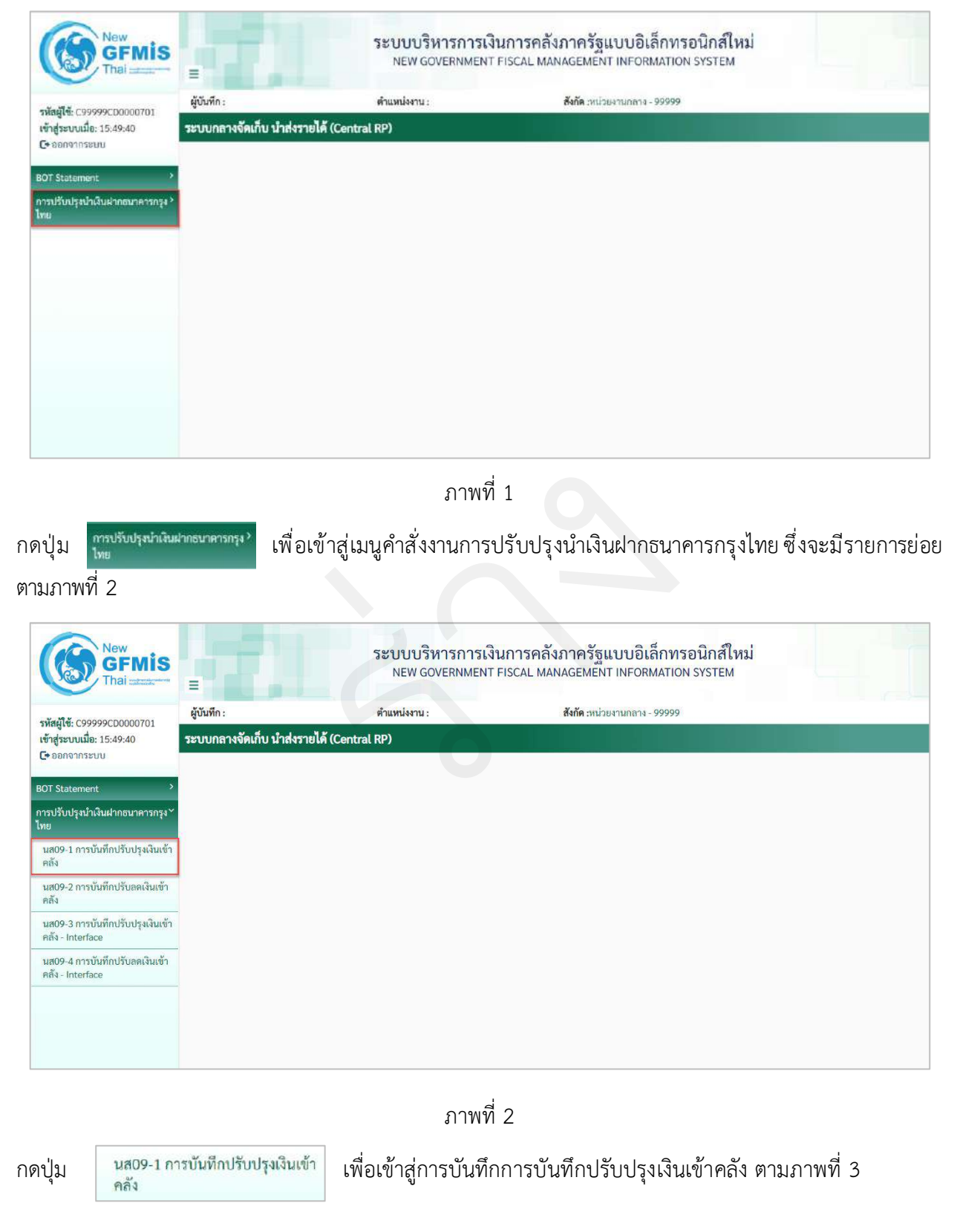

# ขั้นตอนการบันทึกรายการ

การบันทึกปรับปรุงเงินเข้าคลัง ประกอบด้วย การบันทึกรายการ 2 ส่วน คือ ข้อมูลส่วนหัว และรายการ บัญชี ตามภาพที่ 3

| New GFMIS                                            |                                                                                            | ระบบบริหารการ<br>NEW GOVERNME | ถงินการคลังภาครัฐแ<br>NT FISCAL MANAGEMENT | บบอิเล็กทรอนิกส์ใหม่<br>INFORMATION SYSTEM |               |  |  |
|------------------------------------------------------|--------------------------------------------------------------------------------------------|-------------------------------|--------------------------------------------|--------------------------------------------|---------------|--|--|
| รพัสย์ให้- กรรรรรกากการกา                            | ผู้บันทึก :                                                                                | ตำแหน่งงาน :                  | สังกัด เหน่วยง                             | านกลาง - 99999                             | สร้าง   ด้นหา |  |  |
| เข้าสู่ระบบเมื่อ; 15:49:40<br>C+ ออกจากระบบ          | ระบบกลางจัดเก็บ นำส่งรายได้ (Central RP)<br>โปรแกรม การบัณที่เหวัยปรุงมันเข็พตังเนน. 09-1) |                               |                                            |                                            |               |  |  |
| BOT Statement                                        |                                                                                            |                               |                                            |                                            |               |  |  |
| การปรับปรุงมำเงินฝากธนาคารกรุง``<br>ไทย              | รพัสหน่วยงาน                                                                               |                               | ชี วันที่เอกสาร                            | 27 mng wu 2564                             |               |  |  |
| นส09-1 การบันทึกปรับปรุงเงินเข้า<br>คลัง             | าหัสพื้นที่                                                                                |                               | 🛫 วันที่ผ่านรายการ                         | 27 ming-mii 2564                           |               |  |  |
| นส09-2 การบันทึกปรับถดเงินเข้า<br>คลัง               | <u>รทัสหน่วยเนิดข่าย</u>                                                                   |                               | RCP                                        | 10                                         |               |  |  |
| นส09-3 การบันทึกปรับปรุงเงินเข้า<br>คลัง - Interface | <u>การข้างสิง</u><br>ข้อความส่วนหัวเอกสาร                                                  |                               | ประเททเขกสาร<br>เอาที่ใบนำฝาก              | CN - แก้ไข นาข statement                   |               |  |  |
| นส09-4 การบันทึกปรับลลเงินเข้า<br>คลัง - Interface   |                                                                                            |                               | ✓ ดันหาข้อมูก                              |                                            |               |  |  |
|                                                      |                                                                                            |                               |                                            |                                            |               |  |  |
|                                                      |                                                                                            |                               |                                            |                                            |               |  |  |

ภาพที่ 3

ให้บันทึกรายละเอียด ตามภาพที่ 4

| -                           | NEW GOVERNM             | MENT FISCAL MANAGEMEN                | IT INFORMATION SYSTEM         |               |
|-----------------------------|-------------------------|--------------------------------------|-------------------------------|---------------|
| ผู้บันทึก :                 | ตำแหน่งงาน :            | สังกัด :หน่ว                         | ษงานกลาง - 99999              | สร้าง   ค้นหา |
| ระบบกลางจัดเก็บ น่          | ำส่งรายได้ (Central RP) |                                      |                               |               |
| โปรแกรม การบันทึกปรับปรุง   | เงินเข้าคลัง (นส. 09-1) |                                      |                               |               |
|                             |                         |                                      |                               |               |
| รทัสหน่วยงาน                | 03003                   | <u>ช</u>                             | 01 กรกฎาคม 2564               |               |
|                             | กรมธนารักษ์             |                                      |                               |               |
| รหัสพื้นที่                 | 1000 - ส่วนกลาง         | <ul> <li>วันที่ผ่านรายการ</li> </ul> | 01 กรกฎาคม <mark>2</mark> 564 |               |
| รหัสหน่วยเปิกจ่าย           | 0300300003              | ACS 430                              | 10                            |               |
|                             | กองบริหารการคลัง        |                                      |                               |               |
| <u>การอ้างอิง</u>           | CBC10104344             | ประเภทเอกสาร                         | CN - แก้ไข บ/ช statement      |               |
| <u>ข้อความส่วนหัวเอกสาร</u> | 06068G9001000332        | เลขที่ใบนำฝาก                        | 3858037800001061              |               |
|                             |                         |                                      |                               |               |
|                             |                         | 🗸 คนทางอมูล                          |                               |               |
|                             |                         |                                      |                               |               |

ภาพที่ 4

# ข้อมูลส่วนหัว

| - รหัสหน่วยงาน         | ระบุรหัสหน่วยงาน จำนวน 5 หลัก ที่ต้องการปรับปรุง        |
|------------------------|---------------------------------------------------------|
|                        | รายการ ตัวอย่างระบุ 03003                               |
| - วันที่เอกสาร         | ระบบแสดงวันที่ปัจจุบันให้อัตโนมัติ สามารถระบุวันที่โดย  |
|                        | กดปุ่มปฏิทิน 苗 ระบบแสดง 📃 เลือก เดือน ปี และวันที่      |
|                        | เพื่อให้แสดงค่าวัน เดือน ปี ตัวอย่างระบุ 1 กรกฎาคม 2564 |
| - รหัสพื้นที่          | ระบบแสดงรหัสพื้นที่ จำนวน 4 หลักให้อัตโนมัติ            |
|                        | ตามรหัสหน่วยงานที่ระบุ ตัวอย่างแสดง 1000                |
| - วันที่ผ่านรายการ     | ระบบแสดงวันที่ปัจจุบันให้อัตโนมัติ สามารถระบุวันที่โดย  |
|                        | กดปุ่มปฏิทิน 🖿 ระบบแสดง 📃 เลือก เดือน ปี และวันที่      |
|                        | เพื่อให้แสดงค่าวัน เดือน ปี ตัวอย่างระบุ 1 กรกฎาคม 2564 |
| - รหัสหน่วยเบิกจ่าย    | ระบบแสดงรหัสหน่วยเบิกจ่าย จำนวน 10 หลักให้อัตโนมัติ     |
|                        | ตามรหัสหน่วยงานที่ระบุ ตัวอย่างแสดง 0300300003          |
| -                      | ระบบแสดงงวดบัญชีให้อัตโนมัติซึ่งจะสัมพันธ์กับ           |
|                        | วันที่ผ่านรายการ ตัวอย่างแสดง งวด 10                    |
| - การอ้างอิง           | ระบุ Print Code ตามเอกสาร CJ ที่นำมาปรับปรุงรายการ      |
|                        | โดยระบุ 3 หลักแรก คือรหัส Print Code และหลักถัดไป       |
|                        | จะระบุเลขที่เซ็ค                                        |
|                        | ตัวอย่างระบุ CBC10104344                                |
| - ประเภทเอกสาร         | ระบบแสดงประเภทเอกสาร CN                                 |
| - ข้อความส่วนหัวเอกสาร | ระบุข้อความส่วนหัวเอกสาร ตามเอกสาร CJ ที่นำมา           |
|                        | ปรับปรุงรายการ ประกอบด้วย AAAAABBBBBNNNNNN              |
|                        | A คือ รหัสธนาคาร จำนวน 5 หลัก                           |
|                        | B คือ รหัสบัญชี จำนวน 5 หลัก                            |
|                        | N คือ รหัสรายการใน Bank Statement จำนวน 6 หลัก          |
|                        | ตัวอย่างระบุ 06068G9001000332                           |
| - เลขที่ใบนำฝาก        | ระบุเลขที่ใบนำฝาก 16 หลัก ตามเอกสาร CJ ที่นำมา          |
|                        | ปรับปรุงรายการ                                          |
|                        | ตัวอย่างระบุ 3858037800001061                           |
|                        | va va a                                                 |

ให้กดปุ่ม 🖍 ที่แหาข้อมูล เพื่อเข้าสู่หน้าจอการบันทึกรายการบัญชีตามภาพที่ 5

| ผู้บันทึก                                                                                              | 1:                                                                      |                                                                                                    | ตำแหน่งงาน :                                                                                                    |                                                                       | <b>สังกัด</b> :หน่วยงานส                                          | าลาง - 99999                                                                                                    |                                                                                                    | สร้า                                                                                               | ง ค่า |
|----------------------------------------------------------------------------------------------------|-------------------------------------------------------------------------|----------------------------------------------------------------------------------------------------|----------------------------------------------------------------------------------------------------|-----------------------------------------------------------------------|-------------------------------------------------------------------|----------------------------------------------------------------------------------------------------|----------------------------------------------------------------------------------------------------|----------------------------------------------------------------------------------------------------|-------|
| ะบบกล                                                                                                  | ลางจัดเ                                                                 | ก็บ นำส่งรายไ                                                                                                    | ด้ (Central RP)                                                                                                    |                                                                       |                                                                   |                                                                                                    |                                                                                                    |                                                                                                    |       |
| ประกรม ก                                                                                               | การบันทึกเ                                                              | ปรับปรุงเงินเข้าคลัง (                                                                                                    | นส. 09-1)                                                                                                    |                                                                       |                                                                   |                                                                                                    |                                                                                                    |                                                                                                    |       |
|                                                                                                    |                                                                         |                                                                                                    |                                                                                                    |                                                                       |                                                                   |                                                                                                    |                                                                                                    |                                                                                                    |       |
| พัสหน่วยง                                                                                              | 1111                                                                    | 030                                                                                                    | 03                                                                                                    | 🕑 วันที่เอ                                                            | มกสาร                                                             | 01 กรกฎาคม 2564                                                                                                   |                                                                                                    |                                                                                                    |       |
| กรมธา                                                                                                  |                                                                         | กรมธา                                                                                                    | กรักษ์                                                                                                    |                                                                       |                                                                   |                                                                                                    |                                                                                                    |                                                                                                    |       |
| ศัสพิ้นที่<br>Xenslam Castan                                                                           |                                                                         | 100                                                                                                    | X0 - ส่วนกลาง                                                                                                    | ~ วันที่ย่                                                            | านรายการ                                                          | 01 กรกฎาคม 2564                                                                                                   |                                                                                                    |                                                                                                    |       |
| ทัสหน่วยเ                                                                                              | เบิกจ่าย                                                                | 030                                                                                                    | 0300003<br>พระการคลัง                                                                                                    | RE 438                                                                |                                                                   | 10                                                                                                    |                                                                                                    |                                                                                                    |       |
| ารอ้างอิง                                                                                              |                                                                         | CBC                                                                                                    | 10104344                                                                                                    | ประเภ                                                                 | ทเอกสาร                                                           | (N - แก้ <mark>ไข 1)/ช state</mark>                                                                               | ment                                                                                                    |                                                                                                    |       |
| ้อความส่ว                                                                                              |                                                                         | 000                                                                                                    | 1010-10-10                                                                                                    |                                                                       |                                                                   | GIT BITLE OF E SCOLO                                                                                              | THUR I                                                                                                    |                                                                                                    |       |
|                                                                                                    | วนหัวเอกส                                                               | 17 060                                                                                                    | 68G9001000332                                                                                                    | เลขที่ไ                                                               | บน้ำฝาก                                                           | 385803780000106                                                                                                   |                                                                                                    |                                                                                                    |       |
| ระ                                                                                                    | <b>วมหัวเอกส</b><br>ยการบัญชิ                                           | <b>15</b> 060                                                                                                    | 6869001000332                                                                                                    | แลงที่ไ                                                               | บน้ำฝาก<br>เงข้อมูล                                               | 3858037800001063                                                                                                  | 1                                                                                                    |                                                                                                    |       |
| ราย<br>จำดับ                                                                                           | มการบัญชี<br>PK                                                         | าร<br>รณัสบัญชีแยก<br>ประเภท                                                                                                    | 6869001000332<br>สื่อมัญมี                                                                                                    | เสขที่<br>* ลัก<br>จำนวนเงิน                                          | มนักฝาก<br>งข้อมูล<br>Bank Book                                   | 3858037800001063<br>รพัสศุรยภัตนรุน                                                                               | แหล่งของเงิน                                                                                                    | รนัสงบประมาณ                                                                                       |       |
| ราย<br>เ่าดับ<br>1 เ                                                                                   | อมหัวเอกส์<br>อการบัญชิ<br>PK<br>เครคิด                                 | 31 060<br>รหัสบัญชินยก<br>ประเภท<br>1101010113                                                                                                    | 6869001000332<br>ชื่อบัญชี<br>พักรอ Clearing                                                                                                    | เลขที่ไ<br>* ถ้า<br>จำนวนเงิน                                         | มนั่วฝาก<br>เงขัอมูล<br>Bank Book                                 | 3858037800001063<br>รมัสสุนย์ดันงุน<br>0300300003                                                                 | แหล่งของเงิน<br>xxxxxxxxx                                                                                                    | รนัสงบประมาณ<br>03003                                                                              |       |
| ราย<br>ร่าดับ<br>1 เ<br>2 เ                                                                            | លអភិរះមកឥ<br>មការដល់ប្រមិ<br>PK<br>គេទគិទ<br>គេមិទ                      | <ul> <li>ฉรัสบัญชิแยก</li> <li>จรัสบัญชิแยก</li> <li>ประเภท</li> <li>1101010113</li> <li>1101010113</li> </ul>                                                                                                    | ชื่อมัญชี<br>พักรอ Clearing<br>พักรอ Clearing                                                                                                   | เสรรไ<br>* สำ<br>รำนวนเงิน                                            | มนักฝาก<br>งข้อมูล<br>Bank Book                                   | 3858037800001063<br>รพัสศานย์ดับหุน<br>0300300003<br>0300300003                                                   | แหล่งของเงิน<br>มองสอง<br>มออสอง                                                                                                    | <b>รพัสงบประมาณ</b><br>03003<br>03003                                                              |       |
| ານ<br>ກາຍ<br>1 ເ<br>2 ເ<br>3 ເ                                                                         | លាអ៊ីរទេពត<br>លោកវេរិលូមិ<br>PK<br>ទេវិទ<br>ទេរិទ<br>ទេវិទ              | ารั <u>ย</u> ัญชันยก<br>ระหัญวัญชันยก<br>ประเภท<br>1101010113<br>1101010113<br>1101010112                                                                                                    | <mark>ชื่อบัญขี</mark><br>ฟักรอ Clearing<br>ฟักรอ Clearing<br>ฟักเว็บเป่าต่ง                                                                    | เลขที่<br>* ถ้า<br>รำนวนเงิน                                          | มนักฝาก<br>เงขัอมูล<br>Bank Book                                  | 3858037800001063<br>ระ <b>นัสสุนย์ดันงุน</b><br>0300300003<br>0300300003<br>0300300003                            | แหล่งของเงิน<br>มงวงวงงง<br>มงวงวงงง<br>มงวงวงงง                                                                                      | รมัสงบประมาณ<br>03003<br>03003<br>03003                                                            |       |
| ราย<br>เกลีย<br>1 เ<br>2 เ<br>3 เ<br>4 เ                                                               | วมหัวเอกส์<br>เอาระบัญชิ<br>PK<br>เครคิด<br>เครคิด<br>เครคิด            | ารังสบัญชินยก<br>ประเภท           1101010113           1100101112           1101010114                                                                                                    | <mark>ชื่อมัญมี</mark><br>พักรอ Clearing<br>พักรอ Clearing<br>พักเงินปาซ่ง<br>เช็คฝากรอเริ่มกเก็บ                                               | ร้านวนเงิน                                                            | งบัญล<br>Bank Book                                                | 3858037800001063<br>รมัสศานย์ดับหุน<br>0300300003<br>0300300003<br>0300300003<br>99999999                         | นหล่งของเงิน<br>( มาร์งของเงิน<br>( มาร์งงางจาก<br>( มาร์งงางจาก<br>( มาร์งงางจาก<br>( มาร์งงางจาก<br>( มาร์งงางจาก<br>( มาร์งงางจาก) | <b>รมัสงบประมาณ</b><br>03003<br>03003<br>03003<br>89999                                            |       |
| ราย<br>รำดับ<br>1 เ<br>2 เ<br>3 เ<br>4 เ<br>5 เ                                                        | อมหัวเอกส์<br>ยการมัญชิ<br>ครด์ร<br>เครดีร<br>เคริดร<br>เคริดร<br>เคริด | ามี 060<br>ระหัสบัญชันยก<br>ประเภท<br>1101010113<br>1101010112<br>1101010114<br>1101020301                                                                                                    | <mark>ชื่อบัญขี</mark><br>พักรอ Clearing<br>พักรอ Clearing<br>พักเงินนำต่ง<br>เช็ดฝากรอเริยกเก็บ<br>ง/ฟ ธนาลาร บก.                              | รำนวนเงิน                                                             | งข้อมูล<br>Bank Book                                              | 3858037800001063<br>รมัสสุนย์ดับงุน<br>0300300003<br>0300300003<br>0300300003<br>99999999                         | цина заронови<br>инна заронови<br>хоророви<br>хоророви<br>хоророви<br>хоророви                                                        | <b>รามัสงบประมาณ</b><br>03003<br>03003<br>03003<br>89999<br>89999                                  |       |
| indu<br>1 1<br>2 1<br>3 1<br>4 1<br>5 1<br>6 4                                                         | อมหัวเอกส์<br>อาารมัญชิ<br>คร<br>เครคิร<br>เคริคิร<br>เคริคิร<br>เครคิร | 31         060           suint/qr/luun         1101010113           11001010112         1100100112           11001001011         1100100114           11001001011         11001001014           11001001014         11001001014 | สื่อมัญชี<br>พี่กรอ Clearing<br>พักรอ Clearing<br>พักรอ Clearing<br>พักเงินปาส่ง<br>เช็ลฝากรอเรียกเกิน<br>งฟ ธนาคาร มก.<br>เช็ลฝากรอเรียกเกิน   | โร้ชคม<br>ทั่⊁<br>มงัมมาะ≱<br>                                        | งมัญสาท<br>Bank Book<br>DG9001<br>0G9001                          | 3858037800001063<br>5 <b>พัสสุนย์ดับบุน</b><br>0300300003<br>0300300003<br>0300300003<br>99999999                 | นหลังของเงิม<br>(มงองตอง<br>(มออดตอง<br>(มออดตอง<br>(มออดตอง<br>(มออดตอง<br>(มออดตอง)                                                 | <mark>รมัสงบประมาณ</mark><br>03003<br>03003<br>03003<br>99999<br>99999<br>99999                    |       |
| 1 i<br>2 i<br>3 i<br>4 i<br>5 i<br>6 i                                                                 | มหาวเขกส์<br>มหาวเป้ญชี<br>PK<br>เครค้ะ<br>เคมิค<br>เคริค้ะ<br>เคมิค    | 31         060           suken nythum<br>Usenn         1           1101010113         1           1101010114         1           1101010114         1           1101010114         1                                            | <b>สื่อบัญชี</b><br>พักรอ Clearing<br>พักรอ Clearing<br>พักเงินนำส่ง<br>เช็ดฝากรอเรียกเก็น<br>เช็ดฝากรอเรียกเก็น                                | โร้ชคม<br>** ×<br>ม€มมะนา*                                            | มมักฝาก<br>รขัดมูล<br>Bank Book<br>OG8001<br>0G8001               | 3858037800001063<br><b>รมัสศูนย์ทับหุน</b><br>0300300003<br>0300300003<br>0300300003<br>9999999999                | нинёроролёри<br>хоророру<br>хоророру<br>хоророру<br>хоророру<br>хоророру<br>хоророру<br>хоророру<br>хоророру                          | รมัสงบประมาณ<br>03003<br>03003<br>03003<br>03003<br>888889<br>888989<br>888989<br>889999<br>899999 |       |
| ราย<br>กลับ<br>1 1<br>2 4<br>3 4<br>4 1<br>5 1<br>6 4                                                  | มหวิเอกส์<br>มหวิเอกส์<br>คห<br>เครคิร<br>เคริคิร<br>เคริคิร<br>เคริคิร | ารั 060<br>ระหัสบัญชันยก<br>ประเภท<br>1101010113<br>1101010113<br>1101010114<br>1101020301<br>1101010114                                                                                                    | <mark>ชื่อบัญขี</mark><br>พักรอ Clearing<br>พักรอ Clearing<br>พักเว็บเป๋าต่ง<br>เชื้อผ่ากรอเว็บกเก็บ<br>ง/มี ธนาคาร บก.<br>เชื้อผ่ากรอเว็บกเก็บ | เลขที่<br>* กับวนเงิน                                                 | มนักฝาก<br>งขัดมูล<br>Bank Book<br>0G9001<br>1<br>1               | 3858037800001063<br><b>ระนัสสุนย์ดับงุน</b><br>0300300003<br>0300300003<br>9999999999<br>9999999999               | иннёнавыер<br>хоросорх<br>хоросорх<br>хоросорх<br>хоросорх<br>хоросорх<br>хоросорх                                                    | รมัสงบประมาณ<br>03003<br>03003<br>03003<br>99999<br>99999<br>99999                                 |       |
| TIL           inňu           1           2           i           3           4           5           6 | ะยาารมัญชี<br>PK<br>เครลิะ<br>เคริต<br>เคริต<br>เคริต                   | 31         060           suidulquiluun<br>ulstunn         1101010113           1101010113         1101010112           1101010114         1101010114           1101010114         1101010114                                    | <b>ชื่อบัญชี</b><br>ฟักรอ Clearing<br>ฟักรอ Clearing<br>ฟักเงิบบาต่ง<br>เช็คฝากรอเรียกเก็บ<br>เช็คฝากรอเรียกเก็บ                                | ที่ชาม<br>มรับ<br>มรับ<br>มรับ<br>มรับ<br>มรับ<br>มรับ<br>มรับ<br>มรั | มประสาท<br>เรช้อมูล<br>Bank Book<br>DG9001<br>1<br>1<br>ราววันนัก | 3858037800001063<br><b>ระัสสุรมย์สัมรุน</b><br>0300300003<br>0300300003<br>0300300003<br>9998999999<br>9998999999 | цине авронули<br>Коронору<br>Хоронору<br>Хоронору<br>Хоронору<br>Хоронору                                                             | <b>รามัสงบประมาณ</b><br>03003<br>03003<br>03003<br>989999<br>99999                                 |       |
| 1 1 1 1 1 1 1 1 1 1 1 1 1 1 1 1 1 1 1                                                                  | 2มหัวเอกส์<br>ยการบัญชิ<br>คห<br>เครลิร<br>เคมิค<br>เคมิค<br>เครลิร     | 31         060           sikeJogžiuan<br>Jskunn         1           1101010113         1           1101010114         1           1101020301         1           1101010114         1                                           | สื่อบัญชี<br>พักรอ Clearing<br>พักรอ Clearing<br>พักเว็บนาส่ง<br>เช็คฝากรอเรียกเก็บ<br>งฟ ธนาคาร บก.<br>เช็คฝากรอเรียกเก็บ                      | มาร์รี<br>รำนวนเงิน<br>(ร้านองส<br>(ร้านองส                           | มมั่วฝาก<br>เรข้อมูล<br>Bank Book<br>OG8001<br>0G8001             | 3858037800001063<br><b>รมัสศูนย์ทับงุน</b><br>0300300003<br>0300300003<br>0300300003<br>999999999<br>9999999999   | иннё эздолёри<br>Хоролору<br>Хоролору<br>Хоролору<br>Хоролору<br>Хоролору<br>Хоролору                                                 | รมัสงบประมาณ<br>03003<br>03003<br>03003<br>03003<br>989899<br>99999<br>99999                       |       |

| =                   |                         |                        |             | ระบบบริหาร<br>NEW GOVEF | รการเงินการคลั<br>RNMENT FISCAL MA | งภาครัฐแบง<br>NAGEMENT IN | บอิเล็กทรอนิก<br>FORMATION SYST | ส์ใหม่<br>EM |                |            |
|---------------------|-------------------------|------------------------|-------------|-------------------------|------------------------------------|---------------------------|---------------------------------|--------------|----------------|------------|
| ผู้บันท์            | in :                    |                        |             | ตำแหน่งงาน :            |                                    | สังกัด :หน่วยงานเ         | nana - 99999                    |              | สร้า           | เจ   ค้นหา |
| າະບັ                | กลางจัด                 | เก็บ นำส               | งรายไก      | ด้ (Central RP)         |                                    |                           |                                 |              |                |            |
| โปรแกรเ             | มการบันทีเ              | າປຈັບປຽຈເຈີນ           | แข้าคลัง (  | นส. 09-1)               |                                    |                           |                                 |              |                |            |
|                     |                         |                        |             |                         |                                    |                           |                                 |              |                |            |
| รหัสหน่ว            | ทัสหน่วยงาน             |                        | 030         | 13                      | 😋 วันที่เอก                        | สาร                       | 01 กรณาคม 2564                  |              | m              |            |
|                     |                         |                        | กรมธน       | <br>ารักษ์              |                                    |                           |                                 |              |                |            |
| <u>รทัสพื้นท</u> ี่ | 1                       |                        | 100         | 0 - ส่วนกลาง            | 🛫 วันที่ผ่า                        | นรายการ                   | 01 กรกฎาคม 2564                 |              | <b></b>        |            |
| <u>รษัสหน่ว</u>     | ยเบิกจ่าย               |                        | 030         | 300003                  | ACP 438                            |                           | 10                              |              | and the second |            |
|                     |                         |                        | กองบริ      | ทารการคลัง              |                                    |                           |                                 |              |                |            |
| การข้างส            | 14                      |                        | CBC         | 10104344                | ประเภท                             | แอกสาร                    | CN - แก้ไข บ/ข state            | ment         |                |            |
| ข้อความ             | ส่วนหัวเอก              | 815                    | 0604        | 58G9001000332           | เลขที่ใน                           | น้ำผ่าก                   | 385803780000106                 |              |                |            |
| ลำดับ               | រាមការណ៍ល្<br><b>PK</b> | อี<br>รหัสบัญ<br>ประเม | ปีแยก<br>กท | ชื่อบัญชี               | × ถ้าง<br>จำนวนเงิน                | ชัยมูก<br>Bank Book       | รหัสตูนย์ลับทุน                 | แหล่งชองเงิน | รหัสงบประมาณ   |            |
| 1                   | เครลิะ                  | 110101                 | 0113        | พักรอ Clearing          | 486,860.00                         |                           | 0300300003                      | 6419000      | 03003          | ปรับปรุง   |
| 2                   | ពេបិត                   | 110101                 | 0113        | พักรอ Clearing          | 486,860.00                         |                           | 0300300003                      | 6419000      | 03003          | ปรับปรุง   |
| 3                   | កេវតិទ                  | 110101                 | 0112        | พักเงินนำส่ง            | 486,860.00                         |                           | 0300300003                      | 6419000      | 03003          | ปรับปรุง   |
| 4                   | เดบิต                   | 110101                 | 0114        | เช็คฝากรอเรียกเก็บ      | 486,860.00                         | 0G9001                    | 9999999999                      | 6419000      | 99999          | ปรับปรุง   |
| 5                   | เดมิต                   | 110102                 | 0301        | ง/ฝ ธมาคาร บก.          | 486,860.00                         |                           | 9999999999                      | 6419000      | 99999          | ปรับปรุง   |
| 6                   | เครลิด                  | 110101                 | 0114        | เช็คฝากรอเรียกเก็บ      | 486,860.00                         | 0G9001                    | 9999999999                      | 6419000      | 99999          | ปรับปรุง   |
| 4                   |                         |                        |             |                         | งำลองภา                            | ารบันทึก                  |                                 |              |                | ,          |

ภาพที่ 6

#### รายละเอียดรายการนำฝาก

 PK
 ระบบแสดงคีย์ผ่านรายการ
 ตัวอย่าง ลำดับที่ 1 แสดง เครดิต ลำดับที่ 2 แสดง เดบิต ลำดับที่ 3 แสดง เครดิต ลำดับที่ 4 แสดง เดบิต ลำดับที่ 5 แสดง เดบิต ลำดับที่ 6 แสดง เครดิต
 รหัสบัญชีแยกประเภท ให้อัตโนมัติ ตามการอ้างอิงที่ระบุ
 ตัวอย่าง ลำดับที่ 1 ระบบแสดง 1101010113 ลำดับที่ 2 ระบบแสดง 1101010113 ลำดับที่ 3 ระบบแสดง 1101010112 ลำดับที่ 4 ระบบแสดง 1101010114

|                   | ลำดับที่ 5 ระบบแสดง 1101020301 ให้                   |
|-------------------|------------------------------------------------------|
|                   | อัตโนมัติตามรหัสธนาคารที่ระบุในข้อความส่วนหัว        |
|                   | ลำดับที่ 6 ระบบแสดง 1101010112                       |
| - ชื่อบัญชี       | ระบบแสดงรหัสบัญชีแยกประเภทให้อัตโนมัติ               |
|                   | ตามรหัสบัญชีแยกประเภท                                |
|                   | ตัวอย่าง ลำดับที่ 1 ระบบแสดง พักรอ Clearing          |
|                   | ลำดับที่ 2 ระบบแสดง พักรอ Clearing                   |
|                   | ลำดับที่ 3 ระบบแสดง พักเงินนำส่ง                     |
|                   | ลำดับที่ 4 ระบบแสดง เช็คฝากรอเรียกเก็บ               |
|                   | ลำดับที่ 5 ระบบแสดง ง/ฝ ธนาคาร บก.                   |
|                   | ลำดับที่ 6 ระบบแสดง เช็คฝากรอเรียกเก็บ               |
| - จำนวนเงิน       | ระบุจำนวนเงินที่ต้องการปรับปรุง                      |
|                   | ตัวอย่างระบุ 486,860.00 บาท                          |
| - Bank Book       | ระบบแสดงรหัสธนาคารตัวแทนจำนวน 5 หลัก ให้             |
|                   | อัตโนมัติ ตามรหัสธนาคารที่ระบุในข้อความส่วนหัว เฉพาะ |
|                   | ลำดับที่มีรหัสบัญชีแยกประเภทเป็น 1101010114          |
|                   | ตัวอย่างแสดง 0G9001                                  |
| - รหัสศูนย์ต้นทุน | ระบบแสดงศูนย์ต้นทุนที่นำส่ง ตามข้อมูลของเอกสาร CJ    |
|                   | ตัวอย่าง ลำดับที่ 1 ระบบแสดง 0300300003 สำหรับ       |
|                   | กรณีที่มีการปรับปรุงศูนย์ต้นทุน สามารถระบุ           |
|                   | ศูนย์ต้นทุนที่ต้องการปรับปรุงรายการได้               |
|                   | ดำดับที่ 2 ระบบแสดง 0300300003 ระบบจะ                |
|                   | แสดงค่าตามรหัสศูนย์ต้นทุน ลำดับที่ 1 อัตโนมัติ       |
|                   | ลำดับที่ 3 ระบบแสดง 0300300003 ระบบจะ                |
|                   | แสดงค่าตามรหัสศูนย์ต้นทุน ลำดับที่ 1 อัตโนมัติ       |
|                   | ลำดับที่ 4 ระบบแสดง 9999999999                       |
|                   | ลำดับที่ 5 ระบบแสดง 9999999999                       |
|                   | ลำดับที่ 6 ระบบแสดง 9999999999                       |
| - แหล่งของเงิน    | ระบุแหล่งของเงินที่ต้องการปรับปรุง                   |
|                   | ตัวอย่างระบุ 6419000                                 |
| - รหัสงบประมาณ    | ระบบแสดงรหัสงบประมาณ 5 หลัก                          |
|                   | ตัวอย่าง ลำดับที่ 1 ระบบแสดง 03003 ให้อัตโนมัติ      |
|                   | ตามรหัสหน่วยงานที่ระบุ                               |
|                   | ลำดับที่ 2 ระบบแสดง 03003 ให้อัตโนมัติ               |

|            | ตามรหัสหน่วยงานที่ระบุ                 |
|------------|----------------------------------------|
|            | ลำดับที่ 3 ระบบแสดง 03003 ให้อัตโนมัติ |
|            | ตามรหัสหน่วยงานที่ระบุ                 |
|            | ลำดับที่ 4 ระบบแสดง 99999              |
|            | ลำดับที่ 5 ระบบแสดง 99999              |
|            | ลำดับที่ 6 ระบบแสดง 99999              |
| - คำอธิบาย | ระบุคำอธิบายเอกสาร                     |
|            | ตัวอย่างระบุ ปรับปรุง CJ 2000040681    |

ให้กดปุ่ม 🚺 🕺 🕺 ให้องการบันทึก เพื่อเข้าสู่ระบบการตรวจสอบข้อมูล ระบบแสดงรายละเอียดผลการตรวจสอบ ประกอบด้วย ผลการบันทึก รหัสข้อความและคำอธิบาย ให้ตรวจสอบและดำเนินการ ดังนี้

| ผลการบันทึก | รหัสข้อความ | คำอธิบาย                                       |  |
|-------------|-------------|------------------------------------------------|--|
| สำเร็จ      | S001        | ตรวจสอบเอกสาร - ไม่มีช้อผิดพลาด: QAS Client 03 |  |

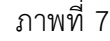

หลังจากนั้น ให้กดปุ่ม บันทึกข้อมูล เพื่อให้ระบบบันทึกรายการตามภาพที่ 7

หลังจากกดปุ่มบันทึกข้อมูล ระบบบันทึกการปรับปรุงเงินเข้าคลัง โดยแสดงสถานะสำเร็จ ได้เลขที่เอกสาร 20XXXXXXXX ตามภาพที่ 8 สามารถกดปุ่มใดปุ่มหนึ่ง ดังนี้

| กดปุ่ม | แสดงข้อมูล      | เพื่อแสดงข้อมูลที่ได้บันทึกรายการ ระบบจะแสดงหน้าจอตามภาพที่ 9     |
|--------|-----------------|-------------------------------------------------------------------|
| กดปุ่ม | สร้างเอกสารใหม่ | เพื่อบันทึกข้อมูลปรับปรุงเงินเข้าคลังรายการต่อไป ระบบจะแสดง       |
|        |                 | หน้าจอตามภาพที่ 10                                                |
| กดปุ่ม | คันหาเอกสาร     | เพื่อค้นหารายการปรับปรุงเงินเข้าคลัง ระบบจะแสดงหน้าจอตามภาพที่ 11 |
| กดปุ่ม | พิมพ์รายงาน     | เพื่อพิมพ์รายงาน ระบบจะแสดงหน้าจอตามภาพที่ 12                     |

| ผลการบันทึก | เลขที่เอกสาร | รหัสหน่วยงาน | ปีบัญชี | สถานะเอกสาร |  |
|-------------|--------------|--------------|---------|-------------|--|
| สำเร็จ      | 2000044153   | 03003        | 2021    | ผ่านรายการ  |  |

ภาพที่ 8

กดปุ่ม ตามภาพที่ 9

เพื่อแสดงข้อมูลที่ได้บันทึก ระบบแสดงหน้าจอบันทึกปรับปรุงเงินเข้าคลัง

แสดงข้อมูล

| =         |                                  |                   |                               | ระบบบริหารการเงินการคลังภาครัฐแบบอิเล็กทรอนิกส์ใหม่<br>NEW GOVERNMENT FISCAL MANAGEMENT INFORMATION SYSTEM |        |                               |                    |               |                          |               |       |
|-----------|----------------------------------|-------------------|-------------------------------|----------------------------------------------------------------------------------------------------|--------|-------------------------------|--------------------|---------------|--------------------------|---------------|-------|
| ผู้บันท่  | ทีก:                             |                   |                               | ตำแหน่งงาน :                                                                                               |        |                               | สังกัด :หน่วยงาน   | nana - 99999  |                          | สร้าง         | ค้มหา |
| າະບາ      | กลางจัด                          | าเก็บ นำส่งร      | ายได้ (Centra                 | l RP)                                                                                                    |        |                               |                    |               |                          |               |       |
| ໂປະແກະ    | ม การบันที                       | กปรับปรุงเงินเข้า | คลัง (นส. 09-1)               |                                                                                                    |        |                               |                    |               |                          |               |       |
| เลขที่ใบ  | บันทึกรายค                       | ารบัญชี           | 2000044153 20                 | 21                                                                                                    |        |                               | เลขที่เอกสารกลับรา | ายก <b>าร</b> |                          |               |       |
| ผู้บันทึก | รายการ                           |                   | C99999CD0000                  | 701                                                                                                    |        |                               | เอกสาร Auto        | un            | จงเอกสาร                 |               |       |
| รหัสหน่   | <b>104</b> 711                   | n                 | 03003<br>รมธนารักษ์           |                                                                                                    |        | วันที่เอก                     | าสาร               | 01 กรกฎาคม 2  | 564                      |               |       |
| รหัสพื้น  | รหัสพื้นที่<br>รหัสหน่วยเบิกจ่าย |                   | 1000 - ส่วนกลาง               |                                                                                                    | \$     | วันที่ผ่า                     | นรายการ            | 01 กรกฎาคม 2  | 64                       |               |       |
| รหัสหน่   |                                  |                   | 0300300003<br>องบริหารการคลัง |                                                                                                    |        | 428                           |                    | 10            | _                        |               |       |
| การอ้าง   | 84                               |                   | CBC10104344                   |                                                                                                    |        | <b>ประเภทเอกสาร</b><br>CN - ม |                    |               | CN - แก้ไข น/ช statement |               |       |
| ข้อความ   | เส่วน <mark>ห</mark> ัวเอก       | เสาร              | 06068G9001000                 | 332                                                                                                    |        | เลขที่ใน                      | น่าฝาก             | 38580378000   | 1061                     |               |       |
|           | รายการบัญ                        | 9                 |                               |                                                                                                    | 110    |                               |                    |               | the second second        | 14            |       |
| ลำดับ     | PK                               | รหสบญขแ<br>ประเภท | an                            | ชื่อบัญชี                                                                                                  | จำนวนเ | อิน                           | Bank Book          | การกำหนด      | วันที่ดิดมูลค่า          | วันที่นักล่าง | 182   |
| 1         | เครคิด                           | 110101011         | 3 พักรอ Cle                   | aring                                                                                                    | 486,86 | 0.00                          |                    | 0300300003    |                          |               |       |
| 2         | เดมิด                            | 110101011         | 3 พักรอ Cle                   | aring                                                                                                    | 486,86 | 50.00                         |                    | 0300300003    |                          |               |       |
| 3         | เครดิด                           | 110101011         | 2 พักเงินนำส                  | la                                                                                                    | 486,86 | 60.00                         |                    | 0300300003    | 1 กรกฎาคม 2564           |               |       |
| 4         | เตมิด                            | 521001010         | 3 TE-หน่วยง                   | านโอนเงินรายได้แผ่นดิบไห                                                                                   | 486,86 | 60.00                         |                    | 0300300003    | 1 กรกฎาคม 2564           |               |       |
| +         |                                  |                   |                               |                                                                                                    |        |                               |                    |               |                          |               | - 1   |
|           |                                  |                   |                               |                                                                                                    |        | พิมพ์                         | รายงาน             |               |                          |               |       |

ภาพที่ 9

กรณีกดปุ่ม <sup>สร้างเอกสารไหม่</sup> เพื่อบันทึกข้อมูลปรับปรุงเงินเข้าคลังรายการต่อไป ระบบจะแสดงหน้าจอตาม

ภาพที่ 10

| New<br>GFMIS<br>That                               |                                 | ระบบบริหารการ<br>NEW GOVERNMEI | ระบบบริหารการเงินการคลังภาครัฐแบบอิเล็กทรอนิกส์ใหม่<br>NEW GOVERNMENT FISCAL MANAGEMENT INFORMATION SYSTEM |                          |               |  |  |  |
|----------------------------------------------------|---------------------------------|--------------------------------|----------------------------------------------------------------------------------------------------|--------------------------|---------------|--|--|--|
| รพัสผู้ใช้: 09999000000701                         | ผู้บันทึก :                     | ตำแหน่งงาน :                   | สังกัด เหน่วยง                                                                                             | านกลาง - 99999           | สร้าง   ค้นหา |  |  |  |
| เข้าสู่ระบบเมื่อ: 15:49:40                         | ระบบกลางจัดเก็บ นำส่ง           | รายได้ (Central RP)            |                                                                                                    |                          |               |  |  |  |
| C+ 0009103200                                      | ໂປະແກະນ ກາະບັນທຶກປະັບປະຸນຈີນເຮັ | าคลัง (นส. 09-1)               |                                                                                                    |                          |               |  |  |  |
| BOT Statement                                      |                                 |                                |                                                                                                    |                          |               |  |  |  |
| การปรับปรุงนำเงินผ่ากธนาคารกรุง`<br>ไทย            | รษัสหน่วยสาน                    |                                | ช วันที่เอกสาร                                                                                             | 27 กากฐาคม 2564          |               |  |  |  |
| นส09-1 การบันทึกปรับปรุงเงินเข้า<br>หลัง           | รหัสพื้นที่                     |                                | 🗸 วันที่ผ่านรายการ                                                                                         | 27 ming mit 2564         |               |  |  |  |
| ນສ09-2 ດາรบันทึกปรับถองงินเข้า<br>ຂອ້າ             | าทัสหน่วยเนิดข่าย               |                                | RC2                                                                                                    | 10                       |               |  |  |  |
| นอ09-3 การนับทึกปรับประเงินเข้า                    | การข้างยิง                      |                                | ประเภทเอกสาร                                                                                               | CN - แก้โข น/บ statement |               |  |  |  |
| คลัง - Interface                                   | ข้อความส่วนหัวเอกสาร            |                                | เลขที่ใบนั่วฝาก                                                                                            |                          |               |  |  |  |
| นส09-4 การบันทึกปรับลดเงินเข้า<br>ดลัง - Interface |                                 |                                | ✓สัมหาข้อมูล                                                                                               |                          |               |  |  |  |
|                                                    |                                 |                                |                                                                                                    |                          |               |  |  |  |

# ภาพที่ 10

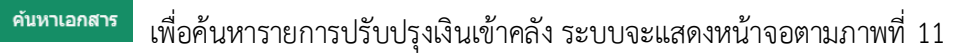

|                                                                                                    | New<br>GFMI<br>Thai                                                                                                    | S ≡                                                                                                    |                                                                                                    | ระบบเ<br>NEW                                                                                                    | เริ่หารการเงินการคลั<br>government fiscal Ma                                                                                                    | ึ่งภาครัฐแบบอิเล็<br>NAGEMENT INFORM                                                                                                    | ิก <mark>ทรอนิกส์</mark><br>ATION SYSTE                                                                                                    | ใหม่<br><sup>M</sup>                                                                                                    |                                                                                                    |             |
|----------------------------------------------------------------------------------------------------|----------------------------------------------------------------------------------------------------|----------------------------------------------------------------------------------------------------|----------------------------------------------------------------------------------------------------|----------------------------------------------------------------------------------------------------|----------------------------------------------------------------------------------------------------|----------------------------------------------------------------------------------------------------|----------------------------------------------------------------------------------------------------|----------------------------------------------------------------------------------------------------|----------------------------------------------------------------------------------------------------|-------------|
|                                                                                                    |                                                                                                    | ผู้บันทึก :                                                                                                    |                                                                                                    | ตำแหน่งงา                                                                                                    | u:                                                                                                    | สังกัด เหน่วยงานกลาง - 9                                                                                                    | 99999                                                                                                    |                                                                                                    | สร้าง   คัน                                                                                                    | autora .    |
| รพัสผู้ใช้: C9999                                                                                                    | 9CD0000701                                                                                                    |                                                                                                    |                                                                                                    | 17/0                                                                                                    |                                                                                                    |                                                                                                    |                                                                                                    |                                                                                                    |                                                                                                    |             |
| เขาสูระบบเมอ: 1<br>C+ ออกจากระบบ                                                                                                    | 15:49:40                                                                                                    | ระบบกลางจดต                                                                                                    | าบ นาสงราช                                                                                                    | SIM (Central RP)                                                                                                    |                                                                                                    |                                                                                                    |                                                                                                    |                                                                                                    |                                                                                                    |             |
| -                                                                                                    | -                                                                                                    | สนหาดามเลนที่เอง                                                                                                    | ners: elu                                                                                                    | ເຈາລາມເວັ່ມນໄຫວັນ                                                                                                    |                                                                                                    |                                                                                                    |                                                                                                    |                                                                                                    |                                                                                                    |             |
| BOT Statement                                                                                                    |                                                                                                    |                                                                                                    |                                                                                                    |                                                                                                    |                                                                                                    |                                                                                                    |                                                                                                    |                                                                                                    |                                                                                                    |             |
| การปรับปรงนำเจ้า                                                                                                    | นผ่ากธนาดารก                                                                                                    | H~                                                                                                    |                                                                                                    |                                                                                                    |                                                                                                    |                                                                                                    |                                                                                                    |                                                                                                    |                                                                                                    |             |
| ไทย                                                                                                    |                                                                                                    |                                                                                                    | เลขตัญน่าสง                                                                                                    |                                                                                                    | ña                                                                                                    |                                                                                                    |                                                                                                    |                                                                                                    |                                                                                                    |             |
| นส09-1 การบัน                                                                                                    | ทึกปรับปรุงเงิน                                                                                                    | เข้า                                                                                                    | ปีอากโรเมาณ                                                                                                    |                                                                                                    |                                                                                                    |                                                                                                    |                                                                                                    |                                                                                                    |                                                                                                    |             |
| คถัง                                                                                                    |                                                                                                    |                                                                                                    |                                                                                                    |                                                                                                    | at these                                                                                                    | 24/2018                                                                                                    |                                                                                                    |                                                                                                    |                                                                                                    |             |
| พส09-2 การบัน<br>คลัง                                                                                                    | ทึกปรับสดเงินเ                                                                                                    | ถ้า                                                                                                    |                                                                                                    |                                                                                                    |                                                                                                    |                                                                                                    |                                                                                                    |                                                                                                    |                                                                                                    |             |
| พส09-3 การบัน<br>คลัง - Interface                                                                                                    | ເກັກປຈັບປຈຸຈເຈີນ<br>ເ                                                                                                    | เข้า รา                                                                                                    | พิสหน่วยงาน                                                                                                    |                                                                                                    |                                                                                                    |                                                                                                    |                                                                                                    |                                                                                                    |                                                                                                    |             |
| นส09-4 การบัน<br>คลัง - Interface                                                                                                    | พึกปรับสลเงินเ<br>•                                                                                                    | ถ้า                                                                                                    | инип легонале                                                                                                    |                                                                                                    |                                                                                                    |                                                                                                    |                                                                                                    |                                                                                                    |                                                                                                    |             |
| ก'                                                                                                    | รณีกดเ่                                                                                                    | พิมพ์ราย                                                                                                    | ยงาน                                                                                                    | เพื่อพิบพ์ราย                                                                                                    |                                                                                                    |                                                                                                    | ส่                                                                                                    | 12                                                                                                    |                                                                                                    |             |
| เลซที่เอกสาร<br>ประเภทเอกสาร                                                                                                    | : 2021 - 202<br>: CN - แก้ไข                                                                                                    | 10094153<br>W/9 statement                                                                                                    |                                                                                                    | การปรั<br>นส09-1                                                                                                    | ง 1 นี้ 3 อั U U ป อั ษ.ตา<br>มปรุงนำเงินฝากธนาคารกรุง<br>- การบันทึกปรับปรุงเงินเข                                                                                                    | หงหนางยุ่ง<br>ไทย<br>าคลัง                                                                                                    |                                                                                                    | 1 2<br>เลขที่ระหว่างหน่วย<br>วันที่เอกสาร<br>วันที่เอาสาร                                                                                                    | าณ้าที่ 1 จากทั้งหมด 1<br>ยงาม : 2000044153030032<br>: 01/07/2564                                                                                                    | 8021        |
| เลขที่เอกสาร<br>ประเภทเอกสาร<br>ส่วนราชการ<br>ซึ่งส่                                                                                                    | : 2021 - 20X<br>: CN - ແກ້ໄຫ<br>: 03003 - m                                                                                                    | 00044153<br>10044153<br>เมษารักษ์<br>เอาวา                                                                                                    |                                                                                                    | การปรั<br>นส09-1                                                                                                    | ง 1 นี้ 3 อั U U ป อั ษ.ตา<br>มปรุงนำเงินฝากธนาคารกรุง<br>- การบันทึกปรับปรุงเงินเข                                                                                                    | ติเงกน เงยต ไล<br>เไทย<br>าคลัง                                                                                                    |                                                                                                    | และที่ระหว่างหน่ว<br>วันที่เอกสาร<br>วันที่ค่านรายการ                                                                                                    | าน้ำที่ 1 จากทั้งหมด 1<br>ยงาม : 2000044153030032<br>: 01/07/2564<br>: 0107/2564                                                                                          | 2021        |
| เลชที่เอกสาร<br>ประเภทเอกสาร<br>ส่วมราชการ<br>พื้นที่<br>หน่วยเปิกจ่าย                                                                                     | : 2021 - 200<br>: CN - ແກ້ໄຫ<br>: 03003 - ກາ<br>: 1000 - ກາງ<br>: 03003000                                                                                                    | 0044153<br>ม//# statement<br>มอนารักษ์<br>แกลาง<br>3. กอยเวิษารกระคลัง                                                                                         |                                                                                                    | การปรั<br>นส09-1                                                                                                    | ง 1 นี้ 3 อั U U ป อั แลก<br>บปรุงนำเงินฝากธนาการกรุง<br>- การบันทึกปรับปรุงเงินเข้                                                                                                    | ติเงกน เงยต ไล<br>เไทย<br>าคลัง                                                                                                    | 21 I W M                                                                                                    | ⊥ ∠<br>เลขที่ระหว่างหน่ว<br>วันที่เอกสาร<br>วันที่ผ่านรายการ<br>สถานะ<br>การถ้างอิง                                                                           | าณ้าที่ 1 จากที่งหมุด 1<br>องาม : 2000044153030032<br>: 01/07/2564<br>: 01/07/2564<br>: เอกสารค่างสายการ<br>: ccc10104344                                                 | 2021        |
| เลขที่เอกสาว<br>ประเภทเอกสาร<br>ส่วมวาชการ<br>ทั้นที่<br>พน่วยเปิกจ่าย<br>บรรทัด เคปิด/                                                                    | . 2021 - 200<br>: CN - แก้ไข<br>: 03003 - กา<br>: 1000 - สำว<br>: 03003000<br>รหัสบัญชี                                                                                                 | 0044153<br>ม//# statement<br>มอนารักษ์<br>มดลาะ<br>มีอวัญชี                                                                                                    | การถ้าหนด                                                                                                    | การปรั<br>นส09-1<br>หน่วยคันทุน                                                                                                    | ง 1 น มอับ U ขอ แส<br>บปรุงบำเงินฝากธนาคารกรุง<br>- การบันทึกปรับปรุงเงินเข้                                                                                                    | หิเงหน เงยห เง<br>เไทย<br>าคลัง                                                                                                    | awim w                                                                                                    | เลขดีระหว่างหน่วม<br>วันที่เอกสาร<br>วันที่ผ่านระยการ<br>สถานะ<br>การอ้างอิง<br>เชอง เจ้าข                                                                    | าณ้าที่ 1 จากที่งหมด 1<br>องาม : 2000044153030032<br>: 01/07/2564<br>: 107072564<br>: เอกราด่านรายการ<br>: CBC10104344<br>อง ญญชียอย                                      | 2021        |
| เลขที่เอกลาว<br>ประเภทเอกสาร<br>ส่วนวาชการ<br>พื้นที่<br>หน่วยเปิกจ่าย<br>บรรหัด เคบิด/<br>รายการที่ เครลิด                                                | . 2021 - 200<br>: CN - แก้โซ<br>: 03003 - กา<br>: 1000 - กา<br>: 03003000<br>รหัสบัญชิ                                                                                                  | 0044153<br>มัวชาริกษ์<br>แกลาง<br>มีลายขวิหารการคลัง<br>ซื้อบัญชี                                                                                              | การกำหนด                                                                                                    | การปรั<br>นส09-1<br>หน่วยคันทุน                                                                                                    | ง 1 นี้ 3 อั U U ป อั ๒๒ ต<br>มปรุงนำเงินฝากธนาคารกรุง<br>- การบันทึกปรับปรุงเงินเข้                                                                                                    | เขางหนางยุตา ไร<br>เไทย<br>าคลัง<br>คลัง                                                                                                    | มิปา I W VI<br>อินฟาก เจ้<br>อหาณิชย์ เสิน                                                                                                    | มามา<br>มาย<br>มาย<br>มาย<br>มาย<br>มาย<br>มาย<br>มาย<br>มาย<br>มาย                                                                                           | าณ้าที่ 1 จากที่งหมด 1<br>ยงาน : 2000040153030032<br>: 01/07/2564<br>: 01/07/2564<br>: เอกสารผ่านชายการ<br>: CBC10104344<br>อง ปัญชีช่อย<br>ช่อย                          | 2021        |
| เลขที่เอกสาร<br>ประเภทเอกสาร<br>ส่วนราชการ<br>พื้นที่<br>หน่วยเปิกจ่าย<br>บรรพัด เสบิต/<br>รายการที่ เครติต                                                | : 2021 - 20<br>: CN - แก้โซ<br>: 03003 - ก<br>: 1000 - ตัวา<br>: 03003000<br>รพัตบัญชี                                                                                                  | 0044153<br>ม//1 statement<br>มอนารักษ์<br>แกลาะ<br>มีอา กอะบวิหารกระคลัง<br>ซื้อปัญชี                                                                          | การกำหนด                                                                                                    | การปรั<br>นส09-1<br>หน่วยคันทุน<br>รำนวนเงิน รหัสงบประมาณ                                                                                                    | ง 1 น                                                                                                    | (โทย<br>เไทย<br>กคลัง<br><u>ค</u> ลัง<br>ข้อความ<br>กิจกรรมข่อย                                                                                                    | <u>สินฝาก</u> เจ้า<br>ธ.หาเป็ชย์ เสีย<br>โบรวยการ                                                                                                    | ⊥⊥∠<br>เลขดีงะหว่างหน่ว<br>วันที่มงกลาร<br>รันที่ห่างเวยการ<br>สถานะ<br>การอ้างอิง<br>เของ เจ้าข<br>เสวก ปัญชี                                                | าณ้าที่ 1 จากที่งหมด 1<br>องาน : 2000040153030032<br>: 01/07/2564<br>: 01/07/2564<br>: เอกสารต่านรายการ<br>: CBC10104344<br>อง ปัญชีฮอย<br>ย่อย<br>รพัฒหม่วดสารเค         | 2021        |
| เลขที่เอกสาร<br>ประเภทเอกสาร<br>ส่วนราชการ<br>พื้นที่<br>หน่วยเปิกจ่าย<br>บรรรดิ เคปิด/<br>รายการที่ เครดิด                                                | : 2021 - 20<br>: CN - มาโซ<br>: 03003 - กา<br>: 1000 - ทั่ว<br>: 03003000<br>ร <b>าภัศนัญช</b> ี                                                                                        | 00044153<br>ม.2753<br>ม.2757ชั่<br>ม.กลาร<br>ม.กลาร<br>ม.กลาร<br>ชื่อบัญชี                                                                                     | การกำหนด<br>กิจกรรมหลัก<br>บัญชีออชของ                                                                                                    | การปรั<br>นส09-1<br>หน่วยคันทุน<br>จำนวนเงิน รหัสงบประมาณ<br>บัญชีนยกประเภท (Sub Book                                                                                                    | ง 1 นี้ 3 อั U U ป อั ๒๒ ต<br>บปรุงนำเงินฝากธนาคารกรุง<br>- การบันทึกปรับปรุงเงินเข้<br>แทลงเงินทุน<br>.gl)                                                                                                    | หาง หา น เง ย หา ไม่<br>ไทย<br>กคลัง<br>ข้อความ<br>กิจกรรมย่อย<br>หมวดพัศ                                                                                                    | มิงาาพี่ทา<br>อ.หาณิชย์ เดิน<br>ในรายการ                                                                                                    | ⊥ ∠<br>เลขดีงะหว่างหน่ว<br>วันที่เอกสาร<br>วัมที่ผ่านงายการ<br>สถามะ<br>การอ้างอิง<br>เชอง เจ้าข<br>เฝาก บัญชี                                                | าณ้าที่ 1 จากที่งหมุด 1<br>องาม : 2000040153030032<br>: 01/07/2564<br>: เอกราค่างสายการ<br>: CBC10104344<br>อง บัญชีช่อย<br>ย่อย<br>รพัสหน่วยงานคู่                       | 2021        |
| เลขที่เอกสาร<br>ประเภทเอกสาร<br>ส่วนราชการ<br>พื้นที่<br>หน่วยเปิกจ่าย<br>บรรรดัด เดปิด/<br>รายการที่ เครดิด<br>1 เกรดิต                                   | : 2021 - 202<br>: CN - มาโซ<br>: 03003 - กา<br>: 1000 - ก่าว<br>: 30033000<br><b>รภัดบัญชี</b><br>1101010313                                                                            | 00044153<br>ม.253<br>ม.253<br>ม.254<br>ม.254<br>ม.254<br>ม.254<br>ซื้อบัญชี<br>พักรอ Clearing                                                                  | การกำหนด<br>กิจกรรมดลัก<br>บัญชีออยของ<br>0300300003                                                                                                    | การปรั<br>นส09-1<br>หน่วยคันทุน<br>จำนวนเงิน รหัสงบประมาณ<br>บัญชีแยกประเภท (Sub Book<br>0300300003                                                                                                    | ง 1 นี้ 3 อั U U ป อั 66 ต<br>บปรุงนำเงินฝากธนาคารกรุง<br>- การบันทึกปรับปรุงเงินเข้<br>แทต่งเงินทุน<br>                                                                                                    | หาง หา นา ไข ยาค่า ไม่<br>เไทย<br>กคลัง<br>ข้อความ<br>กิจกรรมย่อย<br>หมวดพัน                                                                                                    | มิปา (พ.ศ.)<br>อ.หาณิชย์ เดิม<br>ในรายการ<br>หรู                                                                                                    | ⊥ ∠_<br>รับที่เอกสาร<br>รับที่ผ่านรายการ<br>สถามะ<br>การอ้างอิง<br>เชอง เจ้าข<br>เฝาก บัญชี                                                                   | าณ้าที่ 1 จากที่งหมุด 1<br>องาม : 2000040153030032<br>: 01/07/2564<br>: เอกราค่างสายการ<br>: CBC10104344<br>อง บัญชีข่อย<br>ย่อย<br>รพัสหน่วยงานคู่                       | 2021        |
| เลขที่เอกสาว<br>ประเภทเอกสาร<br>ส่วนวาชการ<br>พื้นที่<br>หน่วยเปิกจ่าย<br>บรรทัด เดปิด/<br>รายการที่ เครดิด<br>1 เกรดิด                                    | : 2021 - 202<br>: CN - มาโซ<br>(3000 - ศา<br>1000 - สำ<br>1000 สำ<br>วงัดปัญชี<br>วงัดปัญชี<br>11010101113                                                                              | 00044153<br>ม.253<br>ม.253<br>ม.253<br>ม.253<br>ม.253<br>ม.253<br>ซื้อบัญชี<br>พักวย Clearing                                                                  | การกำหนด<br>กิจการรมศก<br>ปัญชีขอยของ<br>0300300003                                                                                                    | การปรั<br>นส09-1<br>หน่วยคันทุน<br>จำนวนเงิน รหัสงบประมาณ<br>บัญชินยกประเภท (Sub Book<br>0300300003<br>486,860.00 03603                                                                                                    | <ul> <li>ง 112 มีอับ U ปีอันแส<br/>บปรุงนำเงินฝากธนาคารกรุง<br/>- การบันทึกปรับปรุงเงินเข้<br/>แทต่งใหญน</li> <li>๑๔.)</li> <li>๑๕.19000 รายได้แผ่นดิน /จบสา<br/>กมเขนารักษ์</li> </ul>                                                                                                    | มิงาน เงยุยา เ<br>เทย<br>กคลัง<br>ข้อความ<br>กิจกรรมย่อย<br>หมวดพัน<br>1.<br>บรับปรุง                                                                                                    | มิปา (พ.ศ.)<br>อ.พาณิชย์ สิน<br>ในรายการ<br>พรุ                                                                                                    | ⊥ ∠<br>เลขที่งะหว่างหน่ว<br>วันที่เมาสาร<br>วัมที่ผ่านงายการ<br>สถานะ<br>การอ้างอิง<br>เชอง เจ้าข<br>เฝาก บัญพี                                               | าณ้าที่ 1 จากที่งหมด 1<br>องาม : 2000044153030032<br>: 01/07/2564<br>: เอกสารห่างสายการ<br>: CBC10104344<br>อง ปัญชีอ่อย<br>ย่อย<br>รพัสหน่วองานคู่                       | 2021        |
| เลชที่เอกสาว<br>ประเภทเอกสาร<br>ส่วนวาชการ<br>พื้นที่<br>หน่วยเปิกจ่าย<br>บรรทัด เดปิด/<br>รายการที่ เครดิด<br>1 เกรดิด                                    | : 2021 - 202<br>: CN - มาโซ<br>(3000 - กา<br>1000 - ตัวา<br>(3003000<br><b>รมัดปัญชิ</b><br>1101010113                                                                                  | 00044153<br>ม.25 statement<br>เมตราร<br>ม.คราร<br>3.3 - กองปริหารการคลัง<br>ซึ่งวัญชี<br>พักวย Clearing                                                        | การกำหนด<br>กิจการรมสกัก<br>ปัญชีออยของ<br>200030003<br>P1000                                                                                                    | การปรั<br>นส09-1<br>หน่วยตันทุน<br>จำนวนเงิน รหัสงบประมาณ<br>บัญชีแยกประเภท (Sub Book<br>030030003<br>486.860.00 03003<br>ส่วนกลาง                                                                                                    | <ul> <li>ง 112 มีอับ U ปีอันแส<br/>บปรุงนำเงินฝากธนาคารกรุง<br/>- การบันทึกปรับปรุงเงินเข้า<br/>แพลงเงินพุน</li> <li></li></ul>                                                                                                    | มิงาน เขยม เ<br>เทย<br>กคลัง<br>ข้อความ<br>กิจกรรมย่อย<br>หมวดพัน<br>บรับปรุง                                                                                                    | มิปา (พี่ที่)<br>อินฝาก เจ้า<br>อิสามิชช์ เงิน<br>ในรายการ<br>สรุ<br>CJ 2000040681                                                                                                    | ⊥ ∠<br>เลขที่งะหว่างหน่ว<br>วันที่เอกสาร<br>วันที่ผ่านงายการ<br>สถานะ<br>สถานะ<br>สถานะ<br>เชื่อง<br>เชื่อง<br>เชื่อง<br>เชื่อง<br>เชื่อง<br>เชื่อง<br>เชื่อง | าณ้าที่ 1 จากที่งหมด 1<br>องาม : 2000044153030032<br>: 01/07/2564<br>: เอกราย่างสายกาว<br>: 06010104344<br>60 ปัญชีช่อย<br>ย้อย<br>รพัฒหม่วยงานคู่                        | 2021        |
| เลชที่เอกสาร<br>ประเภทเอกสาร<br>ส่วนราชการ<br>พื้นที่<br>หน่วยเปิกจ่าย<br>บรรรัด เดปิด/<br>รายการที่ เครดิด<br>1 เครดิด<br>2 เอเลือ                        | : 2021 - 202<br>: CN - มาโซ<br>(30003 - กา<br>1000 - ตัวเ<br>(3003000<br><b>วมัดปัญชิ</b><br>1101010113                                                                                 | 00044153<br>ม./ช statement<br>เมตาร<br>33 - กอมปริหารการคลัง<br>ซึ่งวัญชี<br>พักรช Clearing                                                                    | การกำหนด<br>สิจกรรมงศัก<br>ปัญชีชอยของ<br>020030003<br>P1000                                                                                                    | การปรั<br>นส09-1<br>หน่วยตันทุน<br>รับบวนเงิน รหัสงบประมาณ<br>บัญชีแยกประเภท (Sub Book<br>050050003<br>486.860.00 05003<br>ส่วนกลาง<br>0500500003                                                                                                    | <ul> <li>ง 1.น 3.อ. U ป ป อ. เมตา</li> <li>บปรุงนำเงินฝากธนาคารกรุง</li> <li>- การบันทึกปรับปรุงเงินเข้า</li> <li>แพลงเงินพุน</li> <li>6419000 รายได้แผนดิน /งแสม<br/>กรมสนารักษ์</li> <li>6419000 รายได้แผนดิน /งแสม</li> </ul>                                                                                                    | มิเงาน เงยุม เ<br>เไทย<br>กุลสัง<br>ข้อความ<br>กิจกรรมย่อย<br>หมวดพัห<br>น                                                                                                    | มิปา (พ.ศ.)<br>อินปาก เจ้า<br>อิสาณิชช์ เดิม<br>ในรายการ<br>ชา<br>                                                                                                    | ⊥ ∠_<br>รับที่เอกสาร<br>รับที่ผ่านรายการ<br>สถานะ<br>การอ้าง8ัง<br>ของ เจ้าข<br>ผ่าก บัญชี                                                                    | าณ้าที่ 1 จากที่งหมด 1<br>องาม : 2000044153030032<br>: 01/07/2564<br>: เอกสารต่างสายงาว<br>: เอกสารต่างสายงาว<br>: 60510104344<br>อง ปัญชีช่อย<br>ช่อย<br>รพัสหน่วยงานคู่ | 2021<br>jěn |
| เลชที่เอกสาร<br>ประเภทเอกสาร<br>ส่วนราชการ<br>พื้นที่<br>หน่วยเปิกจ่าย<br>บรรรัด เสบิต/<br>รายการที่ เครดิด<br>1 เครดิต<br>2 เคบิต                         | : 2021 - 202<br>: CN - มาโซ<br>: 1000 - ตัว<br>: 1000 - ตัว<br>: 3000 - ตัว<br><b>วมัดบัญชิ</b><br>1101010113                                                                           | 00044153<br>มหาร statement<br>แกลาง<br>33 - กองปริหารการคลัง<br>ซึ่งบัญชี<br>พักรช Clearing                                                                    | <b>การกำหนด</b><br>สิจกรรมงศัก<br>บัญชีออยของ<br>0300300003<br>P1000<br>0300300003                                                                               | การปรั<br>นส09-1<br>หน่วยต้นทุน<br>รำนวนเงิน รหัสงบประมาณ<br>บัญชีมยกประเภท (Sub Book<br>0500300003<br>486.860.00 05003<br>ส่วนกลาง<br>0300300003<br>486.860.00 03003                                                                                                    | <ul> <li>ง 1.2 มีอับ U ปีอัษษตา</li> <li>บปรุงนำเงินฝากธนาคารกรุง</li> <li>- การบันทึกปรับปรุงเงินเข้า</li> <li>แพลงเงินทุน</li> <li>6419000 รายได้แผ่นดิน /จบสรา<br/>กรมอนารักษ์</li> <li>6419000 รายได้แผ่นดิน /จบสรา<br/>กรมอนารักษ์</li> </ul>                                                                                                    | มิเงาน เงยูเย เมื่อ<br>เโทย<br>กคลัง<br>ขอความ<br>กิจกรรมย่อย<br>หมวดพัย<br>บวับปรุง<br>บวับปรุง                                                                                                    | <u>สินฝาก</u> เจ้า<br>ธ.หาณิชย์ (สิน<br>ในรายการ<br>ะกุ<br><) 2000040681                                                                                                    | มายที่ระหว่างหน่ว<br>วันที่แอกสาร<br>วันที่ผ่านรายการ<br>สถานะ<br>การถ้างอิง<br>ของ เจ๋าง<br>แล่าก ปัญชี                                                      | าณ้าที่ 1 จากที่งหมด 1<br>ยงาม : 2000044153030032<br>: 01/07/2564<br>: เอกสารต่างสายการ<br>: CBC10104344<br>ย่อย<br>ข้อย<br>รพัสหน่วยงานคู่                               | 2021        |
| เลชที่เอกสาร<br>ประเภทเอกสาร<br>ส่วนราชการ<br>พื้นที่<br>หน่วยเปิกจ่าย<br>บรรทัด เดบิค/<br>รายการที่ เครดิด<br>1 เครดิต<br>2 เคบิต                         | : 2021 - 200<br>: CN - แก้ไข<br>: 03003 คา<br>: 03003000<br><b>รมัดบัญชิ</b><br>1101010115                                                                                              | 00044153<br>มหาร statement<br>แกลาร<br>33 - กองปริหารการคลัง<br>ซึ่งปัญชี<br>พักรอ Clearing                                                                    | <b>การคำหนด</b><br>สิจการของสัก<br>บัญชีอองของ<br>0300300003<br>P1000<br>0300300003<br>P1000                                                                     | การปรั<br>นส09-1<br>หน่วยตันทุน<br>รำนวนเงิน รหัสงบประมาณ<br>เวิญชีมยกประมาท (Sub Book<br>0300300003<br>486,860.00 03003<br>ส่วนกลาง<br>0300300003<br>486,860.00 03003<br>ส่วนกลาง                                                                                                    | <ul> <li>ง 112 มีอับ U ปีอัยแต่</li> <li>บปรุงนำเงินฝากธนาคารกรุง</li> <li>- การบันทึกปรับปรุงเงินเข้</li> <li>แทดงเงินทุน</li> <li>6419000 รายได้แผ่นดิน /งบสต<br/>กรมอนารักษ์</li> <li>6419000 รายได้แผ่นดิน /งบสต</li> </ul>                                                                                                    | มิเง นาน เข ยุหา เ<br>เโทย<br>าคลัง<br>ข้อความ<br>กิจกรรมย่อย<br>หมวดพัย<br>บรับปรุง<br>บรับปรุง                                                                                                    | <u>สินฝาก</u> เจ้า<br>ธ.หาณิชย์ (สิน<br>ในรายการ<br>คลู                                                                                                    | ⊥ ∠_<br>เลขดีระหว่างหน่ว<br>วันที่ผ่านรายการ<br>สถานะ<br>การอ้าง84<br>ขออ เจ๋า<br>ข้ออ<br>น่าก ปัญชี                                                          | าณ้าที่ 1 จากที่งหมด 1<br>ยงาม : 2000040153030032<br>: 01/07/2564<br>: เอกสารต่างสายการ<br>: CBC10104344<br>es                                                            | 2021        |
| เลชที่เอกสาร<br>ประเภทเอกสาร<br>ส่วนราชการ<br>พื้นที่<br>หน่วยเปิกจ่าย<br>บรรทัด เดบิค/<br>รายการที่ เครดิด<br>1 เครดิด<br>2 เคบิด                         | : 2021 - 202<br>: CN - ແກ້ໄຫ<br>: 3000 - ຄະາ<br>: 3000 - ຄະາ<br>: 33003000<br><b>ຈາໂຄບັດູເຮົ</b><br>1101010113                                                                          | 20044153<br>เมษร statement<br>เออาร์กษ์<br>33 - กองปริหารการคลัง<br>ซึ่งปัญชี<br>พักรอ Clearing                                                                | <b>การกำหนด</b><br>สิจกรรมหลัก<br>บัญชีออยของ<br>0300300003<br>P1000<br>0300300003<br>P1050                                                                      | การปรั<br>นส09-1<br>หน่วยต้นทุน<br>รำนวนเงิน รหัสงประมาณ<br>ขัญชีมยกประมาท (Sub Book<br>อรดอรอดดอร<br>486,860.00 0รดอร<br>ส่วนกลาร<br>อรดอรอดอร<br>ส่วนกลาร                                                                                                    | <ul> <li>ง 112 มีอับ U ปีอัยยสา<br/>บปรุงนำเงินฝากธนาคารกรุง<br/>- การบันทึกปรับปรุงเงินเข้า<br/>แทต่งเงินทุน</li> <li>GL)</li> <li>6419000 รายได้แผ่นดิน /จบสมา<br/>กรมธนารักษ์</li> <li>6419000 รายได้แผ่นดิน /จบสมา<br/>กรมธนารักษ์</li> </ul>                                                                                                    | เป็นการมน่อย<br>พิมาคลัง<br>ข้อความ<br>กิจการมน่อย<br>พิมาคพัค<br>บรับปรุง<br>บรับปรุง<br>บรับปรุง                                                                                                    | <u>สินฝาก</u> เจ้<br>ธ.หาณิชย์ (สิ<br>ในรายการ<br>                                                                                                    | มายที่ระหว่างหน่ว<br>วันที่เอกสาร<br>วันที่ผ่านรายการ<br>สถานะ<br>การอ้าง84<br>ของ เจ๋าข<br>ม่า∩ ปัญชี                                                        | าณ้าที่ 1 จากที่งหมด 1<br>ยงาม : 2000040153030032<br>: 01/07/2564<br>: เอกสารต่างสายการ<br>: CBC10104344<br>esa ปัญชีขอย<br>ช่อย<br>รพัสหน่วยงานคู่                       | 2021        |
| เลชที่เอกสาร<br>ประเภทเอกสาร<br>ส่วนราชการ<br>พื้นที่<br>หน่วยเป็กจ่าย<br>บรรรัด เสบิค/<br>รายการที่ เครลิด<br>1 เครลิด<br>2 เคบิด<br>3 เครลิด             | : 2021 - 202<br>: CN - ແກ້ໄສ<br>: 3000 - ຄະກ<br>: 3000 - ຄະກ<br>: 33003000<br><b>ຈາໂຄບັດູເຮັ</b><br>1101010113<br>1101010113                                                            | 20044153<br>เมวิช statement<br>แกลาร<br>33 - กองปริหารการคลัง<br>ซึ่งปัญชี<br>พักรอ Clearing<br>พักรอ Clearing                                                 | <b>การกำหนด</b><br>สิจการของศัก<br>บัญชีออยของ<br>0300300003<br>P1000<br>0300300003<br>P1050<br>0300300003                                                       | การปรั<br>นส09-1<br>พบ่วยตันทุน<br>ข้ามวนเงิน รหัสงประมาณ<br>ขัญขึ้นยกประมาท (Sub Book<br>ขรองรองของ<br>486,860.00 03003<br>ส่วนกลาง<br>0300300003<br>ส่วนกลาง<br>200300003                                                                                                    | <ul> <li>ง 112 มีอับ U ปีอัยยสา</li> <li>บปรุงนำเงินฝากธนาคารกรุง</li> <li>- การบันทึกปรับปรุงเงินเข้</li> <li>- สารบันทึกปรับปรุงเงินเข้</li> <li>- 6419000 รายได้แผ่นสิน /จบสมา<br/>กรมธนารักษ์</li> <li>- 6419000 รายได้แผ่นสิน /จบสมา</li> <li>- 6419000 รายได้แผ่นสิน /จบสมา</li> </ul>                                                                                                    | เป็นการมน่อย<br>กลัง<br>ขอความ<br>กิจกรรมข่อย<br>หมวดพัก<br>บรับปรุง<br>บรับปรุง<br>บรับปรุง<br>ม                                                                                                    | <u>สินฝาก</u> เจ้<br>ธ.หาณิชย์ (สิ<br>ในรายการ<br>                                                                                                    | มายที่ระหว่างหน่ว<br>วันที่เอกสาร<br>วันที่ผ่านรายการ<br>สถานะ<br>การอ้าง84<br>ของ เจ๋าง<br>เม่า∩ ปัญชี                                                       | าณ้าที่ 1 จากที่งหมด 1<br>ยงาม : 2000040153030032<br>: 01/07/2564<br>: เอกสารต่างสายการ<br>: CBC10104344<br>esa ปัญชีขอย<br>ช่อย<br>รพัสหน่วยงานคู่                       | 2021        |
| เลขที่เอกลาว<br>ประเภทเอกสาว<br>ส่วนวาชกาว<br>สั่วน้ำสำ<br>พน่วยเปิกจ่าย<br>บรรหัด เคบิค/<br>รายการที่ เครติด<br>1 เครติด<br>2 เครติด<br>3 เครติด          | : 2021 - 200<br>: CN - แก้โซ<br>: 0300 - กา<br>: 03003000<br><b>รมักบัญชี</b><br>11010101113<br>1101010113                                                                              | 0094253<br>เมษารักษ์<br>เกลาะ<br>เกลาะ<br>35 - กละบริหารการคลิะ<br><b>ซึ่งวัญชี</b><br>พักรย Clearing<br>พักรย Clearing                                        | <b>การกำหนด</b><br>สิจการระเหลัก<br>ปัญชีของของ<br>0300300003<br>P1000<br>0300300003<br>P1000                                                                    | การปรั<br>นส(09-1<br>มส(09-1<br>รับบวน(รับ รหัสงบประมาณ<br>บริญชิณะกประเภา (Sub Book<br>0500300003<br>สรับกราช<br>0300300003<br>สรับกราช<br>0300300003<br>สรับกราช<br>0300300003<br>สรร,860 00 03003                                                                                                    | <ul> <li>ง 112 มีอับ U ปีอันแส<br/>บปรุงนำเงินฝากธนาคารกรุง<br/>- การบันทึกปรับปรุงเงินเข้<br/>แพล่งใบทุน</li> <li>เดเ.)</li> <li>6419000 รายได้แผ่นสิน /จบสระ<br/>กรมธนารักษ์</li> <li>6419000 รายได้แผ่นสิน /จบสระ<br/>กรมธนารักษ์</li> <li>6419000 รายได้แผ่นสิน /จบสระ<br/>กรมธนารักษ์</li> </ul>                                                                                                    | เป็นการระบาท เป็นการระบาท เป็นการ<br>ระบาท เป็นการระบาท เป็นการระบาท เป็นการระบาท เป็นการระบาท เป็นการระบาท เป็นการระบาท เป็นการระบาท เป็นการระบาท เป<br>เป็นการระบาท เป็นการระบาท เป็นการระบาท เป็นการระบาท เป็นการระบาท เป็นการระบาท เป็นการระบาท เป็นการระบาท เป็นการ<br>ระบาท เป็นการระบาท เป็นการระบาท เป็นการระบาท เป็นการระบาท เป็นการระบาท เป็นการระบาท เป็นการระบาท เป็นการระบาท เ<br>เป็นการระบาท เป็นการระบาท เป็นการระบาท เป็นการระบาท เป็นการระบาท เป็นการระบาท เป็นการระบาท เป็นการระบาท เป็นการ<br>ระบาท เป็นการระบาท เป็นการระบาท เป็นการระบาท เป็นการระบาท เป็นการระบาท เป็นการระบาท เป็นการระบาท เป็นการระบาท เป็นการระบาท เป็นการระบาท เป็นการระบาท เป็<br>เป็นการระบาท เป็นการระบาท เป็นการระบาท เป็นการระบาท เป็นการระบาท เป็นการระบาท เป็นการระบาท เป็นการระบาท เป็นการร<br>ระบาท เป็นการระบาท เป็นการระบาท เป็นการระบาท เป็นการระบาท เป็นการระบาท เป็นการระบาท เป็นการระบาท เป็<br>เป็นการระบาท เป็นการระบาท เป็นการระบาท เป็นการระบาท เป็นการระบาท เป็นการระบาท เป็นการระบาท เป็นการระบาท เป็นการระบาท เป็นการระบาท เป็นการระบาท<br>เป็นการระบาท เป็นการระบาท เป็นการระบาท เป็นการระบาท เป็นการระบาท เป็นการระบาท เป็นการระบาท เป็นการระบาท เป็นการร<br>เป็นการระบาท เป็นการระบาท เป็นการระบาท เป็นการระบาท เป็นการระบาท เป็นการระบาท เป็นการระบาท เป็นการระบาท เป็นการร                                                                                                    | <u>สินฝาก</u> เจ้<br>ธ.หาณิชย์ (สิ<br>ในรายการ<br>                                                                                                    | มลขดีระหว่างหน่ว<br>วันที่เอกสาร<br>รันที่สามวายการ<br>สถานะ<br>การอ้าง8ิง<br>เชอง เจ้าข<br>แฝาก ปัญชี                                                        | ายม้าที่ 1 จากทั้งหมด 1<br>ยงาม : 2000044153030032<br>: 01/07/2564<br>: ยอกรามหมายการ<br>: CBC10104344<br>ยง ปัญชีข่อย<br>ย่อย<br>รพัสหม่วยงามคู่                         | 2021<br>jēn |
| เลขที่เอกลาว<br>ประเภทเอกสาร<br>ส่วมวาชการ<br>พื้นที่<br>พน่วยเปิกจ่าย<br>บรรหัด เคบิด/<br>รายการที่ เครลิด<br>1 เครลิด<br>2 เคริด<br>3 เครลิด             | : 2021 - 20<br>: CN - ເມໂສ<br>: 03003 - ຕາ<br>: 03003000<br><b>ວນັດບັດູຊີ</b><br>11010101113<br>1101010113                                                                              | 0044153<br>มวยารักษ์<br>เกลาะ<br>13 - กองปริหารการคลัง<br><b>ซึ่งปัญชิ</b><br>พักรช Clearing<br>พักรช Clearing                                                 | <b>การกำหนด</b><br><mark>กิฐการมงศัก<br/>บัญชีขอยของ</mark><br>0300300003<br>P1000<br>0300300003<br>P1000                                                        | การปรั<br>นส(09-1<br>นส(09-1<br>รับมายใน รหัสงบประมาณ<br>ขัญชินยกประเภท (Sub Book<br>0300300003<br>สรับกราง<br>486,860.00 03003<br>สรับกราง<br>0300300003<br>486,860.00 03003<br>สรับกราง                                                                                                    | <ul> <li>ง 112 มีอับ ปี ปี อันธุร</li> <li>บปรุงนำเงินฝากธนาคารกรุง</li> <li>- การบันทึกปรับปรุงเงินเข้า</li> <li>แพล่งเงินทุน</li> <li>(at.)</li> <li>6419000 รายได้แผ่นดิน /จบสระ<br/>กรมอนารักษ์</li> <li>6419000 รายได้แผ่นดิน /จบสระ<br/>กรมอนารักษ์</li> <li>6419000 รายได้แผ่นดิน /จบสระ<br/>กรมอนารักษ์</li> </ul>                                                                                                    | เป็นการระบบราย<br>เป็นหยาย<br>กลลัง<br>ข้อความ<br>กิจการรมย่อย<br>ของความ<br>กิจการรมย่อย<br>ของความ<br>กับราบราย<br>การระบบราย<br>การระบบราย<br>การ | <u>สินฝาก</u> เจ้า<br>ธ.หาณิชย์ สิน<br>ในรายการ<br>เป็นรายการ       รง       เป็นรายการ       รง       เป็นรายการ       รง       เป็นรายการ       รง       เป็นรายการ       รง       เป็นรายการ       รง       เป็นรายการ       รง       เป็นรายการ       รง       เป็นรายการ       รง       เป็นรายการ       รง       เป็นรายการ                                                              | ⊥ ∠_<br>รับที่เอกสาร<br>รับที่สามราชการ<br>สถานะ<br>การอ้าง84<br>เของ เจ้าข<br>เสาก ปัญชี                                                                     | าณ้าที่ 1 จากทั้งหมุด 1<br>ขงาม : 2000044153030032<br>: 01/07/2564<br>: 01/07/2564<br>: เอกสารต่างสายการ<br>: CBC10104344<br>84 ปัญชีตอย<br>ย่อย<br>รพัฒหม่วยงามคู่       | 2021<br>jin |
| เลขที่เอกลาว<br>ประเภทเอกสาร<br>ส่วมราชการ<br>พื้นที่<br>พน่วยเปิกจ่าย<br>บรรหัด เคบิด/<br>รายการที่ เครลิด<br>1 เครลิด<br>2 เคบิด<br>3 เครลิด             | : 2021 - 200<br>: CN - ພາໂສ<br>: 03003 - ຕາ<br>: 03003000<br><b>ວາໂຄເບີດູຊີ</b><br>11010101113<br>11010101113<br>11010101112                                                            | 0094153<br>มวยารักษ์<br>เกลาะ<br>13 - กอยบวิหารการคลัง<br><b>ชื่อวัญชี</b><br>พักรย Clearing<br>พักรย Clearing<br>พักรย Clearing                               | <b>การกำหนด</b><br><mark>กิฐการรมดดัก<br/>บัญชีอยชุษชุย<br/>0300300003<br/>P1000<br/>0300300003<br/>P1000<br/>0300300003</mark>                                  | การปรั<br>นส(09-1<br>มส(09-1<br>รับมามเงิน รหัสงบประมาณ<br>ขัญชินยกประเภท (Sub Book<br>ขรองระบบระมาณ<br>ขรองระบบระมาณ<br>ขระบบระมาณ<br>ขรองระบบระมาณ<br>ขรองระบบระมาณ<br>ขรองระบบระมาณ<br>ขรองระบบระมาณ<br>ขระมาณ<br>ขาณ<br>ขาน<br>ขาน<br>ขระมาณ<br>ขาน<br>ขาน<br>ขาน<br>ขาน<br>ขาน<br>ขาน<br>ขาน<br>ขาน<br>ขระมาณ<br>ขาน<br>ขาน<br>ขาน<br>ขาน<br>ขาน<br>ข | <ul> <li>ง 112 มีอับ ปี ปี อันธุร</li> <li>บปรุงนำเงินฝากธนาคารกรุง</li> <li>- การบันทึกปรับปรุงเงินเข้า</li> <li>แพล่งเงินทุน</li> <li>(al.)</li> <li>6419000 รายได้แผ่นดิน /จบสระ<br/>กรมอนารักษ์</li> <li>6419000 รายได้แผ่นดิน /จบสระ<br/>กรมอนารักษ์</li> <li>6419000 รายได้แผ่นดิน /จบสระ</li> <li>6419000 รายได้แผ่นดิน /จบสระ</li> <li>6419000 รายได้แผ่นดิน /จบสระ</li> </ul>                                                                     | เป็นการระบบราย<br>เป็นหยาย<br>กลลัง<br>ข้อความ<br>กิจการรมย่อย<br>ของความ<br>กิจการรมย่อย<br>ของความ<br>กับราย<br>ข้องการระบบราย<br>การระบบราย<br>การ                                                                      | <u>สินฝาก</u> เจ้า<br>ธ.หาเป็จย์ (สิน<br>ในรายการ<br>คลู<br>2000040681 <t< td=""><td>⊥ ั∠<br/>รับที่เอกสาร<br/>รับที่สำนวายการ<br/>สถานะ<br/>การอ้าง84<br/>เของ เจ้าข<br/>เสาก ปัญชี</td><td>าณ้าที่ 1 จากทั้งหมุด 1<br/>ยงาม : 2000044153030032<br/>: 01/07/2564<br/>: 01/07/2564<br/>: เอกสารต่างสายการ<br/>: CBC1014344<br/>84 ปัญชีตอย<br/>ย่อย<br/>รหัสหม่วยงามคู่</td><td>2021</td></t<> | ⊥ ั∠<br>รับที่เอกสาร<br>รับที่สำนวายการ<br>สถานะ<br>การอ้าง84<br>เของ เจ้าข<br>เสาก ปัญชี                                                                     | าณ้าที่ 1 จากทั้งหมุด 1<br>ยงาม : 2000044153030032<br>: 01/07/2564<br>: 01/07/2564<br>: เอกสารต่างสายการ<br>: CBC1014344<br>84 ปัญชีตอย<br>ย่อย<br>รหัสหม่วยงามคู่        | 2021        |
| เลขที่เอกลาว<br>ประเภทเอกสาร<br>ส่วนราชการ<br>ทั้นที่<br>บรรทัด เคปิด/<br>รายการที่ เครดิด<br>1 เครดิด<br>2 เคปิด<br>3 เครดิด<br>4 เคปิด                   | : 2021 - 200<br>: CN - ເມາໂຫ<br>: 03003 - ຕາ<br>: 030033000<br><b>ານັດບັດຼາອີ</b><br>11010101113<br>11010101113<br>11010101112<br>5210010103                                            | 0044153<br>ม/3 statement<br>มอนารักษ์<br>มกลาง<br>13 - กอยบวิหารการคลัง<br><b>ชื่อวัญชี</b><br>พักรอ Clearing<br>พักรอ Clearing<br>พักรอ Clearing              | <b>การกำหนด</b><br><b>กิจกรรมดดัก</b><br><b>ปัญชีของของ</b><br>0300300003<br>P1000<br>0300300003<br>P1000<br>0300300003                                          | การบรั<br>นส09-1<br>หน่วยดันทุน<br>จำนวนเงิน รหัสงบประมาณ<br>ขัญชิมยกประเภท (Sub Book<br>ขรงขรงของ<br>สอ, 860.00 ขรงขร<br>สอ, 860.00 ขรงขร<br>ส่วนกลาง<br>ขรงขรงของ<br>สอ, 860.00 ขรงขร<br>ส่วนกลาง<br>ขรงขรงของ<br>ส่วนกลาง<br>ขรงขรงของ<br>ส่วนกลาง<br>ขรงขรงของ<br>ส่วนกลาง<br>ขรงขรงของ<br>ส่วนกลาง<br>ขระบรคร<br>ขระบรคร<br>ขระบรค<br>ขระบรคร<br>ขระบรคร<br>ขระบรคร<br>ขระบรคร<br>ขระบรคร<br>ขระบรคร<br>ขระบรคร<br>ขระบรคร<br>ขระบรคร<br>ขระบรคร<br>ขระบรคร<br>ขระบรคร<br>ขระบรคร<br>ขระบรคร<br>ขระบรคร<br>ขระบรรคร<br>ขระบรคร<br>ขระบรค<br>ขระบร<br>ขระบรค<br>ขระบรคร<br>ขระบรค<br>ขระบรค<br>ขระบรค<br>ขระบรค<br>ขระบรค<br>ขระบรค<br>ขระบรรค<br>ขระบรค<br>ขระบรค<br>ขระบรค<br>ขระบรค<br>ขระบร<br>ขระบรค<br>ขระบรค<br>ขระบรค<br>ขระบรค<br>ขระบรค<br>ขระบรค<br>ขระบรค<br>ขระบรค<br>ขระบรค<br>ขระบรค<br>ขระบรค<br>ขระบรค<br>ขระบรค<br>ขระบรค<br>ขระขระบรค<br>ขระบรค<br>ขระบรค<br>ขระบรค<br>ขระบรค<br>ขระบรค<br>ขระบรค<br>ขระบรค<br>ขระบรค<br>ขระบรค<br>ขระบรค<br>ขระบรค<br>ขระบรค<br>ขระบรค<br>ขระบรค<br>ขระบรค<br>ขระบรค<br>ขระบรค<br>ขระบรค<br>ขระบรค<br>ขระขระบรกราย<br>ขระขระบราย<br>ขระบรค<br>ขระขระบรค<br>ขระขระขระบราย<br>ขระบรก                            | <ul> <li>ง 112 มีอับ ปี ปี อันธุรา</li> <li>บปรุงนำเงินฝากธนาคารกรุง<br/>- การบันทึกปรับปรุงเงินเข้า</li> <li>แทล่งงินทุน</li> <li>6419000 รายได้แผ่นดิน /จบสระ</li> <li>6419000 รายได้แผ่นดิน /จบสระ</li> <li>6419000 รายได้แผ่นดิน /จบสระ</li> <li>6419000 รายได้แผ่นดิน /จบสระ</li> <li>6419000 รายได้แผ่นดิน /จบสระ</li> <li>6419000 รายได้แผ่นดิน /จบสระ</li> <li>6419000 รายได้แผ่นดิน /จบสระ</li> <li>6419000 รายได้แผ่นดิน /จบสระ</li> </ul>       | ไทย<br>เไทย<br>กคลัง<br>ขอความ<br>กิจกรรมย่อย<br>หมวดพัย<br>เ<br>บรับปรุง<br>เ<br>บรับปรุง<br>เ<br>บรับปรุง<br>เ<br>บรับปรุง<br>เ<br>บรับปรุง<br>เ<br>บรับปรุง<br>เ                                                                                                    | <u>สินฝาก</u> เจ้า<br>ธ.พาณิชย์ (สิน<br>โนรายการ<br>                                                                                                    | ⊥ ∠_<br>รับที่เอกสาร<br>รับที่ผ่านรายการ<br>สถานะ<br>การอ้างอิง<br>เของ เจ้าข<br>เฝาก ปัญชี                                                                   | าณ้าที่ 1 จากทั้งหมุด 1<br>ยงาม : 2000044153030032<br>: 01/07/2564<br>: 01/07/2564<br>: เอกสารด้านรายการ<br>: CBC1014344<br>อง ปัญชีตอย<br>ย่อย<br>รพัสหม่วยงานคู่        | 2021        |
| เลขที่เอกลาว<br>ประเภทเอกสาร<br>ส่วนราชการ<br>ทั้นที่<br>หน่วยเปิกจ่าย<br>บรรหัด เคปิด/<br>รายการที่ เกรดิด<br>1 เครดิด<br>2 เครดิด<br>3 เครดิด<br>4 เตริด | : 2021 - 200<br>: CN - แก้โซ<br>: 03003- คาว<br>: 03003000<br><b>ราโกบัญชี</b><br>11010101113<br>11010101113<br>11010101112                                                             | 0094153<br>ม/3 statement<br>มอนารักษ์<br>เกลาะ<br>เกลาะ<br>เกลาะ<br>เกลาะ<br>สื่อนัญชี<br>พักรย Clearing<br>พักรย Clearing<br>พักรย Clearing<br>พักรย Clearing | <b>การกำหนด</b><br><mark>สิงการรมพลัก<br/>บัญชีของของ<br/>0300300003<br/>P1000<br/>0300300003<br/>P1000<br/>0300300003<br/>P1000<br/>0300300003<br/>P1000</mark> | การปรั<br>มส(09-1<br>มส(09-1<br>รับเสีย รหัสงบประมาณ<br>ขัญชีนยาประเภา (Sub Book<br>0500300003<br>ส่วนกลาง<br>0300300003<br>ส่วนกลาง<br>0300300003<br>ส่วนกลาง<br>0300300003<br>ส่วนกลาง<br>0300300003<br>ส่วนกลาง<br>0300300003<br>ส่วนกลาง                                                                                                    | <ul> <li>ง 112 มีอับ ปี ปี อันธุร</li> <li>บปรุงนำเงินฝากธนาคารกรุง</li> <li>- การบันทึกปรับปรุงเงินเข้า</li> <li>แพลงเงินทุน</li> <li>6419000 รายได้แผ่นสิน /จบสส<br/>กรมอนารักษ์</li> <li>6419000 รายได้แผ่นสิน /จบสส<br/>กรมอนารักษ์</li> <li>6419000 รายได้แผ่นสิน /จบสส<br/>กรมอนารักษ์</li> <li>6419000 รายได้แผ่นสิน /จบสส<br/>กรมอนารักษ์</li> </ul>                                                                                               | เป็นการเมย่อย<br>กิตถึง<br>ข้อความ<br>กิจกรรมย่อย<br>หมวดพัก<br>บรับปรุง<br>บรับปรุง<br>บรับปรุง<br>บรับปรุง<br>บรับปรุง<br>บรับปรุง<br>บรับปรุง<br>บรับปรุง<br>บรับปรุง                                                                                                    | <u>สินฝาก</u> เจ้า<br>สามารถ<br>สามาณิชช์ (สิน<br>ในรายการ<br>(ป 2000040681<br>(ป 2000040681<br>(ป 2000040681<br>(ป 2000040681<br>(ป 2000040681                                                                                                    | ⊥ ั่<br>มายที่ระหว่างหน่ว<br>วันที่ผิดสาร<br>รันที่สามวายการ<br>สถานะ<br>การอ้าง8ิง<br>เของ เจ้าข<br>เง่าก ปัญชี                                              | าณ้าที่ 1 จากทั้งหมด 1<br>ธงาม : 2000044153030032<br>: 01/07/2564<br>: ยอกรายหมายการ<br>: CBC1014344<br>ธง บัญชีขอย<br>ย่อย<br>รพัสหน่วยงานคู่                            | 2021        |
| เลขที่เอกลาร<br>ประเภทเอกสาร<br>ส่วนราชการ<br>ทั้นที่<br>บรรหัด เคปิด/<br>รายการที่ เครดิด<br>1 เกรดิต<br>2 เครดิด<br>4 เครดิด                             | : 2021 - 20<br>: CN - ພາ້າຫ<br>: 03003 - ຕາ<br>: 03003 - ດາ<br>: 03003 - ດາ<br>: 03003 - ດາ<br>: 03003000<br><b>າກັດບັດູເຈົ</b><br>1101010115<br>1101010115<br>1101010115<br>5210010105 | 0044153<br>มวร statement<br>มอนารักษ์<br>มกลาะ<br>มักวร clearing<br>พักวย Clearing<br>พักวย Clearing<br>พักวย Clearing<br>พักวย Clearing                       | <b>การกำหนด</b><br><b>กิจกรรมดดัก</b><br><b>บัญชีรอยของ</b><br>0300300003<br>P1000<br>0300300003<br>P1000<br>0300300003<br>P1000                                 | การบรัง<br>นส09-1<br>จำบวนเงิน รหัสงบประมาณ<br>จำบวนเงิน รหัสงบประมาณ<br>บัญชีมยกประเภท (Sub Book<br>0300300003<br>สร.860.00 03003<br>ส่วนกลาง<br>0300300003<br>สร.860.00 03003<br>ส่วนกลาง<br>0300300003<br>สร.860.00 03003<br>ส่วนกลาง<br>0300300003<br>สร.860.00 03003<br>สร.860.00 03003<br>สร.860.00 03003                                                                                                    | <ul> <li>ง 112 มีอับ ปี ปี อันธุรา</li> <li>บปรุงบ้าเงินฝากธนาคารกรุง</li> <li>- การบันทึกปรับปรุงเงินเข้า</li> <li>แพล่งงินพุน</li> <li>6419000 รายได้แผ่นดิน /จบสระ</li> <li>6419000 รายได้แผ่นดิน /จบสระ</li> <li>6419000 รายได้แผ่นดิน /จบสระ</li> <li>6419000 รายได้แผ่นดิน /จบสระ</li> <li>6419000 รายได้แผ่นดิน /จบสระ</li> <li>6419000 รายได้แผ่นดิน /จบสระ</li> <li>6419000 รายได้แผ่นดิน /จบสระ</li> <li>6419000 รายได้แผ่นดิน /จบสระ</li> </ul> | เป็งการเมย่อย<br>กคลัง<br>ขอดวาม<br>กิจกรรมย่อย<br>พมวดพัย<br>บรับปรุง<br>บรับปรุง<br>บรับปรุง<br>บรับปรุง<br>บรับปรุง                                                                                                    | <u>3นฝาก</u> เจ้า<br>ธ.หาเป็ลย์ (สิน<br>ในวายการ<br>ครู<br>รัฐ         2000040681                                                                                                    | ⊥ ∠_<br>เลขดีระหว่างหน่ว<br>วันที่ผิดกลาร<br>รันที่ผ่านวายการ<br>สถานะ<br>การอ้างอิง<br>เของ เจ้าข<br>เมื่าก บัญชี                                            | าณ้าที่ 1 จากที่งานเค 1<br>ยงาม : 2000040153030032<br>: 01/07/2564<br>: เอกสารต่านรายกาว<br>: CBC10104344<br>อง ปัญชีมอย<br>ย่อย<br>รพัสหน่วยงานคู่                       | 2021        |
| เลขที่เอกลาร<br>ประเภทเอกสาร<br>ส่วนราชการ<br>ทั้นที่<br>นรรทัด เคปิด/<br>รายการที่ เครดิด<br>1 เกรดิต<br>2 เครดิด<br>3 เกรดิด<br>4 เครดิด                 | . 2021 - 20<br>: CN - แก้ไข<br>: 03003 - m<br>: 03003 - m<br>: 03003 - m<br>: 03003 - m<br>: 03003000<br><b>วพัศบัญชี</b><br>1101010115<br>1101010115<br>1101010112<br>5210010105       | 0044153<br>มวยารักษ์<br>แกลาะ<br>แกลาะ<br>มักวร เป็นสายกรุ<br>พักวย Clearing<br>พักวย Clearing<br>พักวย Clearing<br>พักวย Clearing                             | <b>การกำหนด</b><br><b>ทิงการรมดดัก</b><br><b>บัญชีรอยของ</b><br>0300300003<br>P1000<br>0300300003<br>P1000<br>0300300003<br>P1000                                | การปรับ<br>นส09-1<br>งน่ายพันทุน<br>จำนานเงิน รหัสงบประมาณ<br>บัญชีมยกประเภท (Sub Book<br>0300300003<br>สร.860.00 03003<br>ส่วนกลาง<br>0300300003<br>สร.860.00 03003<br>ส่วนกลาง<br>0300300003<br>สร.860.00 03003<br>ส่วนกลาง<br>0300300003<br>สร.860.00 03003<br>สร.860.00 03003<br>สร.860.00 03003                                                                                                    | <ul> <li>ง 112 มีอับ ปี ปี อันธุรา</li> <li>บปรุงบ้าเงินฝากธนาคารกรุง</li> <li>- การบันทึกปรับปรุงเงินเข้า</li> <li>แพล่งงินพุน</li> <li>6419000 รายได้แผ่นดิน /จบสระ</li> <li>6419000 รายได้แผ่นดิน /จบสระ</li> <li>6419000 รายได้แผ่นดิน /จบสระ</li> <li>6419000 รายได้แผ่นดิน /จบสระ</li> <li>6419000 รายได้แผ่นดิน /จบสระ</li> <li>6419000 รายได้แผ่นดิน /จบสระ</li> <li>6419000 รายได้แผ่นดิน /จบสระ</li> <li>6419000 รายได้แผ่นดิน /จบสระ</li> </ul> | เป็งการเมย่อย<br>กคลัง<br>ขอดวาม<br>กิจกรรมย่อย<br>พมวดพัย<br>บรับปรุง<br>บรับปรุง<br>บรับปรุง<br>บรับปรุง<br>บรับปรุง                                                                                                    | <u>สินฝาก</u> เจ้า<br>ส.พาเมิชย์ สิน<br>ในวายการ<br>ครู<br>CJ 2000040681<br>CJ 2000040681<br>CJ 2000040681                                                                                                    | ⊥ ั∠<br>เลขดีระหว่างหน่ว<br>วันที่มอกสาร<br>รันที่ห้างรายการ<br>สถานะ<br>การอ้างอิง<br>เของ เจ้าข<br>เสรก บัญชี                                               | าณ้าที่ 1 จากที่งานเค 1<br>ธงาน : 2000040153030032<br>: 01/07/2564<br>: เอกสารต่านรายกาว<br>: CBC10104344<br>ธง: บิญชีขอย<br>ช่อย<br>รพัสหน่วยงานคู่<br>99999             | 2021        |
| เลขที่เอกสาร<br>ประเภทเอกสาร<br>ส่วนราชการ<br>พื้นที่<br>บรรรดัด เคปิด/<br>รายการที่ เครดิด<br>1 เกรดิต<br>2 เครดิด<br>3 เครดิด<br>4 เมรปิด<br>4 เมรปิด    | . 2021 - 20<br>: CN - แก้ไข<br>: 030033 - m<br>: 1000 - ตัวา<br>: 1000 - ตัวบิ<br>: 1001010113<br>1101010113<br>1101010113<br>1101010112<br>5210010703                                  | 0044153<br>ม/1 statement<br>มอนาวักซ์<br>มอนาวักซ์<br>มอาวักซ์<br>มอาวักซ์<br>มีอาญชี<br>พักรอ Clearing<br>พักรอ Clearing<br>พักรอ Clearing<br>พักรอ Clearing  | <b>การกำหนด</b><br>สิงกรรมพลัก<br>บัญชีงอยงอง<br>0300300003<br>P1000<br>0300300003<br>P1000<br>0300300003<br>P1000                                               | การปรั<br>นส09-1<br>งน่ายพันทุน<br>จำนวนเงิน รหัสงยประมาณ<br>บัญชีมยกประเภท (Sub Book<br>0300300003<br>สร6,860.00 03003<br>ส่วนกลาง<br>0300300003<br>สร6,860.00 03003<br>ส่วนกลาง<br>0300300003<br>สร6,860.00 03003<br>สร.860.00 03003<br>สร.860.00 03003                                                                                                    | <ul> <li>ง 112 มีอับ U ปีอันธรร<br/>บปรุงนำเงินฝากธนาคารกรุง<br/>- การบันทึกปรับปรุงเงินเข้า</li> <li>แทล่งในพุน</li> <li>6419000 รายได้แผ่นดิน /จบสรร<br/>กรมธนารักษ์</li> <li>6419000 รายได้แผ่นดิน /จบสรร<br/>กรมธนารักษ์</li> <li>6419000 รายได้แผ่นดิน /จบสรร<br/>กรมธนารักษ์</li> <li>6419000 รายได้แผ่นดิน /จบสรร<br/>กรมธนารักษ์</li> </ul>                                                                                                    | เป็งการมน่อย<br>กิตถึง<br>ข้อความ<br>กิจกรรมข่อย<br>พมวดพัน<br>ง. บรับปรุง<br>ง. บรับปรุง<br>ง. บรับปรุง<br>ง. บรับปรุง<br>ง. บรับปรุง                                                                                                    | 3นฝาก เจ้า<br>ธ.หาเป็ชย์ สิน<br>โนรายการ<br>รรุ<br>CJ 2000040681<br>CJ 2000040681<br>CJ 2000040681                                                                                                    | ⊥ ั∠                                                                                                    | าณ้าที่ 1 จากทั้งหมุด 1<br>ธงาม : 2000040153030032<br>: 01/07/2564<br>: เอกสารต่านงายกาว<br>: CBC10104344<br>ธง: ปัญชีขอย<br>ช่อย<br>                                     | 2021        |

ภาพที่ 12

เมื่อพิมพ์รายงานแล้ว ให้ปิดหน้าต่างรายงาน เพื่อเข้าสู่หน้าจอตามภาพที่ 13

กดปุ่ม

| <ul> <li>ผู้บันทึก :</li> <li>ระบบกลางจัดเก็บ นำส่งรายได้ (Centra<br/>ไปรแกรม การบันทึกปรับปรุงเริ่มเจ้าหลัง (บส. 69-1)<br/>แทรที่ใบบันทึกรายการบัญชี 2000044153 20<br/>ผู้บันทึกรายการ C99999CD0000</li> <li>รทัสหน่วยงาน 03003<br/>กรมอนาริกษ์<br/>ราสสพื้นที่ 1000 - ส่วนกลาง<br/>กรงบริหามารถน์<br/>กรงบริหามารถน์<br/>กรงบริหามารถน์<br/>กรงบริหามารถนึง</li> <li>รองปริหามารถนึง</li> <li>กรงบริหามารถนึง</li> <li>กรงบริหามารถนึง</li> </ul>                                                                                                    | ศ้านหนังงาน :<br><b>I RP)</b><br>21<br>701 | รับที่เอ<br>           | พิ้งกัด :หน่วยงานก<br>เลขที่เอกสารกลับรา<br>เอกสาร Auto<br>เสาร<br>มรายการ | มการ<br>มการ<br>.01 กรกฎาคม 2564        | <del>មាត។។</del> | ன்ப<br>(     | ดันอาา |  |
|----------------------------------------------------------------------------------------------------|--------------------------------------------|------------------------|----------------------------------------------------------------------------|-----------------------------------------|------------------|--------------|--------|--|
| ระบบกลางจัดเก็บ นำส่งรายได้ (Centra<br>โปรแกรม การบันทึกปรับปรุงเริ่มเจ้าคลัง (มศ. 09-1)<br>แททที่ไปนันทึกรายการบัญชี 2000044153 20<br>ผู้นันทึกรายการ C99999CD0000<br>รพัสพินวิยงาน 03003<br>กรมอนาริกษ์<br>รพัสพินวิยเปิกจ่าย 0300300003<br>กรมบริหายกราร 0606869001000<br>รายการมัญยี<br>ต่าลัน PK ามัสมัญชีแนก                                                                                                    | L RP)<br>21<br>701                         | รับที่เอ<br>           | แลงที่เอกสารกลับรา<br>เอกสาร Auto<br>เสาร<br>มรายการ                       | ยการ<br>มสตาย<br>01 กรกฎาคม 2564        | อกสาร            |              |        |  |
| โปรแกรม กรรบันทึกปรับปรุงสัมงจำคลัง (มศ. 09-1)<br>เลขตรีโบบันศึกรายการบัญชี 2000044153 20<br>ผู้บันทึกรายการ<br>รพัสหน่วยงาน 03003<br>กรมธนารักษ์<br>รพัสหน่วยเปิกจ่าย 0300300003<br>กระบริหารการกลัง<br>กระบริหารการกลัง<br>กระบริหารการกลัง<br>กระบริหารมอบสาร<br>กระบริหารมอบสาร<br>กระบริหาร<br>กระบริหาร | 21<br>701                                  | รับที่เอ<br>           | แลงที่เอกสารกลับรา<br>เอกสาร Auto<br>าสาร<br>มรายการ                       | <b>ยการ</b><br>มสตรม<br>01 กรกฎาคม 2564 | 1<br>1           |              |        |  |
| เทรที่ในบันทึกรายการบัญชี 200004415320<br>ผู้บันทึกรายการ<br>ผู้บันทึกรายการ<br>รหัสหน่วยงาน 03003<br>การขามสาว็กษ์<br>1000 - ส่วนกลาง<br>กระบ้างชื่อง<br>กระบ้างชื่อง<br>เรายการมัญชี<br>อ่าดัน PK รนัสบัญชีแนก                                                                                                    | 21<br>701                                  | รันที่เอง<br>รันที่ผ่า | เลขที่เอกสารกลับรา<br>เอกสาร Auto<br>าสาร<br>พรายการ                       | <b>มการ</b><br>มหาคม<br>01 กรกฎาคม 2564 | <b>1</b>         |              |        |  |
| รที่สหน่วยงาน 03003<br>กรมอนาร์กษ์<br>รทัสพื้นที่ 1000 - ส่วนกลาง<br>รทัสหน่วยเปิกง่าย 0300300003<br>กระบังกิจ<br>หารอักเซิง CBC10164344<br>ชื่อความส่วนหัวเยกสาร 0666869001000                                                                                                    |                                            | วันที่เอะ<br>วันที่ผ่า | เสาร<br>นรายการ                                                            | 01 กรกฎาคม 2564                         | ı                | •            |        |  |
| าทัสที่หมี่ 1000 - ส่วมกลาง<br>รพัสหน่วยเป็กง่าย 030030003<br>กระบ้าหวิงการกลัง<br>การอ้างอิง CBC10104344<br>ข้อความส่วนหัวเอกสาร 0606869001000<br>รายการมัญย์<br>ส่าตัน PK านัสบัญชีแบก                                                                                                    |                                            | _ วันที่ผ่า            | พรายการ                                                                    |                                         |                  |              |        |  |
| รพัสหน่วยเป็กข่าย 0300300003<br>กระบ้างบิง 28210104344<br>ข้อความส่วนหัวเขกการ 0666865001000<br>รายการมัญยี<br>สำคัน PK รนัสมัญชีแบก                                                                                                    |                                            |                        | <ul> <li>วันที่ผ่านรายการ</li> <li>01 กรกฎาคม 2564</li> </ul>              |                                         |                  |              |        |  |
| การอ้างอิง CBC10104344<br>ข้อความส่วมหัวเอกสาร 0606869001000<br>เราอการมัญยี<br>สำคัน PK รงัสมัญชีแบก                                                                                                    |                                            | 430                    |                                                                            | 10                                      |                  |              |        |  |
| ข้อความส่วนตัวเอกสาร 0505859001000<br>ราบการมัญชี<br>สำคัน PK ระเงิศมัญชีแบก<br>ประเงาห                                                                                                    |                                            | ประเภา                 | ประเภทเอกสาร<br>CN - แก้ไข บ/ข statement                                   |                                         |                  |              |        |  |
| รายการมัญยี<br>อำดับ PK จะได้มัญยีแบก<br>ประเภท                                                                                                    | 332                                        | เลขที่ไป               | ณ้าฝาก                                                                     | 38580378000010                          | 061              |              |        |  |
| ลำดับ PK รหัสมัญชีแบก<br>ประเภท                                                                                                    |                                            |                        |                                                                            |                                         |                  |              |        |  |
|                                                                                                    | สื่อมัญชี                                  | จำนวนเงิน              | Bank Book                                                                  | การกำแนด                                | วันที่ตัดมูลต่า  | วันที่นักสาง | 181    |  |
| 1 เครลัด 1101010113 พักรอ Clea                                                                                                    | arting                                     | 486,860.00             |                                                                            | 0300300003                              | 1                |              | 1      |  |
| 2 เลมิด 1101010113 พักรอ Cle                                                                                                    | ming                                       | 486,860.00             |                                                                            | 0300300003                              |                  |              |        |  |
| 3 เตรลีะ 1101010112 พักเงินน่าง                                                                                                    | a                                          | 486,860.00             |                                                                            | 0300300003                              | 1 กรกฎาคม 2564   |              |        |  |
| 4 เดมิด 5210010103 TE-หน่วยง                                                                                                    | กนโอนเงินรายได้แผ่นดินให                   | 486,860.00             |                                                                            | 0300300003                              | 1 กรกฎาคม 2564   |              |        |  |
| x.                                                                                                    |                                            |                        | 0                                                                          |                                         |                  |              |        |  |

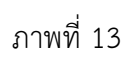

### กดปุ่ม และเอกสาร เพื่อแสดงเลขที่เอกสาร Auto ตามภาพที่ 14

| เก รหัสหน่วยงาน | ประเภทเอกสาร | เลขที่เอกสาร | ประเภทเอกสารกลับรายการ | เลขที่เอกสารกลับรายการ | ป    |
|-----------------|--------------|--------------|------------------------|------------------------|------|
| 99999           | CN           | 2000071001   |                        |                        | 2021 |

ภาพที่ 14

กดปุ่ม 🛅 ในคอลัมน์ "เลือก" เพื่อแสดงเอกสาร ตามภาพที่ 15

| มู้บันที                    | n :          |      | ตำแหน่งงาน :                                   |                    | <b>สังกัด :ห</b> น่วยง            | iานกลาง - 9999   | 9                 |                 |                 |             |
|-----------------------------|--------------|------|------------------------------------------------|--------------------|-----------------------------------|------------------|-------------------|-----------------|-----------------|-------------|
| ะบบเ                        | กลางจัด      | เก็บ | นำส่งรายได้ (Central RP)                       |                    |                                   |                  |                   |                 |                 |             |
| ขที่เอก                     | สารบัญชี     |      | 2000071001 2021                                |                    | เลขที่เอกสารกล่                   | กับรายการ        |                   |                 |                 |             |
|                             | น้อมูลทั่วไว | J.   | รายการมัญชี                                    |                    |                                   |                  |                   |                 |                 |             |
| รหัสเ                       | หน่วยงาน     |      | 89999<br>บัญชีเงินคงคลังที่ 1(TR1)             |                    | วันที่เอกสาร                      |                  | 01 กรกฎาคม 2564   |                 |                 |             |
| รหัสเ                       | หน่วยเบิก    | จ่าย | 9999999999                                     |                    | <b>วันที่ผ่านรายการ</b> 01 กรกฎาค |                  |                   | 564             |                 |             |
| รนัสพิ้นที่<br>ประเภทเอกสาร |              |      | กรมบัญชีกลาง(เงินคงคลังที่ 1)                  |                    | 20                                |                  |                   | 10              |                 |             |
|                             |              | 5    | 1000 - ส่วนกลาง<br>CN - แก้ไข บ/ช statement    |                    | งวด<br>การอ้างอิง                 |                  | 10<br>CBC10104344 |                 |                 |             |
| เลือก                       | ลำคับที่     | РК   | ชื่อบัญชี                                      | รหัสบัญชีแยกประเภท | รทัสสูนย์ดันทุน                   | รหัสแหล่งของเงิน | รหัสงบประมาณ      | รพัสกิจกรรมหลัก | รพัสกิจกรรมย่อย | จำนวนเงิน   |
|                             | 1            | 40   | เช็คฝากรอการเรียกเก็บ                          | 1101010114         | 99999999999                       | 6419000          | 99999             | P1000           | 1               | 486,860.0   |
|                             | 2            | 40   | เงินฝากธนาคารกรมบัญชีกลาง                      | 1101020301         | 999999999999                      | 6419000          | 99999             | P1000           |                 | 486,860.00  |
|                             | 3            | 50   | เซ็คฝากรอการเรียกเก็บ                          | 1101010114         | 99999999999                       | 6419000          | 99999             | P1000           |                 | - 486,860.0 |
|                             | 4            | 50   | TR-กรมบัญชีกลางรับเงินรายได้แผ่นดินจากหน่วยงาน | 4308010103         | 999999999999                      | 6419000          | 99999             | P1000           |                 | - 486,860.0 |

ภาพที่ 15

กดปุ่ม

พิมพ์รายงาน เพื่อแสดงเอกสารบัญชีตามภาพที่ 16

| Martine 2012 20201031<br>were in 2012 20201031<br>were in 2012 202010<br>were in 2012 20201031<br>were in 2012 20201031<br>were in 2012 20201031<br>were in 2012 20201031<br>were in 2012 202010<br>were in 2012 202010<br>were in 2012 202010<br>were in 2012 202010<br>were in 2012 202010<br>were in 2012 202010<br>were in 2012 202010<br>were in 2012 202010<br>were in 2012 20200031<br>were in 2012 20200031<br>were in 2012 20200031<br>were in 2012 20200031<br>were in 2012 20200031<br>were in 2012 20200031<br>were in 2012 20200031<br>were in 2012 20200031<br>were in 2012 20200031<br>were in 2012 20200031<br>were in 2012 2012 2012 2012 2012 2012<br>were in 2012 2012 2012 2012 2012 2012 2012 201                                                                                                    | เลซที่เอก                                                                                                    |                                                             |                                                            |                                                                     |                        | การปรับ<br>มสกจ-1          | ปรุงนำเงินฝากธนาคารกรุงไทย<br>- การบันทึกปรับปรงเงินเข้าคลัง |                                                                                                    |                                                                 | หมาที่ 1 จากทั้งหมด 2                                                       |
|----------------------------------------------------------------------------------------------------|----------------------------------------------------------------------------------------------------|-------------------------------------------------------------|------------------------------------------------------------|---------------------------------------------------------------------|------------------------|----------------------------|--------------------------------------------------------------|----------------------------------------------------------------------------------------------------|-----------------------------------------------------------------|-----------------------------------------------------------------------------|
| มายังการสามาร์การสามาร์การสา<br>                                                                                                    | ประเภทเ<br>ส่วนราชเ<br>พื้นที่                                                                                                    | เลาร<br>เอกสาร<br>การ                                       | : 2021 - 2(<br>: CN - แก้ไร<br>: 99999 - ป<br>: 1000 - ส่ว | 000071001<br>1 U/ซ statement<br>มัญขีเงินคงคลังที่ 1(TR1)<br>เนคลาง |                        | 740 <del>3</del> -1 -      | - การบนททบรรบรุงเงนเขาคลง                                    |                                                                                                    | เลขที่ระหว่างหน่วย<br>วันที่เอกลาร<br>วันที่ผ่านรายการ<br>สถานะ | ยงาม : 200004415303003<br>: 01/07/2564<br>: 01/07/2564<br>: เอกสารศาณรายการ |
| หมาย         หมาย         หมาย <t< th=""><th>หนวยเบีย<br/>บรรพัด</th><th>กจาย<br/>เดบิต/</th><th>: 999999999<br/>รหัสบัญชี</th><th>999 - กรมบัญชักลาง(เงินคง)<br/>ชื่อบัญชี</th><th>กสิงที่ 1)<br/>การกำหนด</th><th>หน่วยต่างๆน</th><th>แหล่งเงินทุน</th><th>เงินฝาก</th><th>การอางอิง<br/>เจ้าของ เจ้าข</th><th>: CBC10104344<br/>อง บัญชียอย</th></t<>                                                                                                    | หนวยเบีย<br>บรรพัด                                                                                                    | กจาย<br>เดบิต/                                              | : 999999999<br>รหัสบัญชี                                   | 999 - กรมบัญชักลาง(เงินคง)<br>ชื่อบัญชี                             | กสิงที่ 1)<br>การกำหนด | หน่วยต่างๆน                | แหล่งเงินทุน                                                 | เงินฝาก                                                                                                    | การอางอิง<br>เจ้าของ เจ้าข                                      | : CBC10104344<br>อง บัญชียอย                                                |
| Internation         Internation         Internation <thinternation< th=""> <thinternation< th=""></thinternation<></thinternation<>                                                                                                    | รายการท                                                                                                    | ที่ เครดิต                                                  | 1                                                          |                                                                     |                        |                            |                                                              | คลัง ธ.พาณิชย์                                                                                                 | เงินฝาก บัญชี                                                   | ຍ່ອນ                                                                        |
| ได้สูงสามารถหลางสุดสามารถหลางสามารถสามารถส<br>ารวรสามารรถสามารถสามารถสามารถสามารถสามารถสามารถสามารถสามารถสามารถสามารถสามารถสามารถสามารถสามารถสามารถสามารถสามารถสามารถสามารถสามารถสามารถสามารถสามารถสามารถสามารถสามารถสามารถสามารถสามารถสามารถสามารถสามารถสามารถสามารถสามารถสามารถสามารรสามารถสามารรสามารรสามารถสามารรสามารรสามารรสามารรสามารรสามารร<br>ราวรร   "แต่งรารารีนารถสามารถสามารถสามารรสามารรสามารรสามารรรสามารรรสามารรรสามารรรรสามารรรณสามารรรสามารรรสามารรรรสามารรรสามารรรสามารรรสามารรรสามารรรรสามารรรรสามารรรรรรรร                                                                                                    |                                                                                                    |                                                             |                                                            |                                                                     | กิจกรรมหลัก            | จานวบเง่น รหลังบุประมาณ    | กิจกรรม                                                      | มอกวามในรายการ<br>เอย                                                                                          |                                                                 | รทัศหนวยงาน                                                                 |
| 1         เครือ         100000003         99999999         6410000 multicle/sectors         000000           2         เครือ         100000003         6499999999         6410000 multicle/sectors         000000           3         เครือ         100000003         6499999999         6410000 multicle/sectors         000000           3         เครือ         10000001         6499999999         6410000 multicle/sectors         06001           4         เครือ         10000001         6499999999         6410000 multicle/sectors         06001           4         interminitianity         60000000         99999999         6410000 multicle/sectors         660001           6         under 600000001         60000000         99999999         6410000 multicle/sectors         660001           6         under 600000001         60000000         99999999         6410000 multicle/sectors         660001           9000         9909999         6410000 multicle/sectors         66000001         66000001         6600001           9000         9909999         6410000 multicle/sectors         9609999         960000 multicle/sectors         660000           1000         10000001         10000001         10000001         100000001         100000000         100000000 <th></th> <th></th> <th></th> <th></th> <th>บัญชีย่อยของ</th> <th>บัญชีแยกประเภท (Sub Book (</th> <th>GL)</th> <th>หมวดพัสตุ</th> <th></th> <th></th>                                                                                                    |                                                                                                    |                                                             |                                                            |                                                                     | บัญชีย่อยของ           | บัญชีแยกประเภท (Sub Book ( | GL)                                                          | หมวดพัสตุ                                                                                                    |                                                                 |                                                                             |
| หม่อง         เพราะ         เพราะ <t< td=""><td>1</td><td>เตบิต</td><td>1101010114</td><td>เชื่อฝากรอการเรียกเก็บ</td><td>0300300003</td><td>9999999999</td><td>6419000 รายได้แผ่นดิน /งบสรก.</td><td>0G9001</td><td></td><td></td></t<>                                                                                                    | 1                                                                                                    | เตบิต                                                       | 1101010114                                                 | เชื่อฝากรอการเรียกเก็บ                                              | 0300300003             | 9999999999                 | 6419000 รายได้แผ่นดิน /งบสรก.                                | 0G9001                                                                                                    |                                                                 |                                                                             |
| 2     after 110000001 führterwarmandig 0000000 000000 0000000 000000 000000 0000                                                                                                    |                                                                                                    |                                                             |                                                            |                                                                     | P1000                  | 486,860.00 99999           | บัญชีเงินทงคลังที่ 1(TR1)                                    | ปรับปรุ4 CJ 200004068                                                                                          | 1                                                               |                                                                             |
| 2         ອ້າຍ 10000001 ເປັນການທານແມ່ຫຼື 0000000 30000000000000000000000000000                                                                                                    |                                                                                                    |                                                             |                                                            |                                                                     | P1000                  | ET allel list the          |                                                              |                                                                                                    |                                                                 |                                                                             |
| ທາສ         ແຂະແລະ ທາສ         ເຫດຄາມ         ເຫດຄາມ           3         ທາສະ         1000000000000000000000000000000000000                                                                                                    | 2                                                                                                    | เตบิต                                                       | 1101020301                                                 | เงินฝากขนาคารกรมบัญชี                                               | 0300300003             | 99999999999                | 6419000 รายได้แม่นดิน /งบสรก.                                |                                                                                                    |                                                                 |                                                                             |
| אותו         אותו         אותו </td <td></td> <td></td> <td></td> <td>กลาง</td> <td></td> <td>486,860.00 99999</td> <td>บัญซีเงินคงคลังที่ 1(TR1)</td> <td>ปรับปรุ4 ⊂J 200004068</td> <td>1</td> <td></td>                                                                                                    |                                                                                                    |                                                             |                                                            | กลาง                                                                |                        | 486,860.00 99999           | บัญซีเงินคงคลังที่ 1(TR1)                                    | ปรับปรุ4 ⊂J 200004068                                                                                          | 1                                                               |                                                                             |
| 3       mini 1000001 i i imini in 000000 0 000000 0 000000 0 000000 0 0000                                                                                                    |                                                                                                    |                                                             |                                                            |                                                                     | P1000                  | 8700314                    |                                                              |                                                                                                    |                                                                 |                                                                             |
| <ul> <li>แคระ เบอเองกรร สังหางครามสังหางคราม</li></ul>                                                                                                    |                                                                                                    |                                                             |                                                            |                                                                     |                        |                            |                                                              |                                                                                                    |                                                                 |                                                                             |
| 1000         ด้มาการ         เป็บกิมเสนิง (1000)         เป็บกุม (1000000000)           1000         1000000000000000000000000000000000000                                                                                                    | 3                                                                                                    | เควทิด                                                      | 1101010114                                                 | เช็คฝากรอการเรียกเก็บ                                               | 0300300003             | 99999999999                | 6419000 รายได้แผ่นดิน /งบสรก.                                | 0G9001                                                                                                    |                                                                 |                                                                             |
| 1000       π2003       1000       100000000       1000000000000000000000000000000000000                                                                                                    |                                                                                                    |                                                             |                                                            |                                                                     |                        | 486,860.00 99999           | บัญขีเงินคงคลังที่ 1(TR1)                                    | ปรับปรุง CJ 200004068                                                                                          | t                                                               |                                                                             |
| 1         ພາສະຄິດສອງແລງ ທີ່ສາມາດເຮັດເຊິ່ງຄອງເຊິ່ງຄອງເຊັ່ງຄອງເຊິ່ງຄອງເຊິ່ງຄອງເຊິ່ງຄອງເຊິ່ງຄອງເຊິ່ງຄອງເຊິ່ງຄອງເຊິ່ງຄອງເຊິ່ງຄອງເຊິ່ງຄອງເຊິ່ງຄອງເຊິ່ງຄອງເຊິ່ງຄອງເຊິ່ງຄອງເຊິ່ງຄອງເຊິ່ງຄອງເຊິ່ງຄອງເຊິ່ງຄອງເຊິ່ງຄອງເຊິ່ງຄອງເຊັ່ງຄອງເຊັ່ງຄອງເຊັ່ງຄອງເຊັ່ງຄອງເຊັ່ງຄອງເຊັ່ງຄອງເຊັ່ງຄອງເຊັ່ງຄອງເຊັ່ງຄອງເຊັ່ງຄອງເຊັ່ງຄອງເຊັ່ງຄອງເຊັ່ງຄອງເຊັ່ງຄອງເຊັ່ງຄອງເຊັ່ງຄອງເຊັ່ງຄອງເຊັ່ງຄອງເຊັ່ງຄອງເຊັ່ງຄອງເຊັ່ງຄອງເຊັ່ງຄອງເຊັ່ງຄອງເຊັ່ງຄອງເຊັ່ງຄອງເຊັ່ງຄອງເຊັ່ງຄູອງເຊັ່ງຄູອງເຊັ່ງຄູອງເຊັ່ງຄູອງເຊັ່ງຄູອງເຊັ່ງຄູອງເຊັ່ງຄູງເຊັ່ງຄູອງເຊັ່ງຄູອງເຊັ່ງຄູອງເຊັ່ງຄູອງເຊັ່ງຄູງເຊັ່ງຄູງເຊັ່ງຄູງຄູງເຊັ່ງຄູງເຊັ່ງຄູງເຊັ່ງຄູງເຊັ່ງຄູງເຊັ່ງຄູງເຊັ່ງຄູງເຊັ່ງຄູງເຊັ່ງຄູງເຊັ່ງຄູງເຊັ່ງຄູງເຊັ່ງຄູງເຊັ່ງຄູງເຊັ່ງຄູງເຊັ່ງຄູງເຊັ່ງຄູງເຊັ່ງຄູງເຊັ່ງຄູງເຊັ່ງຄູງ                                                                                                    |                                                                                                    |                                                             |                                                            |                                                                     | P1000                  | สรามกลาง                   |                                                              |                                                                                                    |                                                                 |                                                                             |
| หนังสมัยงานหนัง       65 (60.00 (70.00 (70.00                                                                                                    | 4                                                                                                    | เพรพิต                                                      | 4308010103                                                 | TR-กรมบัญชีกลางรับเงิน                                              | 0300300003             | 9999999999                 | 6419000 รายได้แผ่นดิน /งบสรก.                                |                                                                                                    |                                                                 |                                                                             |
| 10 มัง มังคราง 2000                                                                                                    |                                                                                                    |                                                             |                                                            | รายได้แต่ <mark>มดิ</mark> นจากหน่วย                                |                        | 486,860.00 999999          | บัญขึเงินคงคลังที่ 1(TR1)                                    | ปรับปรุ4 CJ 200004068                                                                                          | 1                                                               |                                                                             |
| ราพที่ 16<br>นีออกจากระบบ ให้กดปุ่ม                                                                                                    |                                                                                                    |                                                             |                                                            | ure                                                                 | P1000                  | สวนกลาง                    |                                                              |                                                                                                    |                                                                 | 03003                                                                       |
| นีออกจากระบบ ให้กดปุ่ม มีออกจากระบบงาน ตามภาพที่ 17                                                                                                    |                                                                                                    |                                                             |                                                            |                                                                     |                        |                            | ภาพท 16                                                      |                                                                                                    |                                                                 |                                                                             |
|                                                                                                    | ณือ                                                                                                    | อกจ                                                         | ากระบ                                                      | เบ ให้กดปุ่ม                                                        | C• ə                   | อกจากระบบ                  | พื่อออกจากระบบงา                                             | น ตามภาพที่ 1 <sup>-</sup>                                                                                     | 7                                                               |                                                                             |
| Yungi K. 19999900000000     Yungi K. 19999     Yungi K. 19999     Yungi K. 19999     Yungi K. 1999     Yungi K. 199     Yungi K. 199     Yungi K. 199     Yungi                                                                                                    |                                                                                                    | 5                                                           | New<br>GFMI                                                | S =                                                                 | 1                      | ระบบบริ<br>NEW G           | รีหารการเงินการคลังภาครั<br>overnment fiscal managem         | ัฐแบบอิเล็กทรอนิก<br>ENT INFORMATION SYST                                                                      | ส์ใหม่<br>EM                                                    |                                                                             |
| Natifie:         199999-00000001           Ingtanualis:         15.49-40           Constration         2000000000000000000000000000000000000                                                                                                    |                                                                                                    |                                                             |                                                            |                                                                     |                        | douminou.                  |                                                              | 100000 00000                                                                                                   |                                                                 |                                                                             |
| Image: 15.49-40       Image: 15.49-40         Image: 15.49-40       Image: 15.49-40                                                                                                    | C                                                                                                    | y                                                           |                                                            | N 41 - M                                                            |                        | 011LN1194111 :             | anne o                                                       | 10304300834 - AAAAA                                                                                            |                                                                 |                                                                             |
| > Claratement:       >         > ratificationamenonge>         au                                                                                                    | รหัสผู้ใช้                                                                                                    | E C9999                                                     | 90000701                                                   | ผู้บันทึก :                                                         |                        | Contract of the second     |                                                              | the second second second second second second second second second second second second second second second s |                                                                 |                                                                             |
| DT Statement. →<br>statement. →<br>statement. → | รหัสผู้ใช้<br>เข้าสู่ระก                                                                                                    | E (19999)<br>UUIJe: 1                                       | 9CD0000701<br>5:49:40                                      | ผู้บันทึก :<br>ระบบกลางจัดเ                                         | ก็บ นำส่งราย           | งได้ (Central RP)          |                                                              |                                                                                                    |                                                                 |                                                                             |
| រទេរងបែរបង្កុលរណៈតាមបញ្ចូរ ><br>ទេ<br>                                                                                                    | รหัสผู้ใช้<br>เข้าสู่ระบ<br>เข้าสู่ระบ                                                                                                    | 1: C9999<br>บบเมื่อ: 1<br>จากระบบ                           | 9CD0000701<br>5:49:40                                      | ผู้บันทึก:<br>ระบบกลางจัดเ                                          | ก็บ นำส่งราย           | งได้ (Central RP)          |                                                              |                                                                                                    |                                                                 |                                                                             |
|                                                                                                    | รหัสผู้ใช้<br>ข้าสู่ระก<br>D+ ออกจ<br>OT Stat                                                                                                    | 2<br>1: C9999<br>บบเมื่อ: 1<br>จากระบบ<br>tement            | 9CD0000701<br>5:49:40                                      | ผู้บันทึก:<br>ระบบกลางจัดเ<br>>                                     | ก็บ นำส่งราย           | งได้ (Central RP)          |                                                              |                                                                                                    |                                                                 |                                                                             |
|                                                                                                    | รหัสผู้ใช้<br>ข้าสู่ระท<br>เข้าสู่ระท<br>เจ้าสู่ระท<br>เว้าสู่ระท                                                                                                    | 2<br>1: 09999<br>101110: 1<br>9715800<br>tement<br>15347131 | 9CD0000701<br>5.49:40<br>1                                 | ผู้บันทึก :<br>ระบบกลางจัดเ<br>><br>รูง >                           | ก็บ นำส่งราย           | งได้ (Central RP)          |                                                              |                                                                                                    |                                                                 |                                                                             |
|                                                                                                    | รหัสผู้ใช้<br>เข้าสู่ระบ<br>เจ้าสู่ระบ<br>เจ้า ออกจ<br>เจ้า Stat                                                                                                    | รั. (29999<br>บนเมื่อ: 1<br>จากระบบ<br>tement<br>ปรุญาณิน   | 900000701<br>5:49:40                                       | ผู้บันทึก :<br>ระบบกลางจัดเ<br>><br>รุง >                           | ก็บ นำส่งราย           | งได้ (Central RP)          |                                                              |                                                                                                    |                                                                 |                                                                             |
|                                                                                                    | รหัสผู้ใช้<br>เข้าสู่ระบ<br>ເข้าสู่ระบ<br>เข้าสู่ระบ<br>เข้าสู่ระบ<br>เข้าสู่ระบ<br>เข้าสู่เข้า<br>เข้าสู่เข้า<br>เข้า<br>เข้าสู่เข้า<br>เข้า<br>เข้า<br>เข้า<br>เข้า<br>เข้า<br>เข้า<br>เข้า                                                                                                    | รั. C99999<br>บบเมื่อ: 1<br>จากระบบ<br>tement<br>ปรุะปาเงิง | 9CD0000701<br>5.49:40                                      | ผู้บันทึก :<br>ระบบเกลางจัดเ<br>><br>รูง >                          | ก็บ นำสงราช            | งได้ (Central RP)          |                                                              |                                                                                                    |                                                                 |                                                                             |
|                                                                                                    | รหัสผู้ใช้<br>เข้าสู่ระท<br>เข้าสู่ระท<br>เชิง7 Stat                                                                                                    | ชั: C99999<br>บบเมื่อ: 1<br>จากระบบ<br>tement<br>ปรุงปาเงิง | 9CD0000701<br>5:49:40<br>1<br>1                            | ผู้บันทึก :<br>ระบบเกลางจัดเ<br>><br>รุง >                          | ก็บ นำส่งราย           | งได้ (Central RP)          |                                                              |                                                                                                    |                                                                 |                                                                             |
|                                                                                                    | รหัสผู้ใช้<br>เข้าสู่ระท<br>ເข้าสู่ระท<br>เชื ออก<br>เรื<br>เข้าสู่ระท<br>เข้าสู่ระท<br>เข้าสู่ระท                                                                                                    | ซี: 09999<br>บนเมื่อ: 1<br>จากระบบ<br>tement<br>ปรุงบำเงิง  | 900000701<br>5.49:40<br>                                   | ผู้บันทึก :<br>ระบบเกลางจัดเ<br>><br>รุง >                          | ก็บ นำส่งราเ           | งได้ (Central RP)          |                                                              |                                                                                                    |                                                                 |                                                                             |
|                                                                                                    | รมัลผู้ใช้<br>เข้าสู่ระา<br>C+ ออก<br>307 State<br>1175ปรับ                                                                                                    | รั. (29999<br>นบเมื่อ: 1<br>จากระยน<br>tement<br>ปรุณาเงิน  | 900000701<br>5.49:40<br>1<br>1                             | ผู้บันทึก :<br>ระบบเกลางจัดเ<br>><br>รุง >                          | ก็บ นำส่งราเ           | งได้ (Central RP)          |                                                              |                                                                                                    |                                                                 |                                                                             |
|                                                                                                    | รหัสผู้ใช้<br>เข้าสู่รอก<br>เข้ารู้รอก<br>เข้ารู้รู้รอก<br>เข้ารู้รู้รู้รู้รู้รู้รู้รู้รู้รู้รู้รู้รู้ร                                                                                                    | รั: C9999<br>บนเมื่อ: 1<br>จากระบน<br>tement<br>ปรุงบำเลิง  | 9CD0000701<br>5:49:40                                      | ผู้บันทึก:<br>ระบบเกลางจัดเ<br>><br>รุง >                           | ก็บ นำส่งราง           | ปได้ (Central RP)          |                                                              |                                                                                                    |                                                                 |                                                                             |
|                                                                                                    | รมัลยู่ไข้<br>เข้าสู่ระก<br>(* ออกจาก<br>807 Stat                                                                                                    | ชัย (29999<br>บนเมื่อ: 1<br>จากระยน<br>tement<br>ปรุงปาเงิง | 9CD0000701<br>5.49:40                                      | ผู้บันทึก :<br>ระบบเกลางจัดเ<br>><br>รุง >                          | ก็บ นำส่งราง           | งได้ (Central RP)          |                                                              |                                                                                                    |                                                                 |                                                                             |
|                                                                                                    | รหัสผู้ใช้<br>เข้าสู่ระก<br>C+ ออกจา<br>Stor Star<br>หายเว็บ<br>หาย                                                                                                    | รัะ (2999<br>บบเมื่อ: 1<br>จากระบบ<br>tement<br>ปรุงปาลีา   | 9CD0000701<br>5.49:40<br>                                  | ผู้บันทึก :<br>ระบบกลางจัดเ<br>รุง >                                | ก็บ นำส่งราย           | งได้ (Central RP)          |                                                              |                                                                                                    |                                                                 |                                                                             |
|                                                                                                    | เข้าสู่ระหว่าง<br>เข้าสู่ระหว่าง<br>เข้าสู่ระหว่าง<br>เข้าระหว่าง<br>เข้าระหว่าง<br>เข้าระหว่าง<br>เข้าระหว่าง<br>เข้าระหว่าง<br>เข้าระหว่าง<br>เข้าระหว่าง<br>เข้าสู่ระหว่าง<br>เข้าสู่ระหว่าง<br>เข้าสู่ระหว่าง<br>เข้าสู่ระหว่าง<br>เข้าสู่ระหว่าง<br>เข้าสู่ระหว่าง<br>เข้าสู่ระหว่าง<br>เข้าสู่ระหว่าง<br>เข้าสู่ระหว่าง<br>เข้าสู่ระหว่าง<br>เข้าสู่ระหว่าง<br>เข้าระหว่าง<br>เข้า<br>เข้าระหว่าง<br>เข้าระหว่าง<br>เข้าระหว่าง<br>เข้าระหว่าง<br>เข้าระหว่าง<br>เข้าระหว่าง<br>เข้าระหว่าง<br>เข้าระหว่าง<br>เข้าระหว่าง<br>เข้าระหว่าง<br>เข้าง<br>เข้าระหว่าง<br>เข้าระหว่าง<br>เข้าง<br>เข้าระหว่าง<br>เข้า<br>เข้าระหว่าง<br>เข้าระหว่าง<br>เข้าระหว่าง<br>เข้า<br>เข้าง<br>เข้า<br>เข้าง<br>เข้า<br>เข้า<br>เข้า<br>เข้า<br>เข้า<br>เข้า<br>เข้า<br>เข้า | รับ<br>บนเมื่อ: 1<br>จากระบบ<br>tement<br>ปรุงปาลีง         | 9500000701<br>5.49:40<br>                                  | ผู้บันทึก:<br>ระบบกลางจัดเ<br>><br>รุง`                             | ก็บ นำส่งราเ           | งได้ (Central RP)          |                                                              |                                                                                                    |                                                                 |                                                                             |
|                                                                                                    | เมื่อสู่ได้<br>ข้าสู่ระบ<br>> ออก<br>OT Stal                                                                                                    | รับ (2999<br>บนเมื่อ: 1<br>จากระบบ<br>tement<br>ปรุงปาลีข   | 9000000701<br>5.49:40<br>                                  | ผู้บันทึก:<br>ระบบกลางจัดเ<br>รุง                                   | ก็บ นำส่งราเ           | งได้ (Central RP)          |                                                              |                                                                                                    |                                                                 |                                                                             |

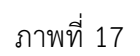

2.2.3 การบันทึกรายการปรับปรุงเงินเข้าคลัง ประเภทเช็คของธนาคารอื่น

2.2.3.1 การบันทึกรายการปรับปรุงเงินเข้าคลัง การนำฝากด้วยเช็คของธนาคารอื่น

เข้าระบบ New GFMIS Thai เลือกระบบกลางจัดเก็บนำส่งรายได้ (Central RP) ระบบ

แสดงหน้าจอ ตามภาพที่ 1

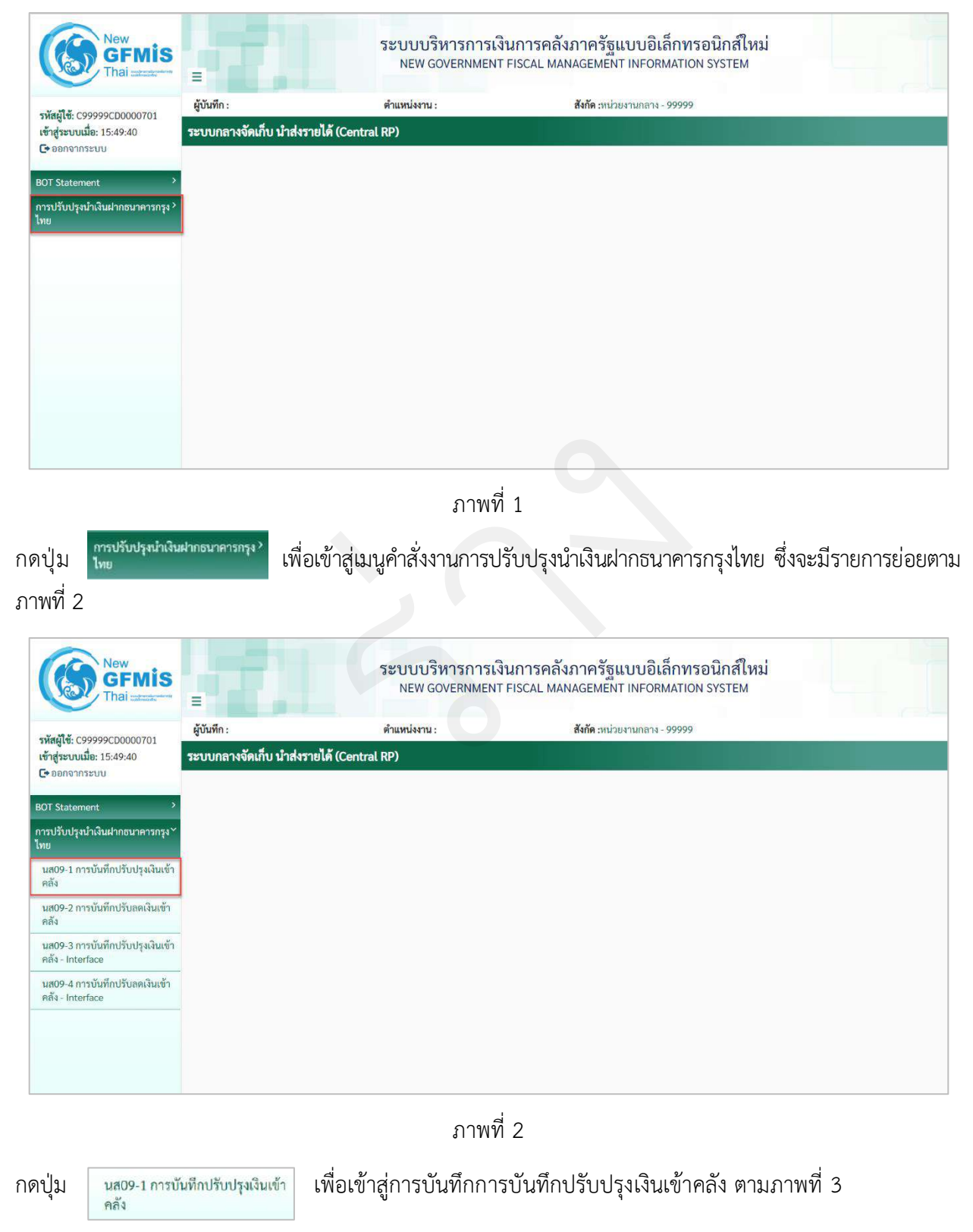

# ขั้นตอนการบันทึกรายการ

การบันทึกปรับปรุงเงินเข้าคลัง ประกอบด้วย การบันทึกรายการ 2 ส่วน คือ ข้อมูลส่วนหัว และรายการบัญชี ตามภาพที่ 3

| New<br>GFMIS<br>That                                 |                                                               | ระบบบริหารการ<br>NEW GOVERNME               |                    |                          |               |
|------------------------------------------------------|---------------------------------------------------------------|---------------------------------------------|--------------------|--------------------------|---------------|
| รษัตรปีตั้ง กรุงรุงธุรกากกการกา                      | ผู้บันทึก :                                                   | ตำแหน่งงาน :                                | สังกัด :หน่วยง     | ามกลาง - 99999           | สร้าง   ด้นหา |
| เข้าสู่ระบบเมื่อ: 15:49:40<br>C+ ออกจากระบบ          | ระบบกลางจัดเก็บ นำส่งรา<br>โปรแกรม การบันทึกปรับปรุงเงินเข้าค | ย <b>ได้ (Central RP)</b><br>ธัง (นศ. 09-1) |                    |                          |               |
| BOT Statement                                        |                                                               |                                             |                    |                          |               |
| การปรับปรุงมำเงินฝากธนาคารกรุง``<br>ไทย              | รพัสหน่วยงาน                                                  |                                             | ช วันที่เอกสาร     | 27 กากฎาคม 2564          |               |
| นเช09-1 การบันทึกปรับปรุณงินเข้า<br>หลัง             | าหัสพื้นที่                                                   |                                             | - วันที่ผ่านรายการ | 27 กากฐาคม 2564          |               |
| นธ09-2 การบันทึกปรับสดเงินเข้า<br>คลัง               | าทัสหน่วยเมิดข่าย                                             |                                             | RCP                | 10                       |               |
| นส09-3 การบันทึกปรับปรุงเงินเข้า<br>คลัง - Interface | <u>การอาจอง</u><br>ชัยความส่วนหัวเอกสาร                       |                                             | บระเทพเขกสาร       | CN - แก้ไข นะข statement |               |
| นส09-4 การบันทึกปรับลดเงินเข้า<br>ดลัง - Interface   |                                                               |                                             | 🖍 กับการัธบุล      |                          |               |
|                                                      |                                                               |                                             |                    |                          |               |

ภาพที่ 3

ให้บันทึกรายละเอียด ตามภาพที่ 4

|                           | ระบบบริหารก<br>NEW GOVERNI |                                                         |                          |  |
|---------------------------|----------------------------|---------------------------------------------------------|--------------------------|--|
| ผู้บันทึก :               | ตำแหน่งงาน :               | <b>ตำแหน่งงาน</b> : <b>ดังกัด</b> :หน่วยงานกลาง - 99999 |                          |  |
| ระบบกลางจัดเก็บ นํ        | าส่งรายได้ (Central RP)    |                                                         |                          |  |
| โปรแกรม การบันทึกปรับปรุง | เงินเข้าคลัง (นส. 09-1)    |                                                         |                          |  |
|                           |                            |                                                         |                          |  |
| รหัสพน่วยงาน              | 03003                      | 2 วันที่เอกสาร                                          | 01 กรกฎาคม 2564          |  |
|                           | กรมธนารักษ์                |                                                         |                          |  |
| <u>รหัสพื้นที่</u>        | 1000 - ส่วนกลาง            | <ul> <li>วันที่ผ่านรายการ</li> </ul>                    | 01 กรกฎาคม 2564          |  |
| รหัสหน่วยเปิกจ่าย         | 0300300003                 | 420                                                     | 10                       |  |
|                           | กองบริหารการคลัง           |                                                         |                          |  |
| การอ้างอิง                | CLQ17453013                | ประเภทเอกสาร                                            | CN - แก้ไข บ/ช statement |  |
| ข้อความส่วนหัวเอกสาร      | 06068G9001000512           | เลขที่ใบน้ำฝาก                                          | 0688004700003625         |  |
|                           |                            | [ seturiture]                                           |                          |  |
|                           |                            | • คนทางอมูล                                             |                          |  |
|                           |                            |                                                         |                          |  |
|                           |                            |                                                         |                          |  |

ภาพที่ 4

# ข้อมูลส่วนหัว

| - รหัสหน่วยงาน         | ระบุรหัสหน่วยงาน จำนวน 5 หลัก ที่ต้องการปรับปรุง         |
|------------------------|----------------------------------------------------------|
|                        | รายการ ตัวอย่างระบุ 03003                                |
| - วันที่เอกสาร         | ระบบแสดงวันที่ปัจจุบันให้อัตโนมัติ สามารถระบุวันที่โดย   |
|                        | กดปุ่มปฏิทิน 🛅 ระบบแสดง 🧾 เลือก เดือน ปี และวันที่       |
|                        | เพื่อให้แสดงค่าวัน เดือน ปี ตัวอย่างระบุ 01 กรกฎาคม 2564 |
| - รหัสพื้นที่          | ระบบแสดงรหัสพื้นที่ จำนวน 4 หลักให้อัตโนมัติ             |
|                        | ตามรหัสหน่วยงานที่ระบุ ตัวอย่างแสดง 1000                 |
| - วันที่ผ่านรายการ     | ระบบแสดงวันที่ปัจจุบันให้อัตโนมัติ สามารถระบุวันที่โดย   |
|                        | กดปุ่มปฏิทิน 🗖 ระบบแสดง 📃 เลือก เดือน ปี และวันที่       |
|                        | เพื่อให้แสดงค่าวัน เดือน ปี ตัวอย่างระบุ 01 กรกฎาคม 2564 |
| - รหัสหน่วยเบิกจ่าย    | ระบบแสดงรหัสหน่วยเบิกจ่าย จำนวน 10 หลักให้อัตโนมัติ      |
|                        | ตามรหัสหน่วยงานที่ระบุ ตัวอย่างแสดง 0300300003           |
| -                      | ระบบแสดงงวดบัญชีให้อัตโนมัติซึ่งจะสัมพันธ์กับ            |
|                        | วันที่ผ่านรายการ ตัวอย่างแสดง งวด 10                     |
| - การอ้างอิง           | ระบุ Print Code ตามเอกสาร CJ ที่นำมาปรับปรุงรายการ       |
|                        | โดยระบุ 3 หลักแรก คือรหัส Print Code และหลักถัดไป        |
|                        | จะระบุเลขที่เช็ค                                         |
|                        | ตัวอย่างระบุ CLQ17453013                                 |
| - ประเภทเอกสาร         | ระบบแสดงประเภทเอกสาร CN                                  |
| - ข้อความส่วนหัวเอกสาร | ระบุข้อความส่วนหัวเอกสาร ตามเอกสาร CJ ที่นำมา            |
|                        | ปรับปรุงรายการ ประกอบด้วย AAAAABBBBBNNNNNN               |
|                        | A คือ รหัสธนาคาร จำนวน 5 หลัก                            |
|                        | B คือ รหัสบัญชี จำนวน 5 หลัก                             |
|                        | N คือ รหัสรายการใน Bank Statement จำนวน 6 หลัก           |
|                        | ตัวอย่างระบุ 06068G9001000512                            |
| - เลขที่ใบนำฝาก        | ระบุเลขที่ใบนำฝาก 16 หลัก ตามเอกสาร CJ ที่นำมา           |
|                        | ปรับปรุงรายการ                                           |
|                        | ตัวอย่างระบุ 0688004700003625                            |
|                        |                                                          |

ให้กดปุ่ม 🖌 ศินหาข้อมูล เพื่อเข้าสู่หน้าจอการบันทึกรายการบัญชีตามภาพที่ 5

| ผู้บันร์                                                                                                    | ทีก:                                                                                               |                                                                                                    | ตำแหน่งงาน :                                                                                                    |                                                                                                    | สังกัด :หน่วยงาน                                                                                                    | กลาง - 99999                                                                                                    |                           | a                                                                                                    | 1574 |
|----------------------------------------------------------------------------------------------------|----------------------------------------------------------------------------------------------------|----------------------------------------------------------------------------------------------------|----------------------------------------------------------------------------------------------------|----------------------------------------------------------------------------------------------------|----------------------------------------------------------------------------------------------------|----------------------------------------------------------------------------------------------------|---------------------------|----------------------------------------------------------------------------------------------------|------|
| າະບັ                                                                                                    | เกลางจัด                                                                                           | แก็บ นำส่งรายไ                                                                                                    | ได้ (Central RP)                                                                                                    |                                                                                                    |                                                                                                    |                                                                                                    |                           |                                                                                                    |      |
| โปรแกร                                                                                                    | ม การบันที                                                                                         | าปรับปรุงเงินเข้าคลัง                                                                                                    | (นส. 09-1)                                                                                                    |                                                                                                    |                                                                                                    |                                                                                                    |                           |                                                                                                    |      |
| <u>รหัสหม่</u> า                                                                                                    | 284711                                                                                             | 03                                                                                                    | 003                                                                                                    | 🖒 วันที่แ                                                                                                    | อกสาร                                                                                                    | 01 กรกฎาคม 2564                                                                                                    |                           |                                                                                                    |      |
| รทัสพื้น                                                                                                    | ñ                                                                                                  | กรมธ<br>10                                                                                                    | นารถษ<br>00 - ส่วนกลาง                                                                                                    | - วันที่ผ                                                                                                    | ามรายการ                                                                                                    | 01 กรกฎาคม 2564                                                                                                    |                           |                                                                                                    |      |
| <u>รพัสพน่</u>                                                                                                    | วยเบิกจ่าย                                                                                         | 03                                                                                                    | 00300003                                                                                                    | CC 428                                                                                                    |                                                                                                    | 10                                                                                                    |                           | an an an an an an an an an an an an an a                                                                                                    |      |
| การย้าง                                                                                                    | 04                                                                                                 | cu                                                                                                    | 217453013                                                                                                    | ประม                                                                                                    | าทเอกสาร                                                                                                    | CN - แก้ไข น/ช state                                                                                                    | arraerst.                 |                                                                                                    |      |
| <u>ข้อความ</u>                                                                                                    | เส่วนหัวเอก                                                                                        | 800 ECB                                                                                                    | 368G9001000512                                                                                                    | เอาห์                                                                                                    | การการการการการการการการการการการการการก                                                                                                    | 068800470000362                                                                                                    | 5                         |                                                                                                    |      |
| -                                                                                                    |                                                                                                    | _                                                                                                    |                                                                                                    | ×i                                                                                                    | มข้อมูล                                                                                                    |                                                                                                    |                           |                                                                                                    |      |
| ค่าดับ                                                                                                    | รายการนัญ<br>PK                                                                                    | 9<br>รหัสบัญชีแบก                                                                                                    | สื่อบัญชี                                                                                                    | ล้านวนเงิน                                                                                                    | Bank Book                                                                                                    | รนัสสนย์สัมหน                                                                                                    | แนส่งของเงิน              | รมัสงบประมาณ                                                                                                    | 2    |
| 1                                                                                                    | เครดิด                                                                                             | <b>ประเภท</b><br>1101010113                                                                                                    | Winsa Clearing                                                                                                    |                                                                                                    | Sand Book                                                                                                    | 0300300003                                                                                                    | xxxxxxx                   | 03003                                                                                                    |      |
| 2                                                                                                    | ເສມີທ                                                                                              | 1101010114                                                                                                    | เข็ดฝากรอเรียกเก็บ                                                                                                    | i centi                                                                                                    | DG9001                                                                                                    | 9999999999                                                                                                    | RECEIPTION                | 99999                                                                                                    |      |
|                                                                                                    |                                                                                                    |                                                                                                    |                                                                                                    |                                                                                                    |                                                                                                    |                                                                                                    |                           |                                                                                                    |      |
| າປຸ່ມ                                                                                                    | 1                                                                                                  | รายการมัญชี                                                                                                    | เพื่อเข้าสู่หน้าจอ                                                                                                    | ภาย<br>ภายบันทึกข้อ                                                                                                    | พที่ 5<br>มมูลทั่วไปตา                                                                                                    | มภาพที่ 6                                                                                                    |                           |                                                                                                    |      |
| າປຸ່ມ                                                                                                    |                                                                                                    | รายการมัญชั                                                                                                    | เพื่อเข้าสู่หน้าจอ<br>ระบบบริหาร<br>New GOVER                                                                                                    | งาณ<br>ภาร<br>การบันทึกข้อ<br>รุการเงินการคลั<br>RNMENT FISCAL M                                                                                                    | พที่ 5<br>มมูลทั่วไปตา<br>ถังภาครัฐแบบ<br>ANAGEMENT INI                                                                                                    | เมภาพที่ 6<br>เอิเล็กทรอนิก<br>FORMATION SYST                                                                                                    | ส์ใหม่<br>EM              |                                                                                                    |      |
| າປຸ່ມ<br>≡                                                                                                    | in :                                                                                               | รายการมัญชี                                                                                                    | เพื่อเข้าสู่หน้าจอ<br>ระบบบริหาร<br>NEW GOVER<br>ตำแหน่งงาน:                                                                                                    | รักษะ<br>ภารบันทึกข้อ<br>รุการเงินการคลั                                                                                                    | พที่ 5<br>มมูลทั่วไปตา<br>โงภาครัฐแบง<br>ANAGEMENT INI                                                                                                    | เมภาพที่ 6<br>เอิเล็กทรอนิก<br>FORMATION SYST                                                                                                    | ส์ใหม่<br>EM              |                                                                                                    | ŝna  |
| าปุ่ม<br>≡<br>ผู้พัฬ                                                                                                    | in :<br>กลางจัด                                                                                    | รายการมัญชี<br>เก็บ นำส่งรายไ                                                                                                    | เพื่อเข้าสู่หน้าจอ<br>ระบบบริหาร<br>NEW GOVER<br>คำแหน่งงาน :<br>ศั (Central RP)                                                                                                    | งาณ<br>ภารบันทึกข้อ<br>การเงินการคลั<br>RNMENT FISCAL MA                                                                                                    | พที่ 5<br>มมูลทั่วไปตา<br>ถึงภาครัฐแบง<br>ลงลgement เพเ<br>สังกัด หน่วยงานก                                                                                                    | เมภาพที่ 6<br>มอิเล็กทรอนิก<br>FORMATION SYST<br>เถาง- 99999                                                                                                    | ส์ใหม่<br>EM              | ėn,                                                                                                    |      |
| าปุ่ม<br>≣<br>ระบบ<br>โปรแกรร                                                                                                    | in :<br>กลางจัด<br>ม การบันทีก                                                                     | รายการมัญชี<br>เกี่บ <b>นำสงรายไ</b><br>เปรับปรุงเริ่มเข้าคลัง                                                                                                    | เพื่อเข้าสู่หน้าจอ<br>ระบบบริหาร<br>New Gover<br>คำแหน่งงาน:<br>ดั (Central RP)<br>ระส. 09-1)                                                                                                    | งาง<br>ภารบันทึกข้อ<br>รุการเงินการคลั<br>RNMENT FISCAL M                                                                                                    | พที่ 5<br>มมูลทั่วไปตา<br>มังภาครัฐแบบ<br>ลงกัด หน่วยงานก                                                                                                    | เมภาพที่ 6<br>มอิเล็กทรอนิก<br>⊧ormation syst<br>เกาง- 99999                                                                                                    | ส์ใหม่<br>EM              | en a                                                                                                    | ŝna  |
| าปุ่ม<br>≡<br>สู่บันร์<br>ระบบ<br>เประกระ                                                                                                    | in :<br>กลางจัด<br>ม การบังทีต<br>เองาม                                                            | รายการมัญชี<br>เก็บ นำส่งรายไ<br>เปรับปรุงเริ่มเข้าคลัง<br>(300<br>กรมลา                                                                                                    | เพื่อเข้าสู่หน้าจอ<br>ระบบบริหาร<br>NEW GOVER<br>ดำแหน่งงาน :<br>ศั (Central RP)<br>นศ. 09-1)                                                                                                    | งาณง<br>ภารบันทึกข้อ<br>รการเงินการคล้<br>INMENT FISCAL M.                                                                                                    | การบันดีก<br>พที่ 5<br>เมูลทั่วไปตา<br>เร็งภาครัฐแบบ<br>สังกัด เหน่วยงานก<br>สังกัด เหน่วยงานก                                                                                                    | เมภาพที่ 6<br>มอิเล็กทรอนิก<br>FORMATION SYST<br>กลาง - 99999                                                                                                    | ส์ใหม่<br>EM              | as                                                                                                    | ŝ'na |
| าปุ่ม<br>≡<br>ผู้บัน?<br>ระบบ<br>เประการ<br>รมัสส์น                                                                                                    | in :<br>กลางจัด<br>ม การบันทีศ<br>เธราน                                                            | รายการมัญชี<br><b>เก็บ นำสงรายไ</b><br>เปรับปรุงเงินเข้าคลัง<br>กรมลา<br>10                                                                                                    | เพื่อเข้าสู่หน้าจอ<br>ระบบบริหาร<br>NEW GOVER<br>คำแหน่งงาน :<br>ด้ (Central RP)<br>(นส. 09-1)                                                                                                    | งาณง<br>ภาร<br>การบันทึกข้อ<br>รุการเงินการคลั<br>เพศยา FISCAL MA                                                                                                    | พที่ 5<br>มมูลทั่วไปตา<br>เงิมาครัฐแบบ<br>ANNAGEMENT INI<br>สังกัด เหน่วยงามก                                                                                                    | มมภาพที่ 6<br>มอิเล็กทรอนิก<br>FORMATION SYST<br>เลาะ - 99999<br>01 กรกฎาคม 2564                                                                                                    | ส์ใหม่<br>EM              | as<br>(***                                                                                                    | ŝna  |
| าปุ่ม<br>≡<br>ผู้บัน9<br>มหัสหน่ว<br>มหัสหน่ว                                                                                                    | in :<br>กลางจัด<br>ม การบันทีศ<br>หมาน<br>ส่<br>เหมือร่วย                                          | รายการมัญชี<br>เก็บ นำสงรายไ<br>เปรีบปรุงเริ่มเข้าคลัง<br>030<br>กรมตา<br>104<br>030<br>กรมตา                                                                                                    | เพื่อเข้าสู่หน้าจอ<br>ระบบบริหาร<br>NEW GOVER<br>คำแหน่งงาน :<br>ด้ (Central RP)<br>ในส. 09-1)<br>03<br>25 กษ์<br>20 - ส่วนกลาง<br>20 - ส่วนกลาง                                                                                                    | งาณง<br>ภารบันทึกข้อ<br>รุการเงินการคลั<br>รุกทรเงินการคลั<br>รุกทรเงินการคลั<br>รุการเงินการคลั<br>รุการเงินการคลั<br>รุการเงินการคลั<br>รุการเงินการคลั<br>รุการเงินการคลั<br>รุการเงินการคลั<br>รุการเงินการคลั<br>รุการเงินการคลั                                                                                                    | พที่ 5<br>มมูลทั่วไปตา<br>ถึงภาครัฐแบง<br>ลังกัด หน่วยงามก<br>สังกัด หน่วยงามก                                                                                                    | Iมภาพที่ 6<br>Jอิเล็กทรอนิก<br>FORMATION SYST<br>Inna - 99999<br>01 mngาคม 2564<br>01 กากgาคม 2564<br>10                                                                               | ส์ใหม่<br>EM              | es<br>()                                                                                                    | 514  |
| มปุ่ม<br>สู่บัน∛<br>สู่บัน∛<br>รระบบ<br>เป็นเอาะะ<br>รทัสหน่ว<br>รทัสหน่ว                                                                                                    | ร์ก :<br>กลางจัด<br>ม การบันทีก<br>เองาน<br>ส์<br>เองบิกร่าย                                       | รายการมัญชี<br>เกี๋บ <b>นำส่งรายไ</b><br>ปรับปรุงเริงเข้าคลัง<br>เวมส<br>เอง<br>เวมส<br>เอง<br>เป                                                                                                    | เพื่อเข้าสู่หน้าจอ<br>ระบบบริหาร<br>NEW GOVER<br>ดำแหน่งงาน :<br>ดั (Central RP)<br>(พ. 09-1)<br>03<br>215ัณษ์<br>20 - ส่วนกลาง<br>03 0003<br>พารการคลัง<br>พารการคลัง                                                                                                    | งาณง<br>ภาร<br>การบันทึกข้อ<br>มีการเงินการคลั<br>เทMENT FISCAL MA<br>เป็น<br>เชิงเป็น<br>เชิงเชิงเป็น<br>เชิงเป็น<br>เ | พที่ 5<br>มมูลทั่วไปตา<br>โงภาครัฐแบง<br>โงภาครัฐแบง<br>สังกัด เหน่วยงานก<br>สังกัด เหน่วยงานก<br>เหนา                                                                                                    | เมภาพที่ 6<br>มอิเล็กทรอนิก<br>FORMATION SYST<br>01 กรกฐาคม 2564<br>01 กรกฐาคม 2564<br>10<br>CN - แก้โข บ/ข state                                                                      | ส์ใหม่<br>EM              | ta<br>(1)                                                                                                    | 5714 |
| ) ปุ่ม<br>สู่บัน+ี<br>ผู้บัน+ี<br>รหัสหน่ว<br>รหัสหน่ว<br>รหัสหน่ว<br>รหัสหน่ว                                                                                               | โก :<br>กลางจัด<br>ม การบันศึก<br>ตองาน<br>ส่<br>ตองาน<br>ส่<br>ส่วนหัวเอก                         | รายการมัญชี<br>เก็บ นำส่งรายไ<br>ปรับปรุงเริงเข้าคลัง<br>เมือ<br>เมือ<br>เมือ<br>เมือ<br>เมือ<br>เมือ<br>เมือ<br>เมือ                                                                                                    | เพื่อเข้าสู่หน้าจอ<br>ระบบบริหาร<br>NEW GOVER<br>ดำแหน่งงาน :<br>ดั (Central RP)<br>(พ. 09-1)<br>03<br>21วัณษ์<br>20 - ส่วนกลาง<br>03<br>03<br>21วัณษ์<br>20 - ส่วนกลาง<br>23<br>23<br>24วัณษ์<br>24 - ส่วนกลาง<br>23<br>25 - ส่วนกลาง<br>23<br>25 - ส่วนกลาง<br>23<br>25 - ส่วนกลาง<br>23<br>25 - ส่วนกลาง<br>23<br>25 - ส่วนกลาง<br>23<br>25 - ส่วนกลาง<br>25 - ส่วนกลาง<br>25 - 45 - 25 - 25 - 25 - 25 - 25 - 25 - | งาณง<br>ภารบันทึกข้อ<br>มารเงินการคลั<br>เทพยาt FISCAL MA<br>เทพยา FISCAL MA<br>เทพยา TISCAL MA                                                                                                    | พที่ 5<br>มมูล ทั่วไปตา<br>เงิภาครัฐแบง<br>ลังกัด เหน่วยงานก<br>สังกัด เหน่วยงานก<br>เหลาร<br>หนอกสาร<br>บประกา                                                                                                    | มมภาพที่ 6<br>มอิเล็กทรอนิก<br>FORMATION SYST<br>01 กรกฐาคม 2564<br>01 กรกฐาคม 2564<br>10<br>CN - แก้โข บ/ข state<br>D688004700003622                                                  | ส์ใหม่<br>EM              | ئە<br>ت                                                                                                    | 514  |
| าปุ่ม<br>≡<br>ผู้บัน+ี<br>มหัสหน่ว<br>มหัสหน่ว<br>มหัสหน่ว<br>มหัสหน่ว                                                                                                    | โก :<br>กลางจัด<br>ม การบันศึก<br>ตะปิกร่าย<br>ส่วนหัวเอก                                          | รายการมัญชี<br>เก็บ นำส่งรายไ<br>ปรับปรุงเริงเข้าคลัง<br>เอง<br>กรมสา<br>10<br>030<br>กรมสา<br>10<br>030<br>กรมสา<br>10<br>030<br>กรมสา<br>10<br>030<br>กรมสา<br>10<br>030<br>กรมสา<br>10<br>030                                                                                                    | เพื่อเข้าสู่หน้าจอ<br>ระบบบริหาร<br>NEW GOVER<br>ดำแหน่งงาน :<br>ดั (Central RP)<br>(งส. 09-1)<br>03<br>21วัณร์<br>20 - ส่วนกลาง<br>030003<br>มหารการคลัง<br>117453013<br>6869001000512                                                                                                    | งาณง<br>ภาร<br>การบันทึกข้อ<br>สการเงินการคลั<br>เทพent Fiscal Ma<br>เทพent fiscal Ma<br>เทพent fiscal Ma<br>เทพent fiscal Ma<br>เทพent fiscal Ma<br>เทพ<br>เทพ<br>เกร                                                                                                    | กระบับดัด<br>พที่ 5<br>เมูล ทั่วไปตา<br>โงภาครัฐแบง<br>โงภาครัฐแบง<br>สังกัด เหน่วยงานก<br>สังกัด เหน่วยงานก<br>หนอกสาร<br>หนอกสาร                                                                                                    | เมภาพที่ 6<br>มอิเล็กทรอนิก<br>FORMATION SYST<br>101 กรกฎาคม 2564<br>01 กรกฎาคม 2564<br>10<br>CN - แก้โข น/ข state<br>D688004700003622                                                 | ส์ใหม่<br>EM              | έπ<br>(1)                                                                                                    | 514  |
| าปุ่ม<br>≡<br>ผู้บันรั<br>ระบบ<br>มัสหน่ว<br>มัสหน่ว<br>มัสหน่ว<br>มัสหน่ว<br>มัสหน่ว<br>มัสหน่ว                                                                             | in :<br>กลางจัด<br>ม การบันพีก<br>ธรรรม<br>ส่อนที่ระยาม<br>ส่วนที่ระยาม                            | รายการมัญชั<br>เก็บ นำส่งรายไ<br>เปรียบปรุงเงินเข้าคลัง<br>(200<br>(200)<br>(200)<br>(20) | เพื่อเข้าสู่หน้าจอ<br>ระบบบริหาร<br>NEW GOVER<br>ด้าแหน่งงาน :<br>* (Central RP)<br>(ม. 09-1)<br>03<br>25ักษ์<br>20 - ส่วแกลาง<br>030003<br>ไหราการคลัง<br>117453013<br>6869001000512                                                                                                    | งาแงง<br>ภาร<br>การบันทึกข้อ<br>มีการเงินการคลั<br>เทMENT FISCAL MA<br>เชิย<br>มีการ<br>เป็น<br>มีการ<br>เกิน<br>เชิย<br>เชิย<br>เชิย<br>เชิย<br>เชิย<br>เชิย<br>เชิย<br>เชิย                                                                                                    | พที่ 5<br>มมูล ทั่วไปตา<br>โงภาครัฐแบง<br>โงภาครัฐแบง<br>สังกัด เหน่วยงานก<br>สังกัด เหน่วยงานก<br>เหนา<br>เหนา<br>เมื่อค่า<br>เมื่อค่า<br>เมื่อค่า<br>เมื่อค่า<br>เมื่อค่า<br>เมื่อค่า<br>เมื่อค่า<br>เมื่อค่า                                                                                                    | มมภาพที่ 6<br>มอิเล็กทรอนิก<br>FORMATION SYST<br>01 กรกฐาคม 2564<br>01 กรกฐาคม 2564<br>10<br>CN - แก้โข บ/ข state<br>0668004700003622                                                  | ส์ใหม่<br>EM<br>mont<br>5 | ະັກ<br>ອາມັກອາຊານເອາຍິນ<br>ອາມັກອາຊານເອາຍິນເອາຍິນເອາຍິນເອາຍິນເອາຍິນເອາຍິນເອາຍິນເອາຍິນເອາຍິນເອາຍິນເອາຍິນເອາຍິນເອາຍິນເອາຍິນເອາຍິນເອາຍິນເອາຍິນ | 510  |
| າປູ່ມ<br>ສູ່ບັນຈ<br>ຈະບບ<br>ເນົາພາະ<br>ກະຄານ<br>ກາງຄ້າຍຄື<br>ຫຼັງ<br>ຫຼາວ<br>ກາງຄ້າຍຄື<br>ຫຼັງ<br>ຫຼາວ<br>ກາງ<br>ກາງ<br>ກາງ<br>ກາງ<br>ກາງ<br>ກາງ<br>ກາງ<br>ກາງ<br>ກາງ<br>ກາງ | in :<br>กลางจัด<br>ม การบันทีต<br>เองาน<br>ส่วนร้วเอก<br>ส่วนรัวเอก<br>รายการบัญล์<br>PK<br>เกรคิต | รายการมัญมี<br>เก็บ นำสงรายไ<br>เปรับปรุงเริ่มเข้าคลัง<br>10<br>10<br>10<br>10<br>10<br>10<br>10<br>10<br>10<br>10                                                                                                    | เพื่อเข้าสู่หน้าจอ<br>ระบบบริหาร<br>NEW GOVER<br>ดำแหน่งงาน :<br>* (Central RP)<br>พ.ศ. 09-1)<br>03<br>03<br>04 ส่วนกรร<br>17453013<br>5869001000512                                                                                                    | จำแบบ<br>ภารบันทึกข้อ<br>ธุการเงินการคลี<br>เกิดอารเงินการคลี<br>เกิดอารเงินการคลี<br>รุการเงินการคลี<br>รุการการการคลี<br>รุการการการคลี<br>รุการการการการคลี<br>รุการการการการการการการการการการการการการก                                                                                                    | การบันดีก<br>พที่ 5<br>เมลูล ทั่วไปตา<br>โจ้งภาครัฐแบบ<br>ANAGEMENT INI<br>สังกัด เหน่วยงานก<br>สังกัด เหน่วยงานก<br>สังกัด เหน่วยงานก<br>สังกัด เหน่วยงานก<br>สังกัด เหน่วยงานก<br>สังกัด เหน่วยงานก<br>สังกัด เหน่วยงานก<br>สังกัด เหน่วยงานก<br>สังกัด เหน่วยงานก<br>สังกัด เหน่วยงานก<br>สังกัด เหน่วยงานก<br>สังกัด เหน่วยงานก<br>สังกัด เหน่วยงานก<br>สังกัด เหน่วยงานก | มมภาพที่ 6<br>Jอิเล็กทรอนิก<br>FORMATION SYST<br>ana - 99999<br>01 กากฎาคม 2564<br>01 กากฎาคม 2564<br>10<br>CN - แก้ไข บ/ข state<br>0688004700003622<br>รางัลสุนเมีล์นหุม<br>030030003 | ส์ใหม่<br>EM<br>          | ะ<br>รมัสงบประมาณ<br>03003                                                                                                    | 5514 |

ภาพที่ 6

#### รายละเอียดรายการนำฝาก

| - PK                     | ระบบแสดงคีย์ผ่านรายการ                                          |
|--------------------------|-----------------------------------------------------------------|
|                          | ตัวอย่าง ลำดับที่ 1 แสดง เครดิต                                 |
|                          | ลำดับที่ 2 แสดง เดบิต                                           |
| - รหัสบัญชีแยกประเภท     | ระบบแสดงรหัสบัญชีแยกประเภทให้อัตโนมัติ                          |
|                          | ตามการอ้างอิงที่ระบุ                                            |
|                          | ตัวอย่าง ลำดับที่ 1 ระบบแสดง 1101010113                         |
|                          | ลำดับที่ 2 ระบบแสดง 1101010114                                  |
| - ชื่อบัญชี              | ระบบแสดงรหัสบัญชีแยกประเภทให้อัตโนมัติ                          |
|                          | ตามรหัสบัญชีแยกประเภท                                           |
|                          | ตัวอย่าง ลำดับที่ 1 ระบบแสดง พักรอ Clearing                     |
|                          | ลำดับที่ 2 ระบบแสดง เช็คฝากรอเรียกเก็บ                          |
| - จำนวนเงิน              | ระบุจำนวนเงินที่ต้องการปรับปรุง                                 |
|                          | ตัวอย่างระบุ 132,000.00 บาท                                     |
| - Bank Book              | ระบบแสดงรหัสธนาคารตัวแทนจำนวน 5 หลัก ให้อัตโนมัติ               |
|                          | ตามรหัสธนาคารที่ระบุในข้อความส่วนหัว เฉพาะ                      |
|                          | ลำดับที่มีรหัสบัญชีแยกประเภทเป็น 1101010114                     |
|                          | ตัวอย่างแสดง 0G9001                                             |
| - รหัสศูนย์ต้นทุน        | ระบบแสดงศูนย์ต้นทุนที่นำส่ง ตามข้อมูลของเอกสาร CJ               |
|                          | ตัวอย่าง ลำดับที่ 1 ระบบแสดง 0300300003 สำหรับ                  |
|                          | กรณีที่มีการปรับปรุงศูนย์ต้นทุน สามารถระบุศูนย์ต้นทุนที่        |
|                          | ต้องการปรับปรุงรายการได้                                        |
|                          | ลำดับที่ 2 ระบบแสดง 9999999999                                  |
| - แหล่งของเงิน           | ระบุแหล่งของเงินที่ต้องการปรับปรุง                              |
|                          | ตัวอย่างระบุ 6491000                                            |
| - รหัสงบประมาณ           | ระบบแสดงรหัสงบประมาณ 5 หลัก                                     |
|                          | ตัวอย่าง ลำดับที่ 1 ระบบแสดง 03003                              |
|                          | ลำดับที่ 2 ระบบแสดง 99999                                       |
| - คำอธิบาย               | ระบุคำอธิบายเอกสาร                                              |
|                          | ตัวอย่างระบุ ปรับปรุง CJ 2000043807                             |
| ให้กดปุ่ม จำลองการบันทึก | เพื่อเข้าสู่ระบบการตรวจสอบข้อมูล ระบบแสดงรายละเอียดผลการตรวจสอบ |

้ง ประกอบด้วย ผลการบันทึก รหัสข้อความและคำอธิบาย ให้ตรวจสอบและดำเนินการ ดังนี้

| ่าลองการบันทึกราย | การ         |                                                | × |
|-------------------|-------------|------------------------------------------------|---|
| ผลการบันทึก       | รหัสข้อความ | คำอธิบาย                                       |   |
| สำเร็จ            | S001        | ตรวจสอบเอกสาร - ไม่มีข้อผิดพลาด: QAS Client 03 |   |
|                   |             | บับทึกข้อมูล กลับไปแก้ไขข้อมูล                 |   |

ภาพที่ 7

| J       | e<br>G | ק צ וו   |  |
|---------|--------|----------|--|
| หลังจาก | นน     | เหกดปุ่ม |  |
|         |        | 9        |  |

บันทึกข้อมูล

เพื่อให้ระบบบันทึกรายการตามภาพที่ 7

หลังจากกดปุ่มบันทึกข้อมูล ระบบบันทึกการปรับปรุงเงินเข้าคลัง โดยแสดงสถานะสำเร็จ ได้เลขที่เอกสาร 20XXXXXXX ตามภาพที่ 8 สามารถกดปุ่มใดปุ่มหนึ่ง ดังนี้

| กดปุ่ม | แสดงข้อมูล      | เพื่อแสดงข้อมูลที่ได้บันทึกรายการ ระบบจะแสดงหน้าจอตามภาพที่ 9     |
|--------|-----------------|-------------------------------------------------------------------|
| กดปุ่ม | สร้างเอกสารใหม่ | เพื่อบันทึกข้อมูลปรับปรุงเงินเข้าคลังรายการต่อไป ระบบจะแสดง       |
|        |                 | หน้าจอตามภาพที่ 10                                                |
| กดปุ่ม | ค้นหาเอกสาร     | เพื่อค้นหารายการปรับปรุงเงินเข้าคลัง ระบบจะแสดงหน้าจอตามภาพที่ 11 |
| กดปุ่ม | พิมพ์รายงาน     | เพื่อพิมพ์รายงาน ระบบจะแสดงหน้าจอตามภาพที่ 12                     |

| บันทึกรายการ |                              |                           |                |             |
|--------------|------------------------------|---------------------------|----------------|-------------|
| ผลการบันทึก  | เลขที่เอกสาร                 | รหัสหน่วยงาน              | ปีบัญชี        | สถานะเอกสาร |
| สำเร็จ       | 2000044154                   | 03003                     | 2021           | ผ่านรายการ  |
|              | แสดงข้อมูล กลับไปแก้ไขข้อมูล | สร้างเอกสารใหม่ ค้นหาเอกส | กร พิมพ์รายงาน |             |

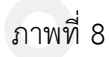

เพื่อแสดงข้อมูลที่ได้บันทึก ระบบแสดงหน้าจอบันทึกปรับปรุงเงินเข้าคลัง

กดปุ่ม ตามภาพที่ 9 แสดงข้อมูล

| ผู้บันทึก : ตำแหน่งงาน : |                 |                                                                 |                                |                       | <b>สังกัด :</b> หน่วยงานเ | าลาง - 99999                   |                | สร้าง ค้นหา   |    |
|--------------------------|-----------------|-----------------------------------------------------------------|--------------------------------|-----------------------|---------------------------|--------------------------------|----------------|---------------|----|
| າະບັ                     | กลางจัด         | แก็บ นำส่งราเ                                                   | ยได้ (Central RP)              |                       |                           |                                |                |               |    |
| ปรแกรม                   | ม การบันที่เ    | าปรับปรุงเงินเข้าคล่                                            | ัง (นศ. 09-1)                  |                       |                           |                                |                |               |    |
| ลขที่ใบ                  | บันทึกรายก      | ารบัญชี                                                         | 2000044154 2021                |                       | เลขที่เอกสารกลับรา        | ยการ                           |                |               |    |
| งูบนทกา                  | รายการ          |                                                                 | C999994CD0000701               |                       | Ionans Auto               | 1129415                        | 201815         |               |    |
| พัสหน่ว                  | ยงาน            | 0                                                               | 3003                           | วันที่เอ              | กสาร                      | 01 กรกฎาคม 2564                |                |               |    |
| หัสพื้บร่                | 1000 - ส่วนกลาง |                                                                 | 🗸 วันที่ผ่า                    | 👃 วันที่ผ่านรายการ    |                           | 01 กรกฎาคม 2564                |                |               |    |
| ทัสหน่ว                  | เยเบิกจ่าย      | <b>ว้กจ่าย</b><br>0300300003<br>กละบริหารการคลัง<br>CLQ17453013 |                                | ประเภทเอกสาร          |                           | 10<br>CN - แก้ไข บ/ซ statement |                |               |    |
| าารอ้างส์                | ða              |                                                                 |                                |                       |                           |                                |                |               |    |
| ข้อความ                  | ส่วนหัวเอก      | สาร 0                                                           | 606869001000512                | เลขที่ไข              | บน้ำฝาก                   | 06880047000036                 | 25             |               |    |
|                          | รายการมัญ       | 2                                                               |                                |                       |                           |                                |                |               |    |
| ลำดับ                    | PK              | รหัสบัญชี่แยก<br>ประเภท                                         | ชื่อมัญชี                      | <del>จ</del> ำนวนเงิน | Bank Book                 | การกำแนด                       | วันที่ติดมูลดำ | วันที่นักล่าง | เล |
| 1                        | เครดีต          | 1101010113                                                      | winsa Clearing                 | 132,000.00            |                           | 0300300003                     |                |               | 1  |
|                          | ເຕນີດ           | 5210010102                                                      | TE-หน่วยงานโอนเงินนอกงบประมาณไ | 132,000.00            |                           | 0300300003                     |                |               |    |

ภาพที่ 9

กรณีกดปุ่ม ตามภา

เพื่อบันทึกข้อมูลปรับปรุงเงินเข้าคลังรายการต่อไป ระบบจะแสดงหน้าจอ

|    | 1 |  |
|----|---|--|
| 10 |   |  |
| 10 |   |  |

สร้างเอกสารใหม่

| New<br>GFMIS<br>Thai                                  |                                                                   |                                        |                    |                          |               |
|-------------------------------------------------------|-------------------------------------------------------------------|----------------------------------------|--------------------|--------------------------|---------------|
| รพัสผู้ใช้: 099999000000701                           | ผู้บันทึก :                                                       | ตำแหน่งงาน :                           | สังกัด :หน่วยง     | านกลาง - 99999           | สร้าง   ค้นหา |
| เข้าสู่ระบบเมื่อ: 15:49:40<br>🕒 ออกจากระบบ            | ระบบกลางจัดเก็บ น้ำส่งราย<br>โปรแกรน การบันทึกปรับปรุงเวินเข้าคลั | <b>ได้ (Central RP)</b><br>1(แส. 09-1) |                    |                          |               |
| BOT Statement *                                       |                                                                   |                                        |                    |                          |               |
| การปรับปรุงนำเงินผ่ากอนาหารกรุง`<br>โทย               | าทัสหน่วยงาน                                                      |                                        | 2 วันที่เอกสาว     | 27 กรกฎาคม 2564          |               |
| นส09-1 การบันทึกปรับปรุงเงินเข้า<br>คลัง              | าหัสพื้นที่                                                       |                                        | 🗸 วันที่ผ่านรายการ | 27 กรกฎาคม 2564          |               |
| นส09-2 การบันทึกปรับลดเงินเข้า<br>คลัง                | รษัสหน่วยเป็กจ่าย                                                 |                                        | New parameter      | 10                       |               |
| นส09-3 การบันทึกปรับปรุงเงินเข้า<br>คลิ้ง - Interface | ข้อความส่วนหัวเอกสาร                                              |                                        | เลขที่ใบน่วฝาก     | CN - unite und statement |               |
| นส09-4 การบันทึกปรับอดเงินเข้า<br>ดอัง - Interface    |                                                                   |                                        | 🖍 ดันหาข้อมูล      |                          |               |
|                                                       |                                                                   |                                        |                    |                          |               |

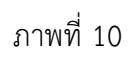

เพื่อค้นหารายการปรับปรุงเงินเข้าคลัง ระบบจะแสดงหน้าจอตามภาพที่ 11 ค้นหาเอกสาร

กดปุ่ม

| New<br>GFMIS<br>Thai                                 | ระบบบริหารการเงินการคลังภาครัฐแบบอิเล็กทรอนิกส์ใหม่<br>NEW GOVERNMENT FISCAL MANAGEMENT INFORMATION SYSTEM |                                          |           |                                   |               |  |
|------------------------------------------------------|----------------------------------------------------------------------------------------------------|------------------------------------------|-----------|-----------------------------------|---------------|--|
| รษัสยัโข้- กรรรรรกากกกกรรกา                          | ผู้บันทึก :                                                                                                | ตำแหน่งงาน :                             | ă         | <b>งกัด</b> :หน่วยงานกลาง - 99999 | สร้าง   คันหา |  |
| เข้าสู่ระบบเมื่อ: 15:49:40<br>[+ ออกจากระบบ          | ระบบกลางจัดเก็บ นำส่งราย                                                                                   | ได้ (Central RP)                         |           |                                   |               |  |
| BOT Statement                                        | 100000000000000000000000000000000000000                                                                    | 1010101010101010101010101010101010101010 |           |                                   |               |  |
| การปรับปรุงนำเงินฝากอนาคารกรุง``<br>ไทย              | เลขที่ใบน่าสง                                                                                              |                                          | ถึง       |                                   |               |  |
| นส09-1 การบันทึกปรับปรุงเงินเข้า<br>คลัง             | ปีงแประมาณ                                                                                                 |                                          | ]         |                                   |               |  |
| นส09-2 การบันทึกปรับถลเงินเข้า<br>คลัง               |                                                                                                    |                                          | ✓ #umsiag | a                                 |               |  |
| นส09-3 การมันทึกปรับปรุงเงินเข้า<br>คลัง - interface | รทัสมน่วยงาน                                                                                               |                                          |           |                                   |               |  |
| นส09-4 การบันทึกปรับลดเงินเข้า<br>คลัง - interface   | าหลุ่มหวอกบลาย                                                                                             |                                          |           |                                   |               |  |
|                                                      |                                                                                                    |                                          |           |                                   |               |  |
|                                                      |                                                                                                    |                                          |           |                                   |               |  |

ภาพที่ 11

กรณีกดปุ่ม พิมพ์รายงาน

เพื่อพิมพ์รายงาน ระบบจะแสดงหน้าจอตามภาพที่ 12

| เลขที่เอกส<br>ประเภทเอ<br>ส่วนราชก<br>พื้นที่<br>หน่วยเปิก | กร<br>เกลาร<br>าร<br>จ้าย | 2021 - 2(<br>: CN - ແກ້ໃນ<br>: 03003 - (<br>: 1000 - ສາ<br>: 03003000 | 100044154<br>1 1/4 statement<br>เรมชนาริกษ์<br>เมกลาง<br>103 - กองบริหารการคลัง |               |                          | การปรับ<br>นส09-1 - | ปรุงนำเงินฝากธนาคารก<br>การบันทึกปรับปรุงเงิน | เรุงไทย<br>เข้าคลัง |         |                             | เลบที่ระพ<br>วันที่เอกส<br>วันที่ผ่านร<br>ลถานะ<br>การอ้างอิง | หา<br>ว่างหน่วยงาน<br>าร :<br>เายการ | น้ำที่ 1 จากทั้งหมด 1<br>1 : 200004415403003202<br>01/07/2564<br>01/07/2564<br>เอกสารผ่านรายการ<br>CLQ17453013 |
|------------------------------------------------------------|---------------------------|-----------------------------------------------------------------------|---------------------------------------------------------------------------------|---------------|--------------------------|---------------------|-----------------------------------------------|---------------------|---------|-----------------------------|---------------------------------------------------------------|--------------------------------------|----------------------------------------------------------------------------------------------------|
| บรรพัด<br>รายการที่                                        | เตบิต/<br>เครดิต          | รหัสบัญชี                                                             | ซื่อบัญชี                                                                       | การกำหนด      |                          | หน่วยค้มทุบ         | แหล่งเงินพุบ                                  |                     | คลัง    | <u>เงินฝาก</u><br>ธ.พาณิชย์ | เจ้าของ<br>เงินฝาก                                            | เจ้าของ<br>บัญชีย่อย                 | บัญชีย่อย                                                                                                    |
|                                                            |                           |                                                                       |                                                                                 |               | ຳນວນເຈີນ                 | รหัสงบประมาณ        |                                               |                     | ซอความ  | มในรายการ                   |                                                               |                                      |                                                                                                    |
|                                                            |                           |                                                                       |                                                                                 | กิจกรรมหลัก   |                          |                     |                                               | กิจกรรมขอย          |         |                             |                                                               |                                      | รหัสหน่วยงานคู่ค้า                                                                                             |
|                                                            |                           |                                                                       |                                                                                 | บัญชีย่อยของา | ັນຜູ <del>ຈີແອກປ</del> ຮ | ะนาท (Sub Book G    | SL)                                           |                     | หมวดพั  | ัลดุ                        |                                                               |                                      |                                                                                                    |
| 1                                                          | เครสิต                    | 1101010113                                                            | พักรุย Clearing                                                                 | 0300300003    | 132,000.00               | 0300300003<br>03003 | 6491000 นำสงเงินนอก<br>กรมธนารักษ์            |                     | ປຈັບປະ  | CJ 20000438                 | :07                                                           |                                      |                                                                                                    |
|                                                            |                           |                                                                       |                                                                                 | P1000         | 8                        | วนกลาง              |                                               |                     |         |                             |                                                               |                                      |                                                                                                    |
| 2                                                          | ເຄບີກ                     | 5210010102                                                            | TE-หน่วยงานโอนเงินนอก<br>งบประมาณให้กรมบัญชี                                    | 0300300003    | 132,000.00               | 0300300003<br>03003 | 6491000 นำสะเงินนอก<br>กรมธนารักษ์            |                     | ປຈັບປຈຸ | CJ 20000438                 | 07                                                            |                                      |                                                                                                    |
|                                                            |                           |                                                                       | กลาง                                                                            | P1000         | a                        | วนุกลาง             |                                               |                     |         |                             |                                                               |                                      | 99999                                                                                                    |
|                                                            |                           |                                                                       |                                                                                 |               |                          |                     |                                               |                     |         |                             |                                                               |                                      |                                                                                                    |
|                                                            |                           |                                                                       |                                                                                 |               |                          |                     |                                               |                     |         |                             |                                                               |                                      |                                                                                                    |
|                                                            |                           |                                                                       |                                                                                 |               |                          |                     |                                               |                     |         |                             |                                                               |                                      |                                                                                                    |
|                                                            |                           |                                                                       |                                                                                 |               |                          |                     |                                               |                     |         |                             |                                                               |                                      |                                                                                                    |
|                                                            | หมายเก                    | หตุ                                                                   |                                                                                 |               |                          |                     |                                               |                     | N       |                             |                                                               |                                      |                                                                                                    |
|                                                            | ผู่บันที่ส                | ۱                                                                     |                                                                                 |               |                          |                     |                                               | Ę                   | อนุมัติ | 5 <del></del>               |                                                               |                                      |                                                                                                    |
|                                                            |                           | (                                                                     |                                                                                 |               | _)                       |                     |                                               |                     |         | (                           |                                                               |                                      | )                                                                                                    |

ภาพที่ 12

เมื่อพิมพ์รายงานแล้ว ให้ปิดหน้าต่างรายงาน เพื่อเข้าสู่หน้าจอตามภาพที่ 13

|                          |                                |                        | າະບົບບົງທາງຄາ<br>NEW GOVERNM       | ISเงินการคล<br>IENT FISCAL MA | งภาครฐแบง<br>NAGEMENT IN          | Jอเลกทรอนก<br>FORMATION SYS | เยพม<br>เลเทม   |               |       |
|--------------------------|--------------------------------|------------------------|------------------------------------|-------------------------------|-----------------------------------|-----------------------------|-----------------|---------------|-------|
| ผู้บันทึก                | ;                              |                        | ตำแหน่งงาน :                       |                               | <b>สังกัด :</b> หน่วยงานเ         | าลาง - 99999                |                 | สร้าง         | ค้นหา |
| ะบบก                     | ลางจัด                         | แก็บ นำส่งรา           | ยได้ (Central RP)                  |                               |                                   |                             |                 |               |       |
| ปรแกรม ก                 | าารบันที่ก                     | าปรับปรุงเงินเข้าค     | ลัง (นส. 09-1)                     |                               |                                   |                             |                 |               |       |
| ลขที่ใบบัน<br>(บันทึกราย | <mark>เที</mark> กรายก<br>ขการ | ารบัญชี                | 2000044154 2021<br>C99999CD0000701 |                               | เลขที่เอกสารกลับรา<br>เอกสาร Auto | ยการ                        | กสาร            |               |       |
| พัสหน่วยง                | ทน                             | (<br>7                 | 33003<br>มธนารักษ์                 | วันที่เอ                      | กสาร                              | 01 กรกฎาคม 2564             |                 |               |       |
| หัสพื้นที่               |                                |                        | 1000 - ส่วนกลาง                    | ู วันที่ผ่า                   | นรายการ                           | 01 กรกฎาคม 2564             |                 |               |       |
| ทัสหน่วยเ                | บิกจ่าย                        | (<br>na                | 3300300003<br>งบริหารการคลัง       | 920                           |                                   | 10                          |                 |               |       |
| ารอ้างอิง                |                                | 4                      | CLQ17453013                        | ประเภา                        | ทเอกสาร                           | <b>CN - แก้ไข บ/ซ</b> stat  | ement           |               |       |
| <b>้อความส่ว</b>         | ามหัวเอก                       | สาร                    | 06068G9001000512                   | เลขที่ไป                      | บน้ำฝาก                           | 068800470000362             | 15              |               |       |
| 518                      | มการมัญว                       | 0                      |                                    |                               |                                   |                             |                 |               |       |
| ำดับ                     | РК                             | รหัสบัญชี่แย<br>ประเภท | า ชื่อนัญชี                        | จำนวนเงิน                     | Bank Book                         | การกำแหด                    | วันที่ติดมูลด่า | วันที่นักล้าง | IA    |
| 1                        | เครดิศ                         | 1101010113             | Winsa Clearing                     | 132,000.00                    |                                   | 0300300003                  |                 |               | 16    |
| 2                        | เดบิด                          | 5210010102             | TE-หน่วยงานโอนเงินนอกงบประมาณ1     | 132,000.00                    |                                   | 0300300003                  |                 |               |       |
| • 10                     |                                |                        |                                    |                               | 4                                 |                             |                 |               |       |

ภาพที่ 13

### กดปุ่ม แลงแอกสาร เพื่อแสดงเลขที่เอกสาร Auto ตามภาพที่ 14

| เอกส  | าร Auto      |              |              |                        |                        | •    |
|-------|--------------|--------------|--------------|------------------------|------------------------|------|
| เลือก | รหัสหน่วยงาน | ประเภทเอกสาร | เลขที่เอกสาร | ประเภทเอกสารกลับรายการ | เลขที่เอกสารกลับรายการ | ปี   |
|       | 99999        | CN           | 2000071002   |                        |                        | 2021 |

ภาพที่ 14

กดปุ่ม 🖻 ในคอลัมน์ "เลือก" เพื่อแสดงเอกสาร ตามภาพที่ 15

| สูบนท        | :<br>กลางถัด       | แก็น     | ทาแทนงงาน :<br>ม้าสงรายได้ (Central RP)                               |                          | ดงเพาะทน 1041                  | 191161.14 - 2223   | 2                 |                 |                 |                          |
|--------------|--------------------|----------|-----------------------------------------------------------------------|--------------------------|--------------------------------|--------------------|-------------------|-----------------|-----------------|--------------------------|
| ขที่เอก      | สารบัญชี           |          | 2000071002 2021                                                       |                          | เลขที่เอกสารกลับ               | มรายการ            |                   |                 |                 |                          |
| 1            | น้อนูลทั่วไว       | ป        | รายการมัญชี                                                           |                          |                                |                    |                   |                 |                 |                          |
| รหัส         | หน่วยงาน           | E        | 99999<br>มัณชีเงินองคลังที่ 1(TR1)                                    |                          | วันที่เอกสาร                   |                    | 01 กรกฎาคม 25     | 664             |                 |                          |
| รหัส         | หน่วยเบิก          | จ่าย     | 99999999999<br>กรมปัญชีกลาง(เงินคงคลังที่ 1)                          |                          | วันที่ผ่านรายกา                | 15                 | 01 กรกฎาคม 25     | 64              |                 |                          |
| รหัส<br>ประเ | พื้นที่<br>กทเอกสา | 15       | 1000 - ส่วนกลาง<br>CN - แก้ไข บ/ช statement                           |                          | งวด<br>การอ้างอิง              |                    | 10<br>CLQ17453013 |                 |                 |                          |
| เลือก        | ลำดับที่           | РК       | ซื่อบัญชี                                                             | รหัสบัญชีแยกประเภท       | า <mark>รทัสศูนย์ตันทุน</mark> | รหัสแหล่งของเงิน   | รหัสงบประมาณ      | รหัสกิจกรรมหลัก | รทัสกิจกรรมย่อย | <del>จำนวนเงิน</del>     |
|              | 1<br>2             | 40<br>50 | เซ็คฝากรอการเรียกเก็บ<br>TR-กรมบัญชีกลางรับเงินนอกงบประมาณจากหน่วยงาน | 1101010114<br>4308010102 | 999999999999<br>999999999999   | 6491000<br>6491000 | 99999<br>99999    | P1000<br>P1000  |                 | 132,000.0<br>- 132,000.0 |
| เอชิบา       | ย : 🔳 คลิก         | แพื่อแส  | คงรายการบัญชี                                                         | พิมพ์เอกสา               | າວນັ້ໝູສີ                      |                    |                   |                 |                 |                          |

กดปุ่ม

พิมพ์รายงาน

เพื่อแสดงเอกสารบัญชีตามภาพที่ 16

| พัฒนา (1) - 2007/261<br>เหลือง (1) 1000/261 (1) 1000/261 | 84                                                                                                    |                                                  |                                                                          |                                                                                                 |               | การปรับ<br>นส09-1                                          | ปรุงนำเงินฝากธนาคารกรุงไทย<br>- การบันทึกปรับปรุงเงินเข <sup>้</sup> าคลัง |                                              |                                               | 2014                                                      | W1                                     | น้ำที่ 1 จากทั้งหนด 1                                                               |
|----------------------------------------------------------------------------------------------------|----------------------------------------------------------------------------------------------------|--------------------------------------------------|--------------------------------------------------------------------------|-------------------------------------------------------------------------------------------------|---------------|------------------------------------------------------------|----------------------------------------------------------------------------|----------------------------------------------|-----------------------------------------------|-----------------------------------------------------------|----------------------------------------|-------------------------------------------------------------------------------------|
| เกิง เป็นที่มางสิ่งได้ รื่อผู้ผู้ คระรัฐมางสามารถางสามารถางสามาร<br>รณยาร<br>รณยารณรายรายารณรารางารณรารางสามารถางสามารรรรรรรรรรรรรรรรรรรรรรรรรรรรรรรรรร                                                                                                    | เลขที่เอกสาร<br>ประเภทเอกส<br>ส่วนราชการ<br>ทั้นที่<br>หน่วยเบิกจ่าย                                                                                                    | เกร<br>ย                                         | : 2021 - 20<br>: CN - ແກ້ໂຫ<br>: 99999 - ນີ<br>: 1000 - ສາ<br>: 99999999 | 00071002<br>1 9/% statement<br>มัญชีเงินทงหลังที่ 1(TR1)<br>นกลาง<br>999 - กรมบัญชีกลาง(เงินทะง | กลังที่ 1)    |                                                            |                                                                            |                                              |                                               | เลขฟีระง<br>วันที่เอก<br>วันที่ผ่าน<br>สถานะ<br>การอ้างอิ | ะว่างหน่วยงาน<br>สาร<br>เรายการ<br>อิง | ( : 200004415403003)<br>01/07/2564<br>01/07/2564<br>แอกสารม่านรายการ<br>CLO17453013 |
|                                                                                                    | บรรทัด เค                                                                                                    | งปีด/ ว                                          | หัสบัญชี                                                                 | ชื่อบัญชี                                                                                       | การกำหนด      | หน่วยคนทุน                                                 | <mark>แ</mark> หล่งเงินทุน                                                 |                                              | <u>เงินฝาก</u>                                | เจ้าของ                                                   | เจ้าของ                                | นัญชีย่อย                                                                           |
|                                                                                                    | รายการที่ เค                                                                                                    | ารคิด                                            |                                                                          |                                                                                                 |               | จำนวนเงิน รหัสงบประมาณ                                     |                                                                            | ุศลง<br>ขอดวา                                | ธ.พาณขย<br>เมในรายการ                         | teusinn                                                   | าญิงกออ                                |                                                                                     |
| ระสงกฤ         ระสงกฤ           1         เคริง 13000013         เของของของ         เของของของของของของของของของของของของของข                                                                                                    |                                                                                                    |                                                  |                                                                          |                                                                                                 | กิจกรรมหลัก   |                                                            | กิจกรรม                                                                    | าตอล                                         |                                               |                                                           |                                        | รหัสหน่วยงานสุ                                                                      |
| 1       ແຄ້ມ 130011334 ເຮັດທາງອາການຄົນເພິ່ງ ແດງແລະ ອາການຄົນ ແລະ ອາການຄົນ ອາການຄົນ ແລະ ອາການຄົນ ແລະ ອາການຄົ້າ ແລະ ອາການຄົມ ແລະ ອາການຄົ້າ ແລະ ອາການຄົມ ແລະ ອາການຄົມ ແລະ ອາການຄານ ແລະ ອາການຄົມ ແລະ ອາການຄາມ ແລະ ອາການຄົມ ແລະ ອາການຄາມ ແລະ ອາການຄານ ແລະ ອາການຄາມ ແລະ ອາການຄານຄາມ ແລະ ອາການ ແລະ ອາການຄ                                         |                                                                                                    |                                                  |                                                                          |                                                                                                 | บัญชีขอยของร  | ยัญชีแยกประเภท (Sub Book                                   | GL)                                                                        | หมวดร                                        | พัสดุ                                         |                                                           |                                        |                                                                                     |
| ເມີດເຫັດ         ເຫັດ         ເພີດ         ເພີດ         ເພີດ         ເພີດ           2         ເພື່ອ         ເພື່ອ         ເພືອ         ເພືອ                                                                                                    | 1 เด                                                                                                    | ปด :                                             | 101010114                                                                | <mark>เช็คฝากรอการเรียกเก็บ</mark>                                                              | 0300300003    | 999999999999                                               | 6491000 น้ำสงเงินนอก                                                       |                                              | 069001                                        |                                                           |                                        |                                                                                     |
| 2     μεία     2000000000000000000000000000000000000                                                                                                    |                                                                                                    |                                                  |                                                                          |                                                                                                 |               | 132,000.00 99999                                           | ปัญชีดินคงคลังที่ 1(TR1)                                                   | ປຈັບປາ                                       | P CJ 200004380                                | 7                                                         |                                        |                                                                                     |
| 2         winker 000000000000000000000000000000000000                                                                                                    |                                                                                                    |                                                  |                                                                          |                                                                                                 | P1000         | สวนกลาง                                                    |                                                                            |                                              |                                               |                                                           |                                        |                                                                                     |
| 2         เพราะ เนื่องอยู่บอง เกราะ เบอง         เพราะ เบอง         เพราะ เบอง        เพราะ เบอง        เพราะ เบอง <t< td=""><td></td><td></td><td></td><td></td><td></td><td></td><td></td><td></td><td></td><td></td><td></td><td></td></t<>                                                                                                    |                                                                                                    |                                                  |                                                                          |                                                                                                 |               |                                                            |                                                                            |                                              |                                               |                                                           |                                        |                                                                                     |
|                                                                                                    | 2 in                                                                                                    | 159144                                           | 1308010102                                                               | าห-กระบบญชกลางรายงาน                                                                            | 0300300003    | 122.000.00.00000                                           | 6491000 นายงเมนอก                                                          | . 15                                         |                                               |                                                           |                                        |                                                                                     |
| มาพาพุ่ม เม่า เม่า เม่า เม่า เม่า เม่า เม่า เม                                                                                                    |                                                                                                    |                                                  |                                                                          | 191600015111614 ILM019                                                                          | P1000         | 132,000.00 99999                                           | Official and an United                                                     | 03003                                        | parta 200004560                               | 6                                                         |                                        | 03003                                                                               |
| มาพที่ 16<br>มีออกจากระบบ ให้กดปุ่ม เออกจากระบบงาน ตามภาพที่ 17           ระบบบริหารกรเงินการคลังภาครัฐแบบอิเล็กทรอนิกส์ใหม่<br>NEW COVERNMENT FISCAL MANAGEMENT INFORMATION SYSTEM           มัยชีนสี: 158-00           มัยชีนสี: 158-00           ระบบบริหารกรเงินการคลังภาครัฐแบบอิเล็กทรอนิกส์ใหม่<br>NEW COVERNMENT FISCAL MANAGEMENT INFORMATION SYSTEM           มัยชีนสี: 158-00           มัยชีนสี: 158-00           ระบบบริหารกรเงินการคลังภาครัฐแบบอิเล็กทรอนิกส์ใหม่<br>NEW COVERNMENT FISCAL MANAGEMENT INFORMATION SYSTEM                                                                                                    |                                                                                                    |                                                  |                                                                          |                                                                                                 |               |                                                            |                                                                            |                                              |                                               |                                                           |                                        |                                                                                     |
| มันผู้สั                                                                                                    | Wa                                                                                                    | มายเห                                            | ŋ                                                                        |                                                                                                 |               |                                                            |                                                                            |                                              |                                               |                                                           |                                        |                                                                                     |
| มาพที่ 16<br>มีออกจากระบบ ให้กดปุ่ม                                                                                                    | er.                                                                                                    | บันทึก                                           | <u>10</u>                                                                |                                                                                                 |               |                                                            |                                                                            | ผู้อนุมัติ                                   | 0 <u></u>                                     |                                                           |                                        |                                                                                     |
| SEUUUS INTSATIS I JUATIS PA A JATAPA S JUUUD I. A TISPA A JATAPA S JUUUD I. A TISPA A JATAPA A JATAPA S JUUUD I. A TISPA A JATAPA A JATAPA A                        | ณีออ                                                                                                    | กจ                                               | ากระเ                                                                    | บบ ให้กดปุ่ม                                                                                    | <b>C</b> • ə  | อกจากระบบ                                                  | มาพท 10<br>เพื่อออกจากระบบงา                                               | น ตามร                                       | าาพที่ 1                                      | 7                                                         |                                        |                                                                                     |
| หัญโล้: ตำแหน่งงาน: ถึงกัด:หน่วยงานกถาง-99999           รับบากสางจัดเก็บ นำส่งรายได้ (Central RP)           วับบากสางจัดเก็บ นำส่งรายได้ (Central RP)                                                                                                    |                                                                                                    |                                                  |                                                                          |                                                                                                 | 1             |                                                            |                                                                            |                                              |                                               |                                                           |                                        |                                                                                     |
| หลยูเธ: (29999-CLOUDURI)<br>© อถาการรมม<br>DT Statement: ^<br>เม<br>ที่มีรับปรุงนำเงินฝากณาคารกรุง `<br>เม                                                                                                    | C                                                                                                    |                                                  | GFMI                                                                     | S<br>≡                                                                                          |               | SEUUU<br>NEW (                                             | รหารการเง่นการคลังภาค<br>GOVERNMENT FISCAL MANAGEN                         | รัฐแบบอิเ<br><sup>AENT INFORI</sup>          | ล็กทรอนิก<br>MATION SYS                       | ส์ใหม่<br>rem                                             |                                        |                                                                                     |
| Automatic 10.0000       Segnerations       Segneration       Segneration       Segnet       Segneration                                                                                                    |                                                                                                    |                                                  | New<br>GFMI<br>Thai                                                      | S<br>≡<br>ผู้บันทึก:                                                                            |               | ระบบบ<br>NEW (<br>ดำแหน่งงาน                               | รหารการเงนการคลงภาค<br>GOVERNMENT FISCAL MANAGEN                           | รัฐแบบอิเ<br>MENT INFORI                     | ล็กทรอนิก<br>MATION SYS <sup>-</sup><br>99999 | สใหม่<br><sup>тем</sup>                                   |                                        |                                                                                     |
| DT Statement                                                                                                    | (เรื่อง<br>เห็สผู้ใช้: C                                                                                                    | 99995                                            | CD0000701                                                                | S<br>≣<br>ผู้บันทึก:                                                                            | เก็บ ม้าสะราช | ระบบบ<br>NEW (<br>ดำแหน่งงาน                               | รีหารการเง่นการคลงภาค<br>GOVERNMENT FISCAL MANAGEM<br>มะ สังกัด:           | รัฐแบบอิเ<br>MENT INFORI<br>วหน่วยงานกลาง -  | ล็กทรอนิก<br>MATION SYS <sup>-</sup><br>99999 | ส์ใหม่<br>rem                                             |                                        | -6                                                                                  |
| איז ליגוניחסערפיזחפָז<br>ש<br>ש                                                                                                    | รหัสผู้ใช้: C<br>เข้าสู่ระบบเ<br>C+ ออกจาก                                                                                                    | 99995<br>118: 11                                 | New<br>GFMI<br>Thai<br>xCD0000701<br>5:49:40                             | S<br>สู่บันทึก:<br>ระบบกลางจัด                                                                  | เก็บ นำส่งราย | ระบบบ<br>NEW (<br>คำแหน่งงาน<br>ยได้ (Central RP)          | รีฬารการเง่นการคลงภาค<br>GOVERNMENT FISCAL MANAGEM<br>มะ ดังกัด :          | รัฐแบบอิเ<br>MENT INFORI<br>หน่วยงานกลาง     | ล็กทรอนิก<br>MATION SYS<br>99999              | ส์ใหม่<br>rem                                             |                                        |                                                                                     |
| າະປະຈັບປຽມບໍາເດັນມາຄອນກອງກາງຊາ ><br>ຍຍ                                                                                                    | รหัสผู้ใช้: C'<br>เข้าสู่ระบบเ<br>C+ ออกจาก                                                                                                    | 99995<br>118: 11                                 | New<br>GFMi<br>Thai<br>(CD0000701<br>5:49:40                             | S<br>สู่บันทึก:<br>ระบบกลางจัด                                                                  | เก็บ นำส่งราย | ระบบบ<br>NEW (<br>ศัณหน่งงาน<br>ยได้ (Central RP)          | รัหารการเง่นการคลงภาค<br>GOVERNMENT FISCAL MANAGEN<br>มะ ดังกัด:           | รัฐแบบอิเ<br>MENT INFORI<br>เหน่วยงานกลาง -  | ล็กทรอนิก<br>MATION SYS<br>99999              | <mark>สใหม่</mark><br>rem                                 |                                        |                                                                                     |
|                                                                                                    | รหัสผู้ใช้: Cl<br>เข้าสู่ระบบเ<br>C+ ออกจาก                                                                                                    | 99995<br>118: 1<br>15890                         | CD0000701                                                                | S<br>สู่บันทึก:<br>ระบบกลางจัด                                                                  | เก็บ นำส่งราย | ระบบบ<br>NEW (<br>ศำแหน่งงาน<br>ยได้ (Central RP)          | รีฬารการเง่นการคลงภาค<br>GOVERNMENT FISCAL MANAGEN<br>มะ ดังกัด:           | รัฐแบบอิเ<br>IENT INFORI<br>เหน่วยงานกลาง -  | ล็กทรอนิก<br>MATION SYS <sup>-</sup><br>99999 | ส์ใหม่<br>rem                                             |                                        |                                                                                     |
|                                                                                                    | รรัสอุรีโร้: C'<br>เข้าสู่ระบบเ<br>C+ ออกจาก<br>OT Statem                                                                                                    | 999995<br>เมื่อ: 1<br>าระบบ<br>nent<br>เป่าเงิน  | New<br>GFMi<br>Thai<br>CD0000701<br>5.49:40<br>]                         | S<br>ผู้บันทึก:<br>ระบบกลางจัด                                                                  | เก็บ นำส่งราย | ระบบบ<br>NEW (<br>ศำแหน่งงาน<br>ยได้ (Central RP)          | รหารการเง่นการคลงภาค<br>GOVERNMENT FISCAL MANAGEN<br>I: ดังกัด:            | รัฐแบบอิเ<br>irent INFORI<br>เหน่วยงานกลาง - | ล็กทรอนิก<br>MATION SYS<br>99999              | สใหม่<br>rem                                              |                                        | - 6                                                                                 |
|                                                                                                    | รหัสผู้ใช้: Ci<br>รหัสผู้ใช้: Ci<br>เข้าสู่ระบบแ<br>C• ออกจาก<br>CoT Statem<br>การปรับปรุง<br>ทย                                                                                                    | 99995<br>เมื่อ: 1<br>15200<br>กระบ               | Vew<br>GFMi<br>Chai<br>5:49:40                                           | S<br>ผู้บันทึก:<br>ระบบกลางจัด                                                                  | เก็บ นำส่งราย | ระบบบ<br>NEW (<br>ศำแหน่งงาน<br>ยได้ (Central RP)          | รหารการเง่นการคลงภาค<br>GOVERNMENT FISCAL MANAGEN<br>ม: สังกัด :           | รัฐแบบอิเ<br>IENT INFORI<br>เหน่วยงานกลาง -  | ล็กทรอนิก<br>MATION SYS<br>99999              | ส์ใหม่<br>rem                                             |                                        | - 6                                                                                 |
|                                                                                                    | รหัสผู้ไข้: C<br>เข้าสู่ระบบเ<br>เข้าสู่ระบบเ<br>เข้าระยะบบ<br>เจาราวรระยะต<br>เกราวร้านไรง<br>พาย                                                                                                    | 999995<br>เมื่อ: 11<br>กระบบ<br>กระบบ            | New<br>GFMi<br>Thai<br>CD00000701<br>5:49:40                             | S<br>ผู้บันทึก:<br>ระบบกลางจัด                                                                  | เก็บ นำส่งราย | ระบบบ<br>NEW (<br>ศำแหน่งงาน<br>ยได้ (Central RP)          | รหารการเง่นการคลงภาค<br>GOVERNMENT FISCAL MANAGEN<br>มะ สังกัด :           | รัฐแบบอิเ<br>IRNT INFORT                     | ล็กทรอนิก<br>MATION SYS<br>99999              | ส์ใหม่<br><sup>rem</sup>                                  |                                        |                                                                                     |
|                                                                                                    | รหัสผู้ไข้: Ci<br>เข้าสู่ระบบเ<br>C• ออกจาก<br>307 Statem<br>าารปรับปรุง<br>ทย                                                                                                    | 999995<br>เมื่อ: 11<br>กระบบ<br>กตะกะ            | New<br>GFMi<br>Thai<br>\$549:40                                          | S<br>ผู้บันทึก:<br>ระบบบกลางจัด<br>ารุง >                                                       | เก็บ นำส่งราย | ระบบบ<br>NEW (<br>ศำแหน่งงาน<br>ยได้ (Central RP)          | รหารการเง่นการคลงภาค<br>GOVERNMENT FISCAL MANAGEN<br>I: สังกัด :           | รัฐแบบอิเ<br>MENT INFORI                     | ล็กทรอนิก<br>MATION SYS<br>99999              | ส์ใหม่<br><sup>FEM</sup>                                  |                                        |                                                                                     |
|                                                                                                    | รหัสผู้ใช้: Ci<br>เข้าสู่ระบบเ<br>C+ ออกจาก<br>307 Statem<br>าารปรับปรุง<br>พาย                                                                                                    | 999995<br>เมื่อ: 11<br>าระบบ<br>กลา              | New<br>G F Mi<br>Thal ====<br>CD0000701<br>5:49:40<br>H100V78177         | S<br>ผู้บันทึก:<br>ระบบกลางจัด                                                                  | เก็บ นำส่งราง | ระบบบ<br>NEW (<br>ศำแหน่งงาน<br>ยได้ (Central RP)          | รหารการเง่นการคลงภาค<br>GOVERNMENT FISCAL MANAGEN<br>ม: สังกัด :           | รัฐแบบอิเ<br>MENT INFORI                     | ล็กทรอนิก<br>MATION SYS <sup>-</sup><br>99999 | ส์ใหม่<br>rem                                             |                                        |                                                                                     |
|                                                                                                    | รหัสผู้ไข้: Ci<br>เข้าสู่ระบบเ<br>C• ออกจาก<br>807 Statem<br>การปรับปรุง<br>เท่น                                                                                                    | 99999<br>เมื่อ: 11<br>กระบบ<br>กระบบ<br>กระบบ    | New<br>GFMI<br>Chall 2000<br>CD00000701<br>5:49:40                       | S<br>ผู้บันทึก:<br>ระบบกลางจัด                                                                  | เก็บ นำส่งราง | ระบบบ<br>NEW (<br>ศำนงหว่งงาน<br>ยได้ (Central RP)         | รหารการเง่นการคลงภาค<br>government fiscal managen<br>มะ สังกัด             | รัฐแบบอิเ<br>MENT INFORI                     | ล็กทรอนิก<br>MATION SYS <sup>-</sup><br>99999 | ส์ใหม่<br>rem                                             |                                        |                                                                                     |
|                                                                                                    | รหัสผู้ใช้: Ci<br>เข้าสู่ระบบเ<br>G ออกจาก<br>BOT Statem<br>การปรับปรุง<br>โทย                                                                                                    | 99999<br>1116: 11<br>115:200<br>nent<br>111/30   | Vew<br>GFMi<br>CD00000701<br>5:49:40                                     | S<br>ผู้บันทึก:<br>ระบบกลางจัด                                                                  | เก็บ นำส่งราง | ระบบบ<br>NEW (<br>ศำแหน่งงาน<br>ยได้ (Central RP)          | รหารการเง่นการคลงภาค<br>GOVERNMENT FISCAL MANAGEN<br>ม: สังกัด :           | รัฐแบบอิเ<br>MENT INFORI                     | ล็กทรอนิก<br>MATION SYS <sup>-</sup><br>99999 | ส์ใหม่<br>rem                                             |                                        |                                                                                     |
|                                                                                                    | รหัสผู้ใช้: Ci<br>เจ้าสู่ระบบเ<br>G ออกจาก<br>807 Statem<br>การปรับปรุง<br>เพย                                                                                                    | 99999<br>เมื่อ: 1<br>กระบบ<br>กอกt               | Vew<br>GFMi<br>CD00000701<br>5:49:40                                     | S<br>ผู้บันทึก:<br>ระบบกลางจัด                                                                  | เก็บ นำส่งราง | ระบบบ<br>NEW (<br>ศำแหน่งงาน<br>ยได้ (Central RP)          | รหารการเง่นการคลงภาค<br>government fiscal managen<br>มะ สังกัด :           | รัฐแบบอิเ<br>MENT INFORI                     | ล็กทรอนิก<br>MATION SYS <sup>-</sup><br>99999 | ส์ใหม่<br>rem                                             |                                        |                                                                                     |
|                                                                                                    |                                                                                                    | 999995<br>เมื่อ: 11<br>กระบบ<br>กตาt             | Vew<br>GFMi<br>Chai ======<br>5:49:40                                    | S<br>ผู้บันทึก:<br>ระบบกลางจัด                                                                  | เก็บ นำส่งราง | ระบบบ<br>NEW (<br>ศำแหน่งงาน<br>ยได้ (Central RP)          | รหารการเง่นการคลงภาค<br>government fiscal managen<br>มะ สังกัด:            | รัฐแบบอิเ<br>MENT INFORI                     | ล็กทรอนิก<br>MATION SYS <sup>-</sup><br>99999 | ส์ใหม่<br>rem                                             |                                        |                                                                                     |
|                                                                                                    | รหัสผู้ได้: Ci<br>เจ้าสู่ระบบเ<br>G- ออกจาก<br>307 Statem<br>การปรับปรุง<br>ทย                                                                                                    | 99999<br>เมื่อ: 11<br>ารระบบ<br>nent<br>เน่าเงิน | Vew<br>GFMi<br>CD00000701<br>5:49:40                                     | S<br>ผู้บันทึก:<br>ระบบกลางจัด                                                                  | เก็บ นำส่งราง | ระบบบ<br>NEW (<br>ศำแหน่งงาน<br>ยได้ (Central RP)          | รหารการเง่นการคลงภาค<br>government fiscal managen<br>มะ สังกัด:            | รัฐแบบอิเ<br>IRNT INFOR                      | ล็กทรอนิก<br>MATION SYS <sup>-</sup><br>99999 | ส์ใหม่<br>rem                                             |                                        |                                                                                     |
|                                                                                                    | <ul> <li>จรัสผู้ใช้: Ci</li> <li>หักสู่ระบบแ</li> <li>จะออกจาก</li> <li>จะออกจาก</li> <li< td=""><td>999995<br/>ide: 11<br/>Issuu</td><td>Vew<br/>GFMi<br/>Chai ======<br/>5:49:40</td><td>S<br/>ผู้บันทึก:<br/>ระบบกลางจัด</td><td>เก็บ นำส่งราง</td><td>ระบบบ<br/>NEW (<br/>ศำนงหว่ะงาน<br/>ย<b>ได้ (Central RP)</b></td><td>รหารการเง่นการคลงภาค<br/>government fiscal managen<br/>มะ สังกัด:</td><td>รัฐแบบอิเ<br/>MENT INFOR</td><td>ล็กทรอนิก<br/>MATION SYS<sup>-</sup><br/>99999</td><td>ส์ใหม่<br/>rem</td><td></td><td></td></li<></ul> | 999995<br>ide: 11<br>Issuu                       | Vew<br>GFMi<br>Chai ======<br>5:49:40                                    | S<br>ผู้บันทึก:<br>ระบบกลางจัด                                                                  | เก็บ นำส่งราง | ระบบบ<br>NEW (<br>ศำนงหว่ะงาน<br>ย <b>ได้ (Central RP)</b> | รหารการเง่นการคลงภาค<br>government fiscal managen<br>มะ สังกัด:            | รัฐแบบอิเ<br>MENT INFOR                      | ล็กทรอนิก<br>MATION SYS <sup>-</sup><br>99999 | ส์ใหม่<br>rem                                             |                                        |                                                                                     |
|                                                                                                    |                                                                                                    | 99999<br>เมื่อ: 11<br>1522มา<br>nent             | Vew<br>GFMi<br>Chai ======<br>5:49:40                                    | S<br>ผู้บันทึก:<br>ระบบกลางจัด                                                                  | เก็บ นำส่งราง | ระบบบ<br>NEW (<br>ศำนงหว่ะงาน<br>ย <b>ได้ (Central RP)</b> | รหารการเง่นการคลงภาค<br>government Fiscal Managen<br>I: ดังกัด             | รัฐแบบอิเ<br>MENT INFOR                      | ล็กทรอนิก<br>MATION SYS <sup>-</sup><br>99999 | ส์ใหม่<br>rem                                             |                                        |                                                                                     |

ภาพที่ 17

2.2.4 การบันทึกรายการปรับปรุงเงินเข้าคลัง การเรียกเก็บเงินได้ของเช็คของธนาคารอื่น

เข้าระบบ New GFMIS Thai เลือกระบบกลางจัดเก็บนำส่งรายได้ (Central RP) ระบบแสดงหน้าจอ

ตามภาพที่ 1

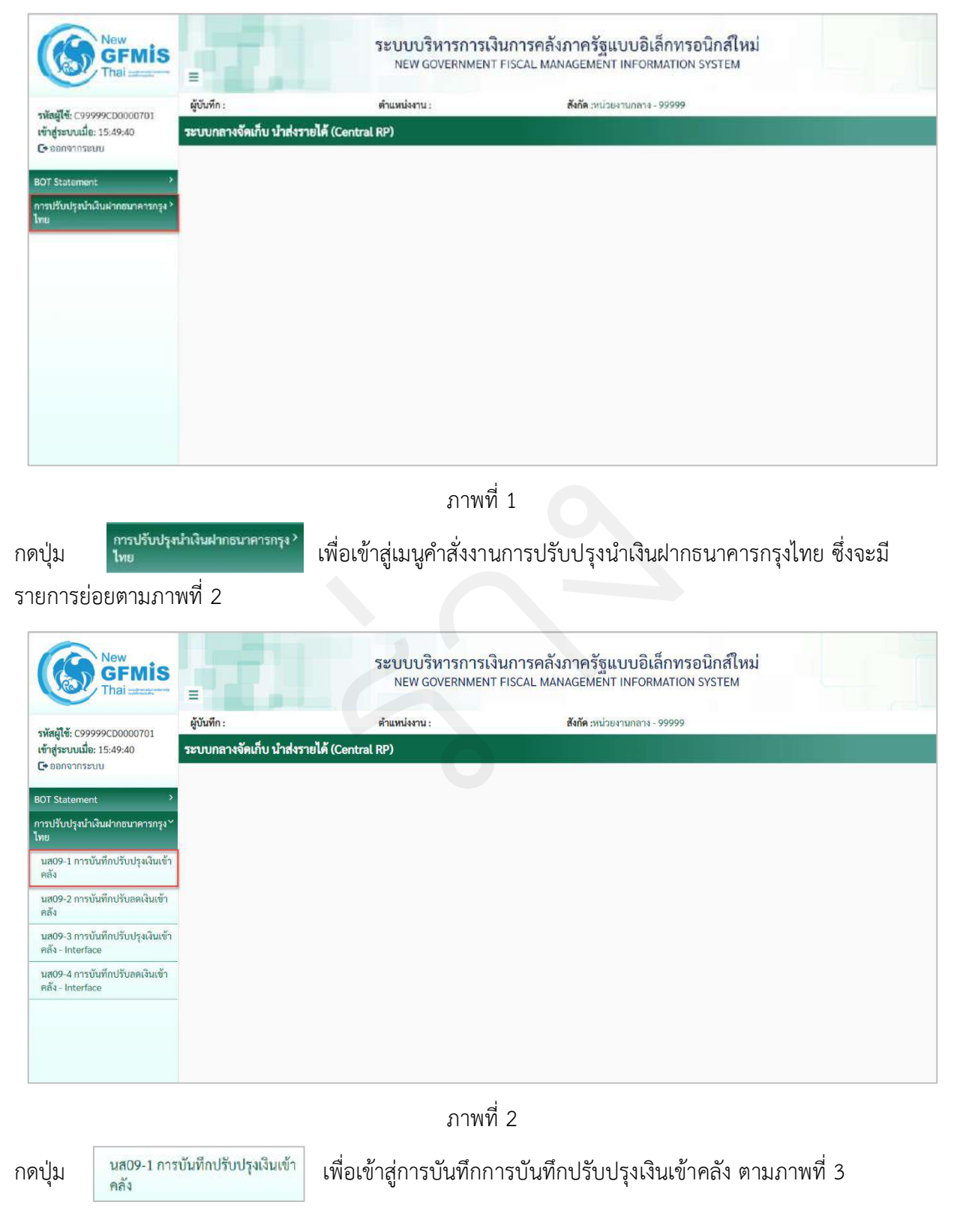

# ขั้นตอนการบันทึกรายการ

การบันทึกปรับปรุงเงินเข้าคลัง ประกอบด้วย การบันทึกรายการ 2 ส่วน คือ ข้อมูลส่วนหัว และรายการบัญชี ตามภาพที่ 3

| New GFMIS                                            |                                                               | ระบบบริหารกา<br>NEW GOVERNM                            | รเงินการคลังภาครัฐแข<br>ENT FISCAL MANAGEMENT | บบอิเล็กทรอนิกส์ใหม่<br>INFORMATION SYSTEM |               |
|------------------------------------------------------|---------------------------------------------------------------|--------------------------------------------------------|-----------------------------------------------|--------------------------------------------|---------------|
| รษัตรปีตั้ง กรุงรุงธุรกากกการกา                      | ผู้บันทึก :                                                   | ต่ำแหน่งงาน :                                          | สังกัด เหน่วยง                                | านกลาง - 99999                             | สร้าง   ค้นหา |
| เข้าสู่ระบบเมื่อ: 15:49:40<br>C+ ออกจากระบบ          | ระบบกลางจัดเก็บ นำส่งรา<br>โปรแกรม การบันทึกปรับปรุงเงินเข้าค | ย <b>ได้ (Central RP)</b><br><sup>ถึง (นศ. 09-1)</sup> |                                               |                                            |               |
| BOT Statement                                        |                                                               |                                                        |                                               |                                            |               |
| การปรับปรุงมำเงินฝากธนาคารกรุง``<br>ไทย              | รพัสหน่วยงาน                                                  |                                                        | ช วันที่เอกการ                                | 27 กากฎาคม 2564                            |               |
| นส09-1 การบันทึกปรับปรุงเงินเข้า<br>คลัง             | าหัสพื้นที่                                                   |                                                        | 🛫 วันที่ผ่านรายการ                            | 27 minigranii 2564                         | <b>E</b>      |
| นส09-2 การบันทึกปรับสดเงินเข้า<br>คลัง               | รทัสทธ/วยเมิดข่าย                                             |                                                        | 439                                           | 10                                         |               |
| นส09-3 การบันทึกปรับปรุงเงินเข้า<br>คลัง - Interface | การข่างอิง<br>ข้อครามส่วนหัวเอกสาร                            |                                                        | ประเทศเอกสาร<br>เสขาที่ใบม้วย่าก              | CN - แก้ไข นาร statement                   |               |
| นส09-4 การบันทึกปรับลลเงินเข้า<br>ดลัง - Interface   |                                                               |                                                        | ✔ สันดารข้อมูล                                |                                            |               |
|                                                      |                                                               |                                                        |                                               |                                            |               |

ภาพที่ 3

ให้บันทึกรายละเอียด ตามภาพที่ 4

|                             | ระบบบริหารก<br>NEW GOVERNM | ารเงินการคลังภาครัฐแ<br>MENT FISCAL MANAGEMENT                                                                                                    | บบอิเล็กทรอนิกส์ใหม่<br>INFORMATION SYSTEM |             |
|-----------------------------|----------------------------|----------------------------------------------------------------------------------------------------|--------------------------------------------|-------------|
| ผู้บันทึก :                 | ตำแหน่งงาน :               | <b>สังกัด :</b> หน่วย                                                                                                    | งานกลาง - 99999                            | สร้าง คับหา |
| ระบบกลางจัดเก็บ นํ          | ำส่งรายได้ (Central RP)    |                                                                                                    |                                            |             |
| โปรแกรม การบันทึกปรับปรุง   | เงินเข้าคลัง (นส. 09-1)    |                                                                                                    |                                            |             |
|                             |                            |                                                                                                    |                                            |             |
| รหัสหน่วยงาน                | 03003                      | 2ัมที่เอกสาร                                                                                                    | 01 กรกฎาคม 2564                            |             |
|                             | กรมอนารักษ์                |                                                                                                    |                                            |             |
| <u>รหัสพื้นที่</u>          | 1000 - ส่วนกลาง            | 🗸 วันที่ผ่านรายการ                                                                                                    | 01 กรกฎาคม 2564                            |             |
| รหัสหน่วยเน็กจ่าย           | 0300300003                 | 428                                                                                                    | 10                                         |             |
|                             | กองบริหารการคลัง           |                                                                                                    |                                            |             |
| การอ้างอิง                  | CLC57608449                | ประเภทเอกสาร                                                                                                    | CN - แก้ไข บ/ช statement                   |             |
| <u>ข้อความส่วนพัวเอกสาร</u> | 06068G9001000388           | เลขที่ใบน้ำฝาก                                                                                                    | 3872114100000359                           |             |
|                             |                            | ( and the second second s |                                            |             |
|                             |                            | • คนารเชอมูล                                                                                                    |                                            |             |
|                             |                            |                                                                                                    |                                            |             |
|                             |                            |                                                                                                    |                                            |             |

ภาพที่ 4

# ข้อมูลส่วนหัว

| - รหัสหน่วยงาน                          | ระบุรหัสหน่วยงาน จำนวน 5 หลัก ที่ต้องการปรับปรุง        |
|-----------------------------------------|---------------------------------------------------------|
|                                         | รายการ ตัวอย่างระบุ 03003                               |
| - วันที่เอกสาร                          | ระบบแสดงวันที่ปัจจุบันให้อัตโนมัติ สามารถระบุวันที่โดย  |
|                                         | กดปุ่มปฏิทิน 🗂 ระบบแสดง 📃 เลือก เดือน ปี และวันที่      |
|                                         | เพื่อให้แสดงค่าวัน เดือน ปี ตัวอย่างระบุ 1 กรกฎาคม 2564 |
| - รหัสพื้นที่                           | ระบบแสดงรหัสพื้นที่ จำนวน 4 หลักให้อัตโนมัติ            |
|                                         | ตามรหัสหน่วยงานที่ระบุ ตัวอย่างแสดง 1000                |
| - วันที่ผ่านรายการ                      | ระบบแสดงวันที่ปัจจุบันให้อัตโนมัติ สามารถระบุวันที่โดย  |
|                                         | กดปุ่มปฏิทิน 🗂 ระบบแสดง 📃 เลือก เดือน ปี และวันที่      |
|                                         | เพื่อให้แสดงค่าวัน เดือน ปี ตัวอย่างระบุ 1 กรกฎาคม 2564 |
| - รหัสหน่วยเบิกจ่าย                     | ระบบแสดงรหัสหน่วยเบิกจ่าย จำนวน 10 หลักให้อัตโนมัติ     |
|                                         | ตามรหัสหน่วยงานที่ระบุ ตัวอย่างแสดง 0300300003          |
| - ୬ጋଉ                                   | ระบบแสดงงวดบัญชีให้อัตโนมัติซึ่งจะสัมพันธ์กับ           |
|                                         | วันที่ผ่านรายการ ตัวอย่างแสดง งวด 10                    |
| - การอ้างอิง                            | ระบุ Print Code ตามเอกสาร CJ ที่นำมาปรับปรุงรายการ      |
|                                         | โดยระบุ 3 หลักแรก คือรหัส Print Code และหลักถัดไป       |
|                                         | จะระบุเลขที่เช็ค                                        |
|                                         | ตัวอย่างระบุ CLC57608449                                |
| - ประเภทเอกสาร                          | ระบบแสดงประเภทเอกสาร CN                                 |
| - ข้อความส่วนหัวเอกสาร                  | ระบุข้อความส่วนหัวเอกสาร ตามเอกสาร CJ ที่นำมา           |
|                                         | ปรับปรุงรายการ ประกอบด้วย AAAAABBBBBNNNNNN              |
|                                         | A คือ รหัสธนาคาร จำนวน 5 หลัก                           |
|                                         | B คือ รหัสบัญชี จำนวน 5 หลัก                            |
|                                         | N คือ รหัสรายการใน Bank Statement จำนวน 6 หลัก          |
|                                         | ตัวอย่างระบุ 06068G9001000388                           |
| - เลขที่ใบนำฝาก                         | ระบุเลขที่ใบนำฝาก 16 หลัก ตามเอกสาร CJ ที่นำมา          |
|                                         | ปรับปรุงรายการ                                          |
|                                         | ตัวอย่างระบุ 3872114100000359                           |
| ע א א א א א א א א א א א א א א א א א א א | va va a'_                                               |

ให้กดปุ่ม 🗸 ศันหาข้อมูล เพื่อเข้าสู่หน้าจอการบันทึกรายการบัญชีตามภาพที่ 5

| 1911 IV                                                            | <br>กลางจัด                                          | เอ็บ บำส่งรายไ                                                                                    | a (Central RP)                                                                               |                             | <b>DNIN</b>                                     | 10110-33333                                                                   |                                                                                                    | 672 1                                                   | a. 1 |
|--------------------------------------------------------------------|------------------------------------------------------|---------------------------------------------------------------------------------------------------|----------------------------------------------------------------------------------------------|-----------------------------|-------------------------------------------------|-------------------------------------------------------------------------------|----------------------------------------------------------------------------------------------------|---------------------------------------------------------|------|
| ปรแกรม                                                             | ม การบันทึก                                          | าปรับปรุงเงินเข้าคลัง <i>เ</i>                                                                    | ua. 09-1)                                                                                    |                             |                                                 |                                                                               |                                                                                                    |                                                         |      |
|                                                                    |                                                      |                                                                                                   |                                                                                              |                             |                                                 |                                                                               |                                                                                                    |                                                         |      |
| หัสหน่ว                                                            | <u>88711</u>                                         | 030                                                                                               | 03                                                                                           | <b>C</b> วันที่แ            | 20813                                           | 01 กรกฎาคม 2564                                                               |                                                                                                    |                                                         |      |
|                                                                    |                                                      | กรมอา                                                                                             | กรักษ์                                                                                       |                             |                                                 |                                                                               |                                                                                                    |                                                         |      |
| หัสพื้นที่                                                         | 4                                                    | 100                                                                                               | 00 - ส่วนกลาง                                                                                | • วันที่ผ่                  | านรายการ                                        | 01 กรกฎาคม 2564                                                               |                                                                                                    |                                                         |      |
| พัสหน่วเ                                                           | ยเนิกจ่าย                                            | 030                                                                                               | 0300003                                                                                      | NCF 330                     |                                                 | 10                                                                            |                                                                                                    |                                                         |      |
|                                                                    |                                                      | กองบริ                                                                                            | หารการคลัง                                                                                   |                             |                                                 |                                                                               |                                                                                                    |                                                         |      |
| <del>ารอ้างอ</del> ิ                                               | 14                                                   | CLC                                                                                               | 57608449                                                                                     | ประเท                       | าทเอกสาร                                        | CN - แก้ไข บ/ช state                                                          | ment                                                                                                    |                                                         |      |
| ้อความเ                                                            | ส่วนหัวเอกเ                                          | 815 060                                                                                           | 68G9001000388                                                                                | และที่ไ                     | ับน้ำฝาก                                        | 387211410000035                                                               | 9                                                                                                    |                                                         |      |
| 5                                                                  | รายการบัญร์                                          | 5                                                                                                 |                                                                                              | ×ē                          | າຈູອ້ອນູລ                                       | 71                                                                            | 1                                                                                                    | 12                                                      |      |
| ร                                                                  | ายการปัญร์<br>PK                                     | ธี<br>รหัสบัญชีหยุก<br>ประเภพ                                                                     | ชื่อบัญชี                                                                                    | * สำ                        | างข้อมูล<br>Bank Book                           | รหัสศูนย์ดับทุน                                                               | แหล่งของเงิน                                                                                                    | รหัสงบประมาณ                                            |      |
| ริ<br>รำดับ<br>1                                                   | ายการบัญร์<br>PK<br>เคมิต                            | รหัสบัญชีแยก<br>ประเภท<br>1101010113                                                              | <b>ชื่อบัญชี</b><br>พักรอ Clearing                                                           | * ด้านวนเงิน                | องข้อมูล<br>Bank Book                           | รหัสฐนย์สัมทุน<br>0300300003                                                  | แหล่งของเงิน<br>xxxxxxxx                                                                                                    | รมัสงบประมาณ<br>03003                                   |      |
| ร<br><mark>ถ้าดับ</mark><br>1<br>2                                 | ายการปัญวั<br><b>PK</b><br>เดมิต<br>เครดิง           | ริ<br>รหัสบัญชีแยก<br>ประเกท<br>1101010113<br>1101010112                                          | <b>ชื่อบัญชี</b><br>พักรอ Cleating<br>พักเงินปาล่ง                                           | *ำนวนเงิน                   | งข้อมูล<br>Bank Book                            | รหัสศูนย์ล่นหุน<br>0300300003<br>0300300003                                   | แนส่งของเงิน<br>ม00000X<br>ม000000                                                                                                    | <b>รหัสงบประมาณ</b><br>03003<br>03003                   |      |
| ร<br><mark>จำดับ</mark><br>1<br>2<br>3                             | ายการปัญวั<br>PK<br>เดบิต<br>เครดิต<br>เดบิต         | ร <mark>งรัสปัญชีนบก<br/>ประเกท</mark><br>1101010113<br>1101010112<br>1101020301                  | <b>ชื่อบัญชี</b><br>พักรอ Clearing<br>พักเงินปาต่ง<br>ง/ฝ ธนาคาร บก.                         | *ำนานเงิน                   | องข้อมูล<br>Bank Book                           | รหัสฐนย์สัมทุม<br>0300300003<br>0300300003<br>9989999999                      | แหล่งของเงิน<br>มงระยงส<br>มงระยงส<br>มงระยงส<br>มงระยงส                                                                                   | <b>รมัสงบประมาณ</b><br>03003<br>03003<br>98989          |      |
| รั<br>รำดับ<br>1<br>2<br>3<br>4                                    | ายการปัญรั<br><b>PK</b><br>เคมิค<br>เครดัด<br>เครดัด | รี<br>รหัสบัญชีแยก<br>ประเภท<br>1101010113<br>1101010112<br>1101020301<br>1101010114              | <b>ชื่อบัญชี</b><br>พักรอ Clearing<br>พักเงินนำด่ง<br>ง/ฝ ธนาคาร บก.<br>เช็คฝากรอเรียกเกิน   | *ำนวนเงิน                   | Bank Book                                       | <b>รหัสฐมย์สับหุม</b><br>0300300003<br>0300300003<br>9669999999<br>9969999999 | แหล่งของเงิน           มงสองออง           มงสองออง           มงสองออง           มงสองออง           มงสองออง           มงสองออง             | <b>รพัสงบประมาณ</b><br>03003<br>03003<br>98989<br>99999 |      |
| ร์ <b>กดับ</b><br>1<br>2<br>4                                      | ายการปัญรั<br><b>PK</b><br>เดบิต<br>เดชิต<br>เดชิต   | ร <mark>รมัสปัญชีนบก<br/>ประเภท</mark><br>1101010113<br>1101010112<br>1101020301<br>1101010114    | <b>ชื่อบัญชี</b><br>พักรอ Clearing<br>พักเงินปาด์ง<br>ง/ฝ ธนาคาร บก.<br>เช็ดฝากรอเรียกเกิบ   | *ำนานเงิน                   | Bank Book                                       | รหัสฐนย์สัมทุม<br>0300300003<br>0300300003<br>9999999999<br>99999999          | แหล่งของเงิน<br>200000X<br>200000X<br>200000X<br>200000X                                                                                   | <b>รงัสงบประมาณ</b><br>03003<br>03003<br>99999<br>99999 |      |
| รร<br>รักดับ<br>1 2<br>3 (<br>4                                    | ายการมัญร์<br>PK<br>เคมิต<br>เครดิด<br>เครดิด        | ร <sub>ะ</sub><br>ระหัสบัญชีแยก<br>ประเภท<br>1101010113<br>1101010112<br>1101020301<br>1101010114 | <b>ชื่อบัญชี</b><br>พักรอ Clearing<br>พักเงินป่าต่ง<br>งห์ส ธนาคาร บก.<br>เช็คฝากรอเรียกเก็บ | * สำ<br>จำนวนเงิน           | งงข้อมูล<br>Bank Book<br>0G9001                 | <b>รหัสสุบบ์ดับหุม</b><br>0300300003<br>0300300003<br>9999999999<br>99999999  | <u>แบต่งของเงิน</u><br>มงวองมง<br>มงจององ<br>มงจององ<br>มงจององ<br>มงจององ                                                                 | รมัสงบประมาณ<br>03003<br>03003<br>99999<br>99999        |      |
| รร<br>รักดับ<br>1 [<br>2 [<br>3 ]<br>4 [                           | <b>PK</b><br>เดบิต<br>เตรดิย<br>เตรดิย               | ร <mark>ังสัมบัญชีแยก<br/>ประเภท</mark><br>1101010113<br>1101010112<br>1101020301<br>.1101010114  | ชื่อบัญชี<br>พักรอ Cleating<br>พักเงินปาต่ง<br>ง/ฝ ธนาคาร บก.<br>เช็คฝากรอเรียกเก็บ          | × ลั*<br>จำนวนเงิน          | งงข้อมูล<br>Bank Book<br>0G9001                 | <b>รหัสฐนย์สัมพุม</b><br>0300300003<br>0300300003<br>9999999999<br>99999999   | แหล่งของเงิน           มงดอออส           มงดออสส           มงดออสส           มงดออสส           มงดออสส           มงดออสส           มงดออสส | <b>รงัสงบประมาณ</b><br>03003<br>03003<br>99999<br>99999 |      |
| 5<br>5<br>5<br>5<br>5<br>5<br>5<br>5<br>5<br>5<br>5<br>5<br>5<br>5 | ายการปัญวั<br>PK<br>เดบิต<br>เดริติด<br>เครดิด       | รังรัสบัญชีแยก<br>ประเภท<br>1101010113<br>1101010112<br>1101020301<br>1101010114                  | <b>ชื่อบัญชี</b><br>พักรอ Cleating<br>พักเงินนำส่ง<br>ง/ฝ ธนาคาร บก.<br>เช็ดฝากรอเรียกเก็บ   | × สั<br>จำนวนเงิน<br>จำหองเ | มงข้อมูล<br>Bank Book<br>0G8001<br>4<br>พาที่ 5 | <b>รงัสสุนย์ดับงุน</b><br>0300300003<br>0300300003<br>9999999999<br>99999999  | <u>แนสงของเงิน</u><br>มงรององ<br>มงรององ<br>มงรององ<br>มงรององ                                                                             | <b>รงัสงบประมาณ</b><br>03003<br>03003<br>99999<br>99999 |      |
| =                  |                                          |                        | NEW GOVER           |                          |                                              |                 |              |              |           |
|--------------------|------------------------------------------|------------------------|---------------------|--------------------------|----------------------------------------------|-----------------|--------------|--------------|-----------|
| ผู้บันท์           | กี่ก :                                   |                        | ตำแหน่งงาน :        |                          | <b>สังกัด</b> :หน่วยงานก                     | 1814 - 99999    |              | สร้า         | ง   ค้นหา |
| າະບັບ              | กลางจัด                                  | แก็บ นำส่งรา           | ยได้ (Central RP)   |                          |                                              |                 |              |              |           |
| ประกร              | ม การบันที่เ                             | າປຈັບປຣຸຈເຈີນເຫັກຄ     | ลัง (นส. 09-1)      |                          |                                              |                 |              |              |           |
|                    |                                          |                        |                     |                          |                                              |                 |              |              |           |
| พัสหน่ว            | 284.17                                   | 0                      | 13003<br>1921/98092 | C DUNIE                  | 0815                                         | 01 กรกฎาคม 2564 |              |              |           |
| พัสพื้นท่          | กรมธนารักษ์<br>1000 - ส่                 |                        | 1000 - ส่วนกลาง     | 🗸 วันที่ต่               | พรายการ                                      | 01 กรกฎาคม 2564 |              |              |           |
| พัสหน่ว            | <mark>สัสหน่วยเน็กจ่าย</mark> 03<br>กองบ |                        | 0300300003 C        |                          |                                              | 10              |              |              |           |
| <del>ารอ้างเ</del> | ารอ้างอิง                                |                        | CLC57608449         |                          | <b>ประเภทเอกสาร</b> CN - แก้ไข บ/ช statement |                 | ment         |              |           |
| โอลวาม             | เส่วนหัวเอก                              | <del>ans</del> (       | 606869001000388     | เลขที่ไป                 | บน้ำฝาก                                      | 387211410000035 | 9            |              |           |
|                    |                                          |                        |                     | 🗙 ล้า                    | งข้อมูล                                      |                 |              |              |           |
|                    | รายการปัญ                                | ū                      |                     |                          |                                              |                 |              |              |           |
| ลำดับ              | PK                                       | รหัสบัญชีแยก<br>ประเภท | น ชื่อบัญชี         | จ <mark>ำ</mark> นวนเงิน | Bank Book                                    | รหัสศูนย์ดันทุน | แหล่งของเงิน | รห้สงบประมาณ |           |
| 1                  | เลมิด                                    | 1101010113             | พักรอ Clearing      | 73,717.00                |                                              | 0300300003      | 6491000      | 03003        | ปรับปรุง  |
| 2                  | เครดีะ                                   | 1101010112             | ฟักเงินนำส่ง        | 73,717.00                |                                              | 0300300003      | 6491000      | 03003        | ปรับปร    |
| 3                  | ເດນີດ                                    | 1101020301             | ง/ฝ ธนาคาร บก.      | 73,717.00                |                                              | 9999999999      | 6491000      | 99999        | ปรับปรุ   |
| 4                  | เครดีร                                   | 1101010114             | เช็คฝากรอเรียกเก็บ  | 73,717.00                | 0G9001                                       | 9999999999      | 6491000      | 99999        | ปรับปรุง  |
|                    |                                          |                        |                     |                          | 7                                            |                 |              |              |           |

ภาพที่ 6

## รายละเอียดรายการนำฝาก

| - PK                 | ระบบแส   | ดงคีย์ผ่านรายการ                              |
|----------------------|----------|-----------------------------------------------|
|                      | ตัวอย่าง | ลำดับที่ 1 แสดง เดบิต                         |
|                      |          | ลำดับที่ 2 แสดง เครดิต                        |
|                      |          | ลำดับที่ 3 แสดง เดบิต                         |
|                      |          | ลำดับที่ 4 แสดง เครดิต                        |
| - รหัสบัญชีแยกประเภท | ระบบแส   | ดงรหัสบัญชีแยกประเภท ให้อัตโนมัติ             |
|                      | ตามการส์ | อ้างอิงที่ระบุ                                |
|                      | ตัวอย่าง | ลำดับที่ 1 ระบบแสดง 1101010113                |
|                      |          | ลำดับที่ 2 ระบบแสดง 1101010112                |
|                      |          | ลำดับที่ 3 ระบบแสดง 1101020301 ให้            |
|                      |          | อัตโนมัติตามรหัสธนาคารที่ระบุในข้อความส่วนหัว |
|                      |          | ลำดับที่ 4 ระบบแสดง 1101010114                |
| - ชื่อบัญชี          | ระบบแส   | ดงรหัสบัญชีแยกประเภทให้อัตโนมัติ              |
|                      |          |                                               |

|                                              | ตามรหัสบัญชีแยกประเภท                                |
|----------------------------------------------|------------------------------------------------------|
|                                              | ตัวอย่าง ลำดับที่ 1 ระบบแสดง พักรอ Clearing          |
|                                              | ลำดับที่ 2 ระบบแสดง พักเงินนำส่ง                     |
|                                              | ลำดับที่ 3 ระบบแสดง ง/ฝ ธนาคาร บก.                   |
|                                              | ลำดับที่ 4 ระบบแสดง เช็คฝากรอเรียกเก็บ               |
| - จำนวนเงิน                                  | ระบุจำนวนเงินที่ต้องการปรับปรุง                      |
|                                              | ตัวอย่างระบุ 73,717.00 บาท                           |
| - Bank Book                                  | ระบบแสดงรหัสธนาคารตัวแทนจำนวน 5 หลัก ให้             |
|                                              | อัตโนมัติ ตามรหัสธนาคารที่ระบุในข้อความส่วนหัว เฉพาะ |
|                                              | ลำดับที่มีรหัสบัญชีแยกประเภทเป็น 1101010114          |
|                                              | ตัวอย่างแสดง 0G9001                                  |
| - รหัสศูนย์ต้นทุน                            | ระบบแสดงศูนย์ต้นทุนที่นำส่ง ตามข้อมูลของเอกสาร CJ    |
|                                              | ตัวอย่าง ลำดับที่ 1 ระบบแสดง 0300300003 สำหรับ       |
|                                              | กรณีที่มีการปรับปรุงศูนย์ต้นทุน สามารถระบุ           |
|                                              | ศูนย์ต้นทุนที่ต้องการปรับปรุงรายการได้               |
|                                              | ลำดับที่ 2 ระบบแสดง 0300300003 ระบบจะ                |
|                                              | แสดงค่าตามรหัสศูนย์ต้นทุน ลำดับที่ 1 อัตโนมัติ       |
|                                              | ลำดับที่ 3 ระบบแสดง 9999999999                       |
|                                              | ลำดับที่ 4 ระบบแสดง 9999999999                       |
| - แหล่งของเงิน                               | ระบุแหล่งของเงินที่ต้องการปรับปรุง                   |
|                                              | ตัวอย่างระบุ 6491000                                 |
| - รหัสงบประมาณ                               | ระบบแสดงรหัสงบประมาณ 5 หลัก                          |
|                                              | ตัวอย่าง ลำดับที่ 1 ระบบแสดง 03003 ให้อัตโนมัติ      |
|                                              | ตามรหัสหน่วยงานที่ระบุ                               |
|                                              | ลำดับที่ 2 ระบบแสดง 03003 ให้อัตโนมัติ               |
|                                              | ตามรหัสหน่วยงานที่ระบุ                               |
|                                              | ลำดับที่ 3 ระบบแสดง 99999                            |
|                                              | ลำดับที่ 4 ระบบแสดง 99999                            |
| - คำอธิบาย                                   | ระบุคำอธิบายเอกสาร                                   |
|                                              | ตัวอย่างระบุ ปรับปรุง CJ 2000035338                  |
| ให้กดปุ่ม จำลองการบันทึก เพื่อเข้าสระบ       | บบการตรวจสอบข้อมล ระบบแสดงรายละเอียดผลการตรวจสอบ     |
| ประกอบด้วย ผลการบันทึก รหัสข้อความและคำอธิบา | าย ให้ตรวจสอบและดำเนินการ ดังนี้                     |

| าลองการบันทึกราย | องการบันทึกรายการ<br>ผลการบันทึก รหัสข้อความ คำอธิบาย<br>สำเร็จ S001 ตรวจสอบเอกสาร - ไม่มีข้อผิดพลาด: QAS Client 03 |                                                |  |  |  |  |
|------------------|----------------------------------------------------------------------------------------------------|------------------------------------------------|--|--|--|--|
| ผลการบันทึก      | รหัสข้อความ                                                                                                    | ค้าอธิบาย                                      |  |  |  |  |
| สำเร็จ           | S001                                                                                                    | ตรวจสอบเอกสาร - ไม่มีข้อผิดพลาด: QAS Client 03 |  |  |  |  |
|                  |                                                                                                    | บับทึกข้อมูล คลับไปแก้ไขข้อมูล                 |  |  |  |  |

ภาพที่ 7

|          | v         |            |  |
|----------|-----------|------------|--|
| ູ        | J         | ຊ 22 ເ     |  |
| າເລາລາດ  | 1 9 1 9 1 | ໄຈເຄດຈຸໄຈເ |  |
| VI61V 11 | เนน       | PNUMP      |  |
|          |           |            |  |

บันทึกข้อมูล

เพื่อให้ระบบบันทึกรายการตามภาพที่ 7

หลังจากกดปุ่มบันทึกข้อมูล ระบบบันทึกการปรับปรุงเงินเข้าคลัง โดยแสดงสถานะสำเร็จ ได้เลขที่เอกสาร 20XXXXXXX ตามภาพที่ 8 สามารถกดปุ่มใดปุ่มหนึ่ง ดังนี้

| กดปุ่ม | แสดงข้อมูล      | เพื่อแสดงข้อมูลที่ได้บันทึกรายการ ระบบจะแสดงหน้าจอตามภาพที่ 9     |
|--------|-----------------|-------------------------------------------------------------------|
| กดปุ่ม | สร้างเอกสารใหม่ | เพื่อบันทึกข้อมูลปรับปรุงเงินเข้าคลังรายการต่อไป ระบบจะแสดง       |
|        |                 | หน้าจอตามภาพที่ 10                                                |
| กดปุ่ม | ค้นหาเอกสาร     | เพื่อค้นหารายการปรับปรุงเงินเข้าคลัง ระบบจะแสดงหน้าจอตามภาพที่ 11 |
| กดปุ่ม | พิมพ์รายงาน     | เพื่อพิมพ์รายงาน ระบบจะแสดงหน้าจอตามภาพที่ 12                     |

| บันทึกรายการ |                              |                           |                 |             |
|--------------|------------------------------|---------------------------|-----------------|-------------|
| ผลการบันทึก  | เลขที่เอกสาร                 | รหัสหน่วยงาน              | บีบัญชี         | สถานะเอกสาร |
| สำเร็จ       | 2000044155                   | 03003                     | 2021            | ผ่านรายการ  |
|              | แสดงข้อมูล กลับไปแก้ไขข้อมูล | สร้างเอกสารใหม่ ค้นหาเอกส | สาร พิมพ์รายงาน |             |

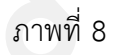

กดปุ่ม แสดงข้อมูล เพื่อแสดงข้อมูลที่ได้บันทึก ระบบแสดงหน้าจอบันทึกปรับปรุงเงินเข้าคลัง

ตามภาพที่ 9

| =                                       |                 | NEW GOVERI            | NMENT FISCAL MA | NAGEMENT IN                          | ORMATION SYS   | STEM                |              |       |
|-----------------------------------------|-----------------|-----------------------|-----------------|--------------------------------------|----------------|---------------------|--------------|-------|
| ผู้บันทึก :                             |                 | ตำแหน่งงาน :          |                 | <b>สังกัด</b> :หน่วยงานก             | เลาง - 99999   |                     | ตร้าง        | ค้นหา |
| ระบบกลางจัดเก็บ 1                       | เำสงรายได       | ด้ (Central RP)       |                 |                                      |                |                     |              |       |
| ปรแกรม การบันทึกปรับปร                  | งเงินเข้าคลัง ( | นส. 09-1)             |                 |                                      |                |                     |              |       |
| ลงที่ใบบันทึกรายการบัญชี                | 20              | 00044155 2021         |                 | เลขที่เอกสารกลับรา                   | ยคาร           |                     |              |       |
| <b>วันทึกรายการ</b> C999999CD000        |                 | 9999CD0000701         |                 | เอกสาร Auto                          | uana           | เอกสาร              |              |       |
| <b>พัสหน่วยงาน</b> 03003<br>กรมธนารักษ์ |                 | 23<br>เวรักษ์         | วันที่เอ        | าสาร                                 | 01 กรกฎาคม 256 | 4                   | Ē            |       |
| พัสพื้นที่                              | 100             | 1000 - ส่วนกลาง 👻     |                 | <ul> <li>วันที่ผ่านรายการ</li> </ul> |                | 4                   |              |       |
| พัสหน่วยเบิกจ่าย                        | 030<br>กองบรี   | 0300003<br>พารการคลัง | 100             | 900                                  |                |                     |              |       |
| กรอ้างอิง                               | CLC             | CLC57608449           |                 | <b>ประเภทเอกสาร</b> CN - แก้ไร       |                | แก้ไข บ/ช statement |              |       |
| <i>โอความส่วนทั</i> ่วเอกสาร            | 060             | 6869001000388         | เลขที่ไข        | เลขที่ใบนำฝาก 387.                   |                | 3872114100000359    |              |       |
| รายการบัญชี<br>ถ้าสัม PK รพัส           | บัญบีแยก        | สี่อนัณฑิ             | ส่วนวามสิน      | Bank Book                            | การกำานค       | วันที่อิตแอต่า      | วับที่นักสาง | 101   |
| 1                                       | ไระเภท          |                       |                 | Durin Boon                           | 0000000000     |                     |              |       |
| 1 เลมิด 110                             | 1010113         | white Clearing        | 73,717.00       |                                      | 0300300003     |                     | -            |       |
| 2 IRTRE 110                             | 1010112         | พักเงินน้ำสง          | 73,717.00       | 0                                    | 0300300003     | า กรกฎาคม 2564      |              |       |

ภาพที่ 9

กรณีกดปุ่ม สร้างเอกสารใหม่

เพื่อบันทึกข้อมูลปรับปรุงเงินเข้าคลังรายการต่อไป ระบบจะแสดงหน้าจอตาม

ภาพที่ 10

| New<br>GFMIS<br>That                                 |                                                                                              | ระบบบริหารการเงินการคลังภาครัฐแบบอิเล็กทรอนิกส์ใหม่<br>NEW GOVERNMENT FISCAL MANAGEMENT INFORMATION SYSTEM |                               |                          |               |  |  |  |
|------------------------------------------------------|----------------------------------------------------------------------------------------------|----------------------------------------------------------------------------------------------------|-------------------------------|--------------------------|---------------|--|--|--|
| รพัสม์ใช้: C99999CD0000701                           | ผู้บันทึก :                                                                                  | ตำแหน่งงาน :                                                                                               | สังกัด เหน่วยง                | านกลาง - 99999           | สร้าม   ด้มหา |  |  |  |
| เข้าสู่ระบบเมื่อ: 15:49:40<br>C• ออกจากระบบ          | ระบบกลางจัดเก็บ นำส่งรายได้ (Central RP)<br>โปรแกรม การบันดักปรับปรุงเงินเช็ดตั้ง (us. 09-1) |                                                                                                    |                               |                          |               |  |  |  |
| BOT Statement                                        |                                                                                              |                                                                                                    |                               |                          |               |  |  |  |
| การปรับปรุงนำเงินผ่ากธนาคารกรุง``<br>ไทย             | รหัสหน่วยงาน                                                                                 |                                                                                                    | 🕑 วันที่เอกสาร                | 27 กวกฎาคม 2564          |               |  |  |  |
| นส09-1 การบันทึกปรับปรุงเงินเข้า<br>หลัง             | าหัสพื้นที่                                                                                  |                                                                                                    | 🔪 วันที่ผ่านรายการ            | 27 ming wa 2564          | Ē             |  |  |  |
| นธ09-2 การบันทึกปรับลดเงินเข้า<br>คลัง               | าที่สหน่วยเบิดข่าย                                                                           |                                                                                                    | (C) (S)                       | 10                       |               |  |  |  |
| นล09-3 การบันทึกปรับปรุงเงินเข้า<br>คลัง - Interface | การอ้างอิง<br>ข้อความส่วนหัวเอกสาร                                                           |                                                                                                    | ประเภทเอกสาร<br>เองที่ใบนำฝาก | CN - แก้ไข นะข statement |               |  |  |  |
| นส09-4 การบันทึกปรับลดเงินเข้า<br>คลัง - Interface   |                                                                                              |                                                                                                    | 🛩 ดับหาข้อมูก                 |                          |               |  |  |  |
|                                                      |                                                                                              |                                                                                                    |                               |                          |               |  |  |  |
|                                                      |                                                                                              |                                                                                                    |                               |                          |               |  |  |  |
|                                                      |                                                                                              |                                                                                                    |                               |                          |               |  |  |  |

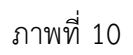

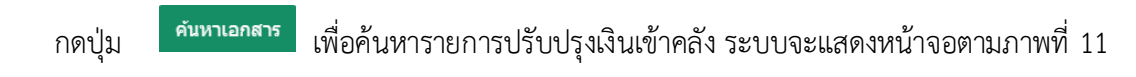

| New<br>GFMIS<br>Thai                                 | ระบบบริหารการเงินการคลังภาครัฐแบบอิเล็กทรอนิกส์ใหม่<br>NEW GOVERNMENT FISCAL MANAGEMENT INFORMATION SYSTEM |               |                           |            |               |  |  |  |
|------------------------------------------------------|----------------------------------------------------------------------------------------------------|---------------|---------------------------|------------|---------------|--|--|--|
| รพัสษัใช้- ดาการการกา                                | ผู้บันทึก :                                                                                                | ต้าแหน่งงาน : | <b>สังกัด</b> เหน่วยงานกล | na - 99999 | สร้าง   คันตา |  |  |  |
| เข้าสู่ระบบเมื่อ: 15:49:40                           | ระบบกลางจัดเก็บ นำส่งรายได้ (                                                                              | Central RP)   |                           |            |               |  |  |  |
| Counternasou                                         | ดับหาดามเลยดีเอกสาร สัมหาดาม                                                                               | เงื่อนในอื่น  |                           |            |               |  |  |  |
| BOT Statement                                        |                                                                                                    |               |                           |            |               |  |  |  |
| การปรับปรุงนำเงินฝากธนาคารกรุง``<br>ไทย              | เลชที่ไปนำส่ง                                                                                              |               | ทึง                       |            |               |  |  |  |
| นส09-1 การบันทึกปรับปรุงเงินเข้า<br>คลัง             | Bendrama                                                                                                   |               |                           |            |               |  |  |  |
| นส09-2 การบันทึกปรับสดเงินเข้า<br>คลัง               |                                                                                                    |               | • нипзани                 |            |               |  |  |  |
| ນส09-3 การบันทึกปรับปรุงเงินเข้า<br>คลัง - Interface | รทัสหน่วยงาน                                                                                               |               |                           |            |               |  |  |  |
| นส09-4 การบันทึกปรับสลเงินเข้า<br>คลัง - Interface   | าหสังหม่วยเป็กขาย                                                                                          |               |                           |            |               |  |  |  |
|                                                      |                                                                                                    |               |                           |            |               |  |  |  |

ภาพที่ 11

กรณีกดปุ่ม พิมพ์รายงาน

เพื่อพิมพ์รายงาน ระบบจะแสดงหน้าจอตามภาพที่ 12

| เลขที่เอกะ<br>ประเภทเส<br>ส่วนราชก<br>พื้นที่<br>หน่วยเบิก | สาร<br>อกสา<br>การ<br>กจาย | 13    | : 2021 - 20<br>: CN - unit<br>: 03003 - 1<br>: 1000 - at | 200044155<br>ยาม/ขาstatement<br>ทรมธนารักษ์<br>ภมาลาง<br>303 - กองบริหารการคลัง |                   | การปรับ<br>นส09-1 -   | ปรุงนำเงินฝากธนาคารก<br>- การบันทึกปรับปรุงเงินเ | รุงไทย<br>ข้าคลัง |          |                        |       | เลขที่ระหว่างหน่<br>วันที่เอกสาร<br>วันที่ผ่านรายการ<br>สถานะ<br>การอ้างอิง | พน่า<br>: มา<br>: 01<br>: เย<br>: เย<br>: CL | ฟี 1 จากทั้งหมด 1<br>200004415503003202<br>/07/2564<br>/07/2564<br>กล่าวผ่านว่ายการ<br>C57608449 |
|------------------------------------------------------------|----------------------------|-------|----------------------------------------------------------|---------------------------------------------------------------------------------|-------------------|-----------------------|--------------------------------------------------|-------------------|----------|------------------------|-------|-----------------------------------------------------------------------------|----------------------------------------------|--------------------------------------------------------------------------------------------------|
| บรรหัด                                                     | เคเ                        | ปีฟ ร | ทัสบัญชี                                                 | ชื่อบัญชี                                                                       | การกำหนด          | หน่วยตนทุน            | แหล่งเงินทุบ                                     |                   | ų.       | เงินฝาก                | 1018  | อง เจ้า                                                                     | <b>10</b> 4                                  | บัญชีย่อย                                                                                        |
| รายการที่                                                  | LAT                        | ดิต   |                                                          |                                                                                 | ก้องเก            | การ์น สมัสสารประการณ  |                                                  |                   | 884      | 5.พาณิชย<br>เป็นรวยการ | เสียผ | าก บัญ                                                                      | 1999                                         |                                                                                                  |
|                                                            |                            |       |                                                          |                                                                                 | กิจกรรมหลัก       | HEAD DIST UN          |                                                  | กิจกรรมย่อย       | UCHAI    | A E 4 3 1011 12        |       |                                                                             |                                              | รพัสหน่วยงานคคา                                                                                  |
|                                                            |                            |       |                                                          |                                                                                 | บัญชีย่อยของบัญชี | แลกประเภท (Sub Book G | iL)                                              |                   | หมวกา    | พัสกุ                  |       |                                                                             |                                              |                                                                                                  |
| 1                                                          | เตบิ                       | ໄຫ 🖞  | 101010113                                                | พักรอ Clearing                                                                  | 0300300003        | 0300300003            | 6491000 น้ำสงเงินนอก                             |                   |          | 8                      |       |                                                                             |                                              |                                                                                                  |
|                                                            |                            |       |                                                          |                                                                                 | 73.               | 717.00 03003          | กรมธนารักษ์                                      |                   | ປຈັບປຈຸ  | 4 CJ 20000353          | 338   |                                                                             |                                              |                                                                                                  |
|                                                            |                            |       |                                                          |                                                                                 | P1000             | ส่วนกลาง              |                                                  |                   |          |                        |       |                                                                             |                                              |                                                                                                  |
| 2                                                          | LAS                        | ดิด : | 101010112                                                | พักเงินน้ำส่ง                                                                   | 0300300003        | 0300300003            | 6491000 นำส่งเงินนอก                             |                   |          |                        |       |                                                                             |                                              |                                                                                                  |
|                                                            |                            |       |                                                          |                                                                                 | 73.               | 717.00 03003          | กรมธนารักษ์                                      |                   | ປຈັບປາ   | 4 CJ 20000353          | 338   |                                                                             |                                              |                                                                                                  |
|                                                            |                            |       |                                                          |                                                                                 |                   |                       |                                                  |                   |          |                        |       |                                                                             |                                              |                                                                                                  |
|                                                            | ุทม<br>ผู่บ้า              | ายเห  | 1                                                        |                                                                                 |                   |                       |                                                  |                   | ้อนุมัติ |                        |       |                                                                             |                                              |                                                                                                  |

ภาพที่ 12

เมื่อพิมพ์รายงานแล้ว ให้ปิดหน้าต่างรายงาน เพื่อเข้าสู่หน้าจอตามภาพที่ 13

|                   |                                 | ระบบบริห<br>NEW GOV | ารการเงินการคลั<br>ERNMENT FISCAL MA | ึ่งภาครัฐแบบ<br>NAGEMENT INI         | บอิเล็กทรอนิ<br>FORMATION SYS | กส์ใหม่<br>stem |               |       |
|-------------------|---------------------------------|---------------------|--------------------------------------|--------------------------------------|-------------------------------|-----------------|---------------|-------|
| ผู้บันทึก :       |                                 | ตำแหน่งงาน :        |                                      | <b>สังกัด</b> :หน่วยงานเ             | าลาง - 99999                  |                 | ตร้าง         | ค้นหา |
| ระบบกลางจั        | ดเก็บ นำส่งร                    | ายได้ (Central RP)  |                                      |                                      |                               |                 |               |       |
| โปรแกรม การบันร่  | ໃກປ່ຈັບປ່ອຸ່ຈເຈັນເອົາ           | คลัง (นศ. 09-1)     |                                      |                                      |                               |                 |               |       |
| เลขที่ใบบันทึกราย | การบัญชี                        | 2000044155 2021     |                                      | เลขที่เอกสารกลับรา                   | ยการ                          | _               |               |       |
| ผู้บันทึกรายการ   | <b>ันทึกรายการ</b> C99999CD0000 |                     |                                      | เอกสาร Auto                          | 11219-1                       | 190815          |               |       |
| รพัสหน่วยงาน      |                                 | 03003               | วันที่เอ                             | าสาร                                 | 01 กรกภาคม 256                | 4               | E.            |       |
|                   | กรมธนารักษ์                     |                     |                                      |                                      |                               | sa magina 2004  |               |       |
| หัสพื้นที่ 1000   |                                 | 1000 - ส่วนกลาง     | ู วันที่ผ่า                          | <ul> <li>วันที่ผ่านรายการ</li> </ul> |                               | 4               |               |       |
| รพัสหน่วยเบิกจ่าย |                                 | 0300300003          | ACP                                  | 420                                  |                               |                 |               |       |
|                   | n                               | องบริหารการคลัง     |                                      |                                      |                               |                 |               |       |
| การอางอง          |                                 | CLC57608449         | ประเภา                               | แอกสาร                               | CN - แก้ไข บ/ข st             | atement         |               |       |
| ข้อความส่วนหัวเอ  | กสาร                            | 06068G9001000388    | เลขที่ไข                             | กม้าฝาก                              | 3872114100000                 | 359             |               |       |
| รายการบัง         | มปี                             |                     |                                      |                                      |                               |                 |               |       |
| ล่าดับ PK         | รหัสบัญชีแะ<br>ประเภท           | in ชื่อบัญชิ        | จำนวนเงิน                            | Bank Book                            | การกำหนด                      | วันที่ดิดมูลค่า | วันที่นักล้าง | 181   |
| 1 ເສນີຄ           | 110101011                       | 3 vinsa Clearing    | 73,717.00                            |                                      | 0300300003                    |                 |               |       |
| 2 เครคัด          | 110101011                       | 2 พักเงินน่าส่ง     | 73,717.00                            |                                      | 0300300003                    | 1 กรกฎาคม 2564  | (             |       |
|                   |                                 |                     |                                      |                                      |                               |                 |               | ,     |

ภาพที่ 13

กดปุ่ม แลงแองสาร เพื่อแสดงเลขที่เอกสาร Auto ตามภาพที่ 14

| งาน ประเภทเอกสา | เร เลขที่เอกสาร       | ประเภทเอกสารกลับรายการ                         | เลขที่เอกสารกลับรายการ                                                | ข                                                                                            |
|-----------------|-----------------------|------------------------------------------------|-----------------------------------------------------------------------|----------------------------------------------------------------------------------------------|
| CN              | 2000071003            |                                                |                                                                       | 2021                                                                                         |
|                 | งาน ประเภทเอกสา<br>CN | งาน ประเภทเอกสาร เลขที่เอกสาร<br>CN 2000071003 | งาน ประเภทเอกสาร เลขที่เอกสาร ประเภทเอกสารกลับรายการ<br>CN 2000071003 | งาน ประเภทเอกสาร เลขที่เอกสาร ประเภทเอกสารกลับรายการ เลขที่เอกสารกลับรายการ<br>CN 2000071003 |

ภาพที่ 14

กดปุ่ม 🛅 ในคอลัมน์ "เลือก" เพื่อแสดงเอกสาร ตามภาพที่ 15

| é                                                                                   | ผู้บันทึก                                                                   |                                                                                                    |                                                                                                    |                                                                                                | ดำแหน่                                                                                                    | ไงงาน :                                                                                                    |                                                                                                    | สังกัด                                                                                                    | <b>า :</b> หน่วยงานกลาง -                            | 99999                                                                                                    |                                                                                             |                                                                                                    |                                                                                             |
|-------------------------------------------------------------------------------------|-----------------------------------------------------------------------------|----------------------------------------------------------------------------------------------------|----------------------------------------------------------------------------------------------------|------------------------------------------------------------------------------------------------|----------------------------------------------------------------------------------------------------|----------------------------------------------------------------------------------------------------|----------------------------------------------------------------------------------------------------|----------------------------------------------------------------------------------------------------|------------------------------------------------------|----------------------------------------------------------------------------------------------------|---------------------------------------------------------------------------------------------|----------------------------------------------------------------------------------------------------|---------------------------------------------------------------------------------------------|
| 52                                                                                  | ะบบก                                                                        | ลางจัดเร                                                                                                    | าบ นำ                                                                                                    | ส่งรายได้ (Ce                                                                                  | entral RP)                                                                                                    |                                                                                                    |                                                                                                    |                                                                                                    |                                                      |                                                                                                    |                                                                                             |                                                                                                    |                                                                                             |
| Len                                                                                 | <mark>ขที่เ</mark> อกส                                                      | ารบัญชี                                                                                                    |                                                                                                    | 200007100                                                                                      | 3 2021                                                                                                    |                                                                                                    |                                                                                                    | เลขที่                                                                                                    | เอกสารกลับรายการ                                     |                                                                                                    |                                                                                             |                                                                                                    |                                                                                             |
|                                                                                     | ų                                                                           | อมูลทั่วไป                                                                                                    |                                                                                                    | รายการมีญา                                                                                     | Ē                                                                                                    |                                                                                                    |                                                                                                    |                                                                                                    |                                                      |                                                                                                    |                                                                                             |                                                                                                    |                                                                                             |
| 0                                                                                   | รพัสหา                                                                      | น่ว <mark>ยงา</mark> น                                                                                                |                                                                                                    | 99999<br>บัญชีเงินค                                                                            | เงคลังที่ 1(TR1                                                                                                    | 1)                                                                                                    |                                                                                                    | วันที่เ                                                                                                    | อกสาร                                                | 01 กรกฎาคง                                                                                               | 1 2564                                                                                      |                                                                                                    |                                                                                             |
|                                                                                     | รหัสหา<br>รหัสพื้<br>ประเภ                                                  | นวยเบิกจำ<br>นที่<br>หเอกสาร                                                                                          | U                                                                                                    | 99999999<br>กรมบัญชีศ<br>1000 - สว<br>CN - แค่ไข                                               | 999<br>າຄາง(ເຈັນອงคຄ້<br>ນນກລານ<br>11 ມ/ພ stateme                                                                                                    | จังที่ 1)<br>ent                                                                                                    |                                                                                                    | วันที่เ<br>งวด<br>การย่                                                                                                    | างรายการ                                             | 01 กรกฎาคม<br>10<br>CLC576084                                                                            | 1 2564<br>149                                                                               |                                                                                                    |                                                                                             |
|                                                                                     | เลือก                                                                       | สำคับที่                                                                                                    | РК                                                                                                    | đ                                                                                              | อบัญชี                                                                                                    | รพั                                                                                                    | สบัญชีแยกประเภท                                                                                                    | รพัสศูนย์ต้นทุน                                                                                                    | รทัสแหล่งของเงิน                                     | รหัสงบประมาณ :                                                                                           | รหัสกิจ <mark>กรรมหล</mark> ัก                                                              | รพัสกิจกรรมย่อย                                                                                                    | จำนวน                                                                                       |
|                                                                                     |                                                                             | 1                                                                                                    | 40                                                                                                    | เงินฝากธนาคาร                                                                                  | กรมบัญ <mark>ชีกลา</mark> ง                                                                                                    | R (                                                                                                    | 1101020301                                                                                                    | 999999999999                                                                                                    | 6491000                                              | 99999                                                                                                    | P1000                                                                                       |                                                                                                    | 73,7                                                                                        |
| 'la ı                                                                               |                                                                             | บพ์รายง                                                                                                    | ערו–                                                                                                    |                                                                                                | ഖാറ                                                                                                    | สารจัก                                                                                                    | าญี่ตางเวา                                                                                                    | กาพท 15<br><sub>พ.</sub> ณี่ 14                                                                                                    |                                                      |                                                                                                    |                                                                                             |                                                                                                    |                                                                                             |
| ່/ຸ່ນ                                                                               | พิ                                                                          | มพ์รายง                                                                                                    | าน                                                                                                    | เพื่อแส                                                                                        | ดงเอกส                                                                                                    | ารบัญ                                                                                                    | ร์<br>บูชีตามภา                                                                                                    | กาพท 15<br>พที่ 16                                                                                                    |                                                      |                                                                                                    |                                                                                             | ر<br>مەربى                                                                                                    | าากษั้งเละเอะ 1                                                                             |
| ่]<br>เลงที่เอะ<br>ประเภท<br>ส่วนราช<br>พื้นที่                                     | พิ<br>กลาร<br>แอกสาร<br>ยการ                                                | มพ์รายง<br>: 2021 -<br>: CN - 11<br>: 99999<br>: 1000 -                                                               | 2000071<br>ภูโซ น/ช s<br>- บัญชีเงิน<br>ส่วนกลาง                                                         | เพื่อแสง<br>003<br>tatement<br>ครคลัฑ ((TR1)                                                   | ดงเอกส                                                                                                    | <u> </u>                                                                                                    | ร์<br>บูชีตามภา<br>การปรับปรุง<br>นส09-1 - กา                                                                                           | กาพท 15<br>พที่ 16<br>มนำเงินฝากธนาค<br>กรบับทึกปรับปรุง                                                                               | ารกรุงไทย<br>เงินเข <sup>้</sup> าคลัง               |                                                                                                    | เลขที่ระ<br>รับพี่เอก<br>วันที่ผ่าว<br>สถานะ                                                | หม้าที่ไร<br>หว่างหน่วยงาน 2000<br>สาร :01/07/2<br>เรายาร :01/07/2<br>เมาะ<br>เอาเมา :                                                                                                    | ากทั้งหมด :<br>044155030<br>564<br>564                                                      |
| <br>เลงทีเอะ<br>ประเภท<br>ส่วนราช<br>พื้นที่<br>หน่วยเป็<br>บรรหัด                  | พี<br>เกลาร<br>แอกสาร<br>ยการ<br>มิกจ่าย<br>ค.เคบิต.                        | มพ์รายง<br>: 2021 -<br>: (N = ш<br>                                                                                   | 2000071<br>ภูโซ เ/ช s<br>- นัญชีเงิน<br>ส่วนกลาง<br>99999 - ก<br>ซื่อชัย                                 | เพื่อแส<br>เพื่อแส<br>เมษาก<br>เมษาก<br>เมษาก<br>เมษาก<br>เป็                                  | ดงเอกส<br><sub>เจ้ส์ 1)</sub><br>กรกัชเค                                                                                                    | <u> </u>                                                                                                    | ร์<br>บูชีตามภา<br>การปรับปรุง<br>นส09-1 - กา<br>หน่วยตั้นทุน แ                                                                         | กาพท 15<br>พที่ 16<br>มน้าเงินฝากธนาค<br>เรชันทึกปรับปรุง                                                                              | ารกรุงไทย<br>เงินเข้าคลัง                            | ikutin                                                                                                   | เลขที่ระ<br>วันที่เอก<br>วันที่ผ่าน<br>สถาน<br>การอ้างเ<br>เจ้าของ                          | หน้าที่ 1 ส<br>หว่างหน่วยงาน : 2000<br>สาร : 01/07/2<br>ระยดการ<br>59 : CLC576<br>เอ้าชอง                                                                                                    | ากษั้งหมด :<br>044155030<br>5564<br>5564<br>กนรายการ<br>08449<br><b>นัญชียอย</b>            |
| )<br>เลซที่เอเ<br>ประเภท<br>ส่วนราช<br>พื้นที่<br>พน่วยเป็<br>บรรรดัด<br>รายการ     | พิ<br>กลาร<br>เอกสาร<br>ยการ<br>บิกจ่าย<br>ค. เลบิด<br>ภ. เลบิด             | มพ์รายง<br>: 2021 -<br>: CN - น<br>: 99999<br>: 1000 -<br>: 999999<br>/ รหัสบัญชี                                     | 2000071<br>ก็ไข น/ช s<br>- บัญชีเงิน<br>ส่วนกลาง<br>99999 - ก<br>ซื่อบัย                                 | เพื่อแส<br>เพื่อแส<br>อเมษิส<br>เมษิสูชิกลางเงินคงค<br>สูชิ                                    | ดงเอกส<br>เจ้ส์ บ<br>กรศัวหมด                                                                                                    | สารบัญ<br>ภามวนใน                                                                                                    | ร์<br>บูชีตามภา<br>การปรับปรุง<br>นส09-1 - กา<br>หน่วยตั้งสุน แ<br>รหัสงบประมาณ                                                         | กาพท 15<br>พที่ 16<br>หน้าเงินฝากธนาค<br>กรบันทึกปรับปรุง                                                                              | ารกรุงไทย<br>เงินเข้าคลัง                            | <u>เงินปาก</u><br>คลัง ธ.หาณิ<br>ข้อความในรายการ                                                         | เลขที่ระเ<br>วันที่เอก<br>วันที่ผ่า<br>สถานะ<br>การอ้างไ<br>เจ้าของ<br>ขย์ เงินฝาก          | หน้าที่ 1 จ<br>หว่างหน่วยงาน : 2000<br>สาร : 01/07/2<br>งรายการ : 01/07/2<br>เอาสาระ<br>: CLCS76<br>เจ้าชอง<br>ปัญชีออย                                                                                                    | ากทั้งหมด :<br>044155030<br>564<br>564<br>08449<br>ปัญชีชอย                                 |
| ี่                                                                                  | พี<br>เอกรร<br>เอกรร<br>มักจ่าย<br>ค. เคบิต<br>ที่ เครติง                   | มพ์รายง<br>: 2021 -<br>: (N = ш<br>: 99999<br>: 1000 -<br>: 999999<br>/ หลัดบัญชี                                     | 20000711<br>20000711<br>ก็โข เ//ช ร<br>หัวบกลาง<br>99999 - ก<br>ซึ่ <i>อ</i> บัต                         | เพื่อแสง<br>003<br>tatement<br>คระธังที 1(TR1)<br>รมบัญชีกลาง(เงินคงค                          | ดงเอกส<br>เร้าที่ 1)<br>การกำหนด<br>                                                                                                    | 4ารบัญ<br>รำนวนเงิน ร<br>วัญชีแอกประเ                                                                                                    | ร์<br>บูชีตามภา<br>การปรับปรุง<br>นส09-1 - กา<br>หน่วยตันชุน แ<br>าหัสงบประมาณ<br>เกพ (Sub Book GL)                                     | กาพท 15<br>พที่ 16<br>มนำเงินฝากธนาค<br>กรบับทึกปรับปรุง<br>เหล่งเงินทุน                                                               | กรกรุงไทย<br>เงินเข้าคลัง<br>กิจกรรมช่อย             | <u>เงินปาก</u><br>คลัง ธ.หาณิ<br>ข้อความในรายการ<br>หมวดพัสดุ                                            | เลขที่ระ<br>วันที่เอก<br>วันที่ผ่า<br>สถานะ<br>การอ้างไ<br>เจ้าของ<br>ขย์ เงินฝาก           | หน้าที่ 1 ร<br>หว่างหน่วยงาน : 2000<br>สาร : 01/07/2<br>เรายการ : 01/07/2<br>เรายการ : 01/07/2<br>เรายการ :<br>เอกสาร<br>: เอกสาร<br>: เอาสาร<br>: เอกสาร<br>: เอกสาร<br>: | ากทั้งหมด :<br>564<br>564<br>564<br>08449<br>08449<br>บัญชีย่อย<br>รหัสหน่วยง               |
| )<br>เลขที่เอ<br>ประเภท<br>ส่วนราช<br>พื้นที่<br>พน่วยเป็<br>บรรรด์<br>รายการ       | พี<br>กลาว<br>แอกสาร<br>ชการ<br>มิกจ่าย<br>ค. เคบิด<br>ที่ เครลิง           | มพ์รายง<br>: 2021 -<br>: CN - ш<br>: 99999<br>: 1000 -<br>: 999999<br>/ รหัสบัญชี<br>110102030                        | 2000071<br>ก็ชาน/ช ร<br>รับถุปัจ<br>ชื่อบัย<br>ตอาง<br>กลาง                                              | เพื่อแส<br>เพื่อแส<br>อเน็ตูขักระเว็นคร<br>ส<br>ส<br>กอนาคารกามบัญชี                           | ดงเอกส<br>อร์ที่ 1)<br>กรกำหนด<br>ชิง<br>สิงกรรมหลัก<br>ชัญชียองของบั<br>0300300003<br>P1000                                                                                       | 4ารบัญ<br>ร่านวนใน รั<br>วัญขึ้นอาประเ<br>73,717.00 รั<br>ส่วน                                                                                                    | 3<br>บูชีตามภา<br>การปรับปรุง<br>นส09-1 - กา<br>หน่วยศัณฑุย น<br>รหัสงบประมาณ<br>นทท (Sub Book GL)<br>999999 6<br>99999 6               | กาพท 15<br>พที่ 16<br>มาเงินฝากธนาค<br>กรบันทึกปรับปรุง<br>เหล่งงินทุบ<br>                                                             | ารกรุงไทย<br>เงินเข้าคลัง<br>กิจกรรมช่อย             | <u>เงินผ่าก</u><br>คลัง ธ.หาณิ<br>ช่อความในรายการ<br>หนวดพัตถุ<br>ปรับปรุง CJ 20000                      | เลขที่ระเ<br>วันที่เอก<br>วันที่ผ่า<br>สถานะ<br>การอาง!<br>เจ้าของ<br>ชย์ เงินฝาก<br>35338  | หน้าที่ 1 4<br>หว่างหน่วยงาน : 2000<br>สาร : 01/07/2<br>เรายการ : 01/07/2<br>เมาะการ :<br>เมาะการ<br>: CLC576<br>มีจุษย่อย                                                                                                    | วากทั้งหมด 1<br>044155030<br>5564<br>566<br>11นรายการ<br>588492<br>บัญชีขอย<br>รารัสหน่วยเข |
| ี่น<br>เลขที่เอย<br>ส่วยราช<br>สั้นที่<br>บรรรัด<br>รายการ<br>1                     | พิ<br>กลาร<br>แอกสาร<br>ยการ<br>ปักจ่าย<br>ค. เคบิด<br>ที่ เครดิง<br>เครดิต | มพ์รายง<br>: 2021 -<br>: (N - พ<br>: 99999<br>: 1000 -<br>: 999999<br>/ รหัสบัญชี<br>110102051                        | 2000711<br>ก็โซ เ//ช 5<br>- บัญชีเงิน<br>ส่วนกลาง<br>99999 - ก<br>ซือบัต<br>ชื่อบัต<br>14 เซ็คมใ         | เพื่อแสง<br>003<br>tatement<br>คระสัตร์ 1(TR1)<br>72เปิญชีกระ(เวินคระ<br>19<br>กระการเวียกเร็บ | ดิปิเอกส์<br>เจ้ะที่ 1)<br>การกำหนด<br>ชิญชียอยางองั<br>เวิงดวรงดงงร<br>P1000<br>0300300003<br>P1000                                                                               | 4ารบัญ<br>ร้านวนเงิน<br>รัวนารแดน<br>รัว<br>รัว,717.00<br>รัว<br>73,717.00<br>รัว<br>รัว<br>รัว,717.00<br>รัว<br>รัว<br>รัว,717.00<br>รัว<br>รัว<br>รัว<br>รัว<br>รัว<br>รัว<br>รัว<br>รัว<br>รัก<br>รัก<br>รัก<br>รัก<br>รัก<br>รัก<br>รัก<br>รัก<br>รัก<br>รัก | 3<br>บูชีตามภา<br>การปรับปรุง<br>นส09-1 - กา<br>หน่วยตันทุน แ<br>าหัสงบประมาณ<br>เมพ (Sub Book GL)<br>999999 6<br>99999 6<br>99999 6    | กาพท 15<br>พที่ 16<br>เม้าเงินฝากธนาค<br>กรบันทึกปรับปรุง<br>เหล่งสินทุน<br>491000 บัาร์จเดินนอก<br>บัฏซีเสินครครัช<br>บัฏซีเสินครครัช | กรกรุงไทย<br>เงินเข้าคลัง<br>กิจกรรมช่อย<br>1 ((TR1) | เลื่อง<br>พรัง ร.พาณิ<br>ขอความในรายการ<br>พมวลพัสดุ<br>ปรับปรุง CJ 20000<br>บรับปรุง CJ 20000           | เลขที่ระ<br>วันที่เอก<br>วันที่ผ่าน<br>สถานะ<br>การอ้างi<br>เจ้าของ<br>ขย้ เงินฝาก<br>35338 | หน้าที่ 1 จ<br>หว่างหน่วยงาน 2000<br>สาร :01/07/2<br>สายการ :01/07/2<br>เอาชอง<br>เริ่ง :CLC576<br>เจ้าชอง<br>ปัญชีย่อย                                                                                                    | ากทรั้งหมด<br>04415503<br>554<br>554<br>98449<br>08449<br>7พิสัพนวย-                        |
| ี่ปุ่ม<br>เลขที่เอง<br>ส่วนราช<br>ที่บรี<br>พน่วยเป็<br>บรรรดัด<br>รายการ<br>1<br>2 | พิ<br>กลาว<br>ยการ<br>ยการ<br>บ้าจ่าย<br>ค เคบิด<br>เคบิด<br>เคบิด<br>เคบิด | มพ์รายง<br>: 2021 -<br>: CN - มะ<br>: 99999<br>: 1000 -<br>: 999999<br>( <b>ามัลบัญซี</b><br>110102031<br>: 110102031 | 2000071<br>ก็โซ เมาะ 5<br>- บัญชีเงิน<br>ส่วนกลาง<br>99999 - ก<br>กลาง<br>01 เงินปา<br>กลาง<br>14 เงิลปา | เพื่อแส<br>                                                                                    | ดงเอกส           อังที่ บ           กรกำหนด           ขัง           กิจกรรมหลัก           ขังสูยของของบั           0300300003           P1000           0300300003           P1000 | 4ารบัญ<br>ร้านวนใน<br>73,717.00 1<br>ส่วน<br>73,717.00 1<br>ส่วน<br>ส่วน<br>ส่วน                                                                                                    | ร์<br>บูชีตามมา<br>การปรับปรุง<br>นส09-1 - กา<br>หน่วยพันทุน น<br>มพิเจบประมาณ<br>นทท (Sub Book GL)<br>999999 6<br>999999 6<br>999999 6 | กาพท 15<br>พที่ 16<br>มาเงินฝากธนาค<br>รงบันทึกปรับปรุง<br>เหล่งในทุม<br>                                                              | ารกรุงไทย<br>เงินเข้าคลัง<br>กิจกรรมช่อย<br>( 1(TR1) | <u>เงินย่าก</u><br>คลัง ธ.หาณิ<br>ข้อความในรายการ<br>หมวดพัสทุ<br>ปรับปรุง CJ 20000<br>ปรับปรุง CJ 20000 | แลบที่ระ<br>วันที่เอก<br>รันที่เอา<br>สถานะ<br>การอ้าง!<br>เข้าของ<br>ชช่ เงินฝาก<br>355338 | หน้าที่ 1 ส<br>หว่างหน่วยงาน : 2000<br>สาร : 01/07/2<br>เรายการ : 01/07/2<br>เม็กของ<br>ปัญชีของ                                                                                                    | ากทั้งหมด<br>044155036<br>564<br>566<br>1กนรายการ<br>08449<br>70ญชีตอย                      |

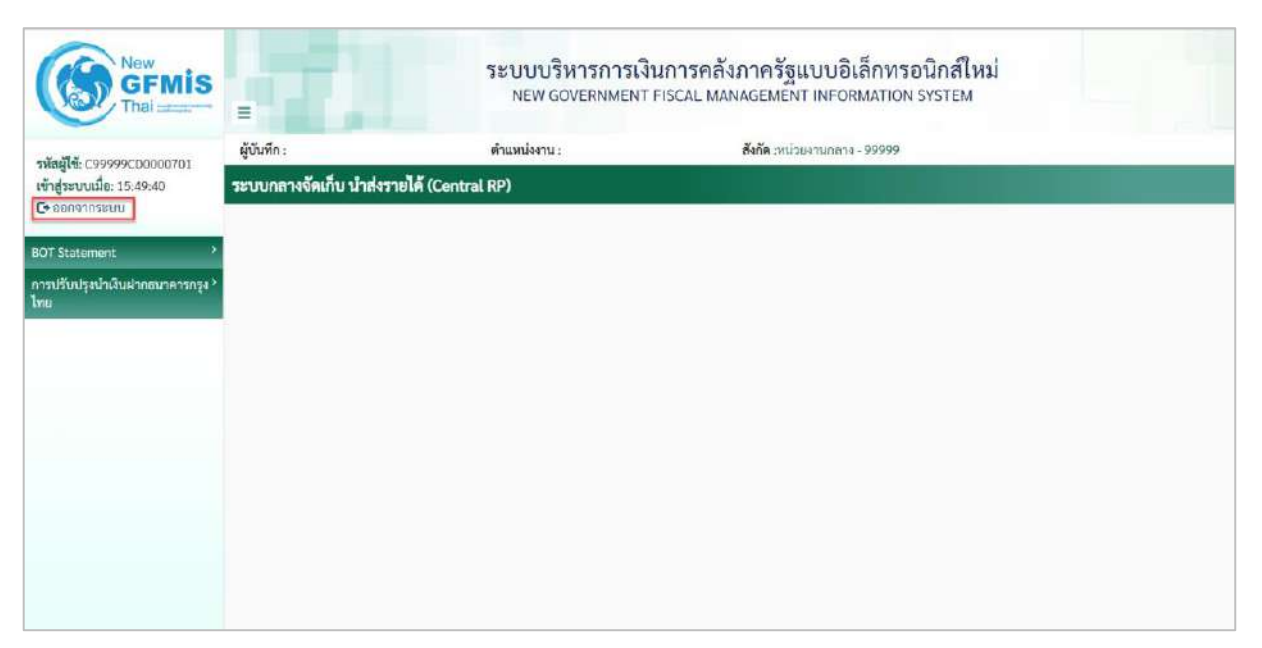

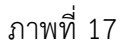

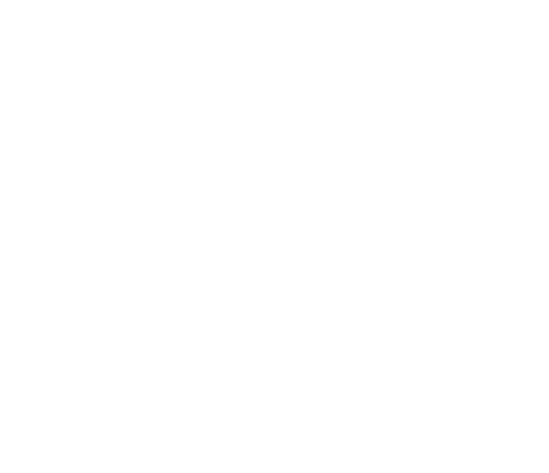